# **Delta 4110/4310A** 12kV Insulation Diagnostic System

## Training Guide

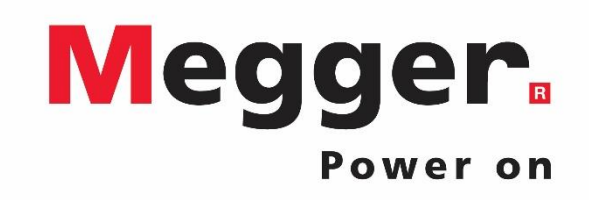

# Delta 4110/4310A Topics

### PowerDB Lite – New Test

- Startup
- Selecting a form
- Entering Nameplate
- Saving
- Testing
  - Test Type
  - Connection Diagram
  - Test Configuration
  - Running a Test
  - Viewing Results
- Individual Temperature Correction
   (ITC)
- Export to DTA5/6
- PowerDB Lite Open Previous Test
  - Open (Continue) Test Result
  - New Test Result
  - Delete Test Result

- PowerDB Pro
  - Adding New Result
  - Trending
  - Import from DTA6

- Delta Manual Control
  - Object ID
  - Temperatures
  - Test Tag
  - Test Type
  - Interference Mode
  - Test Mode
  - Voltage/Frequency
  - Testing
    - Interlocks
    - Results
  - Settings
  - Graph
  - Results
  - Help
  - Status

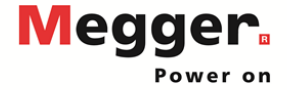

# Delta 4110/4310A – PowerDB Startup

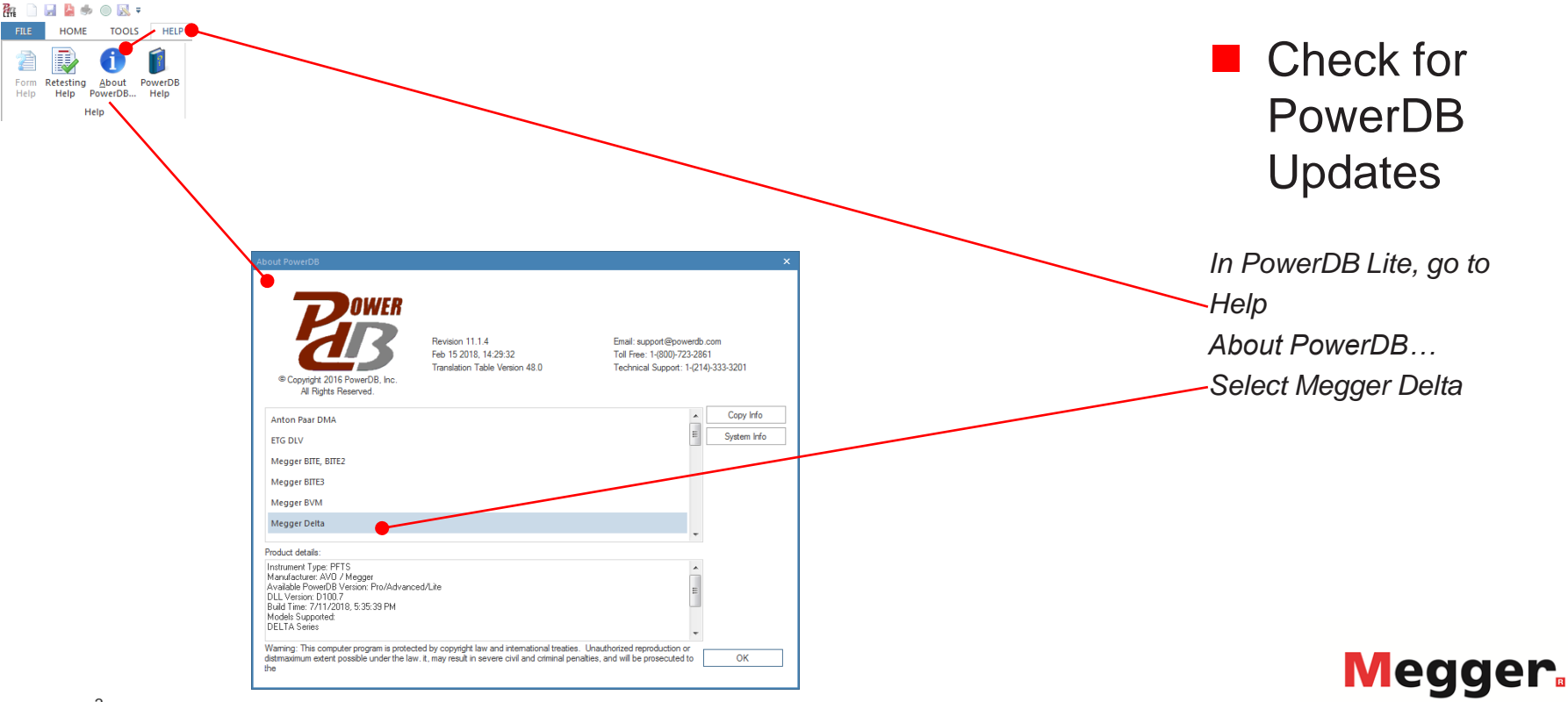

# Delta 4110/4310A – PowerDB Startup

| About PowerDB                                                                                                    |                                                                                                    | ×                                                                                       |                                                          |                              |
|----------------------------------------------------------------------------------------------------|----------------------------------------------------------------------------------------------------|-----------------------------------------------------------------------------------------|----------------------------------------------------------|------------------------------|
| © Copyright 2016 PowerDB, Inc.<br>Al Rights Reserved.                                                                                                    | Email: support@powerdb.com<br>32 Toll Free: 14800/723-2861<br>relion 48.0 Technical Support: 14(214)-333-3201 | ment Software<br>es Downloads Forms Search                                              |                                                          | Go to<br><u>www.powerdb.</u> |
| Anton Paar DMA                                                                                                    | Copy Info                                                                                                    | uld affect multi-user access to your data. In order to synchronize data or have         |                                                          | com                          |
| ETG DLV                                                                                                    | - System mo                                                                                                   | I machines at a company must be running the same major release of                       |                                                          | <u></u>                      |
| Megger BITE3                                                                                                    |                                                                                                    | nerent major release (e.g., version 9, 10 or 11), then you will need to<br>new version. |                                                          | Downloads                    |
| Megger BVM                                                                                                    |                                                                                                    | PowerDB supervisor before upgrading to Version 11.1.                                    |                                                          | Downloads                    |
| Megger Delta                                                                                                    | -                                                                                                    | pdate the database schema and will no longer be compatible                              |                                                          | 0000                         |
| Product details:                                                                                                    |                                                                                                    |                                                                                         |                                                          | paye                         |
| Instrument Type: FFTS<br>Manufacture: AVD / Megger<br><u>Available Exwed/RV Wenger</u><br>DLL Version: 01007<br>Build Time: 771172019; 35:33 PM<br>Met Ta Series<br>DELTA Series<br>Wannio: This consulter program is protected by copyright law and | international treaties. Unauthorized recorduction or                                                          | program prior to installing on your PC.<br>Up                                           |                                                          | Open change                  |
| distmaximum extent possible under the law. it, may result in severe the                                                                                                    | civil and criminal penalties, and will be prosecuted to OK                                                    | Order Files by:<br>Default   Name   Author   Date                                       |                                                          | log and see if               |
|                                                                                                    |                                                                                                    | Hits                                                                                    |                                                          |                              |
|                                                                                                    | Files:                                                                                                    |                                                                                         |                                                          | the Delta driver             |
|                                                                                                    | Name                                                                                                    | Created Size                                                                            |                                                          |                              |
|                                                                                                    | PowerDB                                                                                                    | ee Advanced, and Lite                                                                   |                                                          | has been                     |
|                                                                                                    | Release Notes / Channe Lon                                                                                    | 2018-09-10 17:37:37 702 MB Download                                                     |                                                          |                              |
|                                                                                                    | See note above above undating to                                                                              | *****                                                                                   | ************                                             | undated                      |
|                                                                                                    |                                                                                                    | * 11.1.4 Driver Update                                                                  | *                                                        | upuuluu                      |
|                                                                                                    |                                                                                                    | * - August 21, 2018<br>* - PowerDB 11 1 4 (N                                            | * *                                                      |                              |
|                                                                                                    |                                                                                                    | * AVO_DELTA2000.D100.7 (DF                                                              | RIVER/FORM CHANGE) *                                     |                              |
|                                                                                                    |                                                                                                    | * - AVO_MTO.D100.11 ((                                                                  | DRIVER/FORM CHANGE) *                                    | Negger                       |
| 4                                                                                                    |                                                                                                    | * - AVO_TTR.D100.6 (DF                                                                  | RIVER/FORM CHANGE) * *********************************** | Power on                     |

# Delta 4110/4310A – PowerDB Startup

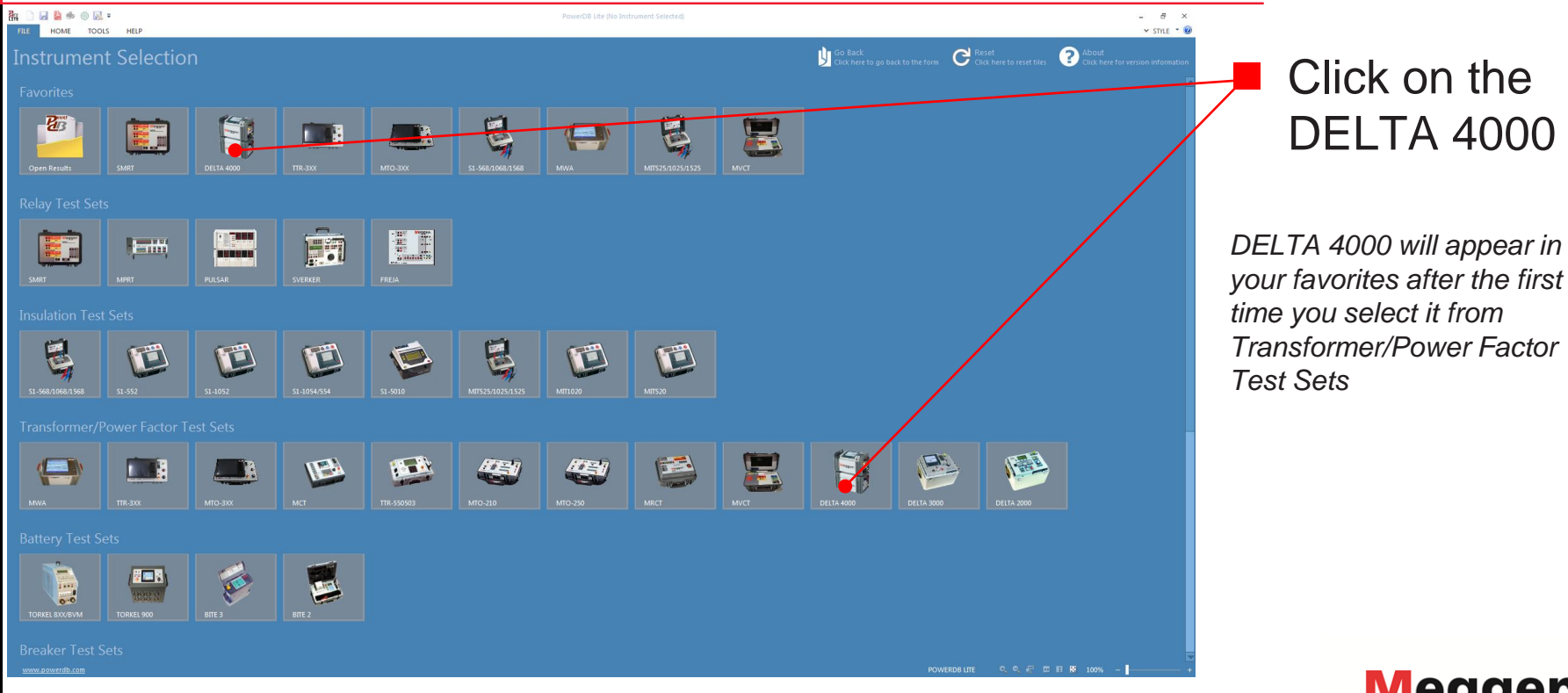

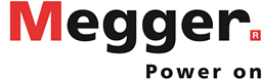

# Delta 4110/4310A – Select Form

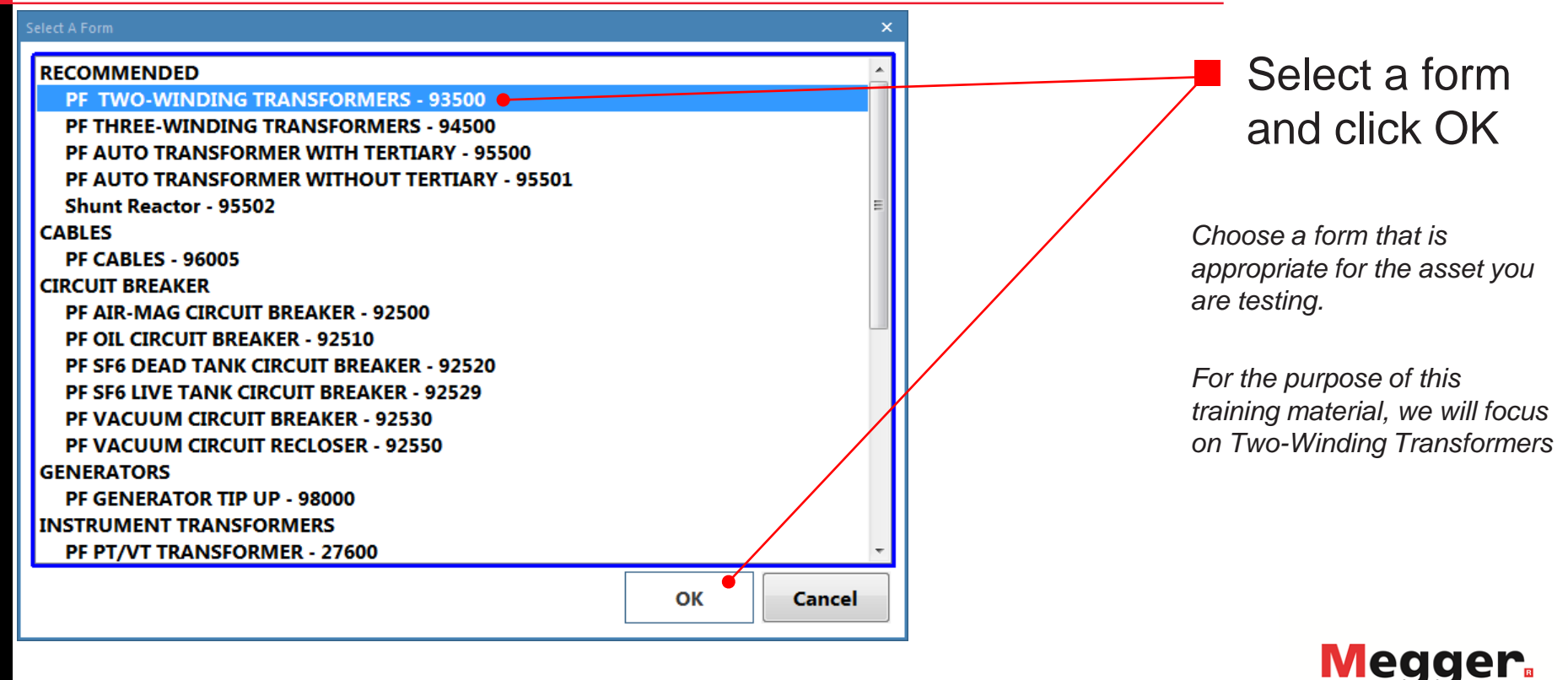

# Delta 4110/4310A – Form Header

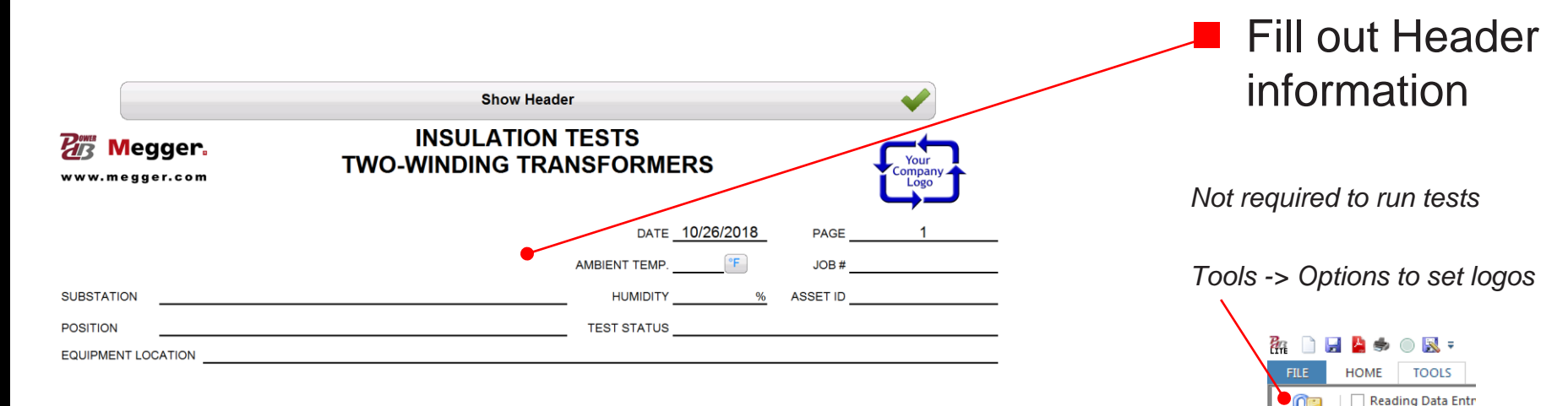

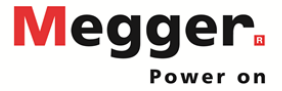

View Using Narrov

1

**Options** 

# Delta 4110/4310A – Nameplate

### NAMEPLATE DATA

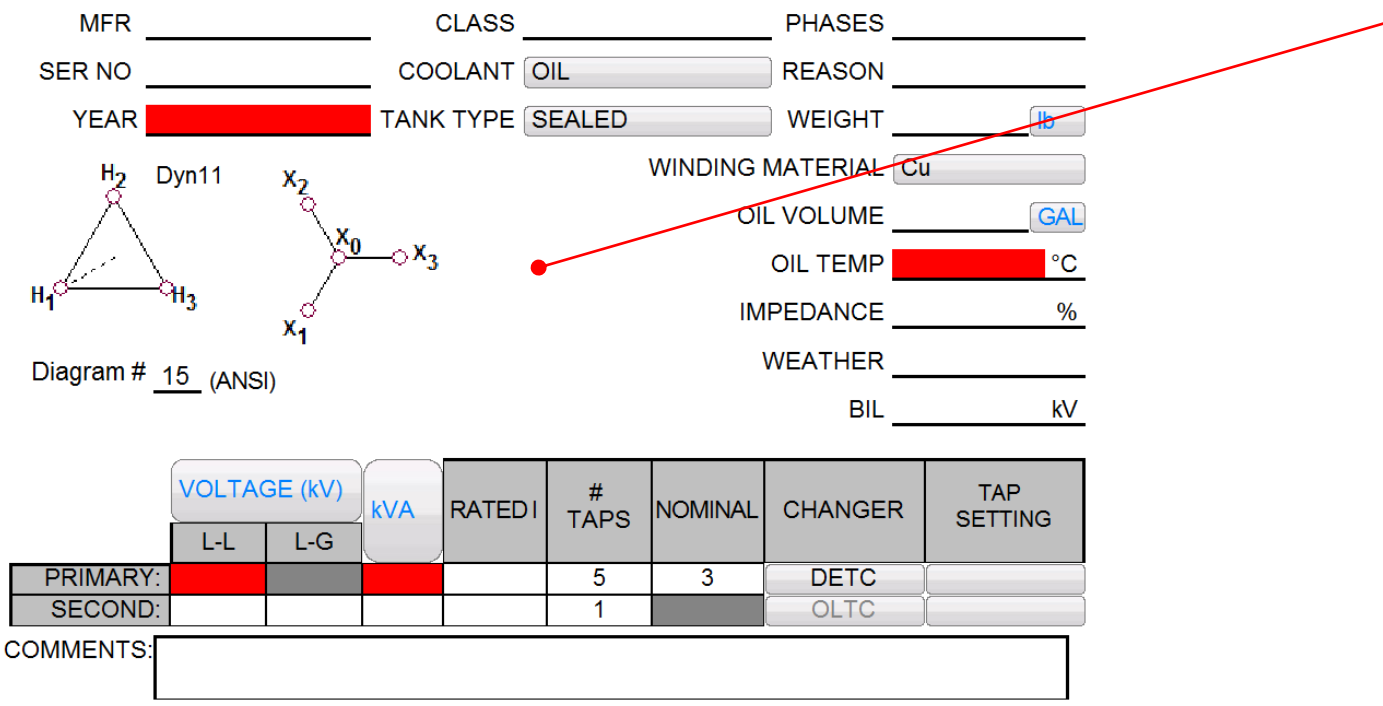

Fill out Nameplate

After saving, fields required for temperature correction will highlight red if unpopulated

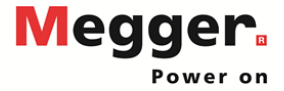

# **Delta 4110/4310A – Primary Vector**

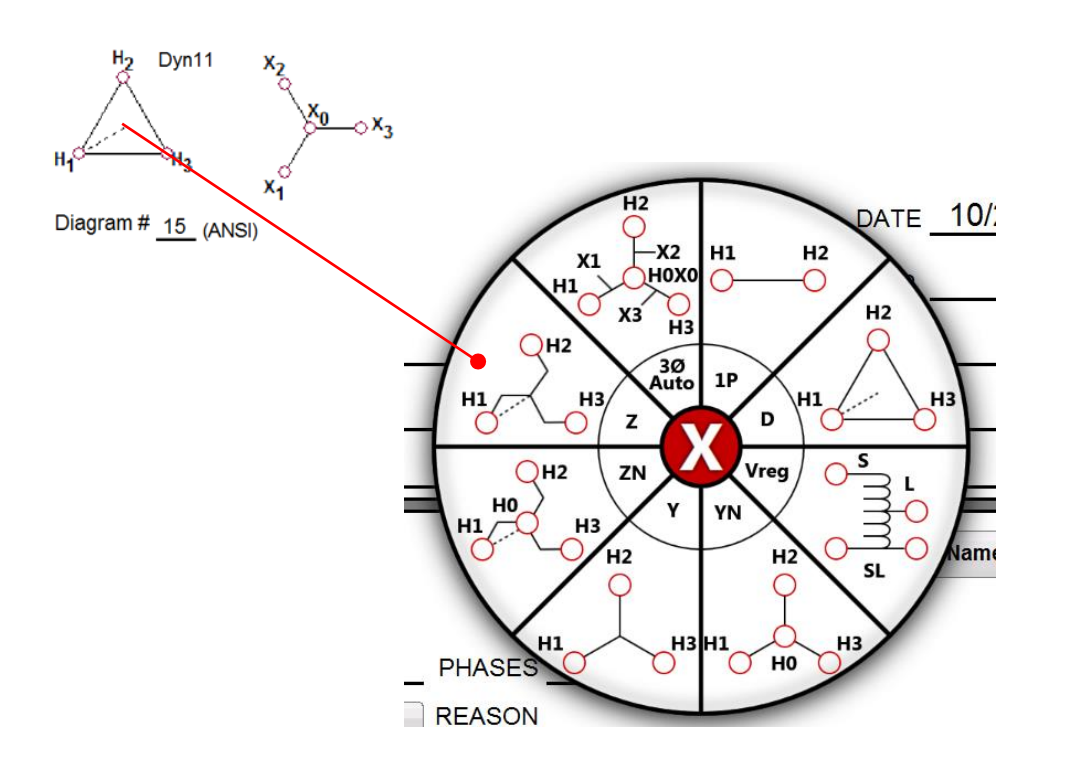

### Select Primary Vector

Match to nameplate

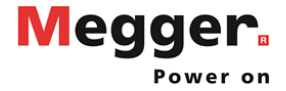

# **Delta 4110/4310A – Secondary Vector**

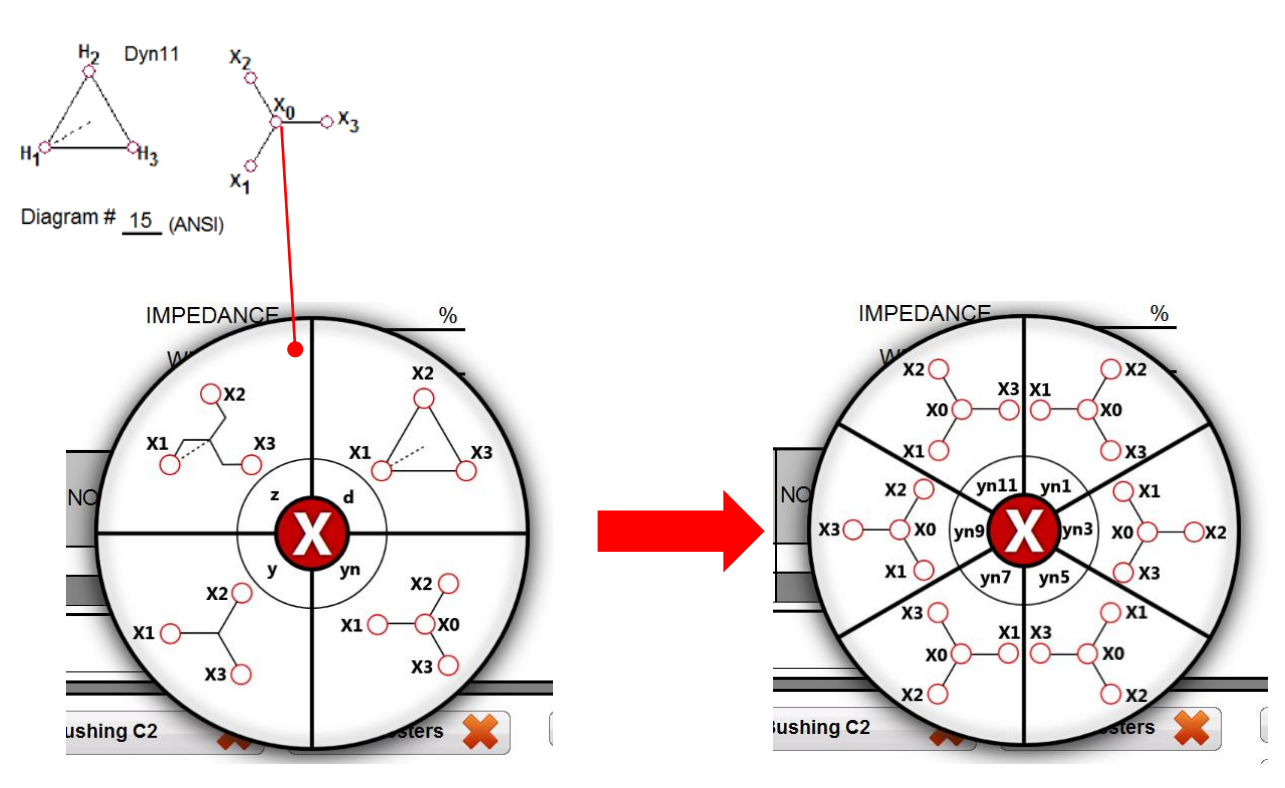

Select Secondary Vector

Select Secondary Vector Group, then Secondary Vector Phasing

Secondary Vector Groups and Phasing limited by Primary Vector selected

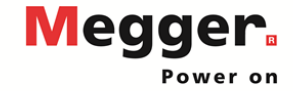

# **Delta 4110/4310A – Bushing Nameplate**

|     |            | BUSHING | NAMEPLATE  | •  |      |      |
|-----|------------|---------|------------|----|------|------|
| Dsg | SERIAL NUM | MFR.    | TYPE/CLASS | kV | AMPS | YEAR |
| H1  |            |         |            |    |      |      |
| H2  |            |         |            |    |      |      |
| H3  |            |         |            |    |      |      |
| N/A |            |         |            | 1  |      |      |
| X1  |            |         |            | <  |      |      |
| X2  |            |         |            | {  |      |      |
| X3  |            |         |            | <  |      |      |
| X0  |            |         |            | 1  |      |      |

|            |            | BUSHING | NAMEPLATE  |    |      |      |   |
|------------|------------|---------|------------|----|------|------|---|
| Dsg        | SERIAL NUM | MFR.    | TYPE/CLASS | kV | AMPS | YEAR |   |
| H1         |            | СОВ     | L          | 5  | 5000 | 1999 | • |
| H2         |            | СОВ     | L          | 5  | 5000 | 1999 |   |
| H3         |            | COB     | L          | 5  | 5000 | 1999 |   |
| N/A        |            |         |            |    |      |      |   |
| X1         |            | BRUSH   | ONA        | 7  | 2000 | 1929 | • |
| X2         |            | BRUSH   | ONA        | 7  | 2000 | 1929 |   |
| <b>X</b> 3 |            | BRUSH   | ONA        | 7  | 2000 | 1929 |   |
| X0         |            | BRUSH   | ONA        | 7  | 2000 | 1929 |   |

MFR, Type/Class, kV, AMPS, Year copies if unpopulated H1 copies to H2/H3/H0 X1 copies to X2/X3/X0

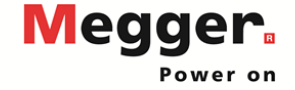

# **Delta 4110/4310A – Save Form**

| 👬 🗋 🛃 🎽 🥏 (   | - 🔣 =            |               |                    |                      |               |
|---------------|------------------|---------------|--------------------|----------------------|---------------|
| FILE HOME     | TOOLS HELP       |               |                    |                      |               |
| New Open Sa   | ve Print Save    | ₽aste         | import… ▼          | Select Setup Initi   | ialize Simula |
| *             | to PDF           | 👗 Cut         |                    | Instrument           | Mod           |
| Fil           | e                | Edit          | Data               | Instrument Settings  | ;             |
| Real Save As  | 1014             | °             |                    |                      | ×             |
| Save in:      | PowerDB.v11      |               | •                  | G 🤌 📂 🖽 -            |               |
| (Area)        | Name             | *             |                    | Date modified        | Туре 🔺        |
|               | 🌗 .vs            |               |                    | 5/15/2018 1:14 PM    | File fol 😑    |
| Recent Places | 퉬 CfgTable       |               |                    | 8/7/2018 4:28 PM     | File fol      |
|               | 🍌 forms          |               |                    | 12/2/2015 10:20 AM   | File fol      |
|               | 퉬 MWA CSV Expo   | ort           |                    | 10/15/2018 4:33 PM   | File fol      |
| Desktop       | 🔒 team c         |               |                    | 9/6/2018 12:22 AM    | File fol      |
|               | 11rc58graphs.P   | dbXml         |                    | 10/29/2015 11:45     | PDBXN         |
|               | 3423.PdbXml      |               |                    | 3/23/2017 8:18 AM    | PDBXN         |
| Libraries     | B) 9090.PdbXml   |               |                    | 2/19/2016 2:17 PM    | PDBXN         |
|               | 🔊 76767.PdbXml   |               |                    | 2/19/2016 2:06 PM    | PDBXN         |
|               | 93500_correction | on_primary_a  | nd_secondary_s     | . 12/20/2017 12:42   | PDBXN         |
| Computer      | 93500_correction | on_primary_a  | nd_secondary_s     | . 12/21/2017 8:33 AM | PDBXN         |
|               | 93500_modified   | d.PdbXml      |                    | 1/18/2018 7:14 AM    | PDBXN         |
|               | B 93500 test.Pdb | Xml           |                    | 3/9/2017 10:01 AM    | PDBXN T       |
| Network       | ·                |               |                    |                      | ·             |
|               | File name: 1     | 1rc58graphs.F | <sup>o</sup> dbXml |                      | Open          |
|               | Save as type:    | owerDB XML    | File (*.PdbXml)    | •                    | Cancel        |

Select Save in the ribbon bar

It is recommended to save before running tests.

If you do not save before running a test, PowerDB will ask you to save after every test completes until the result is saved.

PowerDB automatically saves after ever test if the form was previously saved

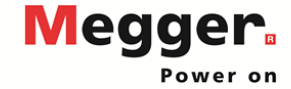

# **Delta 4110/4310A – Test Sections**

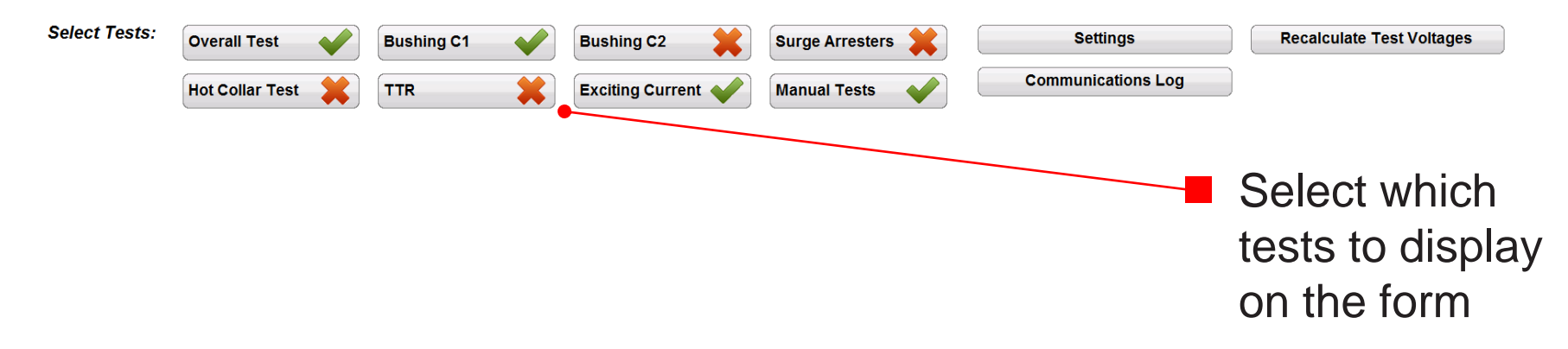

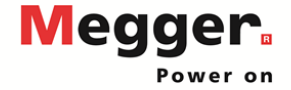

# Delta 4110/4310A – Settings

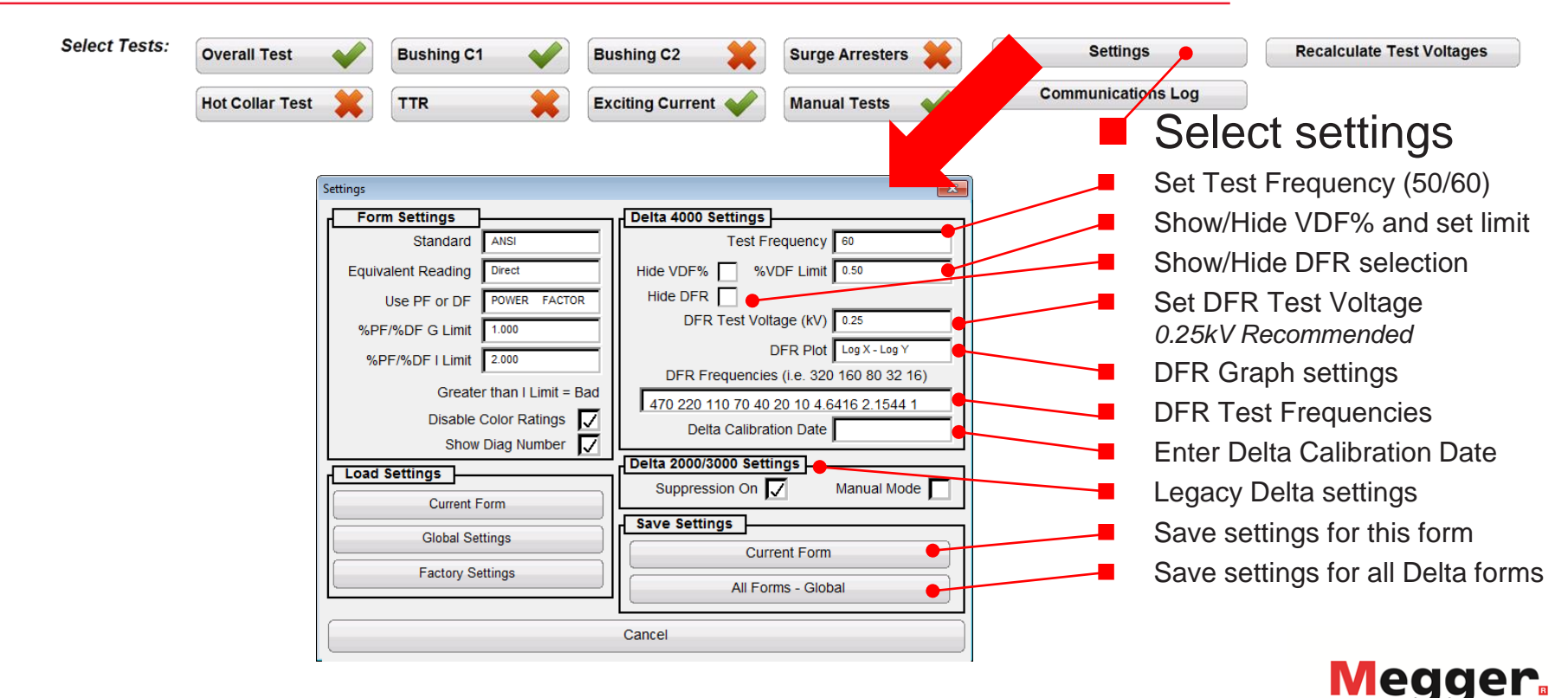

Power on

# Delta 4110/4310A – Settings

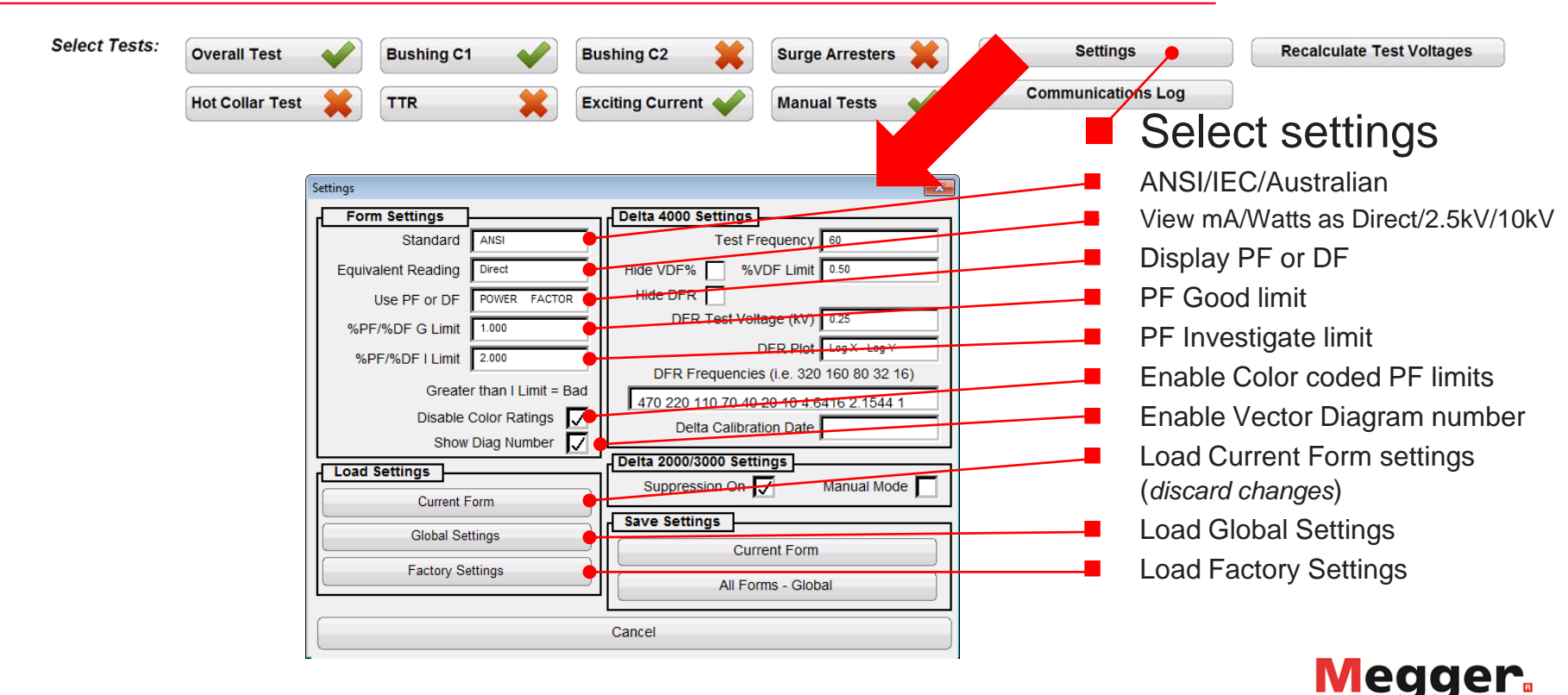

Power on

| Select T | PR<br>SE<br>COMM<br>ests: | VOLTA<br>IMARY: 10<br>COND: 5<br>ENTS:<br>Overall Test<br>Hot Collar Test | L-G<br>2.887 | EST S   | RATEL<br>14.6 <sup>-1</sup><br>29.2 <sup>-1</sup><br>ng C1<br>R OVE<br>ET UP | DI #<br>TAF<br>1 5<br>1 1<br>1<br>1<br>1<br>1<br>1<br>1<br>1<br>1<br>1<br>1<br>1<br>1<br>1<br>1<br>1<br>1 | Bus<br>Exci     | OMINAL<br>3<br>hing C2<br>iting Cur<br>Hool<br>Diag | CHAN<br>DE<br>OL | IGER TAI<br>SETT<br>TC C<br>TC C<br>Surge Arre<br>Manual Te<br>Temp Cc<br>Table | P<br>ING<br>esters 🗶<br>ststs 💉 | Com         | Settings<br>munications L<br>ISFORMER (<br>TE ST RE SU | og<br>DVERALL<br>ILT S | Recalculate 1 | Changed | ages<br>remp.<br>able | Corr Factor<br>based on<br>Transformer |
|----------|---------------------------|---------------------------------------------------------------------------|--------------|---------|------------------------------------------------------------------------------|----------------------------------------------------------------------------------------------------|-----------------|-----------------------------------------------------|------------------|---------------------------------------------------------------------------------|---------------------------------|-------------|--------------------------------------------------------|------------------------|---------------|---------|-----------------------|----------------------------------------|
|          | Test                      | Insulation<br>Tested                                                      | Test<br>Mode | Te      | st Lead C                                                                    | connection                                                                                                | <sup>1S</sup> T | EST                                                 | DFR              | Capacitance<br>C (pF)                                                           | P                               | OWER FACTOR | 2%                                                     | DIF                    | VECT          | %VDF    | IR                    | i cai, Oli                             |
|          | 1                         | CHG + CHI                                                                 | GST-GNE      | HV<br>H | Red<br>L                                                                     | Blue                                                                                                    | G 1             | 10.00                                               |                  | 0 (pr )                                                                         | Measured                        | @ 20°C      | Corr Factor                                            | mA                     | Watts         |         |                       | Temp, kV, kVA                          |
|          | 2                         | C <sub>HG</sub>                                                           | GSTg-R       | вн      | L                                                                            |                                                                                                    | G 1             | 10.00                                               | ×                |                                                                                 |                                 |             | 0.900                                                  |                        |               |         |                       |                                        |
|          | 3                         | C <sub>HL</sub>                                                           | UST-R        | н       | L                                                                            |                                                                                                    | G 1             | 0.00                                                | *                |                                                                                 |                                 |             | 0.900                                                  |                        |               |         |                       |                                        |
|          | 4                         | C <sub>HL</sub> '                                                         |              | т       | iest 1 Mir                                                                   | ius Test 2                                                                                                | :               | Ì                                                   |                  |                                                                                 |                                 |             |                                                        |                        |               |         |                       | I emperature Correction table          |
|          | 5                         | C <sub>LG</sub> + C <sub>HL</sub>                                         | GST-GNE      | L       | н                                                                            |                                                                                                    | G               | 2.00                                                |                  |                                                                                 |                                 |             | 0.900                                                  |                        |               |         |                       | can be changed, or manual              |
|          | 6                         | C <sub>LG</sub>                                                           | GSTg-R       | B L     | н                                                                            |                                                                                                    | G :             | 2.00                                                | *                |                                                                                 |                                 |             | 0.900                                                  |                        |               |         |                       | correction factors can be              |
|          | 7                         | C <sub>HL</sub>                                                           | UST-R        | L       | н                                                                            |                                                                                                    | G :             | 2.00                                                |                  |                                                                                 |                                 |             | 0.900                                                  |                        |               |         |                       | entered with this button               |
|          | 8                         | C <sub>HL</sub> '                                                         |              | Т       | est 5 Mir                                                                    | ius Test 6                                                                                                | ;               |                                                     |                  |                                                                                 |                                 |             |                                                        |                        |               |         |                       |                                        |
|          | 9                         | C <sub>HG</sub> '                                                         |              | CH      | G Minus                                                                      | H Bushin                                                                                                  | gs              |                                                     |                  |                                                                                 |                                 |             |                                                        |                        |               |         |                       |                                        |
|          | 10                        | C <sub>LG</sub> '                                                         |              | сL      | G Minus                                                                      | L Bushin                                                                                                  | <u>js</u>       |                                                     |                  |                                                                                 |                                 |             |                                                        |                        |               |         |                       |                                        |
|          | Oil<br>Test 1             | Overall<br>Oil Test                                                       | UST-R        | L       | н                                                                            |                                                                                                    | G               |                                                     |                  |                                                                                 |                                 |             | 0.795                                                  |                        |               |         |                       |                                        |
|          | Oil<br>Test 2             | Chamber<br>Oil Test                                                       | UST-R        | L       | н                                                                            |                                                                                                    | G               |                                                     |                  |                                                                                 |                                 |             | 0.795                                                  |                        |               |         |                       | Megger                                 |

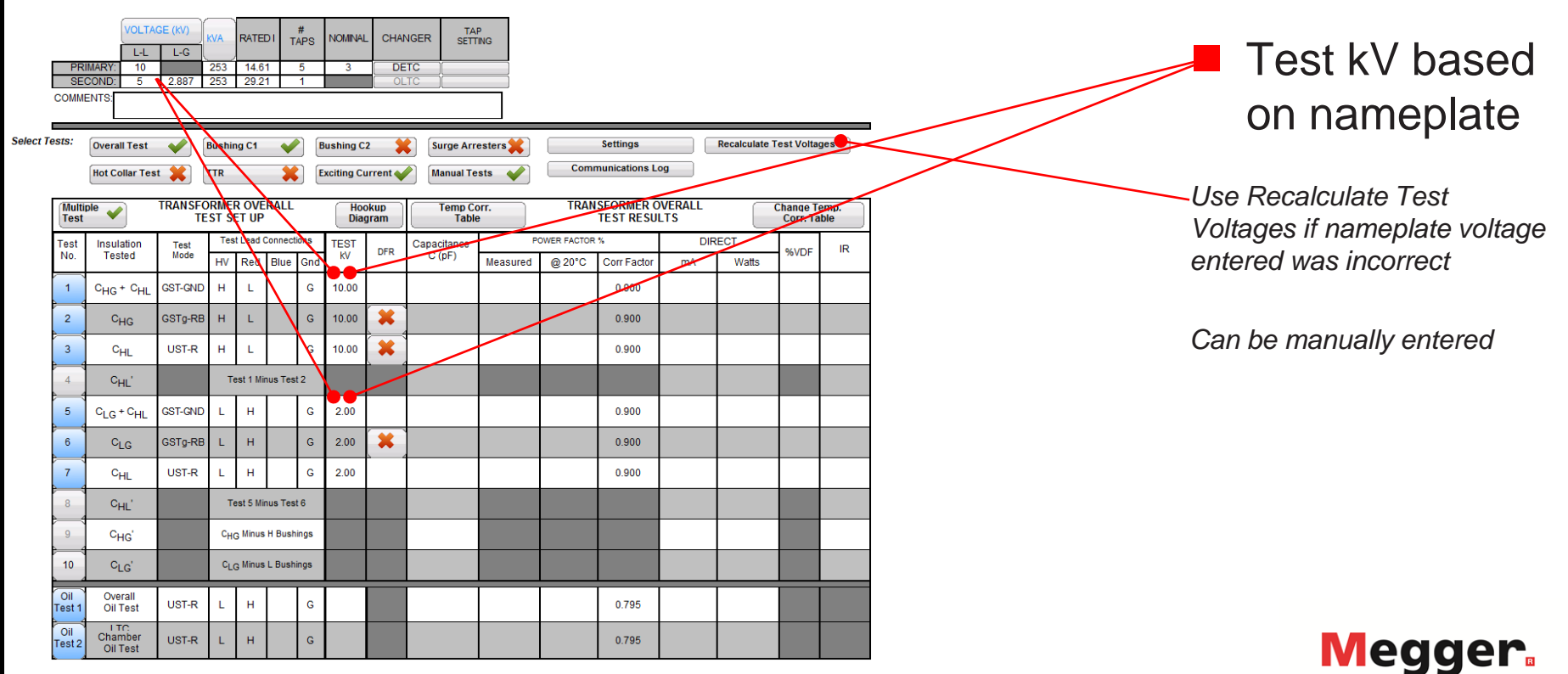

Power on

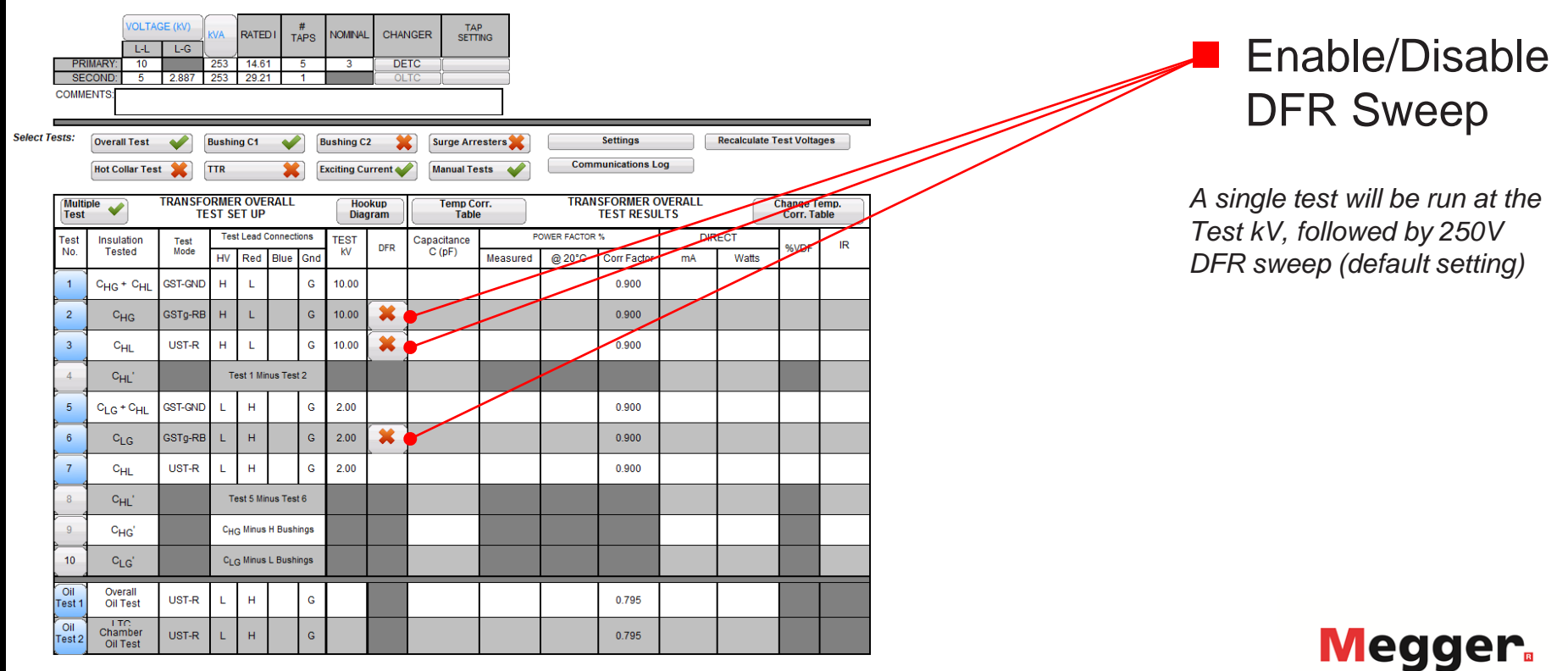

| Select 1 | PR<br>SE<br>COMM | VOLTA<br>L-L<br>IMARY: 10<br>COND: 5<br>ENTS:<br>Overall Test<br>Hot Collar Tes | GE (KV)       | KVA<br>253<br>253<br>Bushin | RATEL<br>14.6 <sup>-</sup><br>29.2 <sup>-</sup> | 01 #<br>TAPS<br>1 5<br>1 1<br>1 1 | Bushing C |               | NGER SET              | resters   | Com         | Settings<br>munications L | og            | Recalculate 1 | Test Volta           | iges         | Enable/Disable<br>Multiple Test   |
|----------|------------------|---------------------------------------------------------------------------------|---------------|-----------------------------|-------------------------------------------------|-----------------------------------|-----------|---------------|-----------------------|-----------|-------------|---------------------------|---------------|---------------|----------------------|--------------|-----------------------------------|
|          | Multi<br>Test    | ple 🖌                                                                           | TRANSFO<br>TE | orme<br>Est s               | r ove<br>et up                                  | RALL                              | Ho<br>Dia | okup<br>Igram | Temp C<br>Tabl        | orr.<br>e | TRA         | ISFORMER C<br>TEST RESU   | VERALL<br>LTS |               | Change T<br>Corr. Ta | emp.<br>able | When multiple test is enabled,    |
|          | Test             | Insulation                                                                      | Test<br>Mode  | Tes                         | t Lead C                                        | onnections                        | TEST      | DFR           | Capacitance<br>C (pE) | P         | OWER FACTOR | R %                       | DIR           | ECT           | %VDF                 | IR           | all high side tests or all low    |
|          | 1                | Cup t Cu                                                                        | GST-GND       | HV                          | Red                                             | Blue Gn                           | 10.00     | -             | - (P. 7               | Measured  | @ 20°C      | Corr Factor               | mA            | Watts         |                      |              | - side tests will be run together |
|          | 2                | Guo                                                                             | GST0-RB       | н                           | -                                               | 6                                 | 10.00     | *             |                       |           |             | 0.900                     |               |               |                      |              |                                   |
|          | 2                | Curr                                                                            | LIST-D        |                             | -                                               |                                   | 10.00     |               | 1                     |           |             | 0.900                     |               |               |                      |              | 4                                 |
|          |                  | OHL O                                                                           | 0014          |                             | -                                               |                                   | 10.00     | <b>.</b>      |                       |           |             | 0.300                     |               |               |                      |              |                                   |
|          | 4                | CHL                                                                             |               |                             | estimi                                          | us rest 2                         |           |               |                       |           |             |                           |               |               |                      |              |                                   |
|          | 5                | C <sub>LG</sub> + C <sub>HL</sub>                                               | GST-GND       | L                           | н                                               | G                                 | 2.00      |               |                       |           |             | 0.900                     |               |               |                      |              | -                                 |
|          | 6                | C <sub>LG</sub>                                                                 | GSTg-RB       | L                           | н                                               | G                                 | 2.00      | <b>×</b>      |                       |           |             | 0.900                     |               |               |                      |              | 1                                 |
|          | 7                | C <sub>HL</sub>                                                                 | UST-R         | L                           | н                                               | G                                 | 2.00      |               |                       |           |             | 0.900                     |               |               |                      |              |                                   |
|          | 8                | C <sub>HL</sub> '                                                               |               | Т                           | est 5 Mir                                       | us Test 6                         |           |               |                       |           |             |                           |               |               |                      |              |                                   |
|          | 9                | C <sub>HG</sub> '                                                               |               | CH                          | 3 Minus                                         | H Bushings                        |           |               |                       |           |             |                           |               |               |                      |              |                                   |
|          | 10               | C <sub>LG</sub> '                                                               |               | CL                          | 3 Minus                                         | L Bushings                        |           |               |                       |           |             |                           |               |               |                      |              |                                   |
|          | Oil<br>Test 1    | Overall<br>Oil Test                                                             | UST-R         | L                           | н                                               | G                                 |           |               |                       |           |             | 0.795                     |               |               |                      |              |                                   |
|          | Oil<br>Test 2    | LTC<br>Chamber<br>Oil Test                                                      | UST-R         | L                           | н                                               | G                                 |           |               |                       |           |             | 0.795                     |               |               |                      |              | Megger.                           |

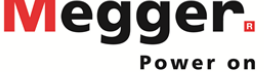

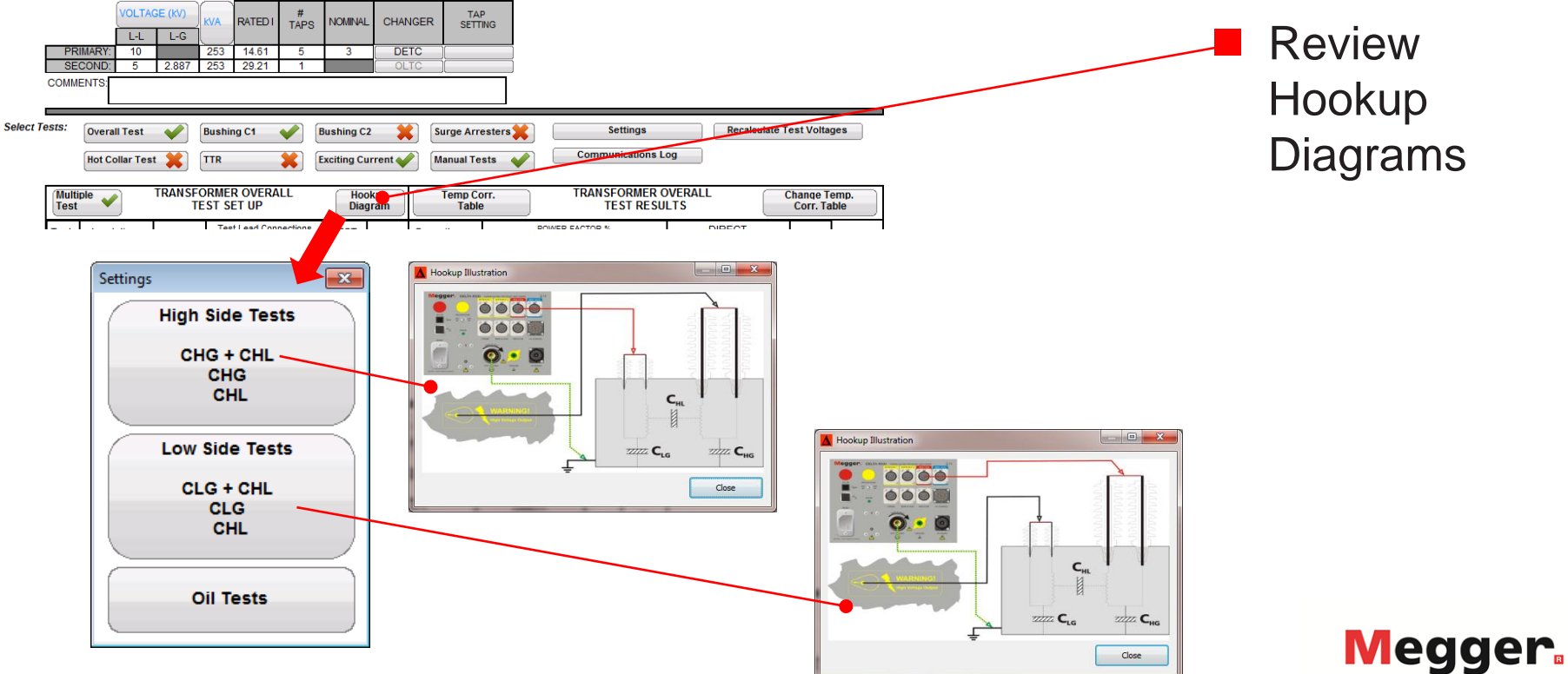

|          | PRI<br>SEC    | VOLTA<br>L-L<br>IMARY: 10<br>COND: 5<br>ENTS: | L-G<br>2.887 | kVA<br>253<br>253 | RATE<br>14.6<br>29.2 | DI 1<br>1 | #<br>TAPS<br>5<br>1 | NOMINAJ<br>3 |              | NGER TA<br>SETT<br>TC | P<br>TING          |        |             |           |               |           |      | Run a test                                               |
|----------|---------------|-----------------------------------------------|--------------|-------------------|----------------------|-----------|---------------------|--------------|--------------|-----------------------|--------------------|--------|-------------|-----------|---------------|-----------|------|----------------------------------------------------------|
| Select T | ests:         | Overall Test<br>Hot Collar Tes                |              | Bushir<br>TTR     | ng C1                | *         |                     | Bushing C    | 2            | Surge Arr             | esters 💥<br>ests 💉 | Com    | Settings    | og        | Recalculate T | est Volta | ages | Select any of the blue Test<br>No. buttons to run a test |
|          | Test          | ple 🧹                                         | TRANSFO      | ST SI             | ET UP                | RALL      |                     | Ho<br>Dia    | okup<br>gram | Table                 | orr.<br>e          | TRAF   | TEST RESU   |           |               | Corr. T   | able |                                                          |
|          | Test<br>No.   | Insulation<br>Tested                          | Test<br>Mode | Tes<br>HV         | Red                  | Blue      | Gnd                 | TEST<br>KV   | DFR          | Capacitance<br>C (pF) | P<br>Measured      | @ 20°C | Corr Factor | DIR<br>mA | ECT<br>Watts  | %VDF      | IR   | <i>Turn on Delta 4110/4310A</i>                          |
|          | 1             | C <sub>HG</sub> + C <sub>HL</sub>             | GST-GND      | н                 | L                    |           | G                   | 10.00        |              |                       |                    |        | 0.900       |           |               |           |      |                                                          |
|          | 2             | C <sub>HG</sub>                               | GSTg-RB      | н                 | L                    |           | G                   | 10.00        | *            |                       |                    |        | 0.900       |           |               |           |      |                                                          |
|          | 3             | C <sub>HL</sub>                               | UST-R        | н                 | L                    |           | G                   | 10.00        | *            |                       |                    |        | 0.900       |           |               |           |      | Ensure the INT/EXT switch is                             |
|          | 4             | C <sub>HL</sub> '                             |              | Те                | est 1 Mir            | nus Tes   | st 2                |              |              |                       |                    |        |             |           |               |           |      | set appropriately:                                       |
|          | 5             | C <sub>LG</sub> + C <sub>HL</sub>             | GST-GND      | L                 | н                    |           | G                   | 2.00         |              |                       |                    |        | 0.900       |           |               |           |      | INT for control from 12" top                             |
|          | 6             | C <sub>LG</sub>                               | GSTg-RB      | L                 | н                    |           | G                   | 2.00         | <b>*</b>     |                       |                    |        | 0.900       |           |               |           |      | EXT for control from PC                                  |
|          | 7             | C <sub>HL</sub>                               | UST-R        | L                 | н                    |           | G                   | 2.00         |              |                       |                    |        | 0.900       |           |               |           |      |                                                          |
|          | 8             | C <sub>HL</sub> '                             |              | те                | est 5 Mir            | nus Tes   | st 6                |              |              |                       |                    |        |             |           |               |           |      |                                                          |
|          | 9             | C <sub>HG</sub> '                             |              | CHO               | G Minus              | H Bus     | hings               |              |              |                       |                    |        |             |           |               |           |      | If EXT, connect USB or                                   |
|          | 10            | C <sub>LG</sub> '                             |              | CLO               | G Minus              | L Busi    | hings               |              |              |                       |                    |        |             |           |               |           |      | Ethernet to PC                                           |
|          | Oil<br>Toot 1 | Overall<br>Oil Test                           | UST-R        | L                 | н                    |           | G                   |              |              |                       |                    |        | 0.795       |           |               |           |      |                                                          |
|          | Oil<br>Test 2 | Chamber<br>Oil Test                           | UST-R        | L                 | н                    |           | G                   |              |              |                       |                    |        | 0.795       |           |               |           |      | Megger                                                   |

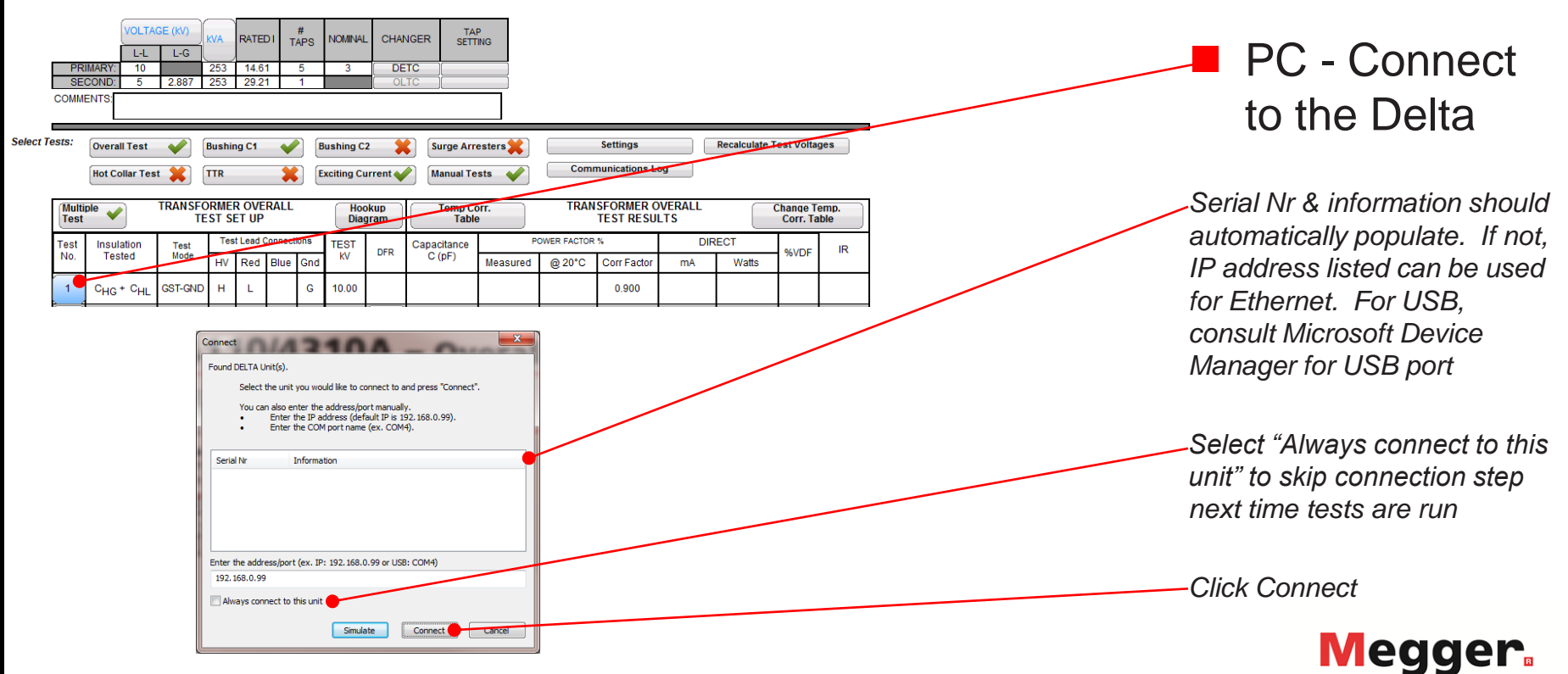

Power on

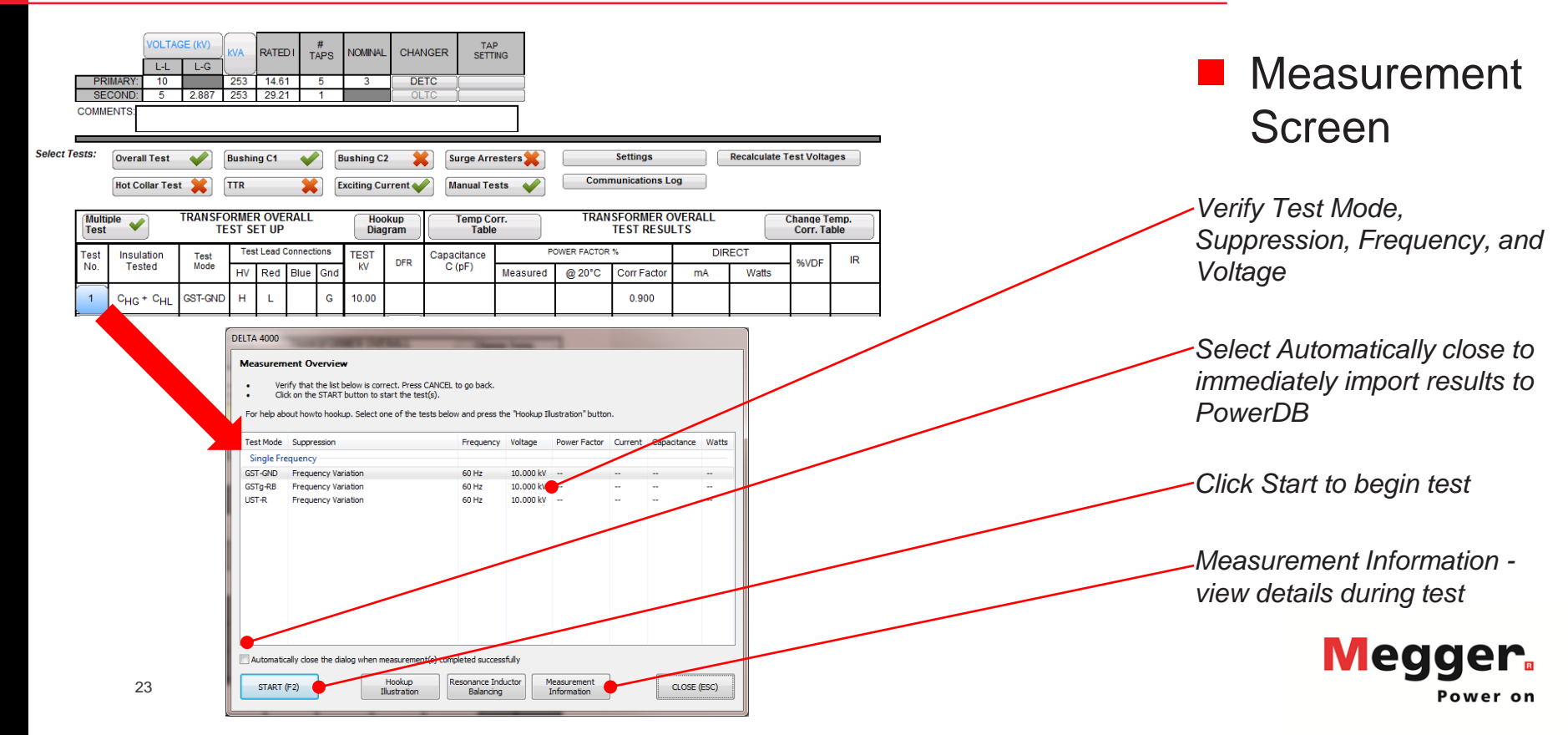

| Measureme<br>Verif<br>Click<br>For help about | ent Overview<br>fy that the list below is correct. Pre<br>k on the START button to start the<br>out howto hookup. Select one of the<br>Suppression | ss CANCEL to go back.<br>test(s).<br>e tests below and press t<br>Frequency | the "Hookup Il<br>Voltage | ustration" but<br>Power Facto | ton.              | Capacitance                      | Watts                                    | Inter                                         | ocks &                                                 |
|-----------------------------------------------|----------------------------------------------------------------------------------------------------|-----------------------------------------------------------------------------|---------------------------|-------------------------------|-------------------|----------------------------------|------------------------------------------|-----------------------------------------------|--------------------------------------------------------|
| Single Free                                   | quency                                                                                                    |                                                                             |                           |                               |                   |                                  |                                          |                                               |                                                        |
| GST-GND                                       | Frequency Variation                                                                                                    | 60 Hz                                                                       | 10.000 kV                 |                               |                   |                                  |                                          |                                               |                                                        |
| UST-R                                         | Frequency Variation                                                                                                    | 60 Hz                                                                       | 10.000 kV                 | -                             |                   |                                  | -                                        | Ground must<br>and Interlock<br>engaged to b  | t be connected<br>is continuously<br>begin and run tes |
| Automatica<br>START (F                        | ally close the dialog when measurem<br>F2) Hookup<br>Illustratio                                                                                   | n Resonance Int Balancing                                                   | sfully<br>ductor          | leasurement<br>Information    |                   | CLOSE                            | (ESC)                                    | OPEN will ch<br>CLOSED aft<br>interlocks en   | nange to<br>er ground and<br>gaged                     |
|                                               |                                                                                                    | Press Ir                                                                    | nterlock to<br>Pre        | start mea                     | asureme           | nt<br>Interloc                   | c buttons to                             | measurement mode.                             |                                                        |
|                                               |                                                                                                    |                                                                             |                           |                               | Inte              | erlock 1:                        |                                          | OPEN                                          |                                                        |
|                                               |                                                                                                    |                                                                             |                           |                               | Inte<br>Gro       | erlock 2:<br>und Loop:           |                                          | OPEN OPEN                                     |                                                        |
|                                               |                                                                                                    |                                                                             |                           |                               |                   |                                  | Cancel                                   | Continue!<br>(Simulation mode only)           | _                                                      |
|                                               | 24                                                                                                    |                                                                             | Releasi                   | This w<br>ng any o            | indow<br>f the in | will close<br>terlock b<br>measu | as soon as<br>uttons durin<br>rement imm | tons are closed.<br>:asurement will abort the | legger.                                                |

test

#### DELTA 4000

#### Measurement Overview

- Verify that the list below is correct. Press CANCEL to go back.
- Click on the START button to start the test(s).

For help about howto hookup. Select one of the tests below and press the "Hookup Illustration" button.

| Test Mode                                                  | Suppression                             | Frequency       | Voltage       | Power Factor   | Current  | Capacitance | Watts      |  |  |  |  |  |
|------------------------------------------------------------|-----------------------------------------|-----------------|---------------|----------------|----------|-------------|------------|--|--|--|--|--|
| Single Fre                                                 |                                         | requercy        | Tonage        | - oner - detor | carrent  | Cupucitance | matta      |  |  |  |  |  |
| Single Fre                                                 | quency                                  |                 |               |                |          |             |            |  |  |  |  |  |
| GST-GND                                                    | Frequency Variation                     | 60 Hz           | 10.000 kV     | 0.328%         | 36.11 mA | 9.578 nF    | 0.5922 W   |  |  |  |  |  |
| GSTg-RB                                                    | Frequency Variation                     | 60 Hz           | 10.000 kV     | 0.5%           | 11.31 mA | 3 nF        | 0.2827 W 🍼 |  |  |  |  |  |
| UST-R                                                      | Frequency Variation                     | 60 Hz           | 10.000 kV     | 0.333%         | 25.42 mA | 6.743 nF    | 0.4233 W   |  |  |  |  |  |
| Automatic                                                  | ally close the dialog when measurement( | s) completed su | uccessfully   |                |          |             |            |  |  |  |  |  |
|                                                            |                                         |                 | , cccos, ciny |                |          |             | /          |  |  |  |  |  |
| START (F2) Hookup Resonance Inductor Balancing CLOSE (ESC) |                                         |                 |               |                |          |             |            |  |  |  |  |  |

### Measurement Complete

Review measurement information

Click Close to return to PowerDB form

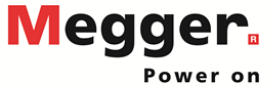

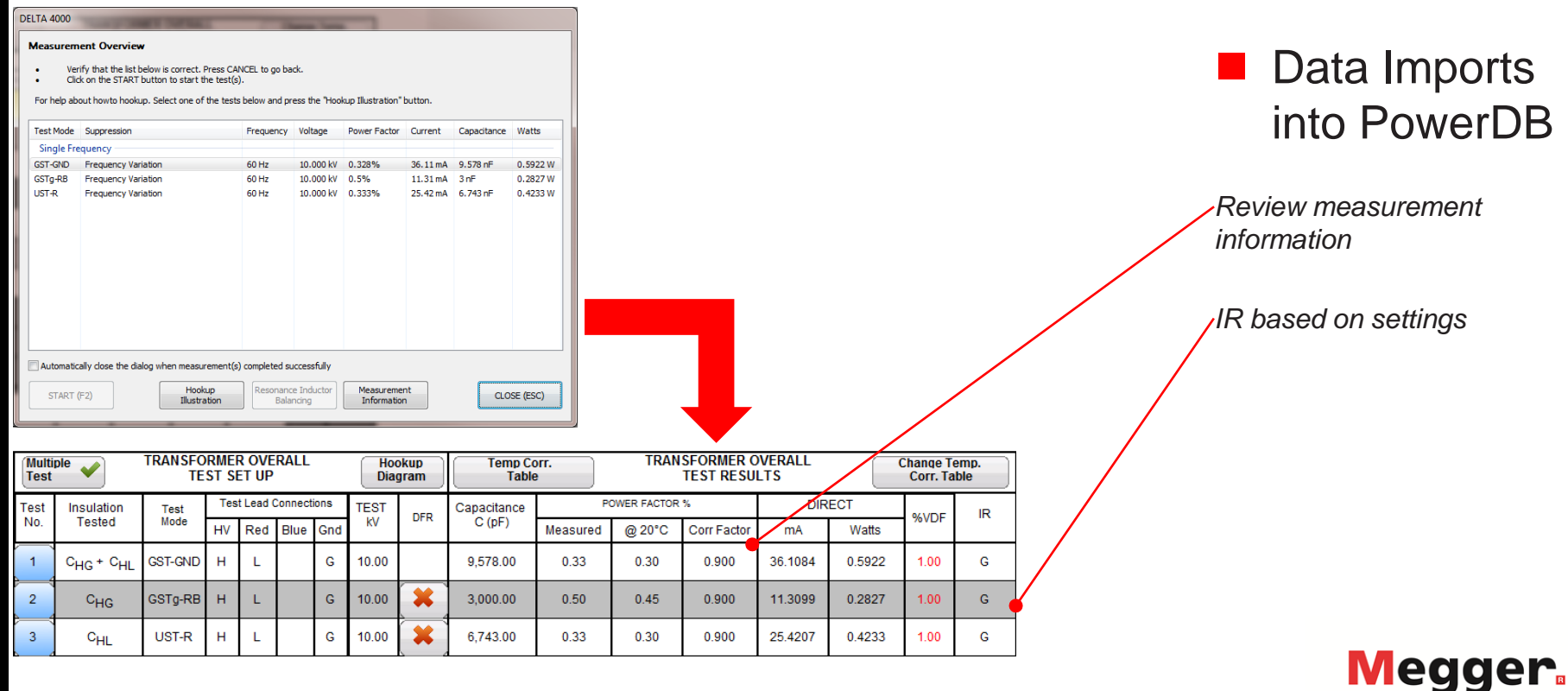

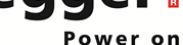

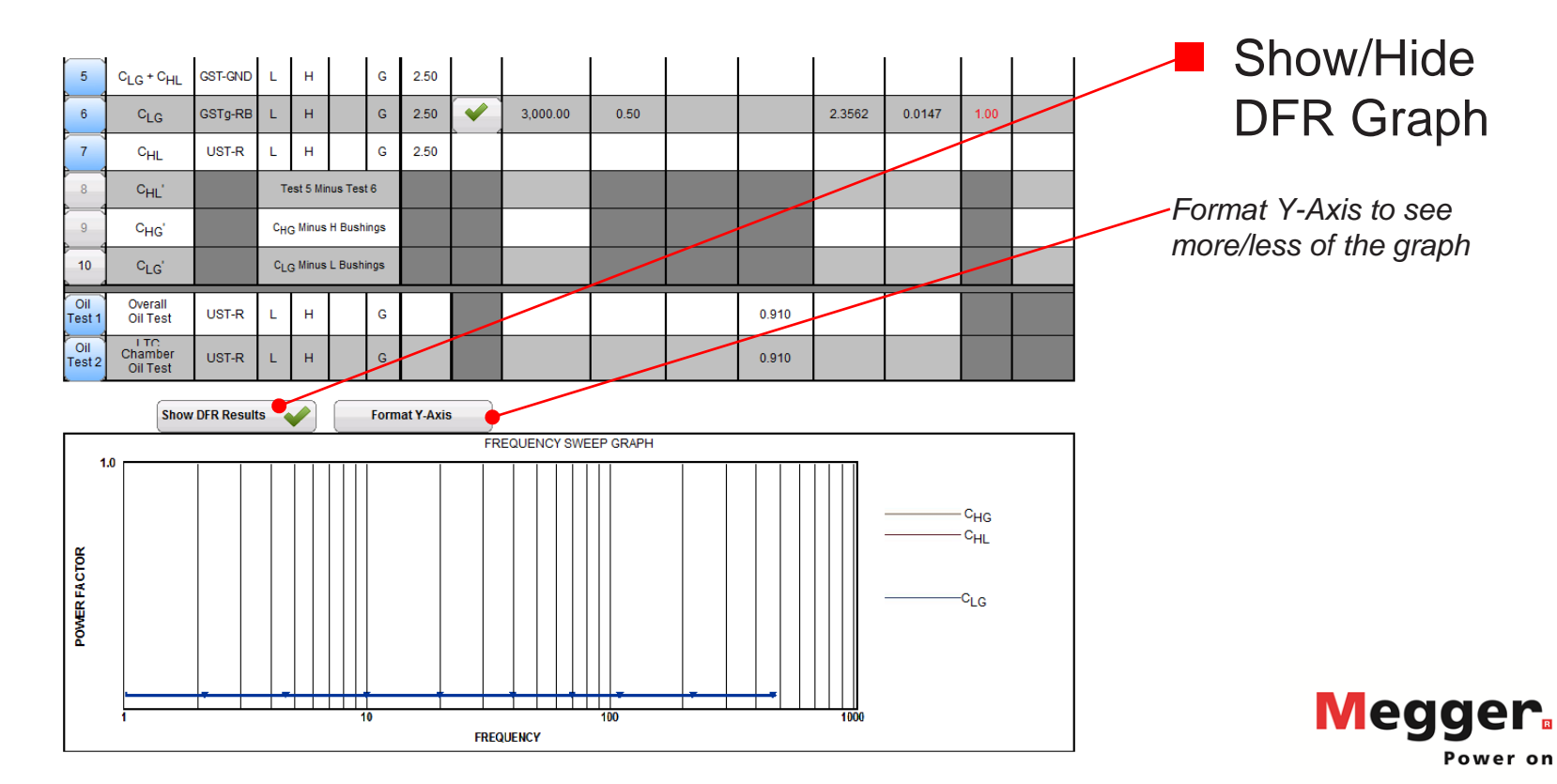

|      | Hooki<br>Diagra | am       |                 | Transfo | rmer - Bus | hing C1 | Tests |          | Temp Cor<br>Table | r.       |           | Apply<br>First | y C1 Corre<br>Bushing 1 | ection Fac<br>to All Bus | ctor from<br>hings | *  | _              |
|------|-----------------|----------|-----------------|---------|------------|---------|-------|----------|-------------------|----------|-----------|----------------|-------------------------|--------------------------|--------------------|----|----------------|
| Test |                 | Bus      | shing Nameplate |         |            | Test    | TEST  | DED      | Capacitance       | POV      | VER FACTO | 0R %           | DIR                     | ECT                      | NUDE               |    | Serial # based |
| No.  | Dsg.            | SERIAL # | CAT. #          | PF      | Cap.(pF)   | Mode    | kV    | DFR      | C (pF)            | Measured | @ 20°C    | CorrFactor     | mA                      | Watts                    | %VDF               | IR |                |
| 11   | H1              |          |                 |         |            | UST-R   | 10.00 | <b>*</b> |                   |          |           | 1.140          | <u> </u>                |                          |                    |    | on Bushing     |
| 12   | H2              |          |                 |         |            | UST-R   | 10.00 | ~        |                   |          |           | 0.900          |                         |                          |                    |    | Nameplate      |
| 13   | НЗ              |          |                 |         |            |         | 10.00 | ×        |                   |          |           | 0.900          |                         |                          |                    |    |                |
| 14   | N/A             |          |                 |         |            | UST-R   | 10.00 | *        |                   |          |           |                |                         |                          |                    |    | Cat # can be   |
| 15   | X1              |          |                 |         |            | UST-R   | 2.00  | *        |                   |          |           |                |                         |                          |                    |    | entered here   |
| 16   | X2              |          |                 |         |            | UST-R   | 2.00  | *        |                   |          |           |                |                         |                          |                    |    |                |
| 17   | Х3              |          |                 |         |            | UST-R   | 2.00  | *        |                   |          |           |                |                         |                          |                    |    |                |
| 18   | X0              |          |                 |         |            | UST-R   | 2.00  | *        |                   |          |           |                |                         |                          |                    |    |                |
| 19   |                 |          |                 |         |            | UST-R   |       | *        |                   |          |           |                |                         |                          |                    |    |                |

Show DFR Results

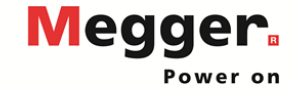

|      | Hooki<br>Diagra | am       |                 | Transfo | mer - Bus | hing C1 1 | fests |          | Temp Corr<br>Table | r.       |           | Appl<br>First | y C1 Corre<br>Bushing 1 | ection Fac<br>to All Busl | tor from | •* |
|------|-----------------|----------|-----------------|---------|-----------|-----------|-------|----------|--------------------|----------|-----------|---------------|-------------------------|---------------------------|----------|----|
| Test |                 | Bus      | shing Nameplate |         |           | Test      | TEST  |          | Capacitance        | POV      | VER FACTO | R %           | DIR                     | ECT                       |          |    |
| No.  | Dsg.            | SERIAL # | CAT. #          | PF      | Cap.(pF)  | Mode      | kV    | DFR      | C (pF)             | Measured | @ 20°C    | CorrFactor    | mA                      | Watts                     | %VDF     | R  |
| 11   | H1              |          |                 |         |           | UST-R     | 10.00 | *        |                    |          |           | 1.140         |                         |                           |          |    |
| 12   | H2              |          |                 |         |           | UST-R     | 10.00 |          |                    |          |           | 0.900         |                         |                           |          |    |
| 13   | НЗ              |          |                 |         |           | UST-R     | 10.00 | *        |                    |          |           | 0.900         |                         |                           |          |    |
| 14   | N/A             |          |                 |         |           | UST-R     | 10.00 | *        |                    |          |           |               |                         |                           |          |    |
| 15   | X1              |          |                 |         |           | UST-R     | 2.00  | <b>*</b> |                    |          |           |               |                         |                           |          |    |
| 16   | X2              |          |                 |         |           | UST-R     | 2.00  | *        |                    |          |           |               |                         |                           |          |    |
| 17   | Х3              |          |                 |         |           | UST-R     | 2.00  | *        |                    |          |           |               |                         |                           |          |    |
| 18   | XO              |          |                 |         |           | UST-R     | 2.00  | *        |                    |          |           |               |                         |                           |          |    |
| 19   |                 |          |                 |         |           | UST-R     |       | *        |                    |          |           |               |                         |                           |          |    |

 Corr. Factor based on Ambient Temp, Oil Temp, Type/Class of bushing

Manual temp correction can be entered in the first row

Correction factor for first bushing can be copied to all bushings

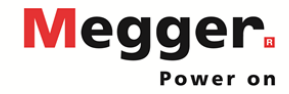

Show DFR Results 🛛 🗶

|      | Hook<br>Diagra | up<br>am |                 | Transfo | mer - Bus | hing C1 1 | Tests |          | Temp Cor<br>Table | r.       |           | Appl<br>First | y C1 Corr<br>Bushing 1 | ection Fac<br>to All Bus | ctor from<br>hings | *  |             |
|------|----------------|----------|-----------------|---------|-----------|-----------|-------|----------|-------------------|----------|-----------|---------------|------------------------|--------------------------|--------------------|----|-------------|
| Test |                | Bus      | shing Nameplate |         |           | Test      | TEST  |          | Capacitance       | PO       | VER FACTO | R %           | DIR                    | ECT                      |                    |    | Select Test |
| No.  | Dsg.           | SERIAL # | CAT. #          | PF      | Cap.(pF)  | Mode      | kV    | DFR      | C (pF)            | Measured | @ 20°C    | CorrFactor    | mA                     | Watts                    | %VDF               | IR |             |
| 11   | H1             |          |                 |         |           | UST-R     | 10.00 | <b>×</b> |                   |          |           | 1.140         |                        |                          |                    |    | Mode        |
| 12   | H2             |          |                 |         |           | UST-R     | 10.00 |          |                   |          |           | 0.900         |                        |                          |                    |    |             |
| 13   | НЗ             |          |                 |         |           | UST-R     | 10.00 | *        |                   |          | 「         | 0.900         |                        |                          |                    |    | UST-R       |
| 14   | N/A            |          |                 |         |           | UST-R     | 10.00 | ×        | Ţ                 |          |           |               |                        |                          |                    |    | UST-B       |
| 15   | X1             |          |                 |         |           | UST-R     | 2.00  | <b>*</b> |                   |          |           |               |                        |                          |                    |    |             |
| 16   | X2             |          |                 |         |           | UST-R     | 2.00  | <b>×</b> |                   |          |           |               |                        |                          |                    |    |             |
| 17   | Х3             |          |                 |         |           | UST-R     | 2.00  | *        |                   |          |           |               |                        |                          |                    |    |             |
| 18   | XO             |          |                 |         |           | UST-R     | 2.00  | *        |                   |          |           |               |                        |                          |                    |    |             |
| 19   |                |          |                 |         |           | UST-R     |       | *        |                   |          |           |               |                        |                          |                    |    |             |

Show DFR Results

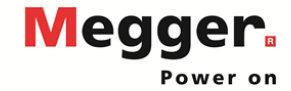

|      | Hooki<br>Diagra | am       |                 | Transfo | mer - Bus | hing C1 T | ests  |     | Temp Corr.<br>Table |          |           | Apply C1 Correction Factor from<br>First Bushing to All Bushings |     |       |      |    |  |  |
|------|-----------------|----------|-----------------|---------|-----------|-----------|-------|-----|---------------------|----------|-----------|------------------------------------------------------------------|-----|-------|------|----|--|--|
| Test |                 | Bus      | shing Nameplate |         |           | Test      | TEST  |     | Capacitance         | POV      | VER FACTO | R %                                                              | DIR | ECT   |      |    |  |  |
| No.  | Dsg.            | SERIAL # | CAT. #          | PF      | Cap.(pF)  | Mode      | kV    | DFR | С (рF)              | Measured | @ 20°C    | CorrFactor                                                       | mA  | Watts | %VDF | IR |  |  |
| 11   | H1              |          |                 |         |           | UST-R     | 10.00 | *   |                     |          |           | 1.140                                                            |     |       |      |    |  |  |
| 12   | H2              |          |                 |         |           | UST-R     | 10.00 |     |                     |          |           | 0.900                                                            |     |       |      |    |  |  |
| 13   | HЗ              |          |                 |         |           | UST-R     | 10.00 | *   |                     |          |           | 0.900                                                            |     |       |      |    |  |  |
| 14   | N/A             |          |                 |         |           | UST-R     | 10.00 | *   |                     |          |           |                                                                  |     |       |      |    |  |  |
| 15   | X1              |          |                 |         |           | UST-R     | 2.00  | *   |                     |          |           |                                                                  |     |       |      |    |  |  |
| 16   | X2              |          |                 |         |           | UST-R     | 2.00  | *   |                     |          |           |                                                                  |     |       |      |    |  |  |
| 17   | ХЗ              |          |                 |         |           | UST-R     | 2.00  | *   |                     |          |           |                                                                  |     |       |      |    |  |  |
| 18   | XO              |          |                 |         |           | UST-R     | 2.00  | *   |                     |          |           |                                                                  |     |       |      |    |  |  |
| 19   |                 |          |                 |         |           | UST-R     |       | *   |                     |          |           |                                                                  |     |       |      |    |  |  |

Test kV based on Nameplate

Can be manually entered

Show DFR Results

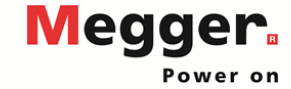

|      | Hookı<br>Diagra | am       |                 | Transfor | mer - Bus | hing C1 1 | ests  |             | Temp Corr.<br>Table |          |        | Apply C1 Correction Factor from<br>First Bushing to All Bushings |     |       |           |    |  |
|------|-----------------|----------|-----------------|----------|-----------|-----------|-------|-------------|---------------------|----------|--------|------------------------------------------------------------------|-----|-------|-----------|----|--|
| Test |                 | Bus      | shing Nameplate |          | Test      | TEST      |       | Capacitance | POW                 | ER FACTO | R %    | DIR                                                              | ECT |       |           |    |  |
| No.  | Dsg.            | SERIAL # | CAT. #          | PF       | Cap.(pF)  | Mode      | kV    | DFR         | С (рF)              | Measured | @ 20°C | CorrFactor                                                       | mA  | Watts | %VDF      | IR |  |
| 11   | H1              |          |                 |          |           | UST-R     | 10.00 | *           |                     |          |        | 1.140                                                            |     |       | $\square$ |    |  |
| 12   | H2              |          |                 |          |           | UST-R     | 10.00 |             |                     |          |        | 0.900                                                            |     |       |           |    |  |
| 13   | НЗ              |          |                 |          |           | UST-R     | 10.00 | *           |                     |          |        | 0.900                                                            |     |       |           |    |  |
| 14   | N/A             |          |                 |          |           | UST-R     | 10.00 | *           |                     |          |        |                                                                  |     |       |           |    |  |
| 15   | X1              |          |                 |          |           | UST-R     | 2.00  | *           |                     |          |        |                                                                  |     |       |           |    |  |
| 16   | X2              |          |                 |          |           | UST-R     | 2.00  | *           |                     |          |        |                                                                  |     |       |           |    |  |
| 17   | XЗ              |          |                 |          |           | UST-R     | 2.00  | *           |                     |          |        |                                                                  |     |       |           |    |  |
| 18   | XO              |          |                 |          |           | UST-R     | 2.00  | *           |                     |          |        |                                                                  |     |       |           |    |  |
| 19   |                 |          |                 |          |           | UST-R     |       | *           |                     |          |        |                                                                  |     |       |           |    |  |

Enable/Disable DFR Sweep

A single test will be run at the Test kV, followed by 250V DFR sweep (default setting)

Show DFR Results

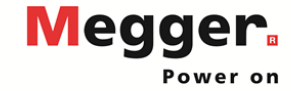

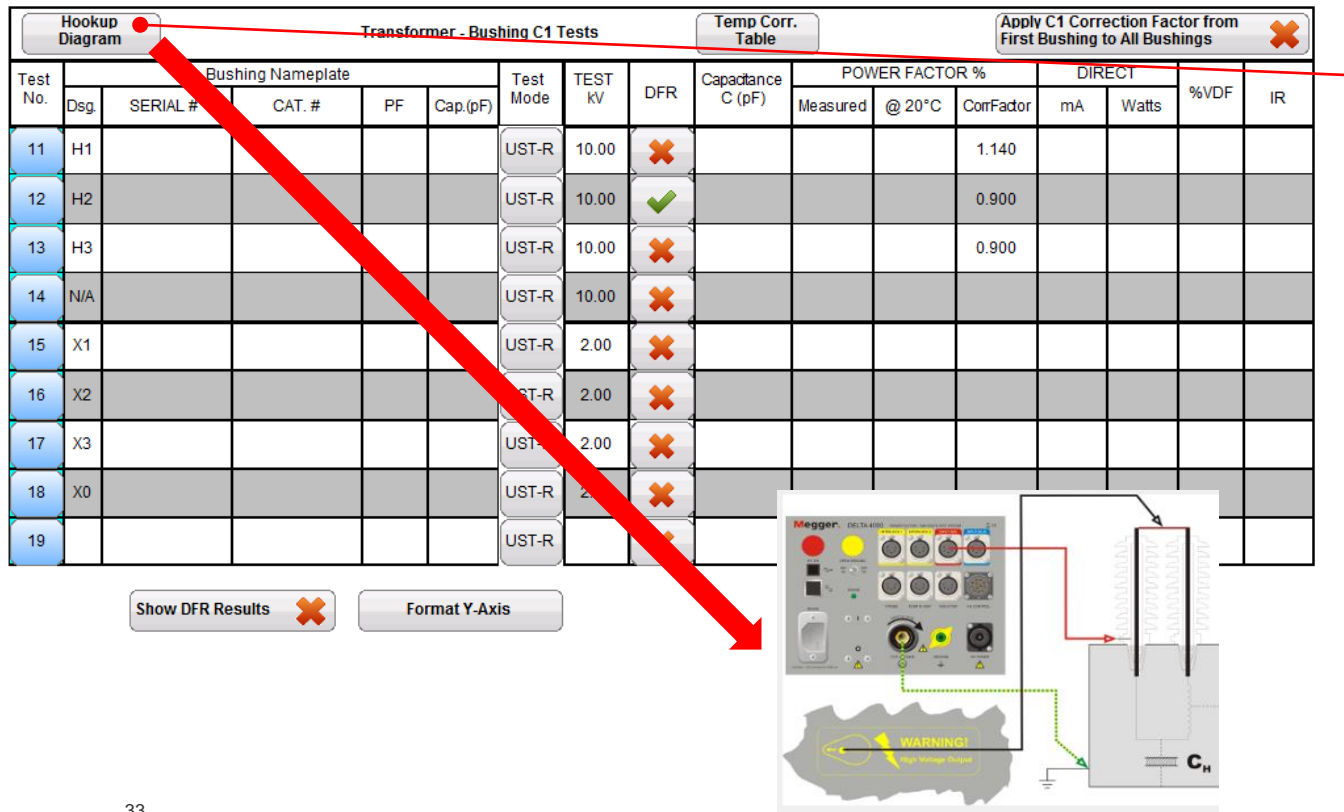

Review Hookup Diagrams

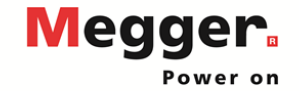

|    | Hookup<br>Diagram Transformer - Bushing C1 Tests |                   |        |    |          |       |       | Temp Corr<br>Table | r.     |           | Apply<br>First | y C1 Corre<br>Bushing t | ection Fac<br>to All Bush | tor from | *    |            |                            |
|----|--------------------------------------------------|-------------------|--------|----|----------|-------|-------|--------------------|--------|-----------|----------------|-------------------------|---------------------------|----------|------|------------|----------------------------|
| Те | st                                               | Bushing Nameplate |        |    | Test     | TEST  |       | Capacitance        | POV    | NER FACTO | )R %           | DIR                     | ECT                       |          |      | Run a test |                            |
| N  | D. Ds                                            | g. SERIAL #       | CAT. # | PF | Cap.(pF) | Mode  | kV    | DFR                | C (pF) | Measured  | @ 20°C         | CorrFactor              | mA                        | Watts    | %VDF | IR.        |                            |
| 1  | 1 H                                              | 1                 |        |    |          | UST-R | 10.00 | <b>*</b>           |        |           |                | 1140                    |                           |          |      |            |                            |
| 1: | 2 H                                              | 2                 |        |    |          | UST-R | 10.00 | ×                  |        |           |                | 0.900                   |                           |          |      |            | Connection and Measurement |
| 1  | зн                                               | 3                 |        |    |          | UST-R | 10.00 | *                  |        |           |                | 0.900                   |                           |          |      |            |                            |
| 1  | 4 N//                                            | A                 |        |    |          | UST-R | 10.00 | *                  |        |           |                |                         |                           |          |      |            | Show DFR results same as   |
| 1  | 5 X1                                             |                   |        |    |          | UST-R | 2.00  |                    |        |           |                |                         |                           |          |      |            | Overall Test               |
| 1  | 6 X2                                             | 2                 |        |    |          | UST-R | 2.00  | *                  |        |           |                |                         |                           |          |      |            |                            |
| 1  | 7 X3                                             | 3                 |        |    |          | UST-R | 2.00  | *                  |        |           |                |                         |                           |          |      |            | Review measurement         |
| 1  | 8 X(                                             | )                 |        |    |          | UST-R | 2.00  | *                  |        |           |                |                         |                           |          |      |            | Information                |
| 1  | 9                                                |                   |        |    |          | UST-R |       | *                  |        |           |                |                         |                           |          |      |            |                            |

Show DFR Results 🛛 🗶

| und DELTA Ur                     | at(g).                                                                                                    |
|----------------------------------|----------------------------------------------------------------------------------------------------|
| Select t                         | he unit you would like to connect to and press "Connect".                                                                             |
| You can                          | also enter the address(port manually.<br>Enter the IP address (default IP is 192, 168, 0, 99).<br>Enter the COM port name (ex. COM4). |
| Serial Nr                        | Information                                                                                                    |
|                                  |                                                                                                    |
|                                  |                                                                                                    |
|                                  |                                                                                                    |
|                                  |                                                                                                    |
| inter the addre                  | ss.jport (ex. 17: 192.368.0.99 or US8: COM4)                                                                                          |
| inter the addre<br>192.168.0.99  | sajoort (ex. 37: 192. 168.0.99 or USB: COM4)                                                                                          |
| Inter the addre<br>192, 168,0.99 | ssijoot (ex. IP: 192.168.0.99 or USB: CCH4)<br>ect to this unit                                                                       |

| Aeasurem   | sent Overview<br>Ify that the latibelow is correct. Press G<br>d. on the START factor to start the fault<br>out howto hookup. Select one of the test | WHCEL to go back,<br>a).<br>In below and press th  | e 'Hookup II   | Latration" butto |         |             |      |
|------------|----------------------------------------------------------------------------------------------------|----------------------------------------------------|----------------|------------------|---------|-------------|------|
| Test Hode  | Suppression                                                                                                    | Frequency                                          | voltage        | Power Factor     | Current | Capacitance | Watt |
| Single Fre | equency                                                                                                    |                                                    |                |                  |         |             |      |
| GST-GND    | Frequency liariation                                                                                                    | 60 Hz                                              | 10.000 kV      | -                |         |             |      |
| GSTg-RB    | Frequency Variation                                                                                                    | 60 Hg                                              | 10.000 kV      |                  |         |             |      |
| USTR       | Prequency listsion                                                                                                    | 60 142                                             | 20.000 kv      | -                | -       | -           | -    |
| Automatic  | ally close the dialog when measurement(<br>(F2) Hookup<br>Blastration                                                                                | a) completed auccess<br>Resonance 2nd<br>Balancing | fally<br>schar | leasurement.     |         | OLOSE (     | ESC) |

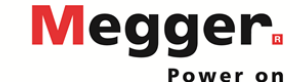

|      | Transformer - Bushing C2 Tests |          |                 |    |          |         |      |             |          |           |            |     |          |  |    |                |
|------|--------------------------------|----------|-----------------|----|----------|---------|------|-------------|----------|-----------|------------|-----|----------|--|----|----------------|
| Test |                                | Bu       | shing Nameplate |    |          | Test    | TEST | Capacitance | PO       | WER FACTO | R %        | DIR | ECT      |  |    | Serial # hased |
| No.  | Dsg.                           | SERIAL # | CAT. #          | PF | Cap.(pF) | Mode    | kV   | C (pF)      | Measured | @ 20°C    | CorrFactor | mA  | mA Watts |  | IR |                |
| 20   | H1                             |          |                 |    |          | GSTg-RB | 0.50 |             |          |           | 1.140      |     |          |  |    | on Bushing     |
| 21   | H2                             |          |                 |    |          | GSTg-RB | 0.50 |             |          |           | 0.900      |     |          |  |    | Nameplate      |
| 22   | НЗ                             |          |                 |    |          | CSTg-RB | 0.50 |             |          |           | 0.900      |     |          |  |    |                |
| 23   | N/A                            |          |                 |    |          | GSTg-RB | 0.50 |             |          |           |            |     |          |  |    | Cat # based on |
| 24   | X1                             |          |                 |    |          | GSTg-RB | 0.50 |             |          |           |            |     |          |  |    | C1 test        |
| 25   | X2                             |          |                 |    |          | GSTg-RB | 0.50 |             |          |           |            |     |          |  |    |                |
| 26   | Х3                             |          |                 |    |          | GSTg-RB | 0.50 |             |          |           |            |     |          |  |    |                |
| 27   | X0                             |          |                 |    |          | GSTg-RB | 0.50 |             |          |           |            |     |          |  |    |                |

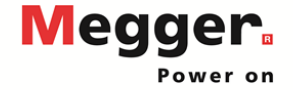

|      |      |          |                 |    |          | Transforme | r - Bushir | ng C2 Tests |          |           |            |     |       |      |    |
|------|------|----------|-----------------|----|----------|------------|------------|-------------|----------|-----------|------------|-----|-------|------|----|
| Test |      | Bu       | shing Nameplate |    |          | Test       | TEST       | Capacitance | POV      | VER FACTO | R %        | DIR | ECT   | %VDF |    |
| No.  | Dsg. | SERIAL # | CAT. #          | PF | Cap.(pF) | Mode       | kV         | Ċ (pF)      | Measured | @ 20°C    | CorrFactor | mA  | Watts |      | IR |
| 20   | H1   |          |                 |    |          | GSTg-RB    | 0.50       |             |          |           | 1.140      |     |       |      |    |
| 21   | H2   |          |                 |    |          | GSTg-RB    | 0.50       |             |          |           | 0.900      |     |       |      |    |
| 22   | H3   |          |                 |    |          | GSTg-RB    | 0.50       |             |          |           | 0.900      |     |       |      |    |
| 23   | N/A  |          |                 |    |          | GSTg-RB    | 0.50       |             |          |           |            |     |       |      |    |
| 24   | X1   |          |                 |    |          | GSTg-RB    | 0.50       |             |          |           |            |     |       |      |    |
| 25   | X2   |          |                 |    |          | GSTg-RB    | 0.50       |             |          |           |            |     |       |      |    |
| 26   | X3   |          |                 |    |          | GSTg-RB    | 0.50       |             |          |           |            |     |       |      |    |
| 27   | X0   |          |                 |    |          | GSTg-RB    | 0.50       |             |          |           |            |     |       |      |    |

Corr. Factor based on Ambient Temp, Oil Temp, Type/Class of bushing

Manual temp correction can be entered in the first row

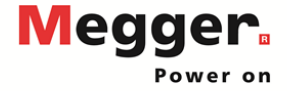
## Delta 4110/4310A – Bushing C2 Test

|      |      |          |                 |    |          | Transforme | r - Bushiı | ng C2 Tests |          |           |            |     |       |                   |    |             |
|------|------|----------|-----------------|----|----------|------------|------------|-------------|----------|-----------|------------|-----|-------|-------------------|----|-------------|
| Test |      | Bu       | shing Nameplate |    |          | Test       | TEST       | Capacitance | POV      | VER FACTO | R %        | DIR | ECT   |                   |    | Salact Tast |
| No.  | Dsg. | SERIAL # | CAT. #          | PF | Cap.(pF) | Mode       | kV         | C (pF)      | Measured | @ 20°C    | CorrFactor | mA  | Watts | %VDF              | IR |             |
| 20   | H1   |          |                 |    |          | GSTg-RB    | 0.50       |             |          |           | 1.140      |     |       | $\langle \rangle$ |    | Mode        |
| 21   | H2   |          |                 |    |          | GSTg-RB    | 0.50       |             |          |           | 0.900      |     |       |                   |    |             |
| 22   | H3   |          |                 |    |          | GSTg-RB    | 0.50       |             |          |           | 0.900      |     |       |                   |    | UST-R       |
| 23   | N/A  |          |                 |    |          | GSTg-RB    | 0.50       |             |          |           |            |     |       |                   |    | UST-B       |
| 24   | X1   |          |                 |    |          | GSTg-RB    | 0.50       |             |          |           |            |     |       |                   |    | GST-GND     |
| 25   | X2   |          |                 |    |          | GSTg-RB    | 0.50       |             |          |           |            |     |       |                   |    | GSTg-R      |
| 26   | X3   |          |                 |    |          | GSTg-RB    | 0.50       |             |          |           |            |     |       |                   |    | GSTg-B      |
| 27   | XO   |          |                 |    |          | GSTg-RB    | 0.50       |             |          |           |            |     |       |                   |    | GSTg-RB     |

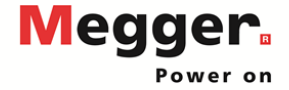

## **Delta 4110/4310A – Bushing C2 Test**

|      |      |          |                 |    |          | Transforme | r - Bushiı | ng C2 Tests |          |           |            |     |       |      |    |
|------|------|----------|-----------------|----|----------|------------|------------|-------------|----------|-----------|------------|-----|-------|------|----|
| Test |      | Bu       | shing Nameplate |    |          | Test       | TEST       | Capacitance | POV      | VER FACTO | R %        | DIR | ECT   |      |    |
| No.  | Dsg. | SERIAL # | CAT. #          | PF | Cap.(pF) | Mode       | kV         | Ċ (pF)      | Measured | @ 20°C    | CorrFactor | mA  | Watts | %VDF | IR |
| 20   | H1   |          |                 |    |          | GSTg-RB    | 0.50       |             |          |           | 1.140      |     |       |      |    |
| 21   | H2   |          |                 |    |          | GSTg-RB    | 0.50       |             |          |           | 0.900      |     |       |      |    |
| 22   | H3   |          |                 |    |          | GSTg-RB    | 0.50       |             |          |           | 0.900      |     |       |      |    |
| 23   | N/A  |          |                 |    |          | GSTg-RB    | 0.50       |             |          |           |            |     |       |      |    |
| 24   | X1   |          |                 |    |          | GSTg-RB    | 0.50       |             |          |           |            |     |       |      |    |
| 25   | X2   |          |                 |    |          | GSTg-RB    | 0.50       |             |          |           |            |     |       |      |    |
| 26   | X3   |          |                 |    |          | GSTg-RB    | 0.50       |             |          |           |            |     |       |      |    |
| 27   | XO   |          |                 |    |          | GSTg-RB    | 0.50       |             |          |           |            |     |       |      |    |

Test kV based on Nameplate

Can be manually entered

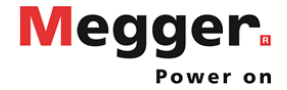

## **Delta 4110/4310A – Bushing C2 Test**

|      |      |          |                 |    |          | Transforme | r - Bushiı | ng C2 Tests |          |           |            |     |       |      |    |   |
|------|------|----------|-----------------|----|----------|------------|------------|-------------|----------|-----------|------------|-----|-------|------|----|---|
| Test |      | Bu       | shing Nameplate |    |          | Test       | TEST       | Capacitance | POV      | VER FACTO | R %        | DIR | ECT   |      |    | 1 |
| No.  | Dsg. | SERIAL # | CAT. #          | PF | Cap.(pF) | Mode       | kV         | Ċ (pF)      | Measured | @ 20°C    | CorrFactor | mA  | Watts | %VDF | IR |   |
| 20   | H1   |          |                 |    |          | GSTg-RB    | 0.50       |             |          |           | 1.140      |     |       |      |    |   |
| 21   | H2   |          |                 |    |          | GSTg-RB    | 0.50       |             |          |           | 0.900      |     |       |      |    |   |
| 22   | H3   |          |                 |    |          | GSTg-RB    | 0.50       |             |          |           | 0.900      |     |       |      |    |   |
| 23   | N/A  |          |                 |    |          | GSTg-RB    | 0.50       |             |          |           |            |     |       |      |    |   |
| 24   | X1   |          |                 |    |          | GSTg-RB    | 0.50       |             |          |           |            |     |       |      |    |   |
| 25   | X2   |          |                 |    |          | GSTg-RB    | 0.50       |             |          |           |            |     |       |      |    |   |
| 26   | ХЗ   |          |                 |    |          | GSTg-RB    | 0.50       |             |          |           |            |     |       |      |    |   |
| 27   | XO   |          |                 |    |          | GSTg-RB    | 0.50       |             |          |           |            |     |       |      |    |   |

Run a test

Connection and Measurement Screen same as Overall Test

Show DFR results same as Overall Test

Review measurement information

|                | nit(s).                                                                                                    |            |
|----------------|----------------------------------------------------------------------------------------------------|------------|
| Select 1       | he unit you would like to connect to and press                                                                                 | "Connect". |
| You car        | also enter the address/port nanually.<br>Enter the IP address (default IP is 192.168.0.<br>Enter the COM port name (ex. COM4). | 99).       |
| Serial Nr      | Information                                                                                                    |            |
|                |                                                                                                    |            |
|                |                                                                                                    |            |
|                | esilport (ex. IP: 192.168.0.99 or USB: COM4)                                                                                   |            |
| nter the addre |                                                                                                    |            |

| Ye<br>Ch<br>For help ab | If that the list below is correct. Press CAN<br>k on the STATT builton to start the best(s)<br>out howto hookup. Select one of the tests | CEL to go book.                    | ne "Hookup S | latration" butto | n.      |             |       |
|-------------------------|----------------------------------------------------------------------------------------------------|------------------------------------|--------------|------------------|---------|-------------|-------|
| Test Hode               | Suppression                                                                                                    | Frequency                          | voltage      | Power Factor     | Current | Capacitance | watt  |
| Single Fit              | sucrey                                                                                                    |                                    |              |                  |         |             |       |
| GET-GND                 | Frequency liariation                                                                                                    | 60147                              | 10.000 kV    | -                |         |             |       |
| GSTg-RB                 | Frequency liariation                                                                                                    | 60 Hg                              | 10.000 kV    |                  |         |             |       |
| UST K                   | mequency ranapor                                                                                                    | tore                               | 21.000 KY    | -                |         | -           | -     |
| Automatic               | ally close the dialog when measurement(s)<br>Hookup<br>Blantration                                                                       | completed auccess<br>Resonance 3nd | faly<br>uter | leasurement.     |         | 0.058       | (E9C) |

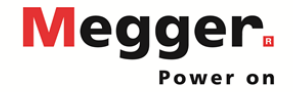

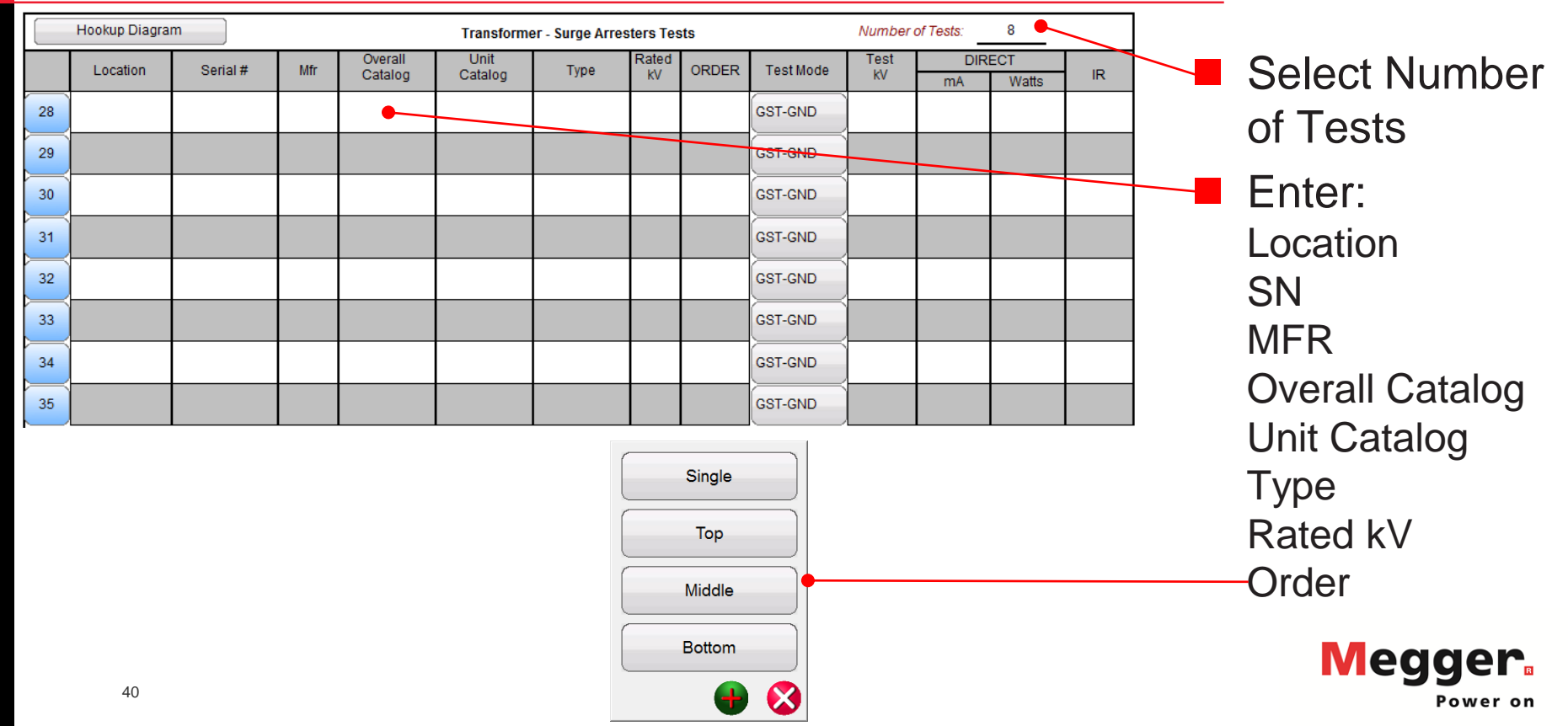

|    | Hookup Diagra | m        |     |                    | Transforme      | er - Surge Arres | sters Tes   | sts   |           | Number     | of Tests: | 8            |    |                  |
|----|---------------|----------|-----|--------------------|-----------------|------------------|-------------|-------|-----------|------------|-----------|--------------|----|------------------|
|    | Location      | Serial # | Mfr | Overall<br>Catalog | Unit<br>Catalog | Туре             | Rated<br>kV | ORDER | Test Mode | Test<br>KV | DIR<br>mA | ECT<br>Watts | IR | Select Test      |
| 28 |               |          |     |                    |                 |                  |             |       | GST-GND   |            |           |              |    | Mode             |
| 29 |               |          |     |                    |                 |                  |             |       | GST-GND   |            |           |              |    | INIOUC           |
| 30 |               |          |     |                    |                 |                  |             |       | GST-GND   |            |           |              |    |                  |
| 31 |               |          |     |                    |                 |                  |             |       | GST-GND   |            |           |              |    | UST-R<br>UST-B   |
| 32 |               |          |     |                    |                 |                  |             |       | GST-GND   |            |           |              |    | UST-RB           |
| 33 |               |          |     |                    |                 |                  |             |       | GST-GND   |            |           |              |    | GST-GND          |
| 34 |               |          |     |                    |                 |                  |             |       | GST-GND   |            |           |              |    | GSTG-R<br>GSTa-B |
| 35 |               |          |     |                    |                 |                  |             |       | GST-GND   |            |           |              |    | GSTg-RB          |

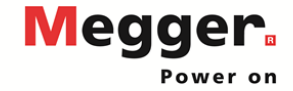

|    | Hookup Diagra | m        |     |                    | Transform       | er - Surge Arre | sters Te    | sts   |           | Number     | of Tests: | 8            |    |               |
|----|---------------|----------|-----|--------------------|-----------------|-----------------|-------------|-------|-----------|------------|-----------|--------------|----|---------------|
|    | Location      | Serial # | Mfr | Overall<br>Catalog | Unit<br>Catalog | Туре            | Rated<br>kV | ORDER | Test Mode | Test<br>kV | DIF<br>mA | ECT<br>Watts | IR | Enter Test kV |
| 28 |               |          |     |                    |                 |                 |             |       | GST-GND   |            |           |              |    |               |
| 29 |               |          |     |                    |                 |                 |             |       | GST-GND   |            |           |              |    |               |
| 30 |               |          |     |                    |                 |                 |             |       | GST-GND   |            |           |              |    |               |
| 31 |               |          |     |                    |                 |                 |             |       | GST-GND   |            |           |              |    |               |
| 32 |               |          |     |                    |                 |                 |             |       | GST-GND   |            |           |              |    |               |
| 33 |               |          |     |                    |                 |                 |             |       | GST-GND   |            |           |              |    |               |
| 34 |               |          |     |                    |                 |                 |             |       | GST-GND   |            |           |              |    |               |
| 35 |               |          |     |                    |                 |                 |             |       | GST-GND   |            |           |              |    |               |

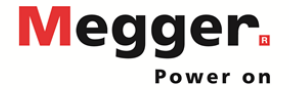

|   |    | Hookup Cagrar | m)       |     |                    | sts             |      | Number      | of Tests: | 8         |            |           |              |    |  |
|---|----|---------------|----------|-----|--------------------|-----------------|------|-------------|-----------|-----------|------------|-----------|--------------|----|--|
|   |    | Location      | Serial # | Mfr | Overall<br>Catalog | Unit<br>Catalog | Туре | Rated<br>kV | ORDER     | Test Mode | Test<br>kV | DIR<br>mA | ECT<br>Watts | IR |  |
| 2 | 28 |               |          |     |                    |                 |      |             |           | GST-GND   |            |           |              |    |  |
| 2 | 29 |               |          |     |                    |                 |      |             |           | GST-GND   |            |           |              |    |  |
| 3 | 30 |               |          |     |                    |                 |      |             |           | GST-GND   |            |           |              |    |  |
| 3 | 31 |               |          |     |                    |                 |      |             |           | GST-GND   |            |           |              |    |  |
| 3 | 32 |               |          |     |                    |                 |      |             |           | GST-GND   |            |           |              |    |  |
| 3 | 33 |               |          |     |                    |                 |      |             |           | GST-GND   |            |           |              |    |  |
| 3 | 34 |               |          |     |                    |                 |      |             |           | GST-GND   | (          |           |              |    |  |
| 3 | 35 |               |          |     |                    |                 |      |             |           | GST-GND   |            |           |              |    |  |

Review
 Hookup
 Diagrams

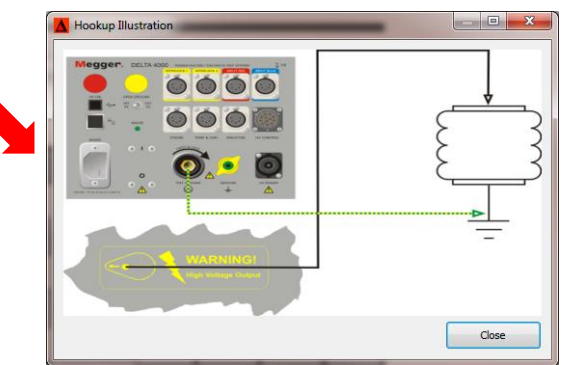

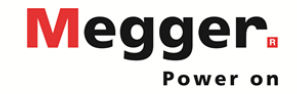

|    | Hookup Diagra | m        |     |                    | Transform       | er - Surge Arre | sters Tes   | sts   |           | Number     | of Tests: | 8            |    |          |
|----|---------------|----------|-----|--------------------|-----------------|-----------------|-------------|-------|-----------|------------|-----------|--------------|----|----------|
|    | Location      | Serial # | Mfr | Overall<br>Catalog | Unit<br>Catalog | Туре            | Rated<br>kV | ORDER | Test Mode | Test<br>kV | DIR<br>mA | ECT<br>Watts | IR | <b>R</b> |
| 28 |               |          |     |                    |                 |                 |             |       | GST-GND   |            |           |              |    |          |
| 29 |               |          |     |                    |                 |                 |             |       | CST-GND   |            |           |              |    | Conne    |
| 30 |               |          |     |                    |                 |                 |             |       | GST-GND   |            |           |              |    | Screen   |
| 31 |               |          |     |                    |                 |                 |             |       | GST-GND   |            |           |              |    |          |
| 32 |               |          |     |                    |                 |                 |             |       | GST-GND   |            |           |              |    | Review   |
| 33 |               |          |     |                    |                 |                 |             |       | GST-GND   |            |           |              |    | informa  |
| 34 |               |          |     |                    |                 |                 |             |       | GST-GND   |            |           |              |    |          |
| 35 |               |          |     |                    |                 |                 |             |       | GST-GND   |            |           |              |    |          |

Capacitance Watts

CLOSE (ESC)

Run a test

*Connection and Measurement Screen same as Overall Test* 

Review measurement nformation

| onnect 📃 🗾                                                                                                    | DELTA 400              | 0                                                                                                  | CARGO INC.                                                                        | -                                            | -               | -                          |         |
|----------------------------------------------------------------------------------------------------|------------------------|----------------------------------------------------------------------------------------------------|-----------------------------------------------------------------------------------|----------------------------------------------|-----------------|----------------------------|---------|
| Found DELTA Unit(s).<br>Select the unit you would like to connect to and press "Connect".<br>You can also enter the address/port manually. | Measur<br>:<br>For hel | ement Overview<br>Verify that the list below<br>Click on the START butto<br>about howto hookup. Se | is correct. Press CANCEL<br>n to start the test(s).<br>lect one of the tests belo | to go back.<br>w and press t                 | ne "Hookup I    | lustration" butto          | n.      |
| <ul> <li>Enter the LP address (default IP is 192, 106, 0.99).</li> <li>Enter the COM port name (ex. COM4).</li> </ul>                      | Test Mo                | de Suppression                                                                                     |                                                                                   | Frequency                                    | Voltage         | Power Factor               | Current |
|                                                                                                    | Single                 | Frequency                                                                                          |                                                                                   |                                              |                 |                            |         |
| a                                                                                                    | GST-GN                 | Prequency Variation                                                                                |                                                                                   | 60 Hz                                        | 10.000 kV       |                            |         |
| Serial Nr Information                                                                                                    | GSTg-R                 | Frequency Variation                                                                                |                                                                                   | 60 Hz                                        | 10.000 kV       | -                          |         |
|                                                                                                    |                        |                                                                                                    |                                                                                   |                                              |                 |                            |         |
| Enter the address/port (ex. IP: 192.168.0.99 or USB: COM4)                                                                                 |                        |                                                                                                    |                                                                                   |                                              |                 |                            |         |
| 192.168.0.99                                                                                                    |                        |                                                                                                    |                                                                                   |                                              |                 |                            |         |
| Always connect to this unit Sinulate Connect Cancel                                                                                        | Autor                  | atically close the dialog w                                                                        | hen measurement(s) con<br>Hookup<br>Diustration                                   | pleted success<br>tesonance Ind<br>Balancing | ifully<br>uctor | feasurement<br>Information |         |
|                                                                                                    |                        |                                                                                                    |                                                                                   |                                              |                 |                            |         |

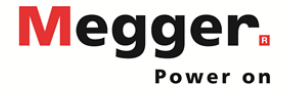

|             |     |          | В      | ushing Hot Collar Test | s       |     |      |    |             |
|-------------|-----|----------|--------|------------------------|---------|-----|------|----|-------------|
| Test<br>No. | Dsg | Serial # | Skirt# | Test Mode              | Test kV | DIF | RECT | IR | Designation |
| 36          | Н1  |          |        | GST-GND                | 10.00   |     |      |    | based on    |
| 37          | H2  |          |        | GST-GND                | 10.00   |     |      |    |             |
| 38          | нз  |          |        | GST-GND                | 10.00   |     |      |    | Bushing     |
| 39          | N/A |          |        | GST-GND                | 10.00   |     |      |    | Nameplate   |
| 40          | X1  |          |        | GST-GND                | 2.00    |     |      |    | Entor:      |
| 41          | X2  |          |        | GST-GND                | 2.00    |     |      |    |             |
| 42          | ХЗ  |          |        | GST-GND                | 2.00    |     |      |    | Serial #    |
| 43          | X0  |          |        | GST-GND                | 2.00    |     |      |    | Skirt #     |
| 44          |     |          |        | GST-GND                |         |     |      |    |             |
| 45          |     |          |        | GST-GND                |         |     |      |    |             |

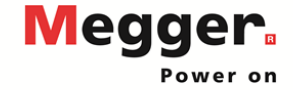

|             |     |          | В      | ushing Hot Collar Test | S       |     |              |    |                  |
|-------------|-----|----------|--------|------------------------|---------|-----|--------------|----|------------------|
| Test<br>No. | Dsg | Serial # | Skirt# | Test Mode              | Test kV | DIF | ECT<br>Watts | IR | Select Test      |
| 36          | H1  |          |        | GST-GND                | 10.00   |     | 11010        |    | Mode             |
| 37          | H2  |          |        | GST-GND                | 10.00   |     |              |    | MOGO             |
| 38          | НЗ  |          |        | GST-GND                | 10.00   |     |              |    | UST-R            |
| 39          | N/A |          |        | GST-GND                | 10.00   |     |              |    | UST-B            |
| 40          | X1  |          |        | GST-GND                | 2.00    |     |              |    | UST-RB           |
| 41          | X2  |          |        | GST-GND                | 2.00    |     |              |    | GST-GND          |
| 42          | Х3  |          |        | GST-GND                | 2.00    |     |              |    | GSTg-R<br>GSTg-B |
| 43          | X0  |          |        | GST-GND                | 2.00    |     |              |    | GSTg-RB          |
| 44          |     |          |        | GST-GND                |         |     |              |    | -                |
| 45          |     |          |        | GST-GND                |         |     |              |    |                  |

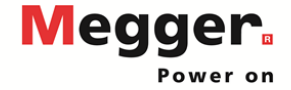

|      |     |          | В       | ushing Hot Collar Test | 3       |      |       |    |
|------|-----|----------|---------|------------------------|---------|------|-------|----|
| Test | Dea | Serial # | Skirt # | Test Mode              | Test kV | DIRI | ECT   |    |
| No.  | Dag | ochar#   | Okitt#  | restmode               | TOSTRY  | mA   | Watts | IR |
| 36   | H1  |          |         | GST-GND                | 10.00   |      |       |    |
| 37   | H2  |          |         | GST-GND                | 10.00   |      |       |    |
| 38   | НЗ  |          |         | GST-GND                | 10.00   |      |       |    |
| 39   | N/A |          |         | GST-GND                | 10.00   |      |       |    |
| 40   | X1  |          |         | GST-GND                | 2.00    |      |       |    |
| 41   | Х2  |          |         | GST-GND                | 2.00    |      |       |    |
| 42   | ХЗ  |          |         | GST-GND                | 2.00    |      |       |    |
| 43   | X0  |          |         | GST-GND                | 2.00    |      |       |    |
| 44   |     |          |         | GST-GND                |         |      |       |    |
| 45   |     |          |         | GST-GND                |         |      |       |    |

### Test kV based on Nameplate

Can be manually entered

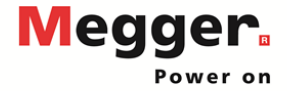

|             |     |          | E      | Bushing Hot Collar Test                                                                                                    | s                                                                                                    |             |                                                                                                    |                                                                                                    |                                                                           |                             |
|-------------|-----|----------|--------|----------------------------------------------------------------------------------------------------|----------------------------------------------------------------------------------------------------|-------------|----------------------------------------------------------------------------------------------------|----------------------------------------------------------------------------------------------------|---------------------------------------------------------------------------|-----------------------------|
| Test<br>No. | Dsg | Serial # | Skirt# | Test Mode                                                                                                    | Test kV                                                                                                    | mA          | DIRI                                                                                                    | ECT<br>Watts                                                                                                    | IR                                                                        | Run a test                  |
| 36          | H1  |          |        | GST-GND                                                                                                    | 10.00                                                                                                    |             |                                                                                                    |                                                                                                    |                                                                           |                             |
| 37          | H2  |          |        | GST-GND                                                                                                    | 10.00                                                                                                    |             |                                                                                                    |                                                                                                    |                                                                           | Connection and Measuremer   |
| 38          | нз  |          |        | GST-GND                                                                                                    | 10.00                                                                                                    |             |                                                                                                    |                                                                                                    |                                                                           | Screen same as Overall Test |
| 39          | N/A |          |        | GST-GND                                                                                                    | 10.00                                                                                                    |             |                                                                                                    |                                                                                                    |                                                                           |                             |
| 40          | X1  |          |        | GST-GND                                                                                                    | 2.00                                                                                                    |             |                                                                                                    |                                                                                                    |                                                                           | Review measurement          |
| 41          | X2  |          |        | GST-GND                                                                                                    | 2.00                                                                                                    |             |                                                                                                    |                                                                                                    |                                                                           | monnation                   |
| 42          | Х3  |          |        | GST-GND                                                                                                    | 2.00                                                                                                    |             |                                                                                                    |                                                                                                    |                                                                           |                             |
| 43          | X0  |          |        | GST-GND                                                                                                    | 2.00                                                                                                    |             |                                                                                                    |                                                                                                    |                                                                           |                             |
| 44          |     |          |        | GST-GND                                                                                                    |                                                                                                    |             |                                                                                                    |                                                                                                    |                                                                           |                             |
| 45          |     |          |        | GST-GND                                                                                                    |                                                                                                    |             | DELTA 4000                                                                                                    |                                                                                                    |                                                                           |                             |
|             |     |          |        | Pound DELTA UH10).<br>Select an example<br>The card an example<br>the select and the select<br>Series for<br>Series for<br>Serie | u would like to connect to and press<br>of the addressSport monumly.<br>The address (affettal by 1925 Mail, 00<br>COM port name (ex. COM4).<br>amation | 1'Connect'. | Measuren<br>- Ye<br>- Tor Hob &<br>- Tor Hob<br>- Snipt Fr<br>- Snipt Fr<br>- | and Overview Of the the tables set to the CARCI, buy back, the set of the table back and present the tables and present to the set backs, Statistics of the tables and present to the set of the table back and present to the set of the set of the table back and present to the set of the set of the table back and present to the set of the set of the set | Nake Buryder Suter.<br>Hee Face Center Ceptilers etc.<br>0.0097<br>0.0097 |                             |
|             |     | _        |        | Enter the address/port (e<br>192,168.0.99                                                                                                    | x, IP: 192.168.0.99 or USB: COM4)<br>unit                                                                                                    |             | Adorah                                                                                                    | ally close the dialog when measurement(j) completed successful                                                                                                    | •                                                                         | Megger                      |
|             | 4   | 8        |        |                                                                                                    | Smulate                                                                                                    | ct Cancel   | START                                                                                                    | P2) Hookup Resonance Induct<br>Bulancing                                                                                                    | or Measurement CLOSE (ESC)                                                | Power on                    |

and Measurement ne as Overall Test

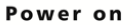

| E | хсіті | NG CU      | RREN' | TEST | s       |           | Nun      | nber of Tests | 33   |          |            |         |          | Dia  | agram    |             |           |                |     |   |            |   |
|---|-------|------------|-------|------|---------|-----------|----------|---------------|------|----------|------------|---------|----------|------|----------|-------------|-----------|----------------|-----|---|------------|---|
|   | COI   | NNECT      | IONS: | PH   | ASEA En | ter conne | ction (L | JST-R         | PH   | IASE B E | nter conne | ction U | ST-R     | PI   | HASE C E | inter conne | ection US | ST-R           |     |   | Enter top  |   |
|   |       | DETC       | LTC   | TEST | L(H) /  | mA        | EQU      | IV. 10 kV     | TEST | L(H) /   | mA         | EQUI    | V. 10 kV | TEST | L(H) /   | mA          | EQUIN     | <u>. 10 kV</u> | Ξ   |   |            |   |
|   |       |            |       | ĸv   | 0 (pi ) |           | mA       | vvatts        | ĸv   | O (pr )  |            | mA      | walls    | ĸv   | 0 (pr )  |             | MA        | vvatts         | iix | - | informatio | 5 |
|   | 47    |            |       |      |         |           |          |               |      |          |            |         |          |      |          |             |           |                |     |   | iniormalio | Γ |
|   | 48    |            |       |      |         |           |          |               |      |          |            |         |          |      |          |             |           |                |     |   |            |   |
|   | 49    |            |       |      |         |           |          |               |      |          |            |         |          |      |          |             |           |                |     |   |            |   |
|   |       | < <u> </u> |       |      |         | -         |          | _             |      |          | _          |         |          |      |          | _           |           |                |     |   |            |   |
|   | 50    |            |       |      |         |           |          |               |      |          |            |         |          |      |          |             |           |                |     |   |            |   |
|   | 51    |            |       |      |         |           |          |               |      |          |            |         |          |      |          |             |           |                |     |   |            |   |
|   | · .   |            |       |      |         |           |          |               |      |          |            |         |          |      |          |             |           |                |     |   |            |   |

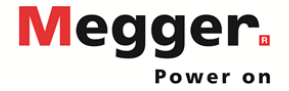

| EX |     | IG CL | JRREN | T TEST     | s                |            | Numb        | er of Tests       | 33         |                  |           |            |                   | Ho<br>Dia  | agram            |            |             |                  |    |                          |
|----|-----|-------|-------|------------|------------------|------------|-------------|-------------------|------------|------------------|-----------|------------|-------------------|------------|------------------|------------|-------------|------------------|----|--------------------------|
|    | CON | INEC  | TIONS | : PH       | ASE A En         | ter connec | ction US    | ST-R              | P⊢         | IASE B Er        | nter conn | ection U   | IST-R             | PI         | HASE C E         | nter conne | ection US   | ST-R             |    |                          |
|    |     | DET   | C LTC | TEST<br>kV | L(H) /<br>C (pF) | mA         | EQUI\<br>mA | /. 10 kV<br>Watts | TEST<br>kV | L(H) /<br>C (pF) | mA        | EQUI<br>mA | V. 10 kV<br>Watts | TEST<br>kV | L(H) /<br>C (pF) | mA         | EQUIV<br>mA | . 10 KV<br>Watts | IR | Enter Phase              |
|    | 47  |       |       |            |                  |            |             |                   |            |                  |           |            |                   |            |                  |            |             |                  |    | Connections              |
|    | 48  |       |       |            |                  |            |             |                   |            |                  |           |            |                   |            |                  |            |             |                  |    |                          |
|    | 49  |       |       |            |                  |            |             |                   |            |                  |           |            |                   |            |                  |            |             |                  |    | H1-H3, H2-H1, H3-H1, etc |
|    | 50  |       |       |            |                  |            |             |                   |            |                  |           |            |                   |            |                  |            |             |                  |    |                          |
|    | 51  |       |       |            |                  |            |             |                   |            |                  |           |            |                   |            |                  |            |             |                  |    |                          |

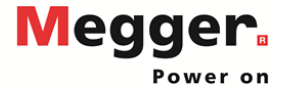

| EXCI |        | RREN  | T TEST | s        |            | Numb     | er of Tests | 33   |          |            |         |          | Di   | agram    |            |          |          |     |                      |
|------|--------|-------|--------|----------|------------|----------|-------------|------|----------|------------|---------|----------|------|----------|------------|----------|----------|-----|----------------------|
| C    | DNNECT | IONS: | PH     | ASE A En | ter connec | ction US | ST-R 🔶      | PH   | ASE B Er | ter connec | ction U | ST-R 🔶   | P    | HASE C E | nter conne | ction US | ST-R 🔶   |     |                      |
|      | DETC   | LTC   | TEST   | L(H) /   | mA         | EQUIV    | /. 10 kV    | TEST | L(H) /   | mA         | EQUI    | V. 10 kV | TEST | L(H) /   | mA         | EQUIV    | /. 10 kV | ю   |                      |
|      |        |       | κv     | С(рг)    |            | mA       | vvatts      | κv   | C (pr )  | _          | mA      | vvatts   | NV.  | С(рг)    | _          | mA       | vvatts   | IIX | Mada                 |
| 47   |        |       |        |          |            |          |             |      |          |            |         |          |      |          |            |          |          |     | IVIOAE               |
| 48   |        |       |        |          |            |          |             |      |          |            |         |          |      |          |            |          |          |     |                      |
| 49   |        |       |        |          |            |          |             |      |          |            |         |          |      |          |            |          |          |     | Fach phase can use a |
| 50   |        |       |        |          |            |          |             |      |          |            |         |          |      |          |            |          |          |     | different test mode  |
| 51   |        |       |        |          |            |          |             |      |          |            |         |          |      |          |            |          |          |     |                      |

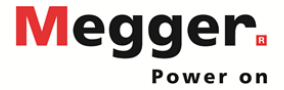

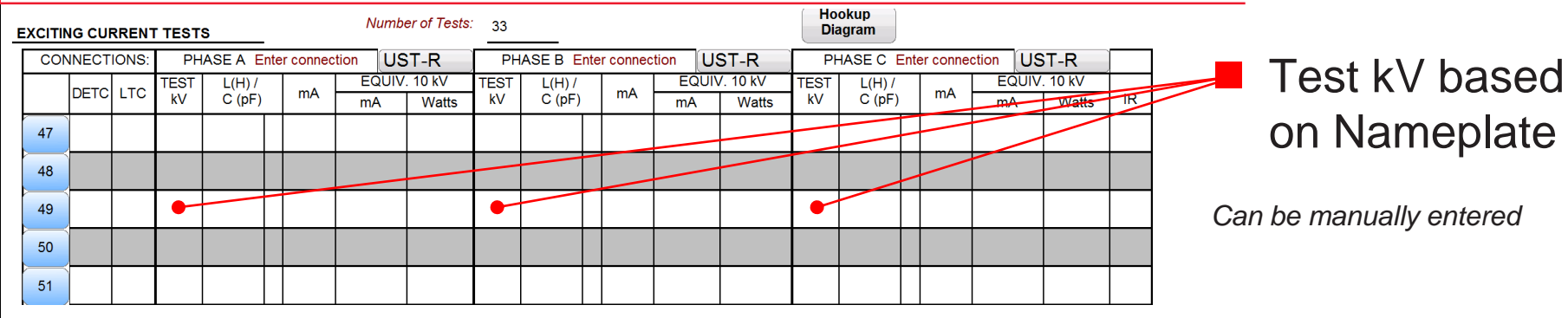

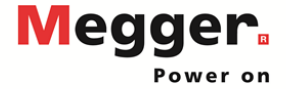

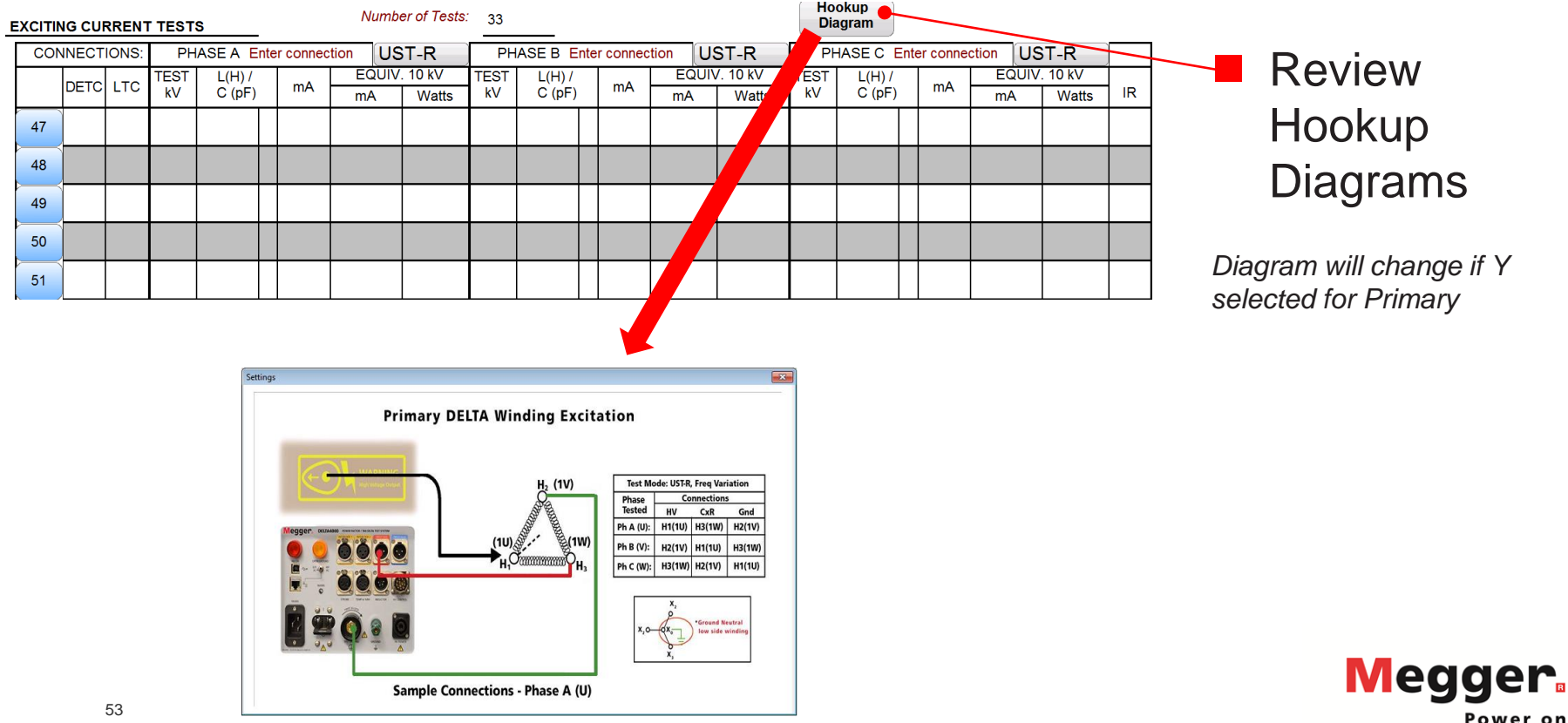

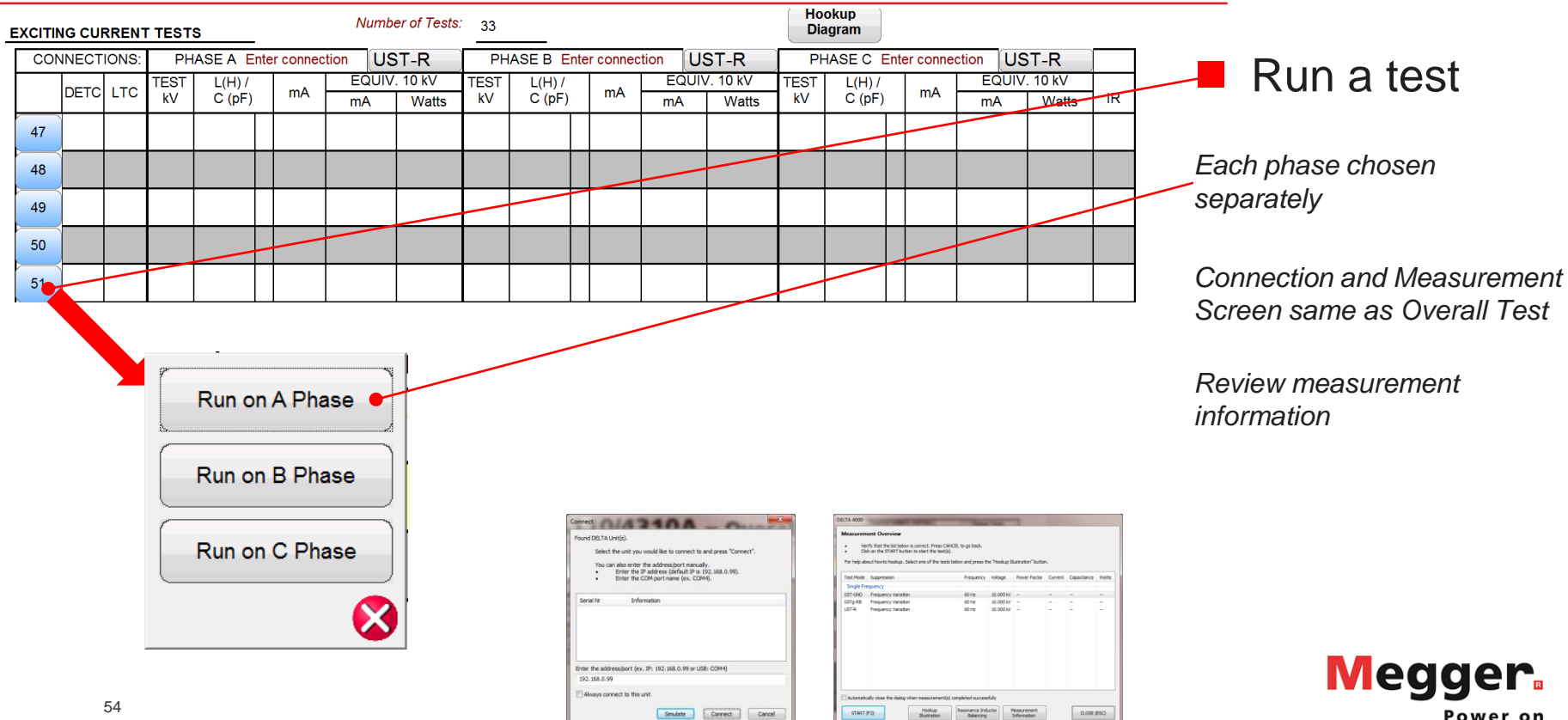

| TURNS | RATIO TE | ST           | _            |                |    |    |              |                |            |    |    |              |                | Λ          | lumber | of Test | s: 33        |                |            |                                                      |
|-------|----------|--------------|--------------|----------------|----|----|--------------|----------------|------------|----|----|--------------|----------------|------------|--------|---------|--------------|----------------|------------|------------------------------------------------------|
| 51    | kV       |              | Ref Test     |                |    |    | Ho           | okup           |            |    |    |              |                |            |        |         |              |                |            | Enter Tap                                            |
|       |          |              |              |                |    |    | PHASE        | A              |            |    |    | PHASE        | В              |            |        |         | PHASE (      | C              |            |                                                      |
| DETC  | LTC      | H<br>Voltage | L<br>Voltage | Calc.<br>Ratio |    | k٧ | Cap.<br>(pF) | Turns<br>Ratio | %<br>Error |    | kV | Cap.<br>(pF) | Turns<br>Ratio | %<br>Error |        | kV      | Cap.<br>(pF) | Turns<br>Ratio | %<br>Error | Information                                          |
|       |          |              |              | •              | 52 |    |              |                |            | 53 |    |              |                |            | 54     |         |              |                |            |                                                      |
|       |          |              |              |                | 55 |    |              |                |            | 56 |    |              |                |            | 57     |         |              |                |            | DETC Tap Label                                       |
|       |          |              |              |                | 58 |    |              |                | /          | 59 |    |              |                |            | 60     |         |              |                |            | LTC Tap Label                                        |
|       |          |              |              |                | 61 |    |              |                |            | 62 |    |              |                |            | 63     |         |              |                |            | L Voltage                                            |
|       |          |              |              |                | 64 |    |              |                |            | 65 |    |              |                |            | 66     |         |              |                |            |                                                      |
|       |          |              |              |                | 67 |    |              |                |            | 03 |    |              |                |            | 60     |         |              |                |            | H Voltage & L Voltage<br>required to calculate ratio |

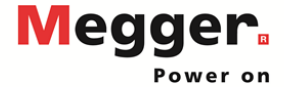

### TURNS RATIO TEST

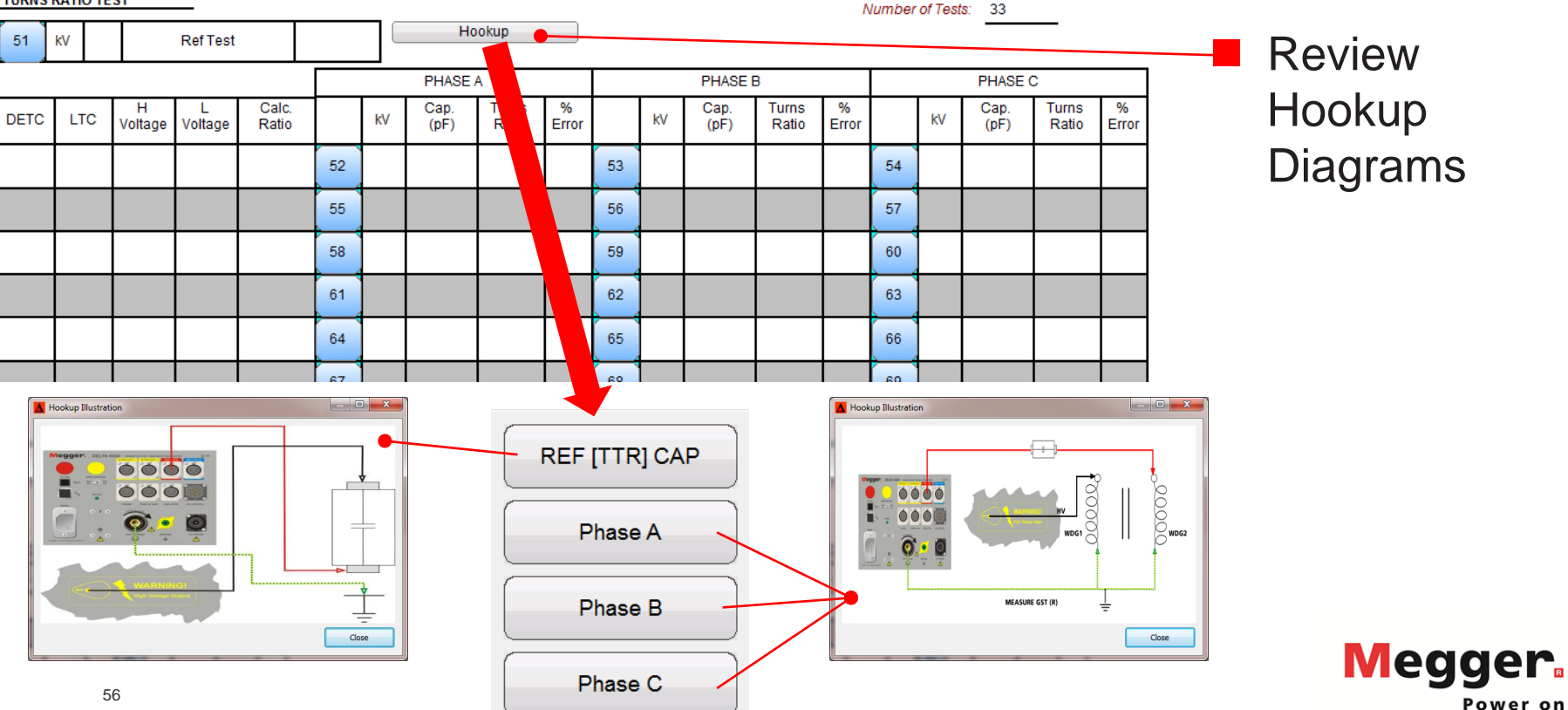

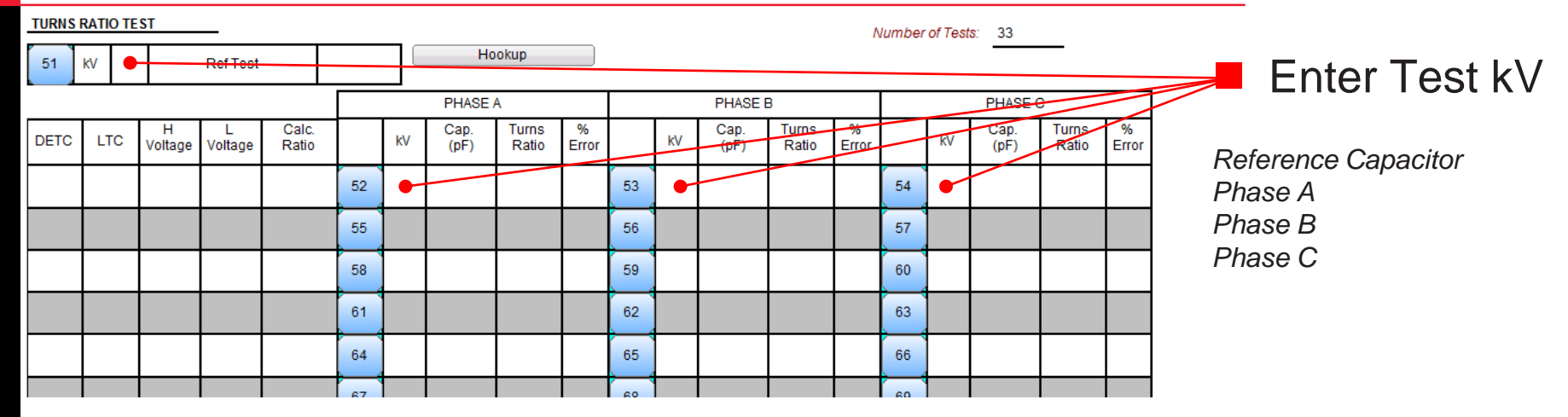

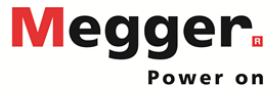

Muse has a Tracks 20

### TURNS RATIO TEST

|      |     | T            |              |                |    |    | Но           | okup           |            |    |    |              |                | The second second second second second second second second second second second second second second second se | umber | orrest | 8. 33        |                |            |
|------|-----|--------------|--------------|----------------|----|----|--------------|----------------|------------|----|----|--------------|----------------|----------------------------------------------------------------------------------------------------|-------|--------|--------------|----------------|------------|
| 51   | kV  |              | RefTest      |                |    |    |              |                |            |    |    |              |                |                                                                                                    |       |        |              |                |            |
|      |     |              |              |                |    |    | PHASE        | A              |            |    |    | PHASE I      | В              |                                                                                                    |       |        | PHASE (      | 0              |            |
| DETC | LTC | H<br>Voltage | L<br>Voltage | Calc.<br>Ratio |    | kV | Cap.<br>(pF) | Turns<br>Ratio | %<br>Error |    | kV | Cap.<br>(pF) | Turns<br>Ratio | %<br>Error                                                                                                    |       | kV     | Cap.<br>(pF) | Turns<br>Ratio | %<br>Error |
|      |     |              |              |                | 52 |    |              |                |            | 53 |    |              |                |                                                                                                    | 54    |        |              |                |            |
|      |     |              |              |                | 55 |    |              |                |            | 56 |    |              |                |                                                                                                    | 57    |        |              |                |            |
|      |     |              |              |                | 58 |    |              |                |            | 59 |    |              |                |                                                                                                    | 60    |        |              |                |            |
|      |     |              |              |                | 61 |    |              |                |            | 62 |    |              |                |                                                                                                    | 63    |        |              |                |            |
|      |     |              |              |                | 64 |    |              |                |            | 65 |    |              |                |                                                                                                    | 66    |        |              |                |            |
|      |     |              |              |                | 67 |    |              |                |            | 60 |    |              |                |                                                                                                    | 60    |        |              |                |            |

 Run test on Reference Capacitor

Connection and Measurement Screen same as Overall Test

| und DELTA      | Unit(s).                                                                                                    |
|----------------|----------------------------------------------------------------------------------------------------|
| Selec<br>You ( | t the unit you would like to connect to and press "Connect".<br>an also enter the address(joort manually.<br>Einter the 3 address (default 3P as 1922, 568, 0, 99).<br>Einter the COM port name (ex. COM4). |
| Serial Nr      | Information                                                                                                    |
| Enter the ad   | freesjoort (ex. 19: 192. 168.0.99 or USB: CCR44)                                                                                                    |
| 192, 168.0.9   | 19                                                                                                    |
| Always co      | ment to this unit                                                                                                    |

| For help ab | ent Overview<br>If that the list below is correct. Press<br>k on the START builton to attert the ter<br>out how to hookup. Select one of the t | CANCEL to go book.<br>r(p).<br>rata below and press th | ve "Hookup II | ustration" butto |         |             |       |
|-------------|----------------------------------------------------------------------------------------------------|--------------------------------------------------------|---------------|------------------|---------|-------------|-------|
| lest Mode   | Suppression                                                                                                    | Frequency                                              | voltage       | Power Factor     | Current | Capacitance | Watts |
| Single Fre  | suency                                                                                                    |                                                        |               |                  |         |             |       |
| IST-GND     | Frequency listation                                                                                                    | 60 Hz                                                  | 10.000 kV     | -                |         |             |       |
| STg-RB      | Frequency Variation                                                                                                    | 60 Hg                                                  | 10.000 kV     |                  |         |             |       |
| 574         | Prequency likition                                                                                                    | 60 Hz                                                  | 10.000 kv     | -                | -       | -           | -     |
| Automatic   | ally close the dialog when measurement<br>Professor<br>Restruction                                                                             | t(p) completed success<br>Resonance and<br>Balancing   | édy<br>uter   | leasurement.     |         | OLOSE       | (ESC) |

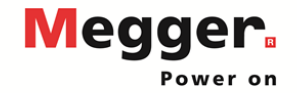

### TURNS RATIO TEST

| TURNS | RATIO | EST          |              |                |    |    |              |                |            |    |    |              |                | ٨          | lumber | of Test | s: 33        |                |            |       |
|-------|-------|--------------|--------------|----------------|----|----|--------------|----------------|------------|----|----|--------------|----------------|------------|--------|---------|--------------|----------------|------------|-------|
| 51    | кV    |              | Ref Test     |                |    |    | Ho           | okup           |            |    |    |              |                |            |        |         |              | _              |            | F     |
|       |       |              |              |                |    |    | PHASE /      | A              |            |    |    | PHASE        | В              |            |        |         | PHASE (      |                |            | · _   |
| DETC  | LTC   | H<br>Voltage | L<br>Voltage | Calc.<br>Ratio |    | kV | Cap.<br>(pF) | Turns<br>Ratio | %<br>Error |    | kV | Cap.<br>(pE) | Turns<br>Ratio | %<br>Error |        | kV      | Cap.<br>(pF) | Turns<br>Ratio | %<br>Error |       |
|       |       |              |              |                | 52 |    |              |                |            | 53 |    |              |                |            | 54     |         |              |                |            |       |
|       |       |              |              |                | 55 |    |              |                |            | 56 |    |              |                |            | 57     |         |              |                |            | Conn  |
|       |       |              |              |                | 58 |    |              |                |            | 59 |    |              |                |            | 60     |         |              |                |            | Scree |
|       |       |              |              |                | 61 |    |              |                |            | 62 |    |              |                |            | 63     |         |              |                |            |       |
|       |       |              |              |                | 64 |    |              |                |            | 65 |    |              |                |            | 66     |         |              |                |            |       |
|       |       |              |              |                | 67 |    |              |                |            | 60 |    |              |                |            | 60     |         |              |                |            |       |

### Run test on Tap + Phase

ection and Measurement en same as Overall Test

| Connect                                          | 42104 - 0                                                                                                    | DELTA 4000                                                       |
|--------------------------------------------------|----------------------------------------------------------------------------------------------------|------------------------------------------------------------------|
| Found DELTA Unit<br>Select the<br>You can a<br>B | (c).<br>unit you would like to connect to and press "Connect".<br>Iso enter the address(port manually.<br>Inter the Paddress (default P is 192, 168, 0.90).<br>Inter the COM purchase (default P is 192, 168, 0.90). | Measuremen<br>• Verly<br>• Cikk<br>for help about<br>Test Hode 3 |
| Serial Nr                                        | Information                                                                                                    | 5 mgle Free<br>687-940<br>6879-948<br>0879-948<br>0879-94        |
| Enter the address<br>192, 168.0.99               | (port (ex. IP: 192.168.0.99 ar USB: COM4)                                                                                                    |                                                                  |
| Always connect                                   | It to this unit                                                                                                    | EAutonatcal                                                      |
|                                                  | Simulate Connect Cancel                                                                                                    | START (P2                                                        |

| Ve<br>Ch<br>for help ab | Ify that the list below is correct. Press C<br>is on the STATT button to start the test<br>out howto hookup. Select one of the test | AVICEL to go back.<br>(i).<br>to below and press th | ve "Hookup S    | ustration" butto |         |             |       |
|-------------------------|----------------------------------------------------------------------------------------------------|-----------------------------------------------------|-----------------|------------------|---------|-------------|-------|
| Test Hode               | Suppression                                                                                                    | Frequency                                           | voltage         | Power Factor     | Current | Capacitance | Watts |
| Single Fit              | suency                                                                                                    |                                                     |                 |                  |         |             |       |
| GST-GND                 | Frequency Karlation                                                                                                    | 60 Hz                                               | 10.000 kV       | -                |         |             |       |
| GSTg-RB                 | Frequency Tariation                                                                                                    | 60 Hg                                               | 10.000 kV       |                  |         |             |       |
| 274                     | Prequency lististion                                                                                                    | 60 Hz                                               | 10.000 kv       | -                | -       | -           | -     |
| Automatic               | ally close the dailog when measurement                                                                                              | (a) completed success<br>Resonance and              | duly<br>actor 3 | leasurement      |         | 0.055       | ESC)  |

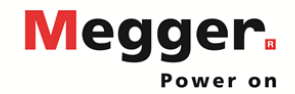

| TURNS | RATIO | TEST         |              |                |       |    | Number of Tests: 33 |                |            |    |    |              |                |            |    |    |              |                |                   |                         |              |
|-------|-------|--------------|--------------|----------------|-------|----|---------------------|----------------|------------|----|----|--------------|----------------|------------|----|----|--------------|----------------|-------------------|-------------------------|--------------|
| 51    | κV    |              | RefTest      |                | •     |    | Hookup              |                |            |    |    |              |                |            |    |    |              |                | Turns Ratio       |                         |              |
|       |       |              |              |                | PHASE | A  |                     | PHASE B        |            |    |    |              | PHASE C        |            |    |    |              |                |                   |                         |              |
| DETC  | LTC   | H<br>Voltage | L<br>Voltage | Calc.<br>Ratio |       | kV | Cap.<br>(pF)        | Turns<br>Ratio | %<br>Error |    | kV | Cap.<br>(pF) | Turns<br>Ratio | %<br>Error |    | kV | Cap.<br>(pF) | Turns<br>Ratio | %<br>Error        |                         | based on     |
|       |       |              |              |                | 52    |    | •                   | •              | -          | 53 |    | u ,          |                |            | 54 |    |              | ٩              | •                 |                         | Reference    |
|       |       |              |              |                | 55    |    |                     |                |            | 56 |    |              |                |            | 57 |    |              |                | $\langle \rangle$ |                         | Capacitor    |
|       |       |              |              |                | 58    |    |                     |                |            | 59 |    |              |                |            | 60 |    |              |                | $\mathbf{n}$      |                         | capacitance  |
|       |       |              |              |                | 61    |    |                     |                |            | 62 |    |              |                |            | 63 |    |              |                |                   |                         | Phase        |
|       |       |              |              |                | 64    |    |                     |                |            | 65 |    |              |                | $\sim$     | 66 |    |              |                |                   | $\backslash \backslash$ | capacitance  |
|       |       |              |              |                | 67    |    |                     |                |            | 60 |    |              |                |            | 03 | 7  |              |                |                   |                         | ·            |
|       |       |              |              |                |       |    |                     |                |            |    |    |              |                |            |    |    |              |                |                   |                         | % Error base |

and

ed on Calc Ratio and Turns Ratio

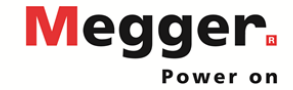

### MULTIPLE QUICK TESTS

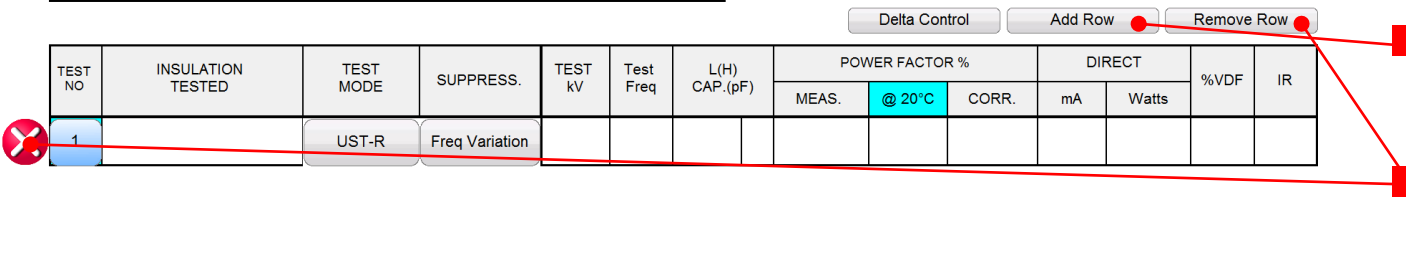

Add rows from the test table Remove rows from the test table

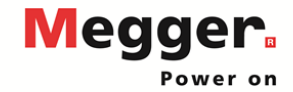

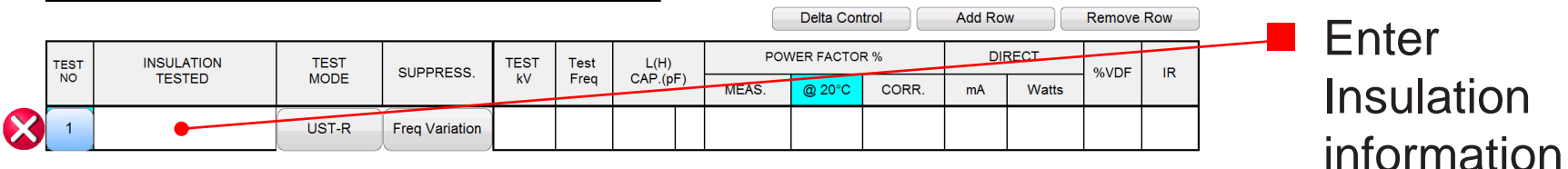

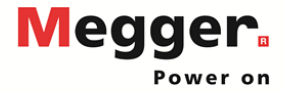

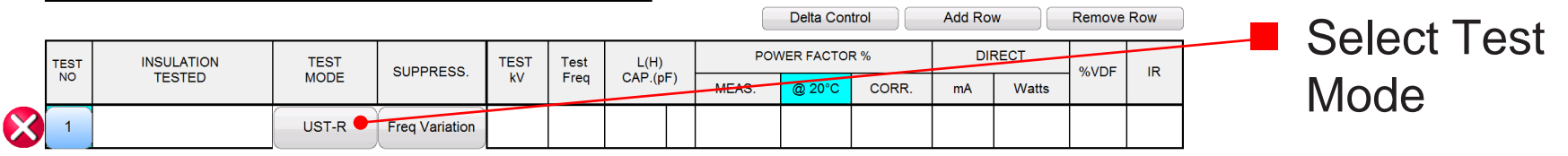

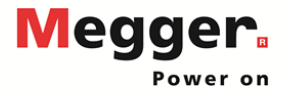

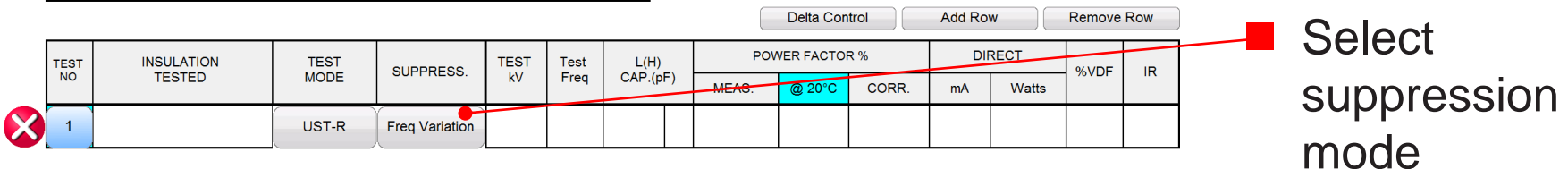

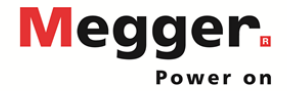

### MULTIPLE QUICK TESTS

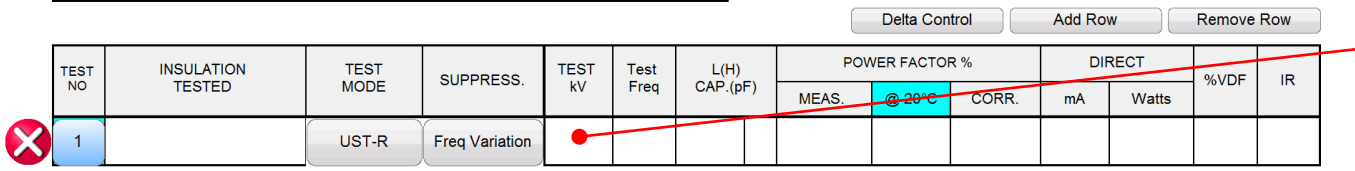

### Enter Test kV

A single test will be run at the Test kV, followed by 250V DFR sweep (default setting)

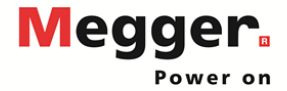

### MULTIPLE QUICK TESTS

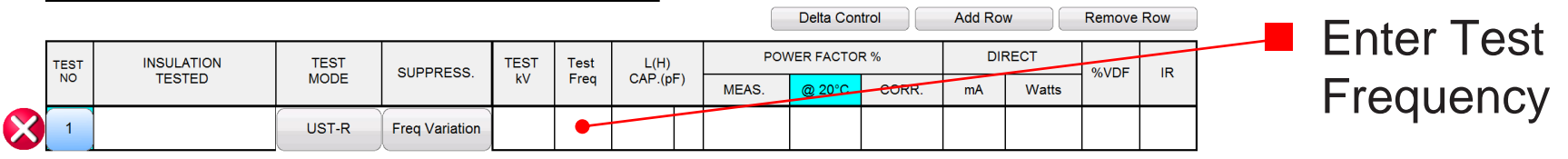

Settings will be used if no frequency entered

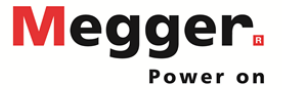

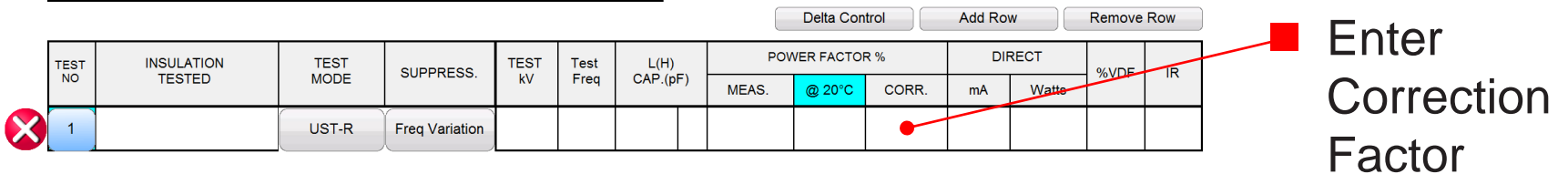

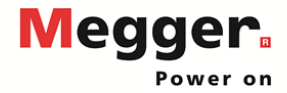

### MULTIPLE QUICK TESTS

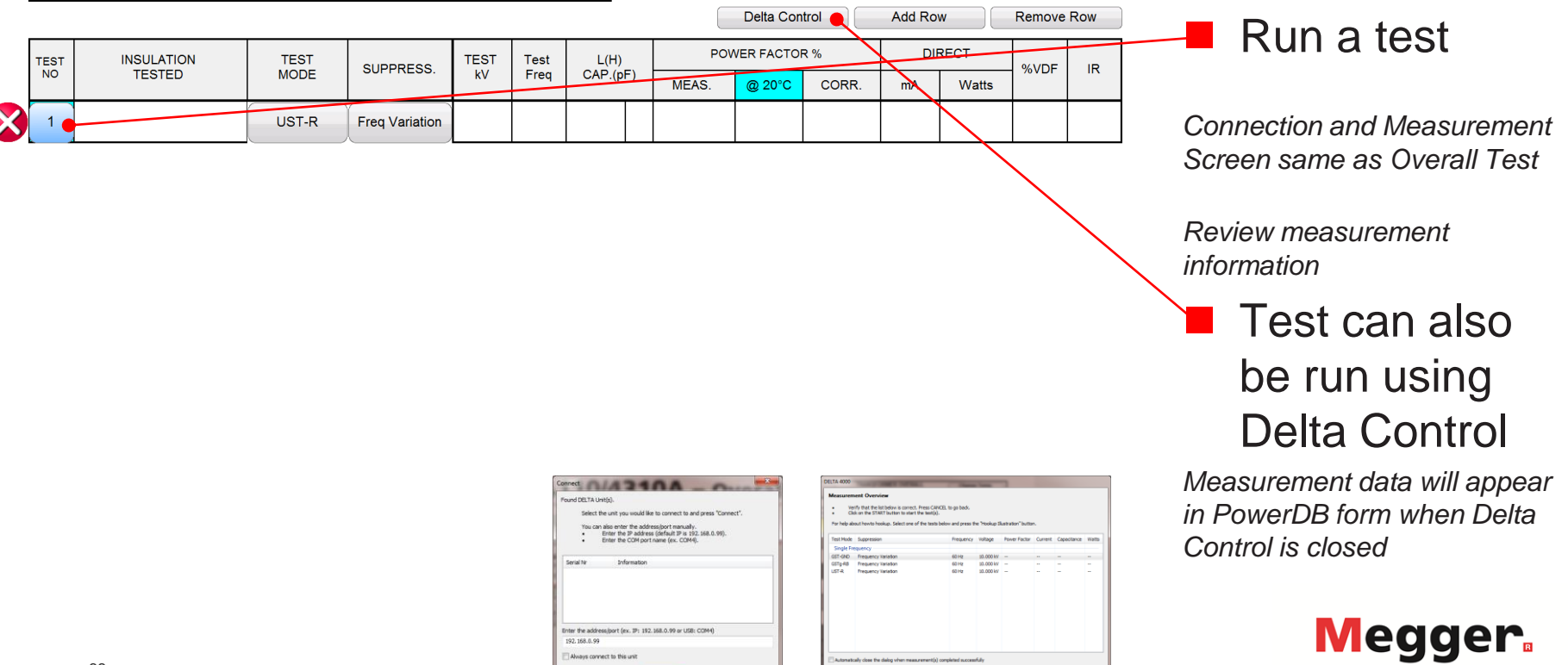

Simulate Connect Cancel

START (F2)

Hookup Resonance Inductor Measurement Buatration Balancing Information OLOSE (ESC)

Power on

| Multi<br>Test | ple 🖌                             | TRANSFORMER OVERALL<br>TEST SET UP |                       |     |      |      |       | okup<br>gram | Temp C<br>Table | orr.     | TRANSFORMER OVERALL<br>TEST RESULTS |             |    | Change Temp.<br>Corr. Table |     |        |             |                |
|---------------|-----------------------------------|------------------------------------|-----------------------|-----|------|------|-------|--------------|-----------------|----------|-------------------------------------|-------------|----|-----------------------------|-----|--------|-------------|----------------|
| Test<br>No.   | Insulation                        | Test                               | Test Lead Connections |     |      | TEST | DER   | Capacitance  | POWER FACTOR %  |          |                                     | DIRECT      |    | %VDF                        | IR  | Change | Change Temp |                |
|               | rested                            | Mode                               | ΗV                    | Red | Blue | Gnd  | KV    | Bitt         | C (pF)          | Measured | @ 20°C                              | Corr Factor | mA | Watts                       | ,B. |        |             |                |
| 1             | C <sub>HG</sub> + C <sub>HL</sub> | GST-GND                            | н                     | L   |      | G    | 10.00 |              |                 |          |                                     |             |    |                             |     |        |             | Corr. Table to |
| 2             | C <sub>HG</sub>                   | GSTg-RB                            | н                     | L   |      | G    | 10.00 | *            |                 |          |                                     |             |    |                             |     |        |             | ITC            |
| 3             | C <sub>HL</sub>                   | UST-R                              | н                     | L   |      | G    | 10.00 |              |                 |          |                                     |             |    |                             |     |        |             |                |

Overall Individual Temperature Correction provides a correction factor specific to a particular transformer, which is more accurate than the temperature correction table

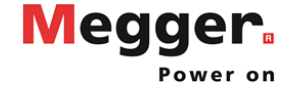

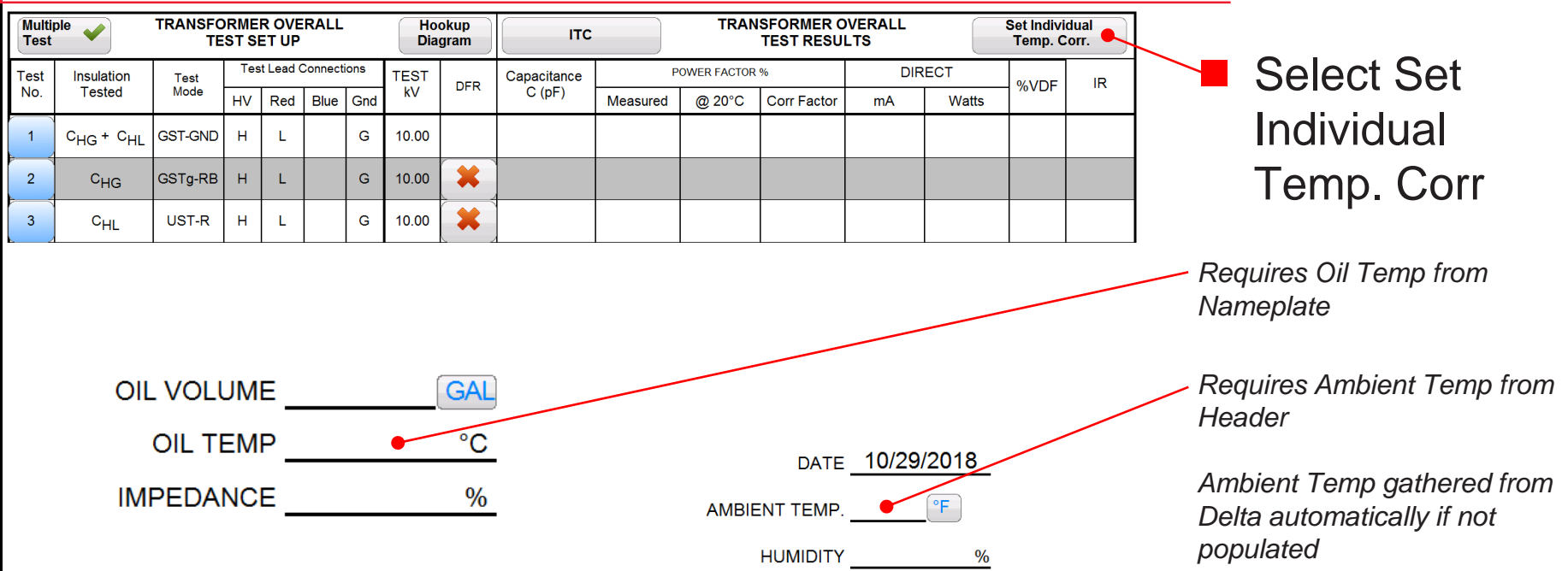

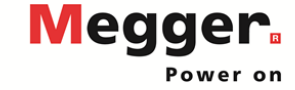

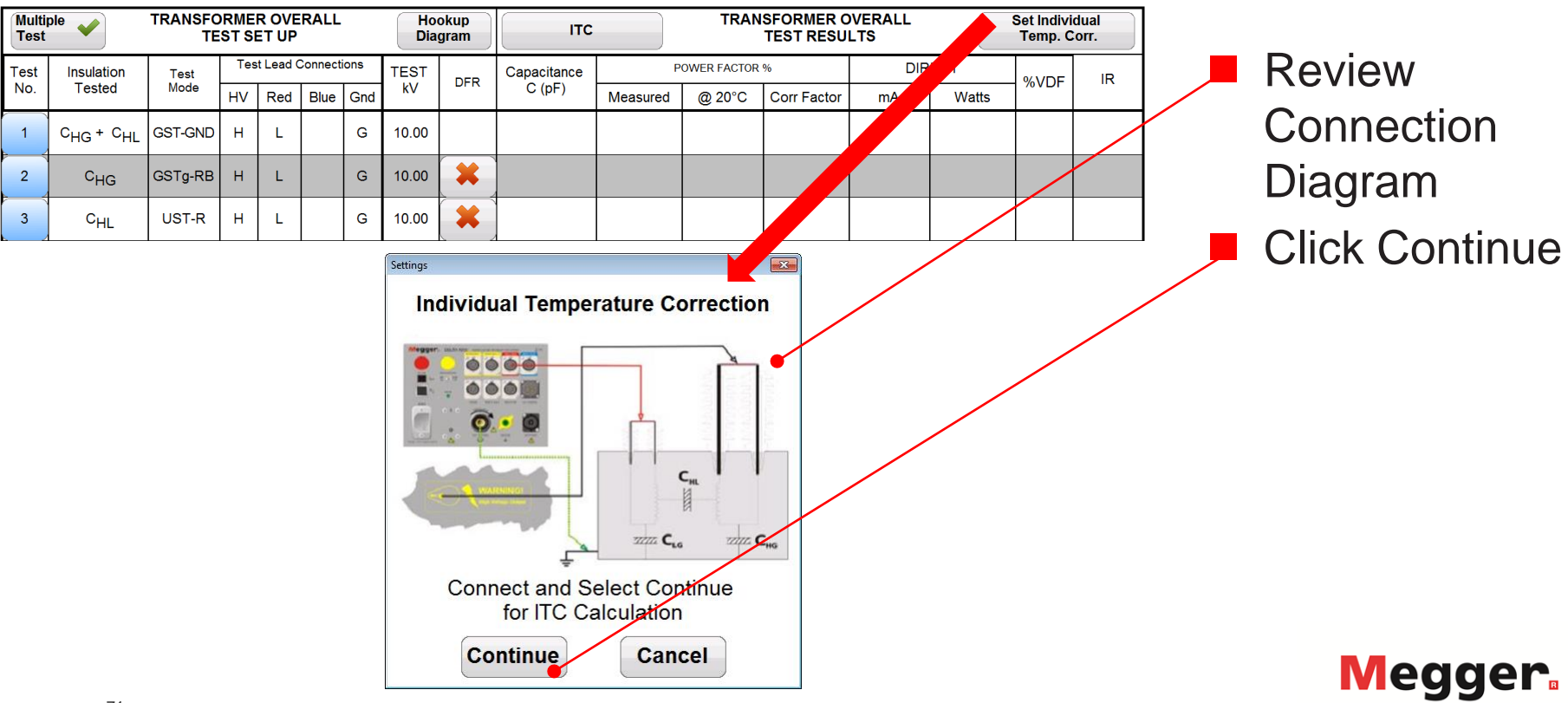

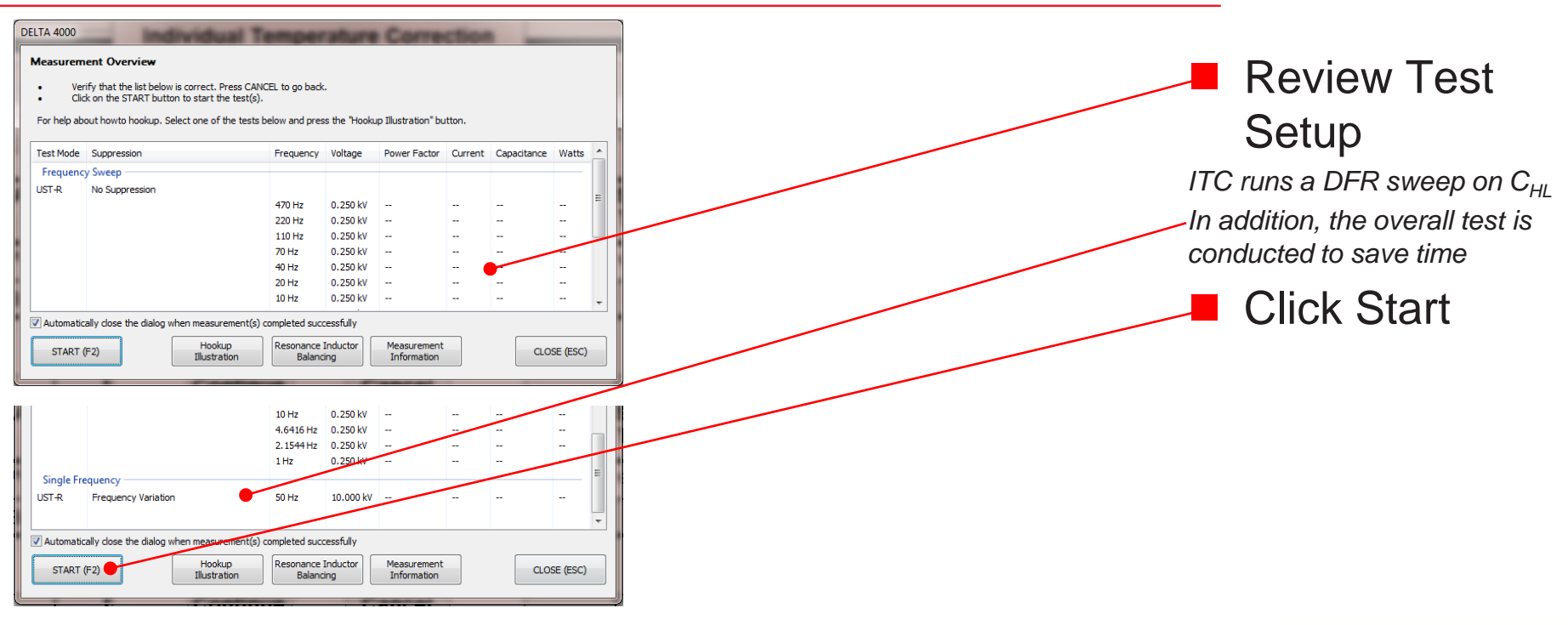

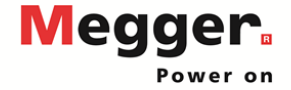
# Delta 4110/4310A – Overall Test ITC

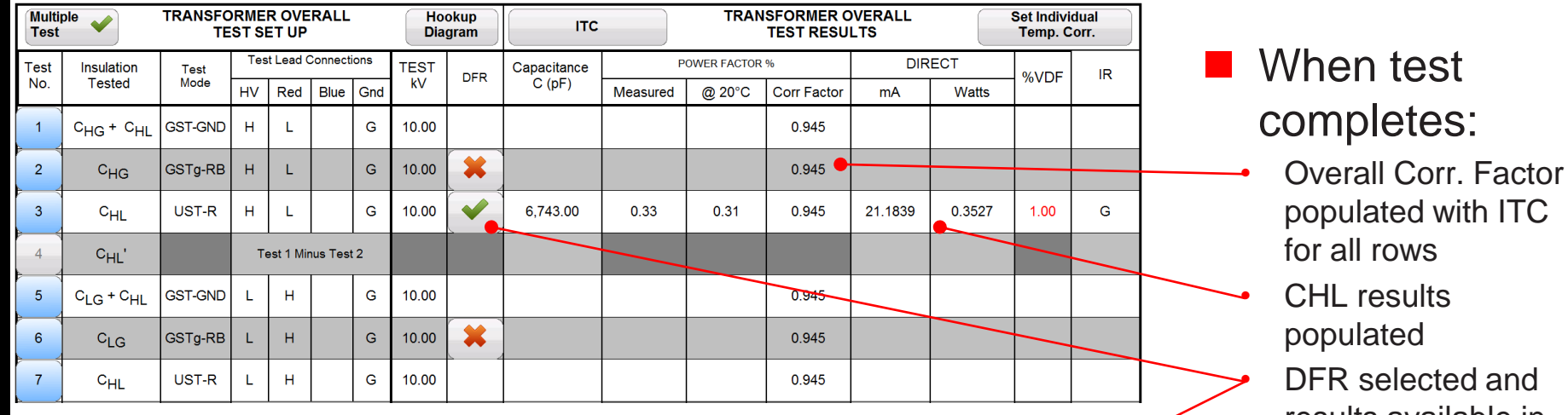

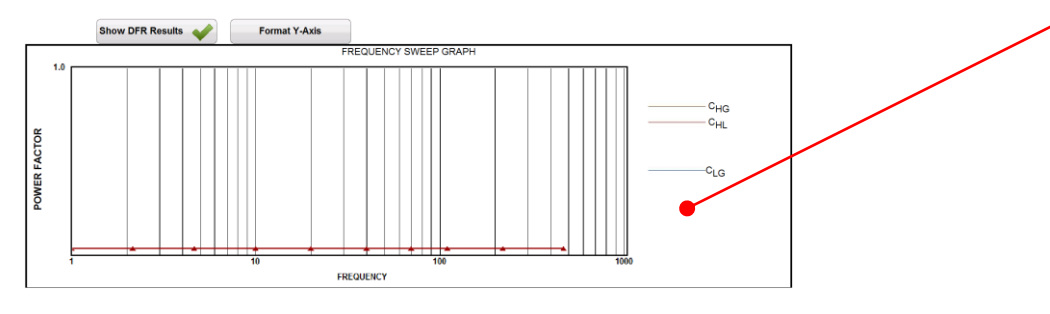

DFR selected and results available in graph

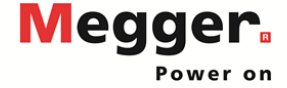

|      | Hook<br>Diagra | up<br>am |                 | Transfor | mer - Bus | hing C1 <sup>-</sup> | Tests |     | Temp Cor<br>Table | r.       |          | Apply<br>First | C1 Corr<br>Bushing | ection Fac<br>to All Bus | ctor from<br>hings | *  |
|------|----------------|----------|-----------------|----------|-----------|----------------------|-------|-----|-------------------|----------|----------|----------------|--------------------|--------------------------|--------------------|----|
| Test |                | Bu       | shing Nameplate |          |           | Test                 | TEST  |     | Capacitance       | POW      | ER FACTO | DR %           | DIR                | ECT                      |                    |    |
| No.  | Dsg.           | SERIAL # | CAT. #          | PF       | Cap.(pF)  | Mode                 | kV    | DFR | C (pF)            | Measured | @ 20°C   | Corr Factor    | mA                 | Watts                    | %VDF               | IR |
| 11   | H1             |          |                 |          |           | UST-R                |       |     |                   |          |          |                |                    |                          |                    |    |
| 12   | H2             |          |                 |          |           | UST-R                |       |     |                   |          |          |                |                    |                          |                    |    |
| 13   | HЗ             |          |                 |          |           | UST-R                |       | *   |                   |          |          |                |                    |                          |                    |    |
| 14   | N/A            |          |                 |          |           | UST-R                |       | *   |                   |          |          |                |                    |                          |                    |    |
| 15   | X1             |          |                 |          |           | UST-R                |       |     |                   |          |          |                |                    |                          |                    |    |
| 16   | X2             |          |                 |          |           | UST-R                |       |     |                   |          |          |                |                    |                          |                    |    |
| 17   | ХЗ             |          |                 |          |           | UST-R                |       |     |                   |          |          |                |                    |                          |                    |    |
| 18   | N/A            |          |                 |          |           | UST-R                |       |     |                   |          |          |                |                    |                          |                    |    |
| 19   |                |          |                 |          |           | UST-R                |       | *   |                   |          |          |                |                    |                          |                    |    |

Change Temp Corr. Table to ITC

Bushing Individual Temperature Correction provides a correction factor specific to a particular bushing, which is more accurate than temperature correction tables

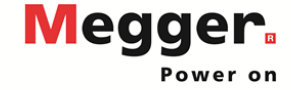

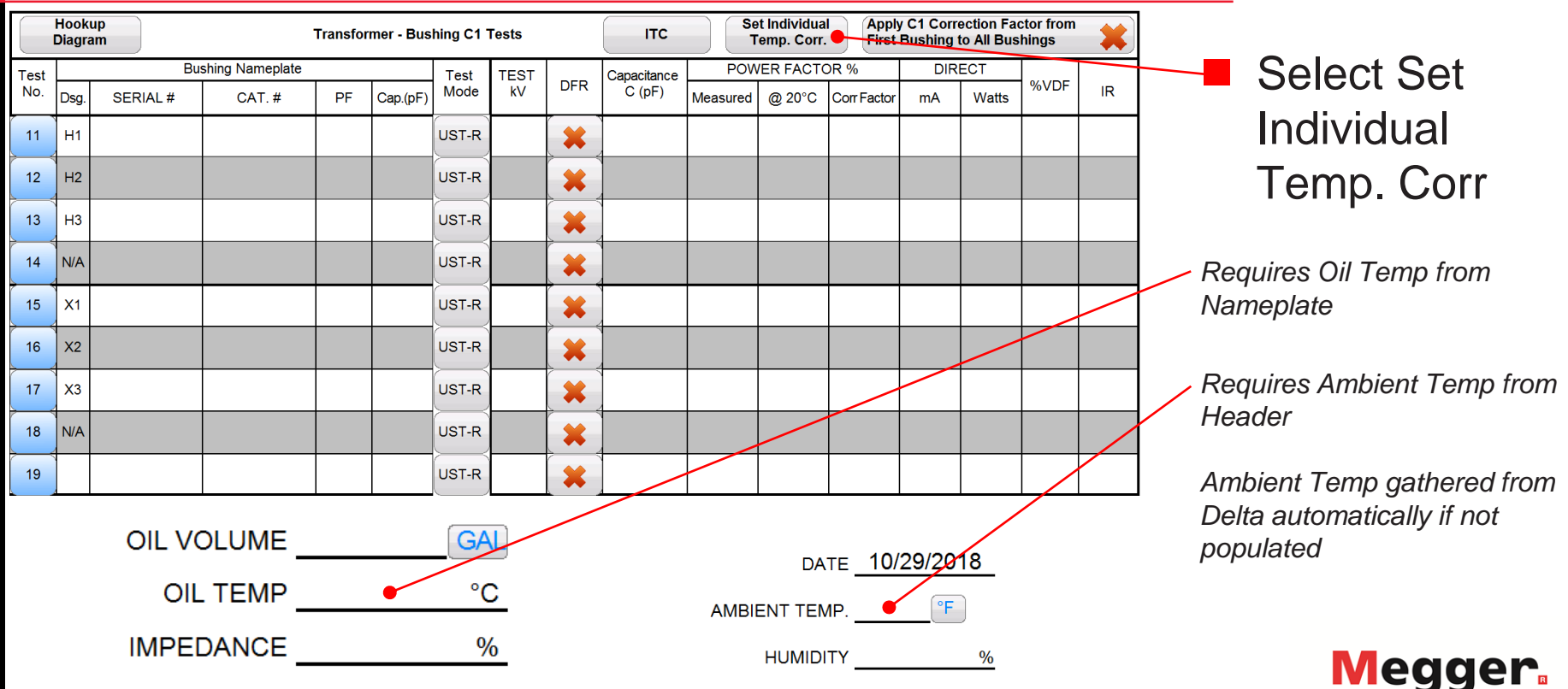

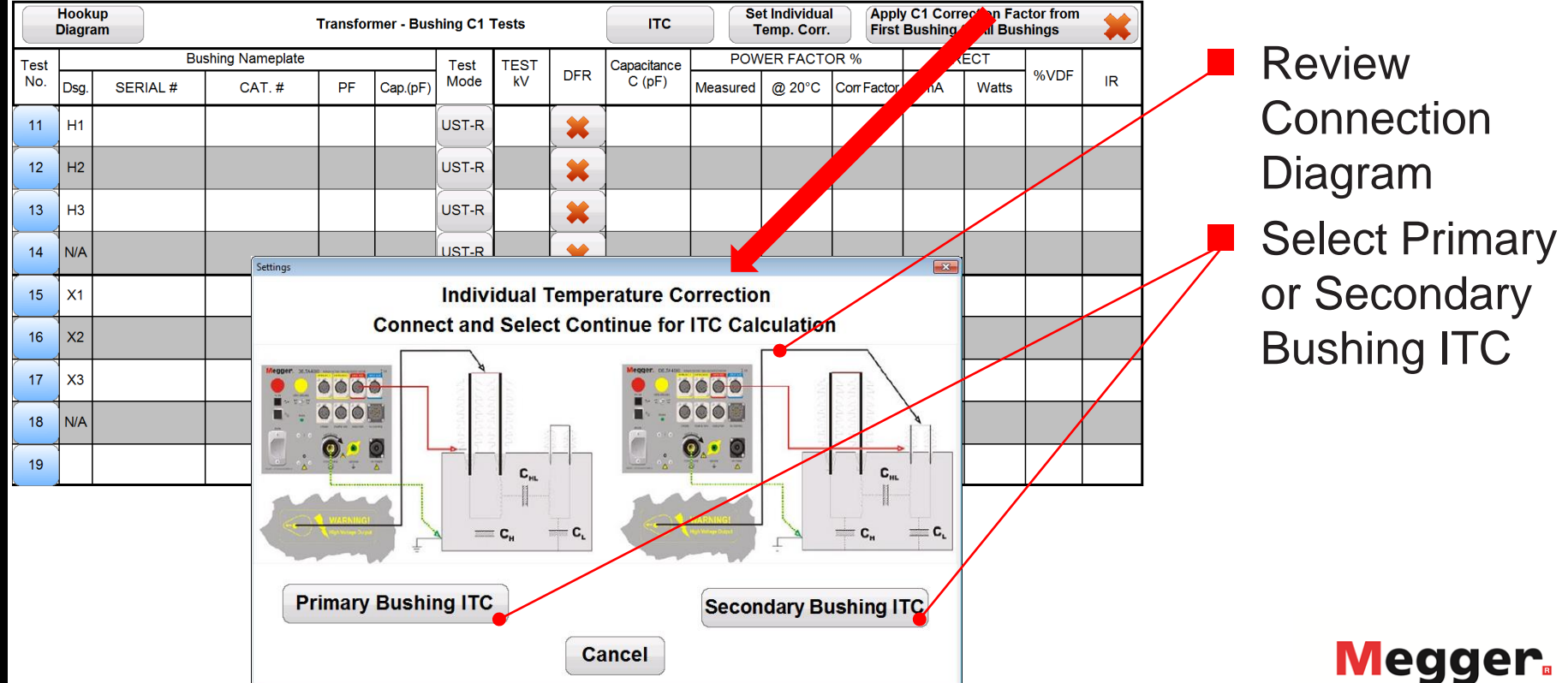

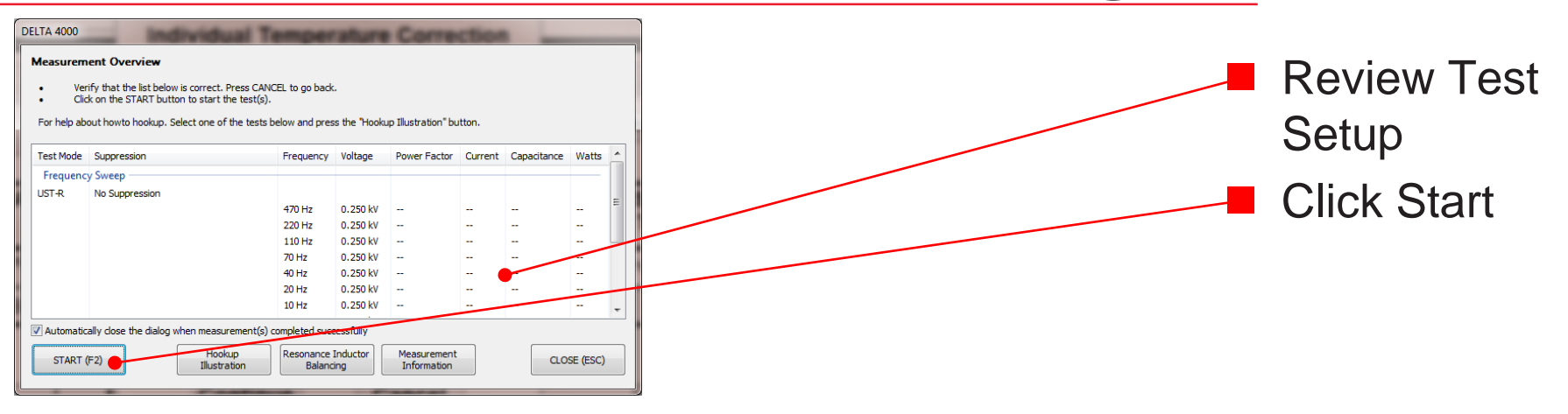

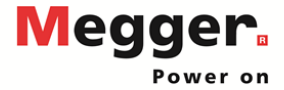

|      | Hook<br>Diagr | up<br>am |                 | Transfo | mer - Bus | hing C1 | Tests |   | ІТС         | Se<br>T  | et Individua<br>Temp. Corr | al Apply<br>First | y C1 Corr<br>Bushing | ection Fa<br>to All Bus | ctor from<br>hings | •  |                                           |
|------|---------------|----------|-----------------|---------|-----------|---------|-------|---|-------------|----------|----------------------------|-------------------|----------------------|-------------------------|--------------------|----|-------------------------------------------|
| Test |               | Bu       | shing Nameplate |         |           | Test    | TEST  |   | Capacitance | POV      | ER FACT                    | OR %              | DIR                  | ECT                     | 0() (DE            |    | 1 📕 When test                             |
| No.  | Dsg.          | SERIAL # | CAT. #          | PF      | Cap.(pF)  | Mode    | kV    |   | C (pF)      | Measured | @ 20°C                     | Corr Factor       | mA                   | Watts                   | %VDF               | IR |                                           |
| 11   | H1            |          |                 |         |           | UST-R   | )     | * |             |          |                            | 0.970             |                      |                         |                    |    | completes:                                |
| 12   | H2            |          |                 |         |           | UST-R   |       | * |             |          |                            | 0.970             |                      |                         |                    |    | <ul> <li>Correction factor for</li> </ul> |
| 13   | НЗ            |          |                 |         |           | UST-R   | )     | * |             |          |                            | 0.970             |                      |                         |                    |    | primary bushings                          |
| 14   | N/A           |          |                 |         |           | UST-R   |       | * |             |          |                            | 0.970             |                      |                         |                    |    | populated                                 |
| 15   | X1            |          |                 |         |           | UST-R   | )     | * |             |          |                            | 1.005             |                      |                         |                    |    |                                           |
| 16   | X2            |          |                 |         |           | UST-R   |       | * |             |          |                            | 1.005             |                      |                         |                    |    | <ul> <li>Correction factor for</li> </ul> |
| 17   | ХЗ            |          |                 |         |           | UST-R   |       | * |             |          |                            | 1.005             |                      |                         |                    |    | secondary bushings                        |
| 18   | N/A           |          |                 |         |           | UST-R   |       | * |             |          |                            | 1.005             |                      |                         |                    |    | populated                                 |

Requires running ITC twice to populate correction factors for primary and secondary bushings

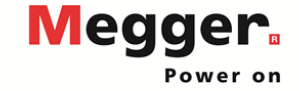

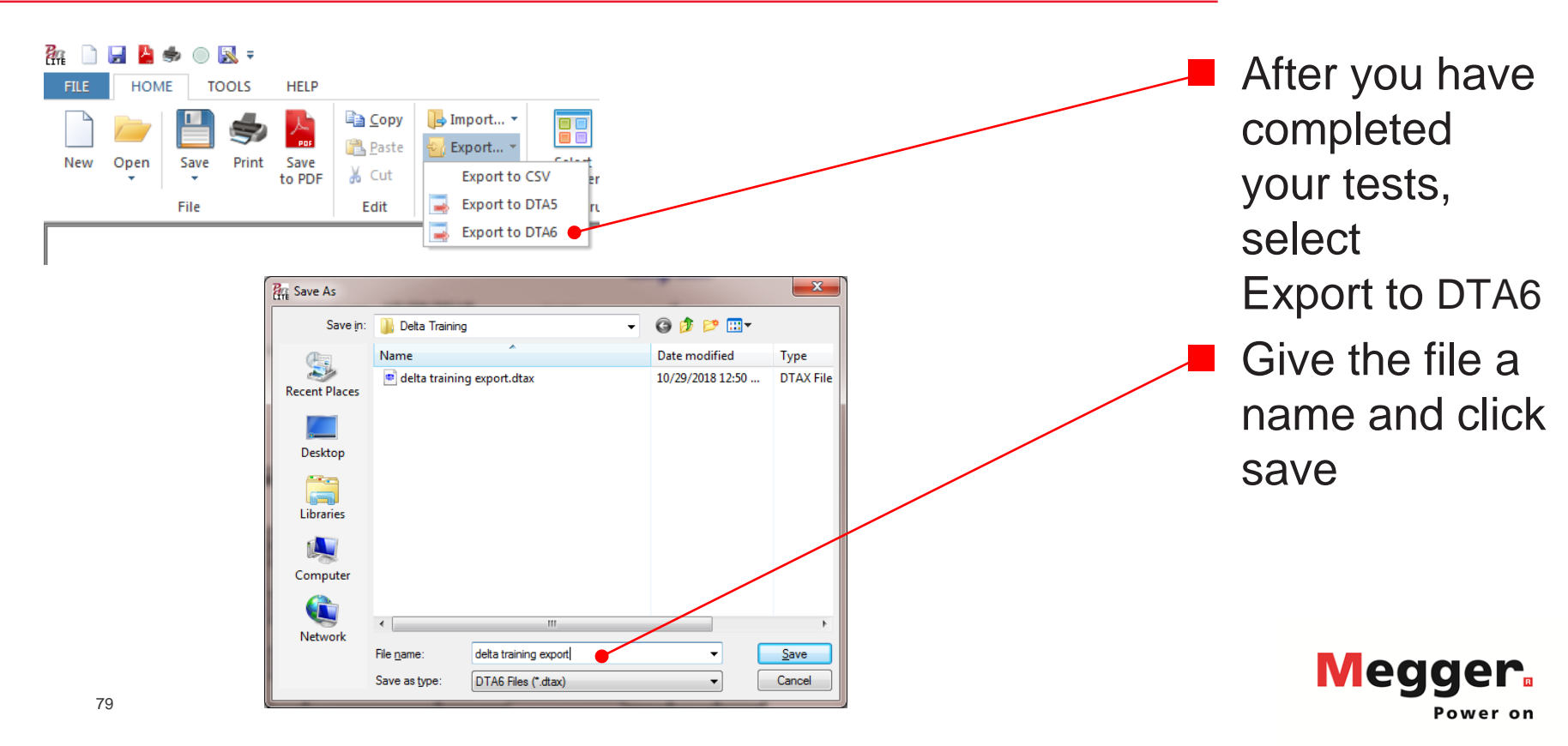

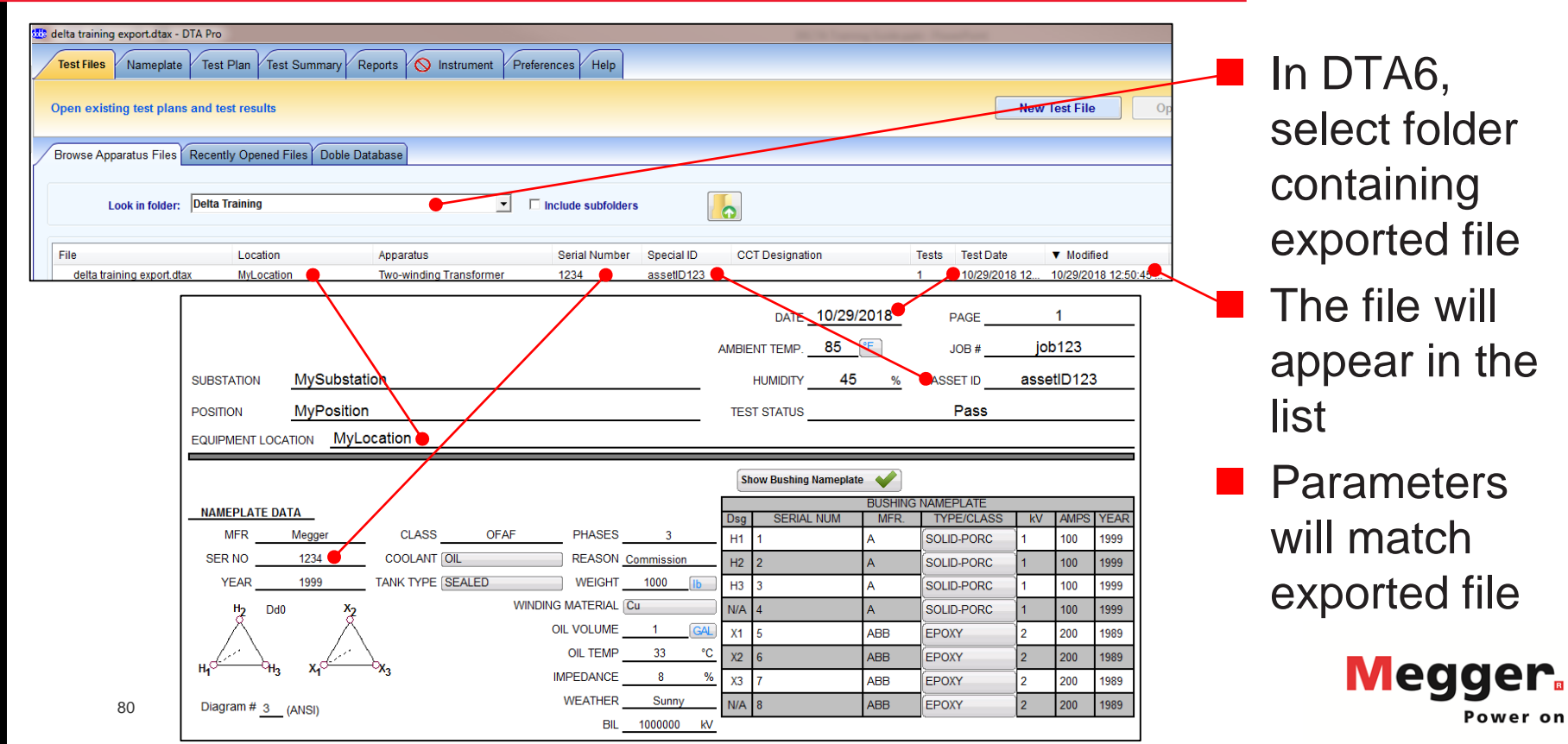

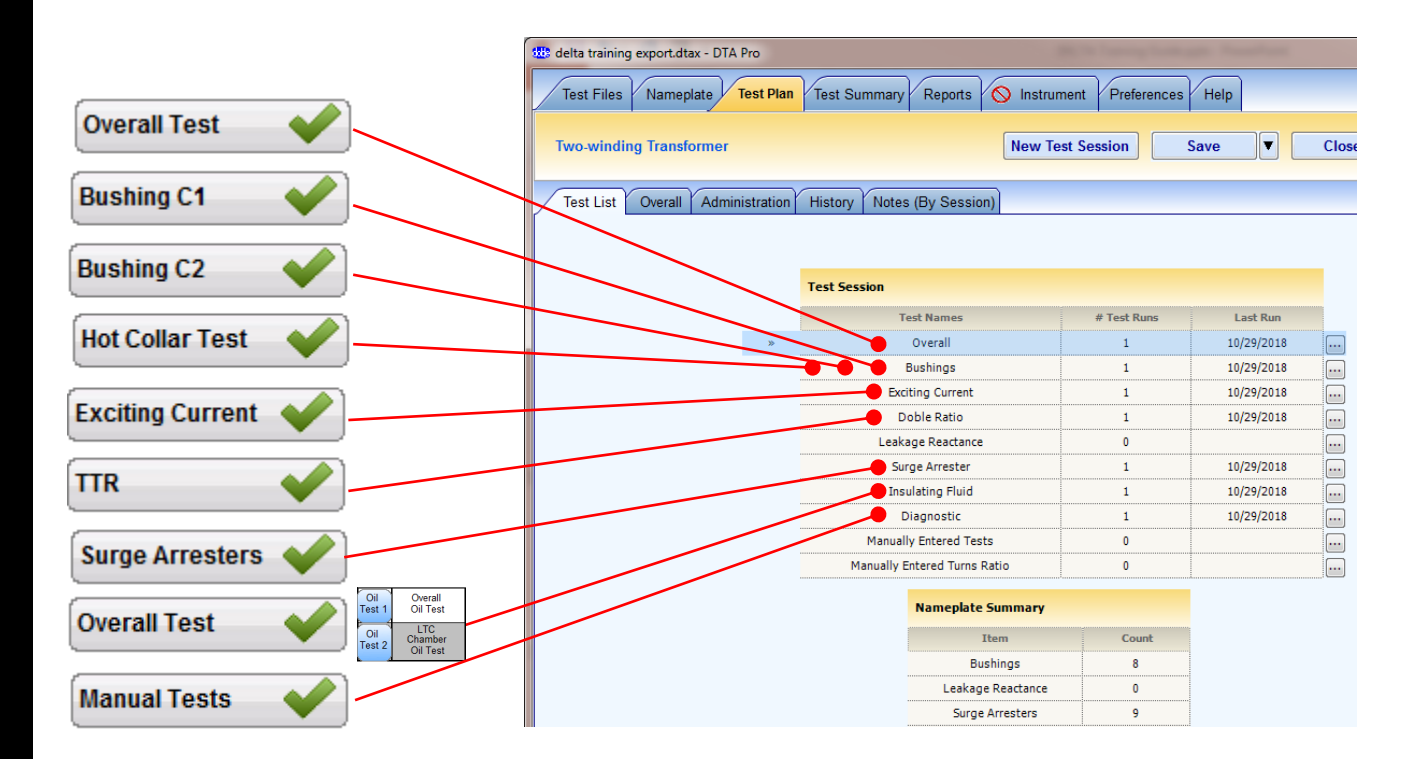

#### Tests will be mapped to DTA6

Bushing contain C1, C2 and Hot Collar Tests

Overall Oil tests mapped to Insulating Fluid

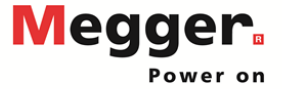

| Multi<br>Test | ple 🖌                             | TRANSFC<br>TE | RME<br>ST SI | R OVE     | RALL    |      | Ho<br>Dia | okup<br>gram | Temp Co<br>Table | entr.    | TRAN        | SFORMER O   | DVERALL<br>LTS |        | Change To<br>Corr. Ta | emp.<br>ble |
|---------------|-----------------------------------|---------------|--------------|-----------|---------|------|-----------|--------------|------------------|----------|-------------|-------------|----------------|--------|-----------------------|-------------|
| Test          | Insulation                        | Test          | Tes          | t Lead (  | Connect | ions | TEST      | DEB          | Capacitance      | P        | OWER FACTOR | %           | DIR            | ECT    | WVDE                  | IR          |
| No.           | Tested                            | Mode          | HV           | Red       | Blue    | Gnd  | kV        | DFR          | C (pF)           | Measured | @ 20°C      | Corr Factor | mA             | Watts  | 76 V D1               |             |
| 1             | C <sub>HG</sub> + C <sub>HL</sub> | GST-GND       | н            | L         |         | G    | 10.00     |              | 9,578.00         | 0.33     | 0.24        | 0.745       | 30.0903        | 0.4935 | 1.00                  | G           |
| 2             | C <sub>HG</sub>                   | GSTg-RB       | н            | L         |         | G    | 10.00     | *            | 3,000.00         | 0.50     | 0.37        | 0.745       | 9.4249         | 0.2356 | 1.00                  | G           |
| 3             | C <sub>HL</sub>                   | UST-R         | н            | L         |         | G    | 10.00     | *            | 6,743.00         | 0.33     | 0.25        | 0.745       | 21.1839        | 0.3527 | 1.00                  | G           |
| 4             | C <sub>HL</sub> '                 |               | Te           | est 1 Mir | nus Tes | t2   |           |              | 6,578.00         |          |             |             | 20.6654        | 0.2579 |                       | Invalid     |
| 5             | C <sub>LG</sub> + C <sub>HL</sub> | GST-GND       | L            | н         |         | G    | 10.00     |              | 9,578.00         | 0.33     | 0.24        | 0.745       | 30.0903        | 0.4935 | 1.00                  | G           |
| 6             | C <sub>LG</sub>                   | GSTg-RB       | L            | н         |         | G    | 10.00     | *            | 3,000.00         | 0.50     | 0.37        | 0.745       | 9.4249         | 0.2356 | 1.00                  | G           |
| 7             | C <sub>HL</sub>                   | UST-R         | L            | н         |         | G    | 10.00     |              | 6,743.00         | 0.33     | 0.25        | 0.745       | 21.1839        | 0.3527 | 1.00                  | G           |
| 8             | C <sub>HL</sub> '                 |               | Te           | est 5 Mir | nus Tes | t 6  |           |              | 6,578.00         |          |             |             | 20.6654        | 0.2579 |                       | Invalid     |

Example of mapped Overall Test

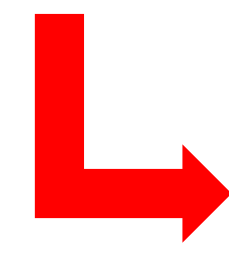

|   |               |                     |                         |            |         |                 | 0      | verall Test | Setup     |                 |                  |   |            |       |         |   |   |
|---|---------------|---------------------|-------------------------|------------|---------|-----------------|--------|-------------|-----------|-----------------|------------------|---|------------|-------|---------|---|---|
|   |               | Connec              | tions                   |            | Inp     | outs            |        |             | Test Resu | lts             |                  |   |            | Ratir | ngs     |   |   |
| # | HV Lead       | Red Measure<br>Lead | Blue<br>Measure<br>Lead | Insulation | Test kV | Corr.<br>Factor | mA     | Watts       | PF<br>(%) | PF Corr.<br>(%) | Capacitance (pF) |   | Ask FRANK™ | 2     | Manua   | d |   |
| 1 |               |                     |                         | CH+CHL     | 10.000  | 0.75            | 30.090 | 0.493       | 0.328     | 0.244           | 9578.0           |   |            |       | Good    | • | G |
| 2 | HV<br>Winding | LV Winding          | Unused                  | СН         | 10.000  | 0.75            | 9.425  | 0.236       | 0.500     | 0.372           | 3000.0           | U | Unrated    |       | Good    | • | G |
| 3 |               |                     |                         | CHL(UST)   | 10.000  | 0.75            | 21.184 | 0.353       | 0.333     | 0.248           | 6743.0           | U | Unrated    |       | Good    | • | G |
| 4 | Test 1 - Test | 2 (calculated)      |                         | CHL        |         | 1.00            | 20.665 | 0.258       | 0.125     | 0.125           | 6578.0           |   |            |       | Unrated | • | U |
| 5 |               |                     |                         | CL+CHL     | 10.000  | 0.75            | 30.090 | 0.493       | 0.328     | 0.244           | 9578.0           |   |            |       | Good    | • | 6 |
| 6 | LV Winding    | HV Winding          | Unused                  | ۵L         | 10.000  | 0.75            | 9.425  | 0.236       | 0.500     | 0.372           | 3000.0           | U | Unrated    |       | Good    | • | G |
| 7 |               |                     |                         | CHL(UST)   | 10.000  | 0.75            | 21.184 | 0.353       | 0.333     | 0.248           | 6743.0           |   |            |       | Good    | • | G |
| 8 | Test 5 - Test | 6 (calculated)      |                         | CHL        |         | 1.00            | 20.665 | 0.258       | 0.125     | 0.125           | 6578.0           | U | Unrated    |       | Unrated | • | U |

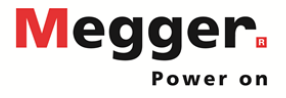

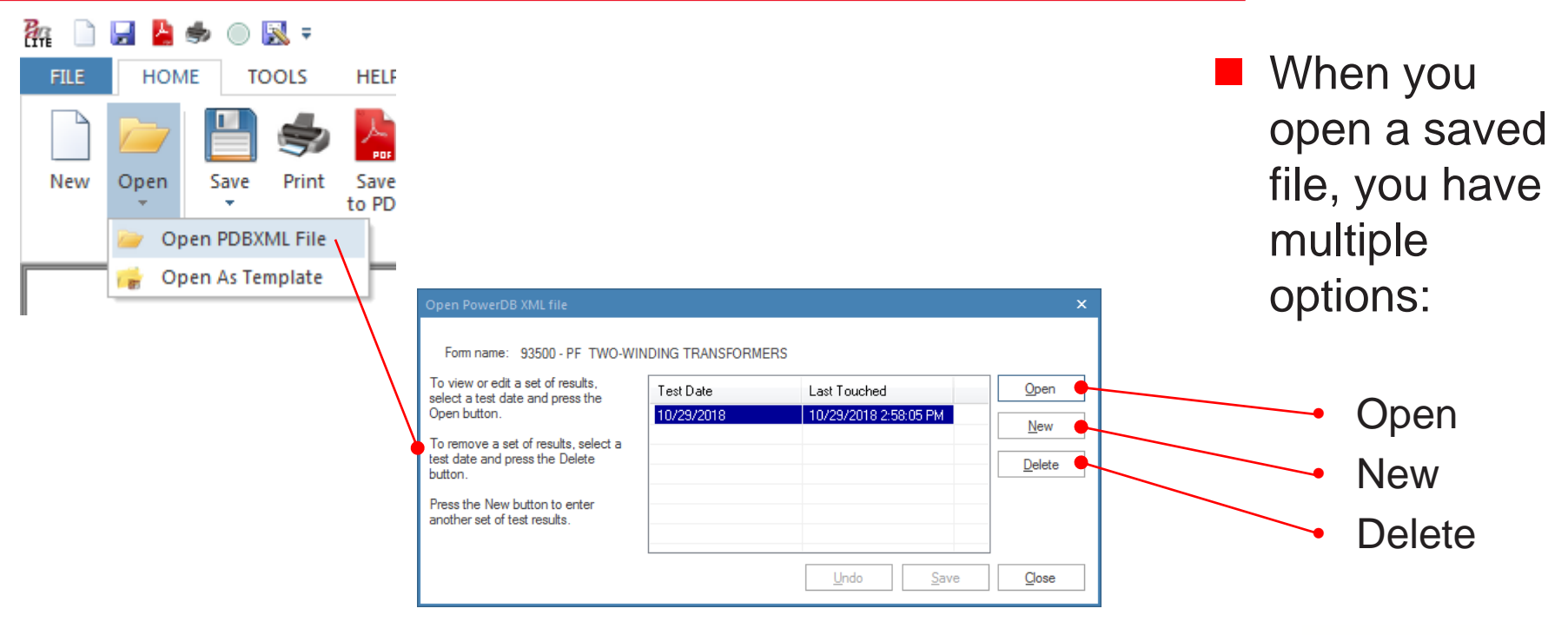

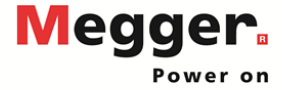

|                                                 |                    |                       |        |          |                                                                                             |                                                                                                    |                                                                                                    |                                                                                                    |                                                                                                    |                                                                                                    |                                                      |                                                                                                    |                                                                                                    | DATE                                                                                      | 10/29/2018                                                                                                    | P                                                                                                    | AGE                                                                                                    | 1                                                                                  |                                                                                                    |
|-------------------------------------------------|--------------------|-----------------------|--------|----------|---------------------------------------------------------------------------------------------|----------------------------------------------------------------------------------------------------|----------------------------------------------------------------------------------------------------|----------------------------------------------------------------------------------------------------|----------------------------------------------------------------------------------------------------|----------------------------------------------------------------------------------------------------|------------------------------------------------------|----------------------------------------------------------------------------------------------------|----------------------------------------------------------------------------------------------------|-------------------------------------------------------------------------------------------|----------------------------------------------------------------------------------------------------|----------------------------------------------------------------------------------------------------|----------------------------------------------------------------------------------------------------|------------------------------------------------------------------------------------|----------------------------------------------------------------------------------------------------|
| Open PowerDB XML file                           |                    |                       | ×      |          |                                                                                             |                                                                                                    |                                                                                                    |                                                                                                    |                                                                                                    |                                                                                                    |                                                      |                                                                                                    | AMBIE                                                                                                    | ENT TEMP.                                                                                 | 85 🕐                                                                                                    | J                                                                                                    | 08#                                                                                                    | job12                                                                              | 3                                                                                                    |
| Form name: 93500 - PF TWO-WI                    | NDING TRANSFORMERS |                       |        |          | SUBSTA                                                                                      | TION My                                                                                                    | Substatio                                                                                                    | n                                                                                                    |                                                                                                    |                                                                                                    |                                                      |                                                                                                    | _                                                                                                    |                                                                                           | 45                                                                                                    | % ASSE                                                                                                    |                                                                                                    | assetiD                                                                            | 123                                                                                                    |
| To view or edit a set of results.               |                    |                       | 0.0    |          | POSITIO                                                                                     | N <u>My</u>                                                                                                    | Position                                                                                                    |                                                                                                    |                                                                                                    |                                                                                                    |                                                      |                                                                                                    | TES                                                                                                    | ST STATUS                                                                                 |                                                                                                    | F                                                                                                    | Pass                                                                                                    |                                                                                    |                                                                                                    |
| select a test date and press the<br>Onen button | Test Date          | Last Touched          | Upen   |          | EQUIPM                                                                                      | ENT LOCATION                                                                                                    | MyLoc                                                                                                    | ation                                                                                                   |                                                                                                    |                                                                                                    |                                                      |                                                                                                    |                                                                                                    |                                                                                           |                                                                                                    |                                                                                                    |                                                                                                    |                                                                                    |                                                                                                    |
| To mmove a set of mmitte select a               | 10/23/2016         | 10/23/2016 2.36.00 PM | New    |          |                                                                                             |                                                                                                    |                                                                                                    |                                                                                                    |                                                                                                    |                                                                                                    |                                                      |                                                                                                    | 82                                                                                                    | how Bushing Na                                                                            | meplate 💊                                                                                                    | 2                                                                                                    |                                                                                                    |                                                                                    |                                                                                                    |
| test date and press the Delete                  |                    |                       | Delete |          | NAME                                                                                        | PLATE DATA                                                                                                    |                                                                                                    |                                                                                                    |                                                                                                    |                                                                                                    |                                                      |                                                                                                    | Dea                                                                                                    | CEDIAL A                                                                                  | BUS                                                                                                    | HING NAMEP                                                                                                    |                                                                                                    | W/ TAU                                                                             |                                                                                                    |
| Button.                                         |                    |                       |        |          | м                                                                                           | IFR Meg                                                                                                    | ger                                                                                                    | CL                                                                                                    | ASS                                                                                                    | FAF                                                                                                    | PHA                                                  | ISES 3                                                                                                    | H1                                                                                                    | 1                                                                                         | A                                                                                                    | SOLID                                                                                                    | -PORC 1                                                                                                    | 100                                                                                | ) 1999                                                                                                    |
| another set of test results.                    |                    |                       |        |          | SER                                                                                         | NO 12                                                                                                    |                                                                                                    | COOL                                                                                                    | ANT OL                                                                                                    |                                                                                                    | REAS                                                 | SON Commission                                                                                                    | 1 H2                                                                                                    | 2                                                                                         | A                                                                                                    | SOLID                                                                                                    | -PORC 1                                                                                                    | 100                                                                                | 1999                                                                                                    |
|                                                 |                    |                       |        |          | 10                                                                                          | Ha D/0                                                                                                    | re<br>Xa                                                                                                    | TANK                                                                                                    | THE BEALED                                                                                                    | WINDIN                                                                                                    | IG MATER                                             | RIAL CU                                                                                                    | H3                                                                                                    | 3                                                                                         | A                                                                                                    | SOLID                                                                                                    | -PORC 1<br>-PORC 1                                                                                                    | 100                                                                                | 0 1999<br>0 1999                                                                                                    |
|                                                 |                    | Undo Save             | Close  |          |                                                                                             | ۶ <u>-</u>                                                                                                    | Å                                                                                                    |                                                                                                    |                                                                                                    |                                                                                                    |                                                      | UME 1                                                                                                    | GAL X1                                                                                                    | 5                                                                                         | ABB                                                                                                    | EPOX                                                                                                    | ( 2                                                                                                    | 200                                                                                | 0 1989                                                                                                    |
|                                                 |                    |                       |        |          | H                                                                                           | <u>~</u>                                                                                                    | <u>/~ \</u>                                                                                                    | ×a                                                                                                    |                                                                                                    |                                                                                                    | OIL TE                                               | EMP 33                                                                                                    | <u>с</u> х2                                                                                                    | 6                                                                                         | A88                                                                                                    | EPOXY                                                                                                    | 2                                                                                                    | 200                                                                                | ) 1989                                                                                                    |
|                                                 |                    |                       |        |          | Disora                                                                                      |                                                                                                    |                                                                                                    | -                                                                                                    |                                                                                                    |                                                                                                    | WEATH                                                | HER Sunn                                                                                                    | 78 X3                                                                                                    | 7                                                                                         | ABB                                                                                                    | EPOX                                                                                                    | 2                                                                                                    | 200                                                                                | 1989                                                                                                    |
|                                                 |                    |                       |        |          | Clayra                                                                                      |                                                                                                    | i)                                                                                                    |                                                                                                    |                                                                                                    |                                                                                                    |                                                      | BIL 1000000                                                                                                    | KV.                                                                                                    | •                                                                                         | ~~~                                                                                                    |                                                                                                    |                                                                                                    |                                                                                    |                                                                                                    |
|                                                 |                    |                       |        |          |                                                                                             | VOLTAG                                                                                                    | E (KV)                                                                                                    |                                                                                                    |                                                                                                    |                                                                                                    |                                                      | TA                                                                                                    | P                                                                                                    |                                                                                           |                                                                                                    |                                                                                                    |                                                                                                    |                                                                                    |                                                                                                    |
|                                                 |                    |                       |        | 11       |                                                                                             | L-L                                                                                                    | L-G                                                                                                    |                                                                                                    | ATEDI TAPS                                                                                                    | NOMINAL                                                                                                    | CHAN                                                 | NGER SETT                                                                                                    | ning                                                                                                    |                                                                                           |                                                                                                    |                                                                                                    |                                                                                                    |                                                                                    |                                                                                                    |
|                                                 |                    |                       |        | NI -     | PRI                                                                                         | MARY: 333<br>DOND: 444                                                                                                    |                                                                                                    | 500<br>500                                                                                              | 0.87 5<br>0.65 33                                                                                                    | 3                                                                                                    | DE                                                   |                                                                                                    |                                                                                                    |                                                                                           |                                                                                                    |                                                                                                    |                                                                                                    |                                                                                    |                                                                                                    |
|                                                 |                    |                       |        | N        | COMME                                                                                       | INTS                                                                                                    |                                                                                                    |                                                                                                    |                                                                                                    |                                                                                                    |                                                      |                                                                                                    |                                                                                                    |                                                                                           |                                                                                                    |                                                                                                    |                                                                                                    |                                                                                    |                                                                                                    |
|                                                 |                    |                       |        |          |                                                                                             |                                                                                                    |                                                                                                    |                                                                                                    |                                                                                                    |                                                                                                    |                                                      |                                                                                                    |                                                                                                    |                                                                                           |                                                                                                    |                                                                                                    |                                                                                                    |                                                                                    |                                                                                                    |
|                                                 |                    |                       |        | Select 1 | SIE:                                                                                        | (                                                                                                    |                                                                                                    |                                                                                                    |                                                                                                    |                                                                                                    |                                                      |                                                                                                    |                                                                                                    |                                                                                           |                                                                                                    |                                                                                                    |                                                                                                    |                                                                                    |                                                                                                    |
|                                                 |                    |                       |        | Select 7 | NSTS:                                                                                       | Overall Test                                                                                                    | Image: A state of the state of the state     | ushing C1                                                                                               | · •                                                                                                    | Bushing C2                                                                                                    | ~                                                    | Burge Arres                                                                                                    | sters 🖌                                                                                                    | Com                                                                                       | Bellings<br>munications Log                                                                                                    |                                                                                                    | Recalculate T                                                                                                    | est Voltage                                                                        | 95                                                                                                    |
|                                                 |                    |                       |        | Select 1 | NS TS :                                                                                     | Overall Test<br>Hot Collar Test                                                                                                    | <ul> <li>✓</li> <li></li> <li></li> <li>✓</li> <li></li> </ul>                                                                                                    | ushing C1<br>R                                                                                          | • • • • • • • • • • • • • • • • • • •                                                                                                    | Bushing C2<br>Exolting Cur                                                                                                    | rrent 🖌                                              | Burge Arres                                                                                                    | stors 🖌                                                                                                    | Com                                                                                       | Bettings<br>munications Log                                                                                                    |                                                                                                    | Recalculate T                                                                                                    | est Voltage                                                                        | 95                                                                                                    |
|                                                 |                    |                       |        | Select 7 | Muitio                                                                                      | Overall Test<br>Hot Collar Test                                                                                                    | TRANSFOR<br>TE                                                                                                    | ushing C1<br>R<br>RMER C<br>ST SET                                                                      | VERALL<br>UP                                                                                                    | Bushing C2<br>Exolting Cur<br>Hot<br>Dia                                                                                                    | okup<br>gram                                         | Burge Arres<br>Manual Test<br>Temp C<br>Tabl                                                                                                    | sters 🖌                                                                                                    | Com                                                                                       | Bettings<br>municetions Log<br>SFORMER O<br>TEST RESU                                                                                                    | VERALL<br>LTS                                                                                                    | Recalculate T                                                                                                    | est Voltage<br>Change Te<br>Corr. Ta                                               | emp.                                                                                                    |
|                                                 |                    |                       |        | Søløct 1 | Multio<br>Test                                                                              | Overall Test<br>Hot Collar Test                                                                                                    | TRANSFOR                                                                                                    | RMER (<br>ST SET<br>Test Le                                                                             | VERALL<br>UP                                                                                                    | Bushing C2<br>Exolting Cur<br>Hot<br>Diag                                                                                                    | okup<br>gram                                         | Burge Arrest                                                                                                    | sters 🖌                                                                                                    | Com<br>TRAN                                                                               | Bettings<br>munications Log<br>SFORMER O<br>TEST RESU                                                                                                    | VERALL<br>LTS<br>DIRU                                                                                                    | Recolouiste T                                                                                                    | Change Te<br>Corr. Ta                                                              | ento.<br>Intele                                                                                                    |
|                                                 |                    |                       |        | Select 1 | Multio<br>Test<br>No.                                                                       | Overall Test<br>Hot Collar Test                                                                                                    | TRANSFOR<br>TES                                                                                                    | ushing C1<br>R<br>RMER (<br>ST SET<br>Test Li<br>HV R                                                   | VERALL<br>UP<br>and Connections<br>ted Blue G                                                                                                    | Bushing C2<br>Exciting Cur<br>Hot<br>Dia<br>TEST                                                                                                    | okup<br>gram<br>DFR                                  | Manual Test<br>Manual Test<br>Temp C<br>Tabl<br>Capacitance<br>C (pF)                                                                                                    | sters V<br>s V<br>e<br>Measured                                                                                                    | Com<br>TRAN                                                                               | tettings<br>munications Log<br>SFORMER O<br>TEST RESU                                                                                                    | VVERALL<br>LTS<br>DIRI<br>MA                                                                                                    | Recalculate T                                                                                                    | Change Te<br>Corr. Ta<br>%VDF                                                      | emo.<br>Ible                                                                                                    |
|                                                 |                    |                       |        | Select 7 | Multio<br>Test<br>Test<br>1                                                                 | Overall Test<br>Hot Collar Test                                                                                                    | TRANSFOR<br>TES:<br>Mode<br>GST-GND                                                                                                    | R<br>R<br>R<br>R<br>R<br>R<br>R<br>R<br>R<br>R<br>R<br>R<br>R<br>R<br>R<br>R<br>R<br>R<br>R             | VUP                                                                                                    | Bushing C2<br>Exciting Cur<br>Hot<br>Diag                                                                                                    | okub<br>gram                                         | Burge Arren<br>Manual Test<br>Temp C<br>Tabi<br>Capacitance<br>C (pP)<br>9,578.00                                                                                                    | sters V<br>s V<br>orr.<br>9<br>Messured<br>0.33                                                                                                    | Com<br>TRAN                                                                               | settings<br>munications Log<br>SFORMER O<br>TEST RESU<br>N<br>Corr Factor<br>0.745                                                                                                    | VERALL<br>LTS<br>DIRI<br>MA<br>30.0903                                                                                                    | Recelouizie T<br>ECT<br>Watts<br>0.4935                                                                                                    | Change To<br>Corr. Ta<br>%VDF<br>1.00                                              | emp.<br>ible                                                                                                    |
|                                                 |                    |                       |        | Select 7 | Multio<br>Test<br>No.                                                                       | Overall Test<br>Hot Coller Test                                                                                                    | TRANSFOI<br>TEST<br>Mode<br>GST-GND<br>GSTg-RB                                                                                                    | RMER (ST SET<br>Test Li<br>HV R<br>H                                                                    | COVERALL UP and Connections ted Blue Gi L C C C C C C C C C C C C C C C C C C                                                                                                    | Bushing C2<br>Exciting Cur<br>Diaj<br>TEST<br>KV<br>10.00<br>10.00                                                                                                    | okup<br>gram<br>DFR                                  | Burge Arrent Menual Test Menual Test Temp C Tabl Capacitance C (pF) 9,578.00 3,000.00                                                                                                    | sters  s s orr.  Measured 0.33 0.50                                                                                                    | Com<br>TRAN<br>© 20°C<br>0.24<br>0.37                                                     | Settings munications Log SFORMER O TEST RESU S Corr Factor 0.745 0.745                                                                                                    | DVERALL<br>LTS<br>DIRI<br>MA<br>30.0903<br>9.4249                                                                                                    | Receloutete T                                                                                                    | Chance To<br>Corr. Ta<br>%VDF<br>1.00<br>1.00                                      | ers<br>into.<br>into<br>G<br>G                                                                                                    |
|                                                 |                    |                       |        | Select 7 | Multio<br>Test<br>Test<br>1<br>2<br>3                                                       | Overall Test<br>Hot Collar Test<br>Insulation<br>Tested<br>CHG + CHL<br>CHG<br>CHL                                                                                                    | TRANSFOI<br>TE:<br>Tes:<br>Mooie<br>GST-GND<br>GSTg-RB<br>UST-R                                                                                                    | RMER (<br>ST SET<br>Test Li<br>HV R<br>H<br>H                                                           | VERALL UP eso Connections ted Blue G L L C L C L C C C C C C C C C C C C C                                                                                                    | Exoling C2<br>Exoling Cur<br>Hoi<br>Dia<br>TEST<br>KV<br>10.00<br>10.00                                                                                                    | okup<br>gram<br>DFR                                  | Burge Arrent<br>Manual Test<br>Capacitance<br>C (PF)<br>9,578.00<br>3,000.00<br>6,743.00                                                                                                    | sters<br>s<br>orr.<br>Measured<br>0.33<br>0.50<br>0.33                                                                                                    | Com<br>TRAN:<br>COWER FACTOR 0<br>0 20°C<br>0.24<br>0.37<br>0.25                          | Settings<br>munications Log<br>SFORMER O<br>TEST RESU<br>s<br>Corr Factor<br>0.745<br>0.745<br>0.745                                                                                                    | VERALL<br>LTS<br>DIRU<br>mA<br>30.0903<br>9.4249<br>21.1839                                                                                          | Recalculate T                                                                                                    | Chance Tr<br>Corr. Ta<br>%VDF<br>1.00<br>1.00                                      | emb.<br>bble<br>IR<br>G<br>G<br>G                                                                                                    |
|                                                 |                    |                       |        | Select 7 | Multip<br>Test<br>No.<br>1<br>2<br>3<br>4                                                   | Pverall Test<br>Het Coller Test<br>Insulation<br>Tested<br>CHG + CHL<br>CHG<br>CHL<br>CHL                                                                                                    | TRANSFORMER<br>TEST<br>Mode<br>GST-GND<br>GST9-RB<br>UST-R                                                                                                    | RMER (<br>ST SET<br>Test La<br>HV R<br>H<br>H<br>H<br>H                                                 | SVERALL<br>UP<br>SVERALL<br>UP<br>L C<br>L C<br>L C<br>L C<br>L C<br>L C<br>L C<br>L C                                                                                                    | Bushing C2<br>Exoting Cur<br>Diag<br>TEST<br>XV<br>10.00<br>10.00                                                                                                    | okup<br>gram                                         | Burge Arres           Menual Test           Temp C<br>Table           Capacitance<br>C (pF)           9,578.00           3,000.00           6,743.00           6,578.00                                                                                                    | sters 🖌                                                                                                    | Com<br>TRAN:<br>TRAN:<br>00048 FACTOR (*)<br>0.24<br>0.37<br>0.25                         | Bettings<br>munications Log<br>SFORMER O<br>TEST RESU<br>N<br>Corr Pactor<br>0.745<br>0.745<br>0.745                                                                                                    | VERALL<br>LTS<br>DIRU<br>mA<br>30.0903<br>9.4249<br>21.1839<br>20.6654                                                                               | Recatoutate T                                                                                                    | est Voltage<br>Chance Tr<br>Corr. Ta<br>%VDF<br>1.00<br>1.00<br>1.00               | emp.<br>ble<br>G<br>G<br>G<br>Invalid                                                                                                    |
|                                                 |                    |                       |        | Select 7 | Multio<br>Test<br>Test<br>1<br>2<br>3<br>4<br>5                                             | Het Collar Test<br>Het Collar Test                                                                                                    | TRANSFOL<br>TEST<br>Mode<br>GST-GND<br>GST-GND<br>UST-R<br>UST-R<br>GST-GND                                                                                                    | RMER (<br>ST SET<br>Test Li<br>HV R<br>H<br>H<br>Test                                                   | DVERALL<br>UP<br>esd Connections<br>led Blue G<br>L C<br>L C<br>L C<br>L C<br>L C<br>L C<br>L C<br>L C<br>L C<br>L C                                                                                                    | Bushing C2<br>Exoling Cur<br>Hoi<br>Dia<br>TEST<br>K/<br>10.00<br>10.00<br>10.00                                                                                                    | okub<br>gram<br>DFR                                  | Surge Arrer     Menual Test     Menual Test     Capacitance     C (pF)     9,578.00     3,000.00     6,743.00     9,578.00     9,578.00                                                                                                    | sters 🖌                                                                                                    | Com<br>TRAN:<br>************************************                                      | Bettings<br>munifications Log<br>SFORMER O<br>TEST RESU<br>Corr Pactor<br>0.745<br>0.745<br>0.745                                                                                                    | VERALL<br>LTS<br>DIRI<br>mA<br>30.0903<br>9.4249<br>21.1839<br>20.6654<br>30.0903                                                                    | Recatoutate T                                                                                                    | Change Tr<br>Corr. Ta<br>%VDF<br>1.00<br>1.00<br>1.00                              | emo.<br>IR<br>G<br>G<br>Inalid<br>G                                                                                                    |
|                                                 |                    |                       |        | Saler 1  | Multio<br>Test<br>Test<br>1<br>2<br>3<br>4<br>5<br>6                                        | Het Collar Test<br>Het Collar Test<br>Insulation<br>Tested<br>CHG + CHL<br>CHL<br>CHL<br>CHL<br>CHL<br>CLG -                                                                                                    | TRANSFORMER<br>TEST<br>Mode<br>GST-GND<br>GST-GND<br>GST-GND<br>GST-GND<br>GST-GND<br>GST-GND<br>GST-GND                                                                                                    | RMER (ST SET<br>Test Li<br>HV R<br>H<br>H<br>Test                                                       | CONTRACT OPERALL UP CONTROLOGY Sease Connections Sease Connections Sease Connection | Bushing C2<br>Exciting Cur<br>Hot<br>Diag<br>TEXT<br>N/<br>10.00<br>10.00<br>10.00<br>10.00                                                                                                    | okub<br>gram<br>DFR                                  | Surge Arree           Manual Test           Temp C           Capacitance<br>C (pF)           9,578.00           3,000.00           6,578.00           9,578.00           3,000.00                                                                                                    | sters                                                                                                    | Com<br>TRAN<br>TRAN<br>© 20°C<br>0.24<br>0.37<br>0.25<br>0.24<br>0.24<br>0.37             | Rettings munications Log SFORMER O TEST RESU                                                                                                    | VERALL<br>LTS<br>DIRI<br>mA<br>30.0903<br>9.4249<br>20.6654<br>30.0903<br>9.4249                                                                     | Recatoutate T                                                                                                    | Chance To<br>Corr. Ta<br>%VDF<br>1.00<br>1.00<br>1.00<br>1.00                      | emb.<br>bble<br>IR<br>G<br>G<br>G<br>Invalid<br>G<br>G                                                                                                    |
|                                                 |                    |                       |        | Saler 1  | Multion<br>Test<br>No.<br>1<br>2<br>3<br>4<br>5<br>6<br>7                                   | Civeral Test  Red Coller Test  Red Coller Test  Red Coller Test  Red  CHG + CHL  CHG  CHG  CHG  CHG  CHG  CHG  CHG                                                                                                    | Carlow Contraction Contraction Contractio  | RMER (<br>RMER (<br>ST SET<br>TestL<br>H<br>H<br>H<br>Test<br>L<br>L                                    |                                                                                                    | Bushing C2<br>Exoting Cur<br>Hoo<br>Day<br>TEST<br>W<br>10.00<br>10.00<br>10.00<br>10.00                                                                                                    | okub<br>gram<br>DFR<br>X                             | Europe Arree     Menual Test     Temp C     Testa     Capacitance     C (PF)     9,578.00     3,000.00     6,578.00     9,578.00     3,000.00     6,578.00     3,000.00     6,578.00     3,000.00     6,743.00                                                                                                    | * * * * * * * * * * * * * * * * * * *                                                                                                    | Com<br>TRAN:<br>************************************                                      | Rettings           munications Log           SFORMER O           TEST RESU           °           Orr Pactor           0.745           0.745           0.745           0.745           0.745           0.745           0.745           0.745 | VERALL<br>LTS<br>DIRI<br>mA<br>30.0903<br>9.4249<br>21.1639<br>20.6654<br>30.0903<br>9.4249<br>21.1639                                               | Recatoutate T<br>C<br>ECT<br>Watts<br>0.4935<br>0.2356<br>0.3527<br>0.4935<br>0.4935<br>0.2579<br>0.4935<br>0.2579<br>0.4935<br>0.2556<br>0.3527                                       | Chance Tr<br>Corr. Ta<br>%VDF<br>1.00<br>1.00<br>1.00<br>1.00<br>1.00              | emp.<br>Ible<br>IR<br>G<br>G<br>G<br>Invalid<br>G<br>G<br>G<br>G                                                                                                    |
|                                                 |                    |                       |        | Selec: 7 | Multion<br>Test<br>Test<br>1<br>2<br>3<br>4<br>5<br>6<br>7<br>7                             | Cveral test  Red Coller Test  Red Coller Test  Red  CHG + CHL  CHG  CHG  CHG  CHG  CHG  CHG  CHG                                                                                                    | Carlor Contraction Contraction | RMER (<br>RMER (<br>ST SET<br>Test L<br>HV R<br>H<br>L<br>L<br>L                                        | AVERALL UP OVERALL UP OVERALL UP  OVERALL UP  OVERALL UP  O  O  O  O  O  O  O  O  O  O  O  O  O                                                                                                    | Bushing C2<br>Exoting Cur<br>Dia<br>TEST<br>K/<br>10.00<br>10.00<br>10.00<br>10.00<br>10.00                                                                                                    | vrent v<br>okuo<br>gram<br>DFR                       | Surge Arrey           (Menual Test)           Tempo Capacitance           C (pF)           9,578.00           3.000.00           6,743.00           9,578.00           3.000.00           6,743.00           6,578.00           9,578.00           3.000.00                                                                                            | sters<br>sers<br>orr.<br>Measured<br>0.33<br>0.50<br>0.33<br>0.50<br>0.33                                                                                                    | Com<br>TRAN:<br>*20%ER FACTOR<br>© 20°C<br>0.24<br>0.37<br>0.25<br>0.24<br>0.37<br>0.25   | Bettings           munications Log           SFORMER OTEST RESUMER           0.745           0.745           0.745           0.745           0.745           0.745                                                                          | VERALL<br>LTS<br>DIR<br>mA<br>30.0903<br>9.4249<br>21.1639<br>20.6654<br>30.0903<br>9.4249<br>21.1639<br>9.4249                                      | Recalculate T<br>ECT<br>Watts<br>0.4935<br>0.2356<br>0.3527<br>0.2579<br>0.4935<br>0.2559<br>0.4935<br>0.2356<br>0.3527                                                                | Chance Te<br>Corr. Te<br>1.00<br>1.00<br>1.00<br>1.00<br>1.00                      | emp.<br>IDIe<br>IR<br>G<br>G<br>G<br>Invalid<br>G<br>G<br>G<br>G                                                                                                    |
|                                                 |                    |                       |        | Sələcr 7 | Multito<br>Test<br>No.<br>1<br>2<br>3<br>4<br>5<br>6<br>7<br>8                              | Civeral Test<br>Het Coller Test                                                                                                    | TRANSFORMER<br>Test<br>GST-GND<br>GST-GND<br>GST-GND<br>GST-GND<br>GST-GND<br>GST-GND<br>GST-GND<br>GST-GND                                                                                                    | RMER CO<br>R<br>RMER CO<br>HV R<br>H<br>H<br>L<br>L<br>L<br>L                                           | VERALL           UP           SUPERALL           UP           UP           L           L                                                                                                    | Bushing C2<br>Exoting Cur<br>Diag<br>TEST<br>KV<br>10.00<br>10.00<br>10.00<br>10.00                                                                                                    | V<br>rrent V<br>Skub<br>gram<br>DFR<br>DFR<br>X<br>X | Europe Arren           Menual Test           Tempo Capacitance           C (pF)           9,578.00           3.000.00           6,743.00           6,578.00           3.000.00           6,743.00           6,743.00           6,578.00                                                                                                    | sters ************************************                                                                                                    | Com<br>TRAN:<br>Com<br>Com<br>Com<br>Com<br>Com<br>Com<br>Com<br>Com<br>Com<br>Com        | Bettings           munications Log           SFORMER O           Corr Pactor           0.745           0.745           0.745           0.745           0.745           0.745                                                                | VERALL<br>LTS<br>DIRI<br>mA<br>30.0903<br>9.4249<br>21.1839<br>20.6654<br>30.0903<br>9.4249<br>21.1839<br>21.1839                                    | Recoloute T<br>ECT<br>Watts<br>0.4935<br>0.2356<br>0.3527<br>0.2579<br>0.4935<br>0.2356<br>0.3527<br>0.2579                                                                            | **************************************                                             | emp.<br>IR<br>G<br>G<br>G<br>Invalid<br>G<br>G<br>G<br>G<br>Invalid                                                                                                    |
|                                                 |                    |                       |        | Select 7 | Multio<br>Test<br>Test<br>1<br>2<br>3<br>4<br>5<br>6<br>6<br>7<br>6<br>9<br>9               | Civerali Test<br>Het Coller Test                                                                                                    | TRANSFORMER<br>TRANSFORMER<br>TRANSFORMER<br>TRANSFORMER<br>GST-GND<br>GST9-RB<br>UST-R<br>GST9-RB<br>UST-R                                                                                                    | RMER (C<br>R<br>RMER (C<br>H<br>H<br>H<br>L<br>L<br>L<br>L<br>L<br>L<br>L<br>L<br>L<br>L<br>L<br>L<br>L | SVERALL UP  SOVERALL UP  Solution  Solution  Soluti     | Bushing C2<br>Exciting Cur<br>Hiti<br>Dia<br>10.00<br>10.00<br>10.00<br>10.00                                                                                                    | Skub<br>gram<br>DFR                                  | Burge Arrest           Itemust Test           Itemust Test           Cacacitance<br>Cacacitance<br>6,743.00           6,743.00           6,578.00           9,578.00           3,000.00           6,743.00           6,578.00           9,578.00           -17,229.00                                                                                  | sters v<br>a v<br>Messured<br>0.33<br>0.50<br>0.33<br>0.50<br>0.33<br>0.50<br>0.33                                                                                                    | Com<br>TRAN:<br>Com<br>Com<br>Com<br>Com<br>Com<br>Com<br>Com<br>Com<br>Com<br>Com        | tellings     multikations Log     SFORMER O     Test RESU     Corr Pactor     0.745     0.745     0.745     0.745     0.745     0.745                                                                                                    | VERALL<br>LTS<br>DIRI<br>mA<br>30.0903<br>9.4249<br>21.1839<br>20.6654<br>30.0903<br>9.4249<br>21.1639<br>20.6654<br>-54.1267                        | Recoloutes T<br>ECT<br>Watts<br>0.4935<br>0.2366<br>0.3527<br>0.2579<br>0.4935<br>0.2356<br>0.3527<br>0.2579<br>0.2579                                                                 | ** Voltage<br>Chance Tri<br>Corr. Ta<br>5: VDF<br>1:00<br>1:00<br>1:00<br>1:00     | es<br>interpretation<br>interpretation<br>interpreta                                                                                                    |
|                                                 |                    |                       |        | Select 7 | Multio<br>Test<br>Test<br>1<br>2<br>3<br>4<br>5<br>6<br>7<br>7<br>8<br>9<br>9<br>10         | Overall Text           Held Coller Text           Bit Coller Text           Bit Coller Text           Disultation           Texted           CHG + CHL           CHG + CHL           CHG           CHG                                                                                                    | Cast-GND<br>GST-GND<br>GST-GND<br>GST-GND<br>GST-GND<br>GST-GND<br>GST-GND<br>GST-GND<br>GST-GND<br>GST-GND<br>GST-GND<br>GST-GND<br>GST-GND                                                                                                    | RMER (C<br>ST SET<br>Test L<br>HV R<br>H<br>H<br>L<br>L<br>L<br>L<br>L<br>L<br>L<br>L<br>L<br>CHO M     |                                                                                                    | Examing C2 22<br>Examing Current Current | Skuo<br>gram<br>DFR                                  | Burge Arrs           Idenual Test           Idenual Test           Casacitance<br>C (pr)           9.578.00           3.000.00           6.578.00           9.578.00           3.000.00           6.743.00           6.578.00           9.578.00           3.000.00           6.743.00           6.578.00           -17.229.0           -17.229.0      | sters v<br>a v<br>Messured<br>0.33<br>0.50<br>0.33<br>0.50<br>0.33<br>0.50<br>0.33<br>0.50                                                                                                    | Com<br>TRAN:<br>************************************                                      | tellings     multikations Log     SFORMER O     Corr Pactor     0.745     0.745     0.745     0.745     0.745     0.745                                                                                                    | VERALL<br>LTS<br>DIRU<br>mA<br>30.0903<br>9.4249<br>21.1639<br>20.6654<br>30.0903<br>9.4249<br>21.1639<br>20.6654<br>-54.1267<br>-54.1267            | Recatourate T<br>C<br>C<br>C<br>C<br>C<br>C<br>V<br>Watts<br>0.4635<br>0.2356<br>0.2559<br>0.2559<br>0.2559<br>0.2559<br>0.2559<br>0.25579<br>0.25579<br>0.25579<br>0.25579<br>0.25579 | ** Voltage<br>Chance T / Corr. Ta<br>5v/DF<br>1.00<br>1.00<br>1.00<br>1.00<br>1.00 | emo.<br>bite<br>IR<br>G<br>G<br>G<br>G<br>G<br>G<br>G<br>G<br>G<br>G<br>Inalid                                                                                                    |
|                                                 |                    |                       |        | Salacı 7 | Multion<br>Test<br>Test<br>1<br>2<br>3<br>4<br>5<br>6<br>7<br>7<br>8<br>9<br>10<br>10<br>10 | очелені тача<br>(нос созил тача)<br>нос созил тача<br>облада<br>облада<br>обла<br>облада<br>облада<br>обла<br>облада<br>облада<br>облада<br>облада<br>облада<br>облада<br>облада<br>облада<br>обла<br>обла<br>обла<br>обла<br>обла<br>обла<br>обла<br>обла<br>обла<br>обла<br>обла<br>обла<br>обла<br>обла<br>обла<br>обла<br>обла<br>обла<br>обла<br>обла<br>обла<br>обла<br>обла<br>обла<br>обла<br>обла<br>обла | (in minimum constraints)     (in minimum constraints)     (in minimum      | R R R R R R R R R R R R R R R R R R R                                                                   |                                                                                                    | Examing C2 22<br>Exacting Curves<br>Deep Carlos<br>TEST<br>10.00<br>10.00<br>10.00<br>10.00<br>10.00<br>10.00<br>10.00                                                                                                    | OKUD<br>gram<br>DPR                                  | Burge Arres           Itemps Arres           Itemps Capacitance           C (p <sup>2</sup> )           9,578.00           3,000.00           6,743.00           6,578.00           9,578.00           3,000.00           6,743.00           6,578.00           9,578.00           1,723.00           6,578.00           -17,229.0           -17,229.0 | Alters     Alters     Alters | Com<br>TRAN:<br>*2/VER FACTOR *<br>@ 20'C<br>0.24<br>0.37<br>0.25<br>0.24<br>0.37<br>0.25 | tellings     munications Log     SFORMER O     SFORMER O     Test Re SU     Corr Factor     0.745     0.745     0.745     0.745     0.745     0.745     0.745     0.745     0.745     0.745     0.555                                       | VERALL<br>LTS<br>DIRU<br>mA<br>30.0903<br>9.4249<br>21.1839<br>20.6654<br>30.0903<br>9.4249<br>21.1839<br>20.6654<br>-54.1267<br>-54.1267<br>21.1839 | Recatourse T<br>CCT<br>Vans<br>0.4935<br>0.2356<br>0.3527<br>0.2579<br>0.4935<br>0.2559<br>0.2559<br>0.3527<br>0.2579<br>0.6225<br>-0.6225<br>0.3527                                   | ** Voltage<br>Chance T / Corr. Ta<br>%VDF<br>1.00<br>1.00<br>1.00<br>1.00          | ertio.<br>ertio.<br>ertio. |

6,743.00 0.33 0.18 0.555 21.1839 0.3527

10.00

Chamber Oll Test

Test 2

**Open allows** you to view previous results and continue testing

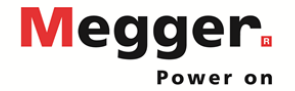

|                                              |                   | _                  |                            |                   |                 |              |              |                       |            | DATE 10/2       | 29/2018         | PAGE                    | 1                  |          |      |            |         |         |           |            |          |
|----------------------------------------------|-------------------|--------------------|----------------------------|-------------------|-----------------|--------------|--------------|-----------------------|------------|-----------------|-----------------|-------------------------|--------------------|----------|------|------------|---------|---------|-----------|------------|----------|
| Open PowerDB XML file                        | ×                 |                    |                            |                   |                 |              |              |                       | AMBIENT    | TEMP.           | *               | J08#                    |                    |          |      |            |         |         |           |            |          |
| Form pame: 92500 . PE TWO WINDING TRANSFORME |                   | SUBST              | TION MyS                   | Substation        |                 |              |              |                       | HUN        |                 | %               | ASSET ID                | assett             | 123      |      | NL.        |         | ~ ~ ~ ~ | -1-       |            | _        |
| To view or edit a set of results             |                   | POSITIC            | N MyP                      | osition           |                 |              |              |                       | TEST ST    |                 |                 |                         |                    |          |      | INE        | ew.     | cre     | eate      | es a       | Э        |
| select a test date and press the             | Last Touched Qpen | EQUIPA             | ENT LOCATION               | MyLocat           | on              |              |              |                       |            |                 |                 |                         |                    |          |      |            |         | ••••    |           |            |          |
| To remove a set of results select a          | <u>New</u>        |                    |                            |                   |                 |              |              |                       | Show E     | Sushing Namepla | ata 🖌           |                         |                    |          |      | 00         |         | too     | F da      | to.        |          |
| test date and press the Delete               | Delete            | NAM                | PLATE DATA                 |                   |                 |              |              |                       | Deg        | SERIAL NUM      | BUSHING<br>MFR. | G NAMEPLATE<br>TYPE/CLA | SS KV A            | MPS YEAR |      |            | ; VV (  | ies     | l Uc      | ale.       |          |
| Press the New button to enter                |                   | 1<br>SFR           | IFR Megg                   | ier (             | CLASS           | OFAF         | PHAS<br>REAS | ES 3                  | H1         |                 | _               | [                       |                    |          |      | _          |         | _       |           |            |          |
| another set of test results.                 |                   | Y                  | EAR 1999                   | а ти              | NK TYPE SEA     | LED          | WEIG         | HT 1000 [             | H3         |                 |                 |                         |                    |          |      | ×۸/i       | thi     | n th    | no fi     |            |          |
|                                              |                   | N                  | <b>n</b> , ⊡∞<br>X         | *                 |                 | WING         | DING MATER   | AL CU                 | N/A        |                 |                 |                         |                    |          |      | <b>VVI</b> | u III   | I U     |           |            |          |
|                                              | Undo Save Qose    |                    | $\Delta$                   | $\square$         |                 | _            | OIL TE       | MP                    | *C X2      |                 | _               | _                       |                    |          |      |            |         |         |           |            |          |
|                                              |                   | - H <sup>o</sup> - |                            | р <sup></sup> 9%3 |                 |              | IMPEDAN      | CE 8                  | % X3       |                 |                 |                         |                    |          |      |            |         |         |           |            |          |
|                                              |                   | Diagr              | im # <u>3 (</u> ANSI)      |                   |                 |              | WEATH        | ERBIL 1000000         | KV INA     | -               |                 |                         |                    |          | N/~  |            | -1- :   | . f     | - 11 - 1- | :-         |          |
|                                              |                   |                    |                            | 000               |                 |              |              | TAD                   |            |                 |                 |                         |                    |          | Na   | mepia      | ate ir  | norm    | ation     | IS         |          |
|                                              |                   |                    | L.L.                       | L-G               | RATED I         | TAPS NOMIN   | IAL CHAN     | GER SETTING           | 9          |                 |                 |                         |                    |          | COR  | nied c     | ver     |         |           |            |          |
|                                              |                   | PRI                | MARY: 333<br>COND: 444     | 500<br>500        | 0.87            | 5 3<br>33 17 | OLT          | C 3<br>C              |            |                 |                 |                         |                    |          | 00   |            | //01    |         |           |            |          |
|                                              |                   | COMM               | ENTS                       |                   |                 |              |              |                       |            |                 |                 |                         |                    |          |      |            |         |         |           |            |          |
|                                              |                   | Tests:             | Overall Test               | Bush              | ng C1 🔰         | Bushing (    | .2 👻         | Burge Arrester        | s 😫 🗐      | Sott            | ings            | Reoz                    | iculate Test Volta |          |      |            |         |         |           |            |          |
|                                              |                   |                    | Hot Collar Test            | ¥ (               | -               | Exolding (   | Surrent 🙀    | Manual Tests          |            | Communic        | ations Log      | 5                       |                    |          | -Tes | st dat     | ta is l | blank   | . read    | lv foi     | rа       |
|                                              |                   | 00000              |                            | RANSFORM          | ER OVERALI      |              | lookun       | Temp Corr             |            | TRANSFO         | RMER OVER       | RALL                    | Change             | emp      |      |            | - f     |         | ,         | . <b>,</b> | •••      |
|                                              |                   | Test               | · · ·                      | TEST              | SET UP          | Ĺ            | Nagram       | Table                 |            | TES             | TRESULTS        |                         | Corr. T            | able     | ne   | N Set      | ot re   | SUIts   |           |            |          |
|                                              |                   | Test<br>No.        | Insulation<br>Tested       | Test<br>Mode HV   | Red Blue        | Gnd KV       | OFR          | Capacitance<br>C (pF) | Measured ( | 20°C Co         | rr Factor       | mA J                    | NVDF               | IR       |      |            |         |         |           |            |          |
|                                              |                   | 1                  | CHG + CHL G                | ST-GND H          | L               | G 10.00      |              |                       |            |                 |                 |                         |                    |          |      |            |         |         |           |            |          |
|                                              |                   | 2                  | C <sub>HG</sub> G          | SSTg-RB H         | L               | G 10.00      | *            |                       |            |                 |                 |                         |                    |          |      |            |         |         |           |            |          |
|                                              |                   | 3                  | CHL                        | UST-R H           | L               | G 10.00      | <b>*</b>     |                       |            |                 |                 |                         |                    |          |      |            |         |         |           |            |          |
|                                              |                   | 4                  | CHL'                       |                   | Test 1 Minus Te | st 2         |              |                       |            |                 |                 |                         |                    |          |      |            |         |         |           |            |          |
|                                              |                   |                    | Cin+Ciri G                 | ST-GND L          | н               | G 10.00      |              | -                     |            |                 |                 |                         |                    |          |      |            |         |         |           |            |          |
|                                              |                   | -                  | 0.0                        | ISTO-RB           | н               | 6 10.00      | *            |                       |            |                 |                 |                         |                    |          |      |            |         |         |           |            |          |
|                                              |                   | ļ,                 | 000                        | UST-R             |                 | 6 1000       |              |                       |            |                 |                 |                         |                    |          |      |            |         |         |           |            |          |
|                                              |                   | <u> </u>           | on.                        |                   |                 |              |              | _                     |            |                 |                 |                         |                    |          |      |            |         |         |           |            |          |
|                                              |                   | ÷                  | UHL                        |                   | rescontinus re  | **           |              |                       |            |                 |                 |                         |                    |          |      |            |         |         |           |            |          |
|                                              |                   | 9                  | UHG'                       | • • •             | HG MINUS H BUS  | nings        |              | _                     |            |                 |                 |                         |                    |          |      |            | _       | _       |           |            |          |
|                                              |                   | 10                 | ULG'                       |                   | Lo Minus L Busi | hings        |              |                       |            |                 |                 | _                       |                    |          |      |            |         |         | DD        | er         | <b>N</b> |
|                                              |                   | OII<br>Test 1      | Overall<br>OII Test        | UST-R L           | н               | G 10.00      |              |                       |            |                 |                 |                         |                    |          |      |            |         |         | 99        |            | R        |
| 85                                           |                   | OII<br>Test 2      | LTC<br>Chamber<br>Oll Test | UST-R L           | н               | G 10.00      |              |                       |            |                 |                 |                         |                    |          |      |            |         |         | Po        | ver o      | n        |

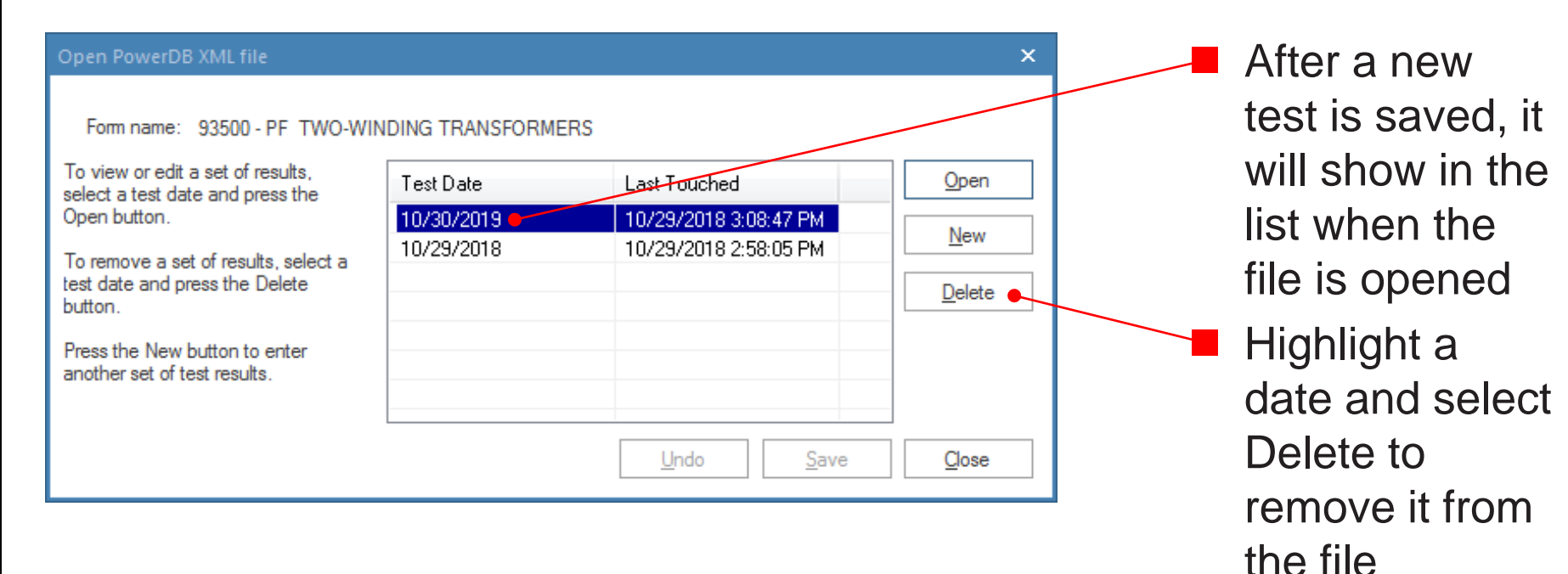

Power on

Megger.

Basic functionality of PowerDB Pro will be covered in this section

#### PowerDB Pro functions similar to PowerDB Lite, but with a database backend

For more information about PowerDB Pro and its features, contact <u>Brad.Perry@powerdb.com</u> or <u>Mark.Meyer@powerdb.com</u>

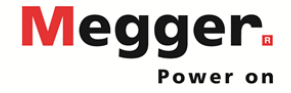

Copy

💦 Paste

X Delete

Edit

93500 - PF

93500 - PF

Form

#### 🐉 📄 🔙 🎍 🧆 💽 🔻

| FILE                                                                                                    | JOB             | ASSET RE                       | SULT COM      | IPLIANCE    | TREN                                                                                                    | D GRAPH                    | H      | FORM LIE      | BRAR      | Y                | USER A         | ccol                 |
|----------------------------------------------------------------------------------------------------|-----------------|--------------------------------|---------------|-------------|----------------------------------------------------------------------------------------------------|----------------------------|--------|---------------|-----------|------------------|----------------|----------------------|
| New                                                                                                    | Add to<br>Job • | Print Save to PDF Attach Docur | nent X Dele   | oy & I      | Property (<br>Set Comp<br>Mark Res                                                                                        | Changes<br>leted<br>ult As | -<br>- | Properties    | Vi<br>Job | ew \<br>List Joi | /iew<br>b Tree | <b>)</b><br>79<br>79 |
|                                                                                                    | F               | ile                            | Edit          |             |                                                                                                    | Modify                     |        |               |           |                  |                |                      |
| Job                                                                                                    |                 |                                |               |             |                                                                                                    |                            |        |               |           |                  |                |                      |
| R                                                                                                    | Region 🔹        | Job Num 🔻                      | Date Cre 💌    | Date Co.    | . 💌 La                                                                                                    | stTou                      | -      | Custome       | -         | Descrip          | oti 🔻          | Job                  |
| 🔎 <all:< td=""><td>&gt; ,<b>p</b></td><td><all> 🔎</all></td><td><all> 🔎</all></td><td><all></all></td><td>🔎 <a< td=""><td> &gt;</td><td>Q</td><td><all></all></td><td>ρ</td><td><all></all></td><td>Q</td><td><all></all></td></a<></td></all:<> | > , <b>p</b>    | <all> 🔎</all>                  | <all> 🔎</all> | <all></all> | 🔎 <a< td=""><td> &gt;</td><td>Q</td><td><all></all></td><td>ρ</td><td><all></all></td><td>Q</td><td><all></all></td></a<> | >                          | Q      | <all></all>   | ρ         | <all></all>      | Q              | <all></all>          |
| Not                                                                                                    | Specified       | Historical                     | 10/30/2018    | N/A         | 10                                                                                                    | /30/201                    | 8      | <none></none> |           | System           | Job:           |                      |
| 1406                                                                                                    |                 |                                |               |             |                                                                                                    |                            |        |               |           |                  |                |                      |

JOB

New

Asset List

A <al>

Region

对 Open in Job

A Save to PDF

File

🕠 Open Latest Result

Asset

P <all>

Not Specified 93500 - PF ... 93500 - PF

Not Specified 93500 - PF ... 93500 - PF ...

Not Specified 93500 - PF ... 93500 - PF ...

Not Specified 93500 - PF ... 93500 - PF ... Not Specified 93500 - PF ... 93500 - PF ...

Not Specified 93500 - PF ... 93500 - PF ...

Not Specified 93500 - PF

Not Specified 93500 - PF ...

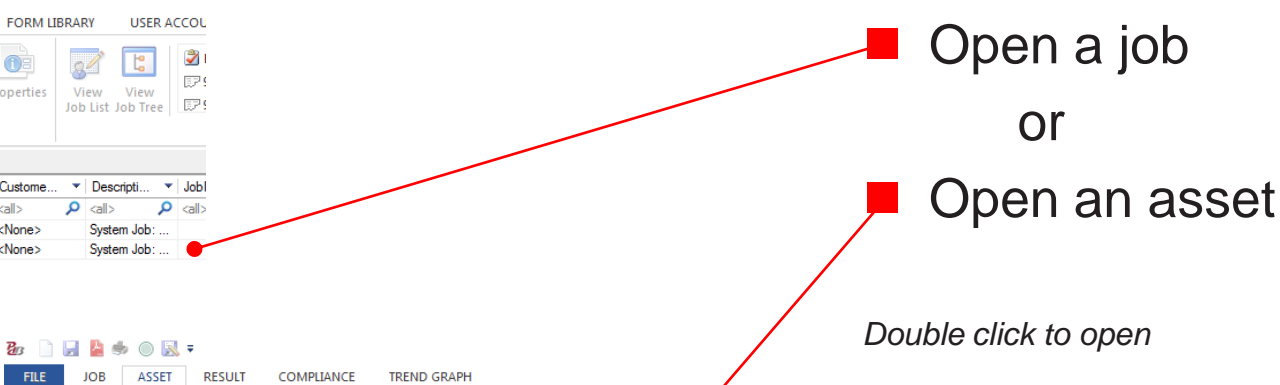

0

Q

Prope

Assign Compliance

n Attach External Doc

Asset ID

Modify

Owner

abc

abc

abc

abc

abc Megger

Megger

DTA 6 Import...

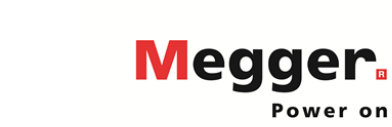

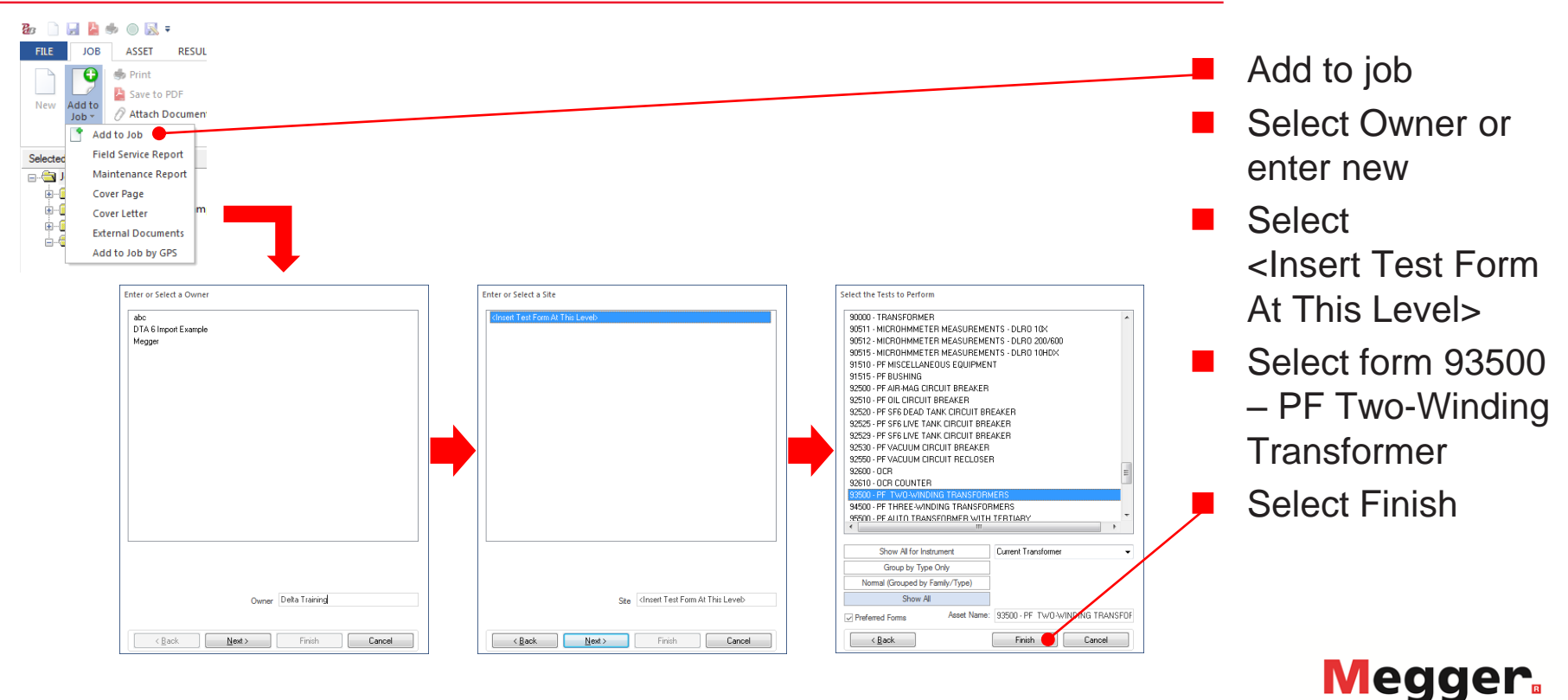

| PowerDB ×                                                                                                  |                                                                                                    |                                                                                                    |                                                            |
|----------------------------------------------------------------------------------------------------|----------------------------------------------------------------------------------------------------|----------------------------------------------------------------------------------------------------|------------------------------------------------------------|
| Oo you want to open<br>the new Job form now?                                                               |                                                                                                    |                                                                                                    | Select Yes to open                                         |
| Yes No                                                                                                    |                                                                                                    |                                                                                                    | the form                                                   |
| By John HyDeLITE                                                                                           | 00: PF TWO-WINDING TRAINSORMERS - PowerD Byo     INSTRUMENT CON       POBN LIBRARY     USER ACCOUNTS     TOOLS     Database     HEL       With With TWO WINDING TRAINSOL     INSTRUMENT CON     INSTRUMENT CON       With With Nub Time     IP 93500 - PF TWO WINDING TRAINSOL     Image: With TWO WINDING TRAINSOL     Image: With TWO WINDING TRAINSOL       Weight High Time     IP 93500 - PF TWO WINDING TRAINSOL     Image: With TWO WINDING TRAINSOL     Image: With TWO WINDING TRAINSOL                                                                                                    |                                                                                                    | The form will<br>appear in the list<br>we don the aware ar |
| Owner: abc     Owner: beta Training     Signa - pF TWO-WINDING TRANSFORMERS     Owner: DTA6 Import Example | TW                                                                                                    |                                                                                                    | under the owner                                            |
| ⊕ 🔐 Owner Megger<br>⊨ 📲 P08 Documents<br>L 🔐 Field Service Report                                          | OWNER Delta Training                                                                                                    |                                                                                                    | Saving the form<br>will show the test                      |
|                                                                                                    | SUBSTATION                                                                                                    |                                                                                                    | date in the                                                |
|                                                                                                    | Image: Series of Series of Se | TE 10.20/2018 - Rev Default Administrator - 10/20/2018 13118 301 PowerDB Pro<br>TREND GRAPH FORM LIBRARY USER ACCOUNTS TOOLS DATABASE HELP INSTRUMENT CON<br>PARTY Change I I I I I I I I I I I I I I I I I I I | database                                                   |
|                                                                                                    | Sectod Job<br>■ Job: H_POBLITE<br>■ Job: H_POBLITE<br>■ Owner abc<br>■ Store rebat Training<br>■ ■ Store rebat Training<br>■ ■ Store rebat Training<br>■ ■ Store rebat Training<br>■ ■ Store rebat Training<br>■ ■ Owner 101 A 6 Import Example<br>■ ■ Owner Megger<br>● ■ Owner Megger                                                                                                    |                                                                                                    |                                                            |
|                                                                                                    | L 🛄 Field Service Report                                                                                                    | owner Deita Iraining                                                                                                    |                                                            |
|                                                                                                    |                                                                                                    | SUBSTATION                                                                                                    | Megger.                                                    |

#### Delta 4110/4310A – PowerDB Pro New Result

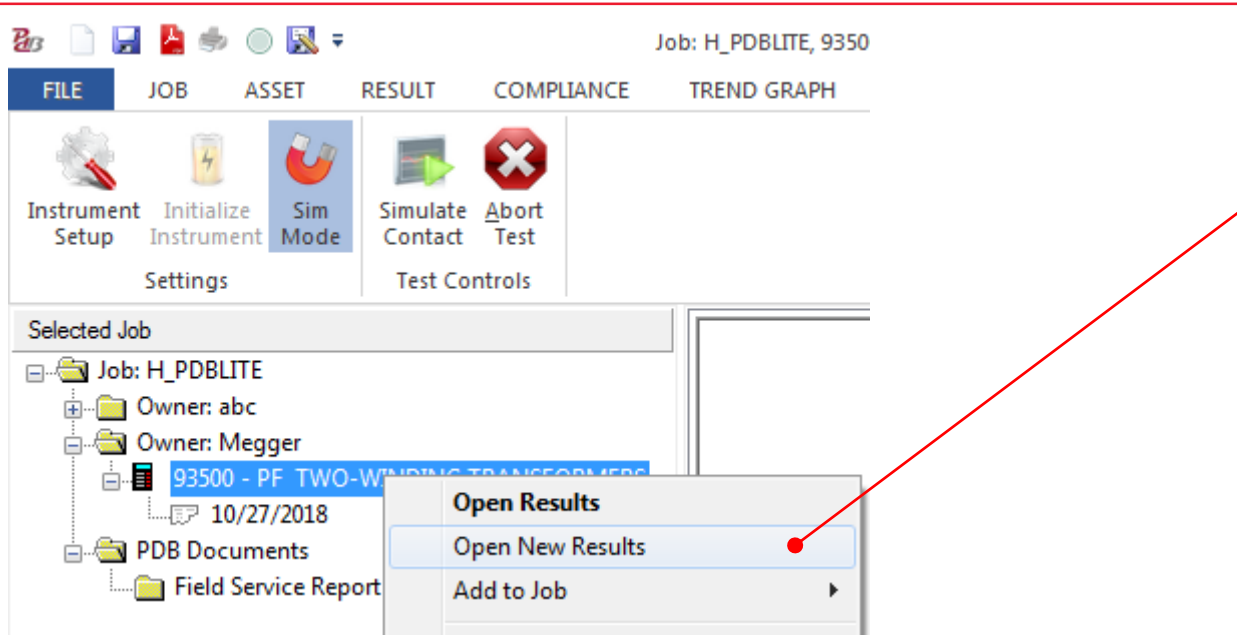

To add new test data, right click on the form and select "Open New Results"

Similar to "New" in PowerDB Lite

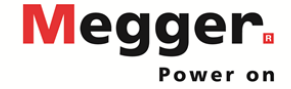

#### Delta 4110/4310A – PowerDB Pro New Result

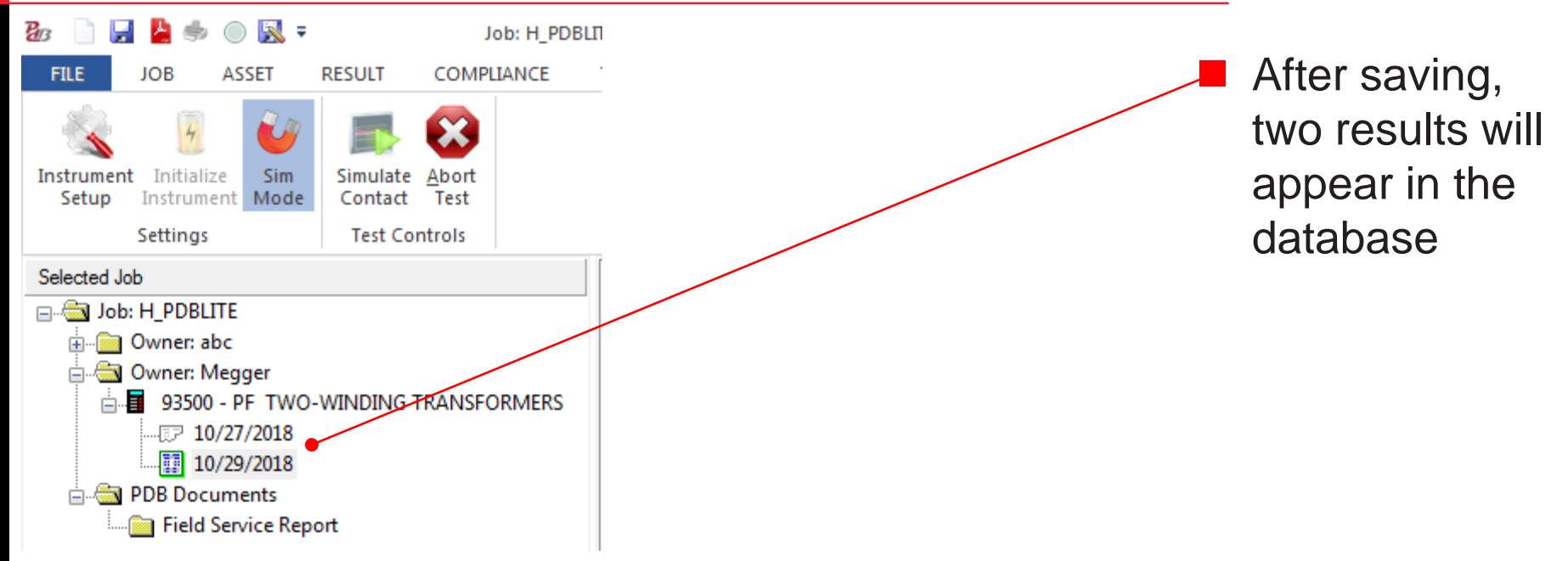

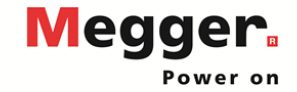

#### Delta 4110/4310A – PowerDB Pro Trending

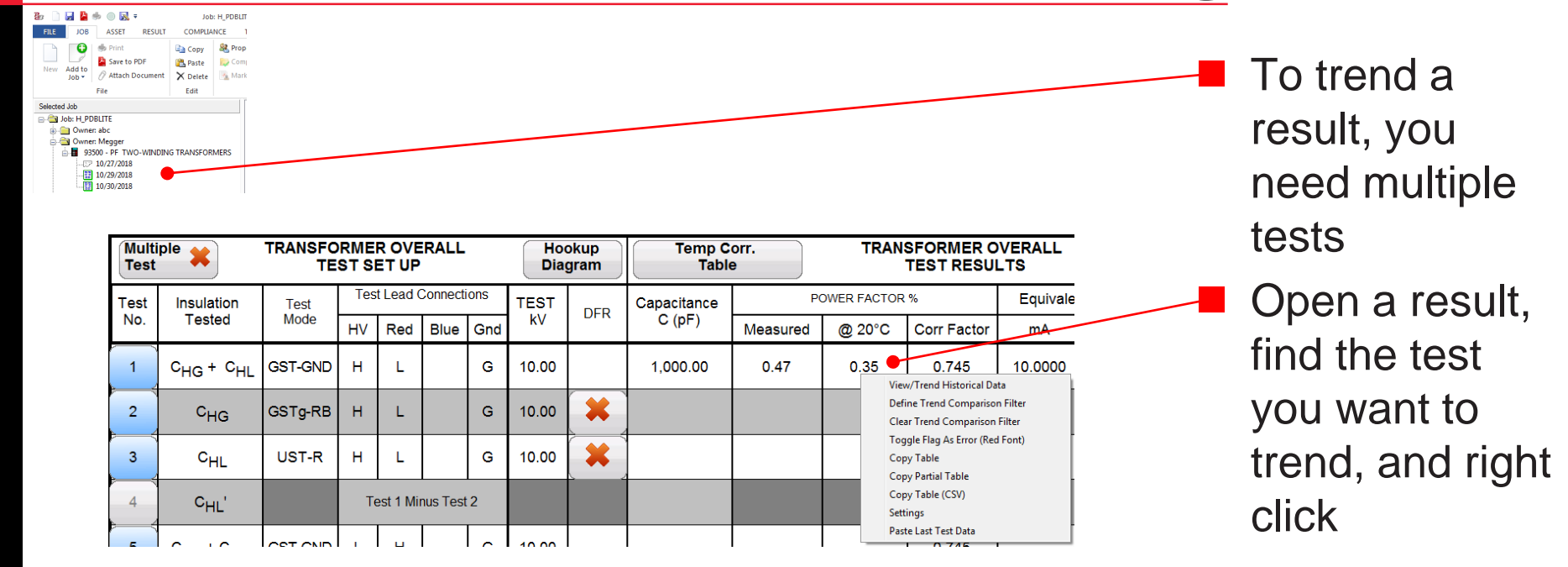

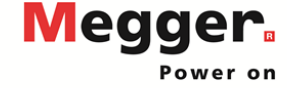

#### Delta 4110/4310A – PowerDB Pro Trending

| Multi<br>Test | iple 🗶                            | TRANSFC<br>TE | RME<br>ST S | R OVI<br>ET UF | ERALL     |            | Hoe<br>Dia                                    | okup<br>gram                      | Temp C<br>Tabl                    | corr.<br>le                | TRA                        | ANSFORMER C<br>TEST RESU                             | VERALL<br>LTS          |   |                    |
|---------------|-----------------------------------|---------------|-------------|----------------|-----------|------------|-----------------------------------------------|-----------------------------------|-----------------------------------|----------------------------|----------------------------|------------------------------------------------------|------------------------|---|--------------------|
| Test          | Insulation                        | Test          | Tes         | st Lead        | Connect   | ions       | TEST                                          | 0.50                              | Capacitance                       | P                          | OWER FACT                  | OR %                                                 | Equivale               |   | Select             |
| No.           | Tested                            | Mode          | ΗV          | Red            | Blue      | Gnd        | kV                                            | DFR                               | C (pF)                            | Measured                   | @ 20°C                     | Corr Factor                                          | mA                     |   |                    |
| 1             | C <sub>HG</sub> + C <sub>HL</sub> | GST-GND       | н           | L              |           | G          | 10.00                                         |                                   | 1,000.00                          | 0.47                       | 0.35                       | 0.745<br>View/Trend Historical Da                    | 10.0000                |   | view/irend         |
| 2             | C <sub>HG</sub>                   | GSTg-RB       | н           | L              |           | G          | 10.00                                         | *                                 |                                   |                            |                            | Define Trend Compariso<br>Clear Trend Comparison     | n Filter<br>Filter     |   | Historical Data    |
| 3             | C <sub>HL</sub>                   | UST-R         | н           | L              |           | G          | 10.00                                         | *                                 |                                   |                            |                            | Copy Table<br>Copy Partial Table                     | a Font)                |   |                    |
| 4             | C <sub>HL</sub> '                 |               | Т           | est 1 Mi       | inus Test | t 2        |                                               |                                   |                                   |                            |                            | Copy Table (CSV)<br>Settings<br>Parte Last Test Data |                        | _ | Historical data    |
| 5             |                                   |               | 1           | ц              | I         |            | 10.00                                         |                                   |                                   | I                          |                            | 0.745                                                |                        |   | T IIStorical uata  |
|               |                                   |               |             |                |           | View/      | frend Historical<br>MI Assets:<br>This Asset: | Data (PF_20_1)<br>Number Of Point | s: Minimum:<br>3 0.301<br>3 0.301 | Maximum:<br>0.350<br>0.350 | Average:<br>0.323<br>0.323 | Standard Dev:<br>0.020                               | X<br>N-Sigma:<br>3.090 |   | for this test will |
|               |                                   |               |             |                |           | Dal        | a Point: Tes                                  | t Date: Us                        | ser:                              | Plant                      | Substation: F              | Position: Equipment:                                 |                        |   | be displayed,      |
|               |                                   |               |             |                |           | 0.3<br>0.3 | 50 10/<br>19 10/                              | 30/2018 Me<br>29/2018 Me          | egger                             |                            |                            | 93500 - PF T<br>93500 - PF T                         | TWO-WINDING T          |   | with a graph       |
|               |                                   |               |             |                |           | 0.3        | 01 10/                                        | 27/2018 Me                        | egger                             |                            |                            | 93500 - PF T                                         | TWO-WINDING T          |   | with a graph       |
|               |                                   |               |             |                |           | 4          |                                               |                                   |                                   |                            |                            |                                                      | ۴                      |   |                    |
|               |                                   |               |             |                |           |            | 0.36                                          | -                                 | -                                 | •                          |                            | /                                                    |                        |   |                    |
|               |                                   |               |             |                |           |            | 0.32                                          | -                                 | -                                 | / •                        |                            |                                                      |                        |   |                    |
|               |                                   |               |             |                |           |            | 0.28                                          | -                                 | 0                                 | Months                     |                            |                                                      | 1                      |   | Megger.            |
|               | 94                                |               |             |                |           | 1          |                                               |                                   |                                   |                            |                            | Сору                                                 | y to Clipboard         |   | Power on           |

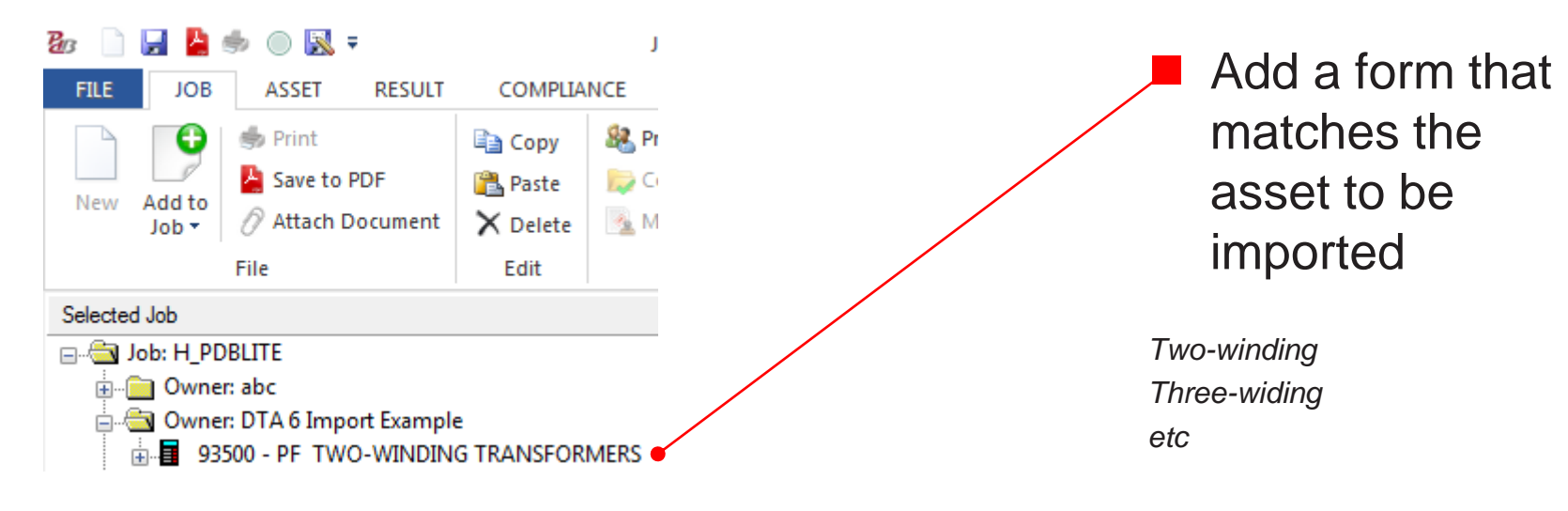

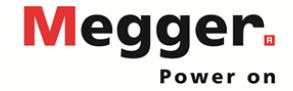

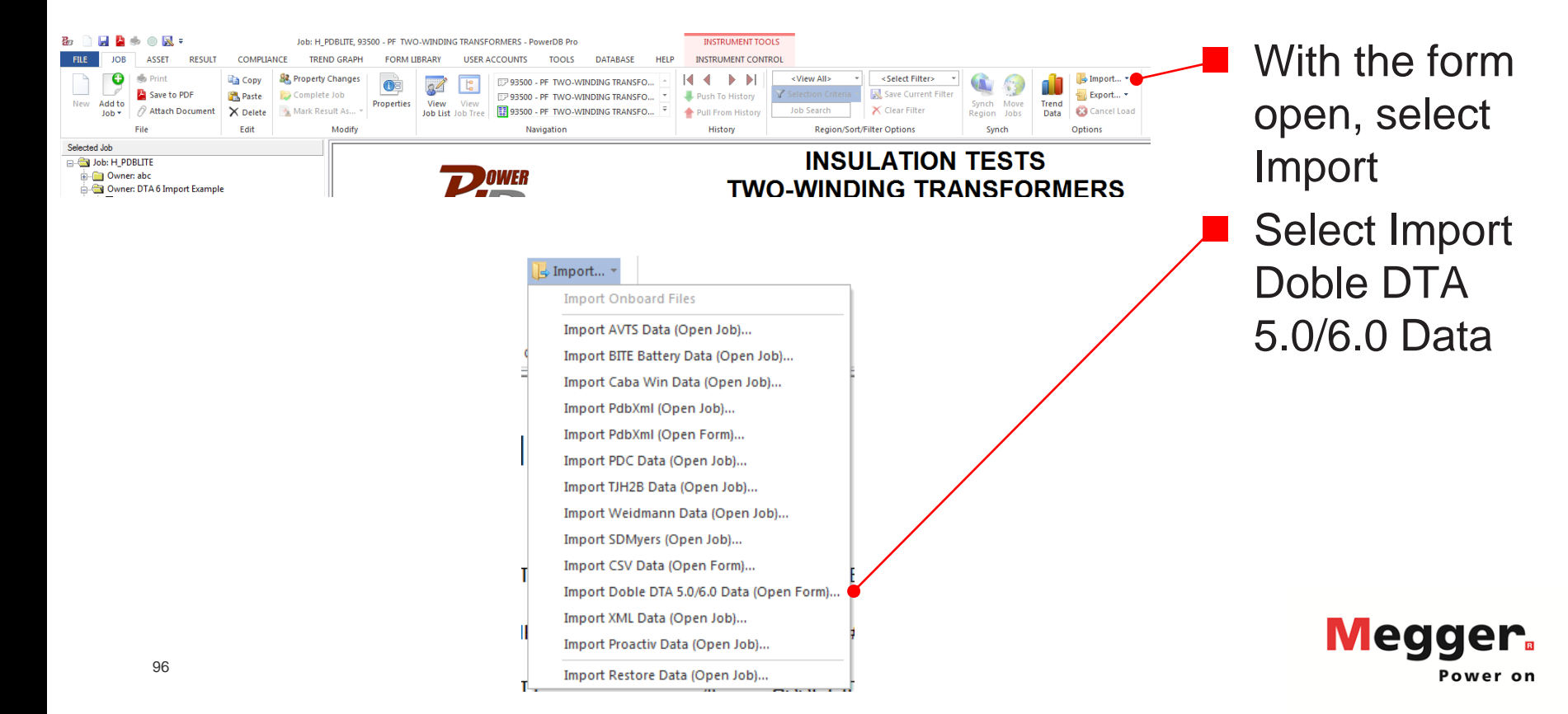

| PowerDB - Import File Selection × Filename: Map Name: DtaTagMap Unknown import tags are automatically copied to the clipboard. If you wish to view the unknown import tags please paste the contents of the clipboard into the editor of your choice. |                                                                                            | Select the file<br>you want to<br>import |
|----------------------------------------------------------------------------------------------------|--------------------------------------------------------------------------------------------|------------------------------------------|
| Date range for data in the active job Import all data as historical Specify a range for the current job                                                                                                    |                                                                                            | Select Open                              |
| All data which falls outside this range will be considered historical.           Data Between             DK   Cancel                                                                                                    | Image: Computer       Image: Computer         Image: Computer       Image: Computer        |                                          |
|                                                                                                    | Network File name: Import Example dax Files of type: All files (* xm1,* m4k,* dtax) Cancel | Meager                                   |

| PowerDB - Import File Selection                                                                                                    |  |
|----------------------------------------------------------------------------------------------------|--|
| Filename: C:\Users\kpetroff\Documents\DTA Import Example                                                                                                    |  |
| Map Name: DtaGTagMap                                                                                                    |  |
| Unknown import tags are automatically copied to the clipboard.<br>If you wish to view the unknown import tags please paste the contents of the<br>clipboard into the editor of your choice. |  |
| Date range for data in the active job                                                                                                    |  |
| Specify a range for the current job                                                                                                    |  |
| All data which falls outside this range will be considered historical.                                                                                                    |  |
| Data Between 👻                                                                                                    |  |
| OK Cancel                                                                                                    |  |

Select OK
 Wait for import to complete

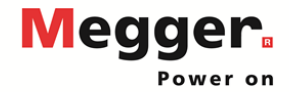

TR

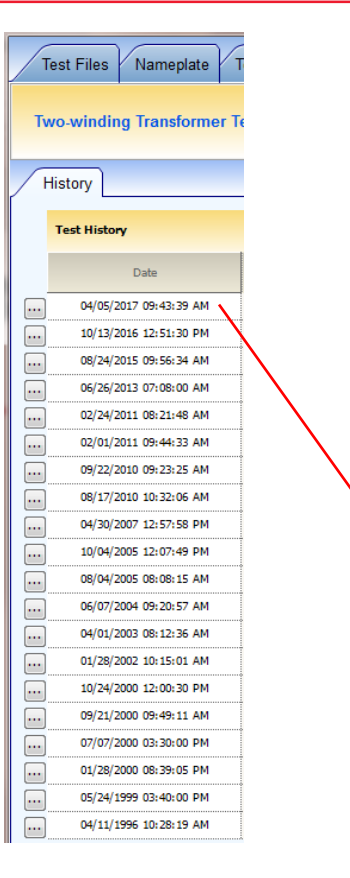

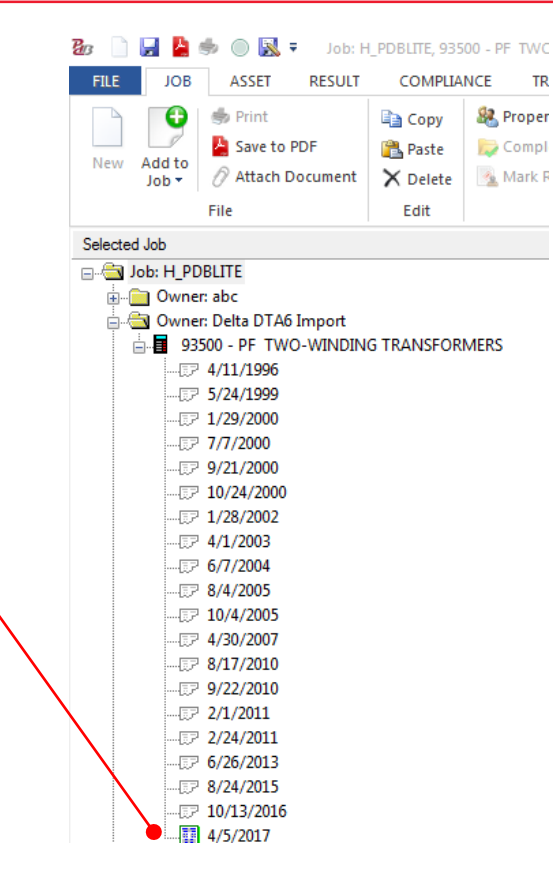

Verify Test Dates were imported

PowerDB lists test dates in ascending order

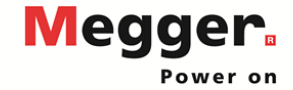

| Two-winding Transformer Name | plate      |                     |   |                     |                      |              |              |
|------------------------------|------------|---------------------|---|---------------------|----------------------|--------------|--------------|
| Company and Location         |            |                     |   |                     |                      |              |              |
| Company                      | American E | lectric Power Corp. | - | Location            | мо                   | DBILE WH8553 | -            |
| Division                     | Mo         | bile/Mobile         | - | Special ID          |                      | 13527        |              |
| Transformer Details          |            |                     |   |                     |                      |              |              |
| Serial Number                |            |                     |   | Windings Configur   | ation                |              |              |
| # of Phases                  |            | Three               | - | High Vo             | ltage Delta          | Low Volta    | ige Wye      |
| Configuration                |            | Δ-Υ                 | - |                     |                      |              | 0            |
| Class                        | 0          | A/FA/FOA            | - |                     | R                    |              |              |
| Manufacturer                 | Westin     | ghouse Electric     | - |                     |                      | o            | $\langle  $  |
| Mfr Location                 |            | USA                 |   | 4                   |                      |              | $\mathbf{i}$ |
| CCT Designation              |            | WH8553              |   |                     |                      |              | Ť            |
| Oil Volume                   | 1964.0     | UG                  | - | 6                   | of 9                 | 12 o         | 17           |
| Weight                       | 74100.0    |                     | - | Prev                | Next                 | Prev         | Next         |
| BIL                          | 450.0      | kV                  |   | Phase Configuration | on based on windings |              |              |

Internally Connected

| Required for Expert Syst | em   |        |     |      |       |           |            |   |
|--------------------------|------|--------|-----|------|-------|-----------|------------|---|
| Year of Mfr              |      |        | 19  | 81   |       | Tank Type | N2 Blanket | - |
| MVA/KVA                  | 20.0 | •      | •   | •    | MVA 💌 | Coolant   | Oil        | - |
| Rated kV                 | н    | 139.10 | х   | 7.57 |       |           |            |   |
| Windings                 | L-L  | . 💌    | L-L | -    |       |           |            |   |

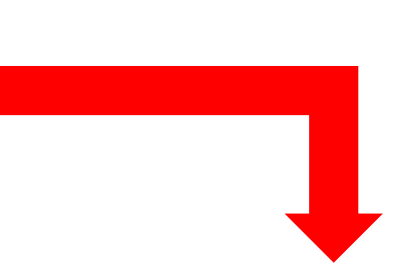

#### NAMEPLATE DATA

| MFR               | Westing                       | house Electric    | CLASS           | OA_FA_FOA   | PHASES       | 3     |     |
|-------------------|-------------------------------|-------------------|-----------------|-------------|--------------|-------|-----|
| SER NO            |                               |                   | COOLANT         | Oil         | REASON       |       |     |
| YEAR              | _                             | 1981              | TANK TYPE       | N2BLANKETED | WEIGHT       | 74100 | Unc |
| Ha                | Dv1                           |                   | <b>v</b> _      | WIND        | ING MATERIAL | Cu    |     |
| - Á               | -,.                           | 4                 | \$ <sup>2</sup> |             | OIL VOLUME   | 1,964 | UG  |
| ler -             |                               | х <sub>1</sub> о( |                 |             | TEMP         | 13    | °C  |
| н <sub>1</sub> 0- | − <sup>0</sup> H <sub>3</sub> | X                 | 2 A             |             | IMPEDANCE    |       | %   |
| Disevent          |                               |                   | 5               |             | WEATHER      | Sunn  | у   |
| Diagram #         | • <u>11</u> (/                | ANSI)             |                 |             | BIL          | 450   | k٧  |
|                   |                               |                   |                 |             |              |       |     |

|          | VOLTAG | E (kV) | MVA | RATED I  | #<br>TAPS | NOMINAL | CHANGER |         |
|----------|--------|--------|-----|----------|-----------|---------|---------|---------|
|          | L-L    | L-G    |     |          | 1/4 0     |         |         | OLIMINO |
| PRIMARY: | 139.1  |        | 20  | 83.01    | 5         | 3       | DETC    |         |
| SECOND:  | 7.565  |        | 20  | 1,526.37 | 1         |         | OLTC    |         |

Verify Nameplate Information

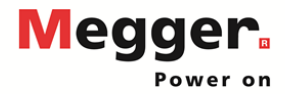

|   |               |                     |                         |               |         |                    |        |       |           |                 |                  | Ses | sion Date:  | 4/5/2 | 017 9:43:3 | 9 AM |  |  |
|---|---------------|---------------------|-------------------------|---------------|---------|--------------------|--------|-------|-----------|-----------------|------------------|-----|-------------|-------|------------|------|--|--|
|   |               |                     |                         |               |         |                    |        |       |           |                 |                  | -   | Sion Dutter | 1010  |            |      |  |  |
|   |               |                     |                         |               |         | Overall Test Setup |        |       |           |                 |                  |     |             |       |            |      |  |  |
|   |               | Conned              | tions                   |               | Ing     | nuts               |        |       |           |                 | Ratin            | gs  |             | Notes |            |      |  |  |
|   | HV Lead       | Red Measure<br>Lead | Blue<br>Measure<br>Lead | Insulation    | Test kV | Corr.<br>Factor    | mA     | Watts | PF<br>(%) | PF Corr.<br>(%) | Capacitance (pF) | A   | sk FRANK**  | 2     | Manu       | al   |  |  |
| 1 |               |                     |                         | CH+CHL        | 10.024  | 1.00               | 34.115 | 1.146 | 0.336     | 0.337           | 9049.2           |     |             | 1     | Unrated    | ▼ U  |  |  |
| 2 | HV<br>Winding | LV Winding          | Unused                  | CH            | 10.005  | 1.00               | 10.171 | 0.342 | 0.336     | 0.337           | 2697.9           | 6   | Good        |       | Unrated    | • U  |  |  |
| 3 |               |                     |                         | CHL(UST)      | 10.005  | 1.00               | 23.940 | 0.797 | 0.333     | 0.334           | 6350.2           | G   | Good        |       | Unrated    | • U  |  |  |
| 4 | Test 1 - Tes  | t 2 (calculated)    |                         | CHL           |         | 1.00               | 23.944 | 0.804 | 0.336     | 0.337           | 6351.2           |     |             |       | Unrated    | ▼ [U |  |  |
| 5 |               |                     |                         | CL+CHL        | 10.042  | 1.00               | 57.523 | 2.301 | 0.400     | 0.401           | 15258.3          |     |             | 1     | Unrated    | ▼ U  |  |  |
| 6 | LV Winding    | HV Winding          | Unused                  | a.            | 10.042  | 1.00               | 33.576 | 1.497 | 0.446     | 0.447           | 8906.2           | 6   | Good        |       | Unrated    | • U  |  |  |
| 7 |               |                     |                         | CHL(UST)      | 10.003  | 1.00               | 23.936 | 0.793 | 0.331     | 0.332           | 6349.1           |     |             |       | Unrated    | • U  |  |  |
| 8 | Test 5 - Tes  | t 6 (calculated)    |                         | CHL           |         | 1.00               | 23.947 | 0.804 | 0.336     | 0.337           | 6352.1           | G   | Good        |       | Unrated    | ▼ U  |  |  |
|   | Winding v     | vithout Atta        | hed Bushin              | g Calculation |         |                    |        |       |           |                 |                  |     |             |       |            |      |  |  |
|   | CH-C1         |                     |                         | CH'           |         | 1.00               | 6.183  | 0.143 | 0.232     | 0.233           | 1640.1           |     |             |       | Unrated    | ▼ U  |  |  |
|   | CL-C1         |                     |                         | α'            |         | 1.00               | 31.803 | 1.401 | 0.441     | 0.442           | 8435.8           |     |             |       | Unrated    | • U  |  |  |

#### Verify Test Data

Open corresponding dates in DTA and PowerDB to verify data imported correctly

| Multip<br>Test | ple 🗱                             | TRANSFO<br>TE | RME<br>ST S         | R OVE<br>ET UP | RALL    |      | Ho<br>Dia | okup<br>gram | Temp C<br>Table | orr.<br>e      | TRAN    | SFORMER C   | VERALL    |           | Change T<br>Corr. T | emp.<br>able |
|----------------|-----------------------------------|---------------|---------------------|----------------|---------|------|-----------|--------------|-----------------|----------------|---------|-------------|-----------|-----------|---------------------|--------------|
| Test           | Insulation                        | Test          | Tes                 | st Lead (      | Connect | ions | TEST      | DEP          | Capacitance     | POWER FACTOR % |         |             | Equivalen | t @ 10 kV | %V/DE               | IR           |
| No.            | Tested                            | Mode          | ΗV                  | Red            | Blue    | Gnd  | kV        | Unix         | C (pF)          | Measured       | @ 20°C  | Corr Factor | mA        | Watts     | 70 V D1             | Auto/Man     |
| 1              | C <sub>HG</sub> + C <sub>HL</sub> | GST-GND       | н                   | L              |         | G    | 10.02     |              | 9,049.17        | 0.34           | 0.34    | 1.003       | 34.1149   | 1.1461    |                     |              |
| 2              | C <sub>HG</sub>                   | GSTg-RB       | н                   | L              |         | G    | 10.00     | ×            | 2,697.93        | 0.34           | 0.34    | 1.003       | 10.1711   | 0.3422    |                     | G            |
| 3              | C <sub>HL</sub>                   | UST-R         | н                   | L              |         | G    | 10.01     | *            | 6,350.19        | 0.33           | 0.33    | 1.003       | 23.9399   | 0.7969    |                     | G            |
| 4              | C <sub>HL</sub> '                 |               | Test 1 Minus Test 2 |                |         |      | 6,351.25  |              |                 |                | 23.9439 | 0.8039      |           | Valid     |                     |              |
| 5              | C <sub>LG</sub> + C <sub>HL</sub> | GST-GND       | L                   | н              |         | G    | 10.04     |              | 15,258.32       | 0.40           | 0.40    | 1.003       | 57.5229   | 2.3012    |                     |              |
| 6              | C <sub>LG</sub>                   | GSTg-RB       | L                   | н              |         | G    | 10.04     | ×            | 8,906.25        | 0.45           | 0.45    | 1.003       | 33.5762   | 1.4974    |                     | G            |
| 7              | C <sub>HL</sub>                   | UST-R         | L                   | н              |         | G    | 10.00     |              | 6,349.11        | 0.33           | 0.33    | 1.003       | 23.9358   | 0.7932    |                     |              |
| 8              | C <sub>HL</sub> '                 |               | Т                   | est 5 Mi       | nus Tes | 16   |           |              | 6,352.08        |                |         |             | 23.9467   | 0.8039    |                     | Valid        |
| 9              | C <sub>HG</sub> '                 |               | с <sub>Н</sub>      | G Minus        | H Bush  | ings |           |              | 1,640.09        |                |         |             | 6.1830    | 0.1434    |                     |              |
| 10             | C <sub>LG</sub> '                 |               | cL                  | G Minus        | L Bush  | ings |           |              | 8,435.84        |                |         |             | 31.8028   | 1.4010    |                     |              |

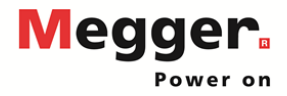

| Multij<br>Test | ple 🗱                             | TRANSFO | RME<br>ST S           | R OVE     | ERALL   |      | Ho<br>Dia | okup<br>gram   | Temp Co<br>Table         | orr.                     | TRAN                         | SFORMER C    | VERALL<br>LTS |               | Change T<br>Corr. Ta | emp.<br>able |            |                          |                  |
|----------------|-----------------------------------|---------|-----------------------|-----------|---------|------|-----------|----------------|--------------------------|--------------------------|------------------------------|--------------|---------------|---------------|----------------------|--------------|------------|--------------------------|------------------|
| Test           | Insulation                        | Test    | Test Lead Connections |           |         | ions | TEST      |                | Capacitance              | POWER FACTOR % Equivaler |                              |              | nt @ 10 kV    |               | 10                   |              |            |                          |                  |
| No.            | Tested                            | Mode    | HV                    | Red       | Blue    | Gnd  | kV        | DFR            | C (pF)                   | Measured                 | @ 20°C                       | Corr Factor  | mA            | Watts         | %VDF                 | Auto/Man     |            |                          |                  |
| 1              | C <sub>HG</sub> + C <sub>HL</sub> | GST-GND | н                     | L         |         | G    | 10.02     |                | 9,049.17                 | 0.34                     | 0.34                         | 1.003        | 34.1149       | 1.1461        |                      |              |            |                          |                  |
| 2              | C <sub>HG</sub>                   | GSTg-RB | н                     | L         |         | G    | 10.00     | *              | 2,697.93                 | 0.34                     | 0.34                         | 1.003        | 10.1711       | 0.3422        |                      | G            |            |                          |                  |
| 3              | C <sub>HL</sub>                   | UST-R   | н                     | L         |         | G    | 10.01     | *              | 6,350.19                 | 0.33                     | 0.33                         | 1.003        | 23.9399       | 0.7969        |                      | G            |            |                          |                  |
| 4              | C <sub>HL</sub> '                 |         | Т                     | iest 1 Mi | nus Tes | t 2  |           |                | 6,351.25                 |                          |                              |              | 23.9439       | 0.8039        |                      | Valid        |            |                          |                  |
| 5              | C <sub>LG</sub> + C <sub>HL</sub> | GST-GND | L                     | н         |         | G    | 10.04     |                | 45 059 22                | 0.40                     | 0.40                         |              | E7 6000       | 0.2040        |                      |              |            |                          |                  |
| 6              | C <sub>LG</sub>                   | GSTg-RB | L                     | н         |         | G    | Vie       | w/Trend        | Historical Dat           | a (PF_20_3)              |                              |              |               |               |                      |              | <b>a</b> 1 |                          | ×                |
| 7              | CHL                               | UST-R   | L                     | н         |         | G    |           |                | Num<br>All Assets:       | iber Of Points           | s:                           | Minimum:     |               | Maximum:      |                      | Average:     | Standa     | ard Dev:                 | IN-Sigma:        |
| 8              | C <sub>HL</sub> '                 |         | т                     | est 5 Mi  | nus Tes | 16   |           | т              | his Asset:               | 1                        | 4                            | 0.270        |               | 0.490         |                      | 0.337        |            | 0.060                    | 3.000            |
| 9              | C <sub>HG</sub> '                 |         | с <sub>н</sub>        | G Minus   | H Bush  | ings |           | Data Poi       | nt: Test D               | ate: Us                  | er:                          |              |               | Plant:        | S                    | ubstation:   | Position:  | Equipment                |                  |
| 10             | C <sub>LG</sub> '                 |         | cL                    | G Minus   | L Bush  | ings |           | 0.334<br>0.336 | 4/5/20<br>8/24/2         | 17 De<br>015 De          | elta DTA6 Im<br>elta DTA6 Im | port<br>port |               |               |                      |              |            | 93500 · PF<br>93500 · PF | TWO-WINDIN       |
|                |                                   |         |                       |           |         |      | - I       | 0.310          | 6/26/2                   | 013 De                   | elta DTA6 Im                 | port         |               |               |                      |              |            | 93500 · PF               | TWO-WINDIN       |
|                |                                   |         |                       |           |         |      |           | 0.310          | 2/1/20                   | 11 De                    | lta DTA6 Im                  | port         |               |               |                      |              |            | 93500 · PF               | TWO-WINDIN       |
|                |                                   |         |                       |           |         |      |           | 0.310          | 9/22/2                   | 010 De                   | ata DTABIm                   | port         |               |               |                      |              |            | 93500 - PF               | TWU-WINDIN       |
|                |                                   |         |                       |           |         |      |           | 0.320          | 8/17/2                   | 010 De                   | ata DTA6 Im                  | port         |               |               |                      |              |            | 93500 · PF               |                  |
|                |                                   |         |                       |           |         |      |           | <              | 47.31172                 | 1117 De                  | ata DTAS In                  | nort         | 111           |               |                      |              |            | 93500 - PE               | TWIT-WINDIN      |
|                |                                   |         |                       |           |         |      |           |                | 0.5<br>0.4<br>0.3<br>0.2 | ·                        | -                            | -            | ·             |               |                      | •            | •          | · · ·                    |                  |
|                |                                   |         |                       |           |         |      |           |                | 0                        | 20                       | 40                           | 60           | 80            | 100<br>Months | 1                    | 120          | 140 16     | 50 180                   | 200              |
|                | 102                               |         |                       |           |         |      | ,         |                |                          |                          |                              |              |               |               |                      |              |            | Co                       | opy to Clipboard |

Trending immediately available after import

Right click and select View/Trend Historical Data

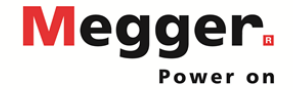

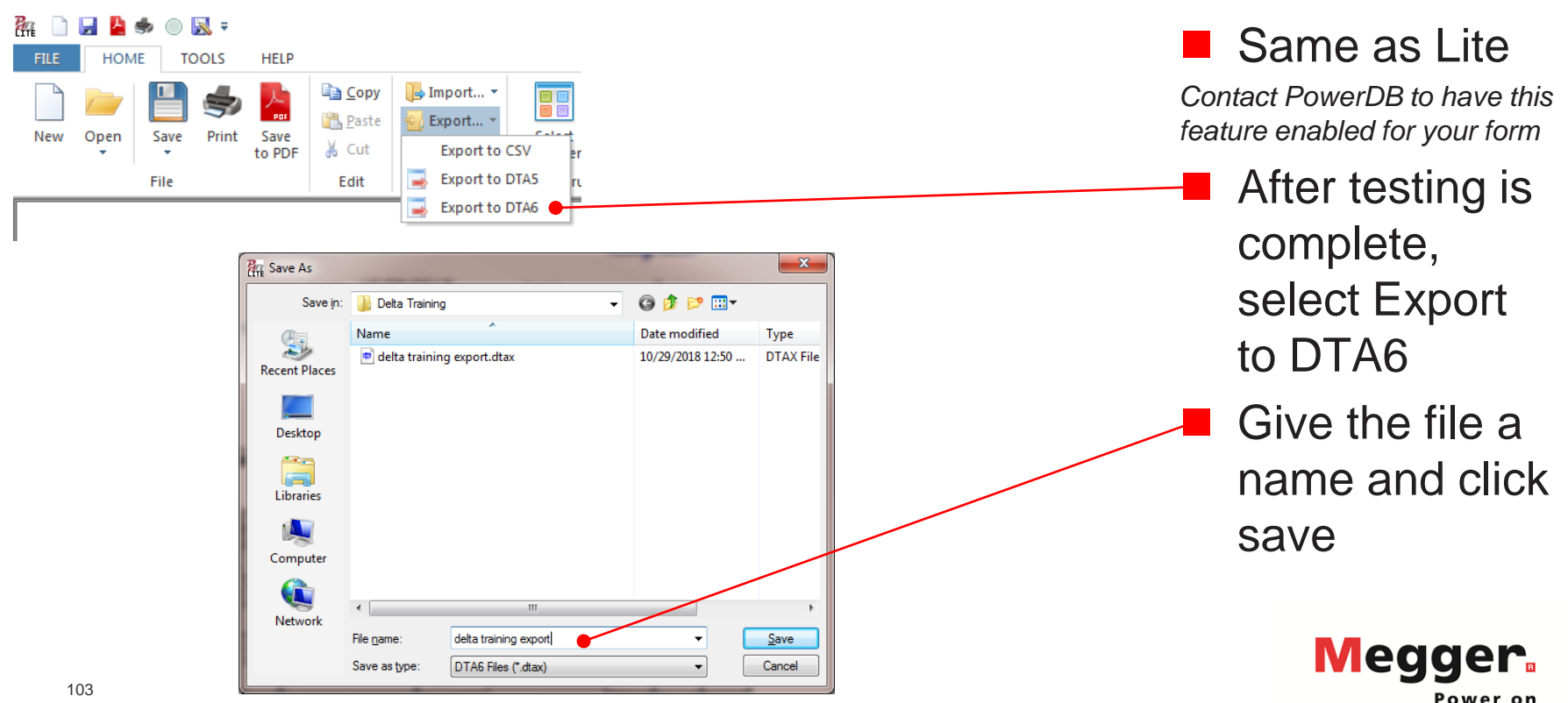

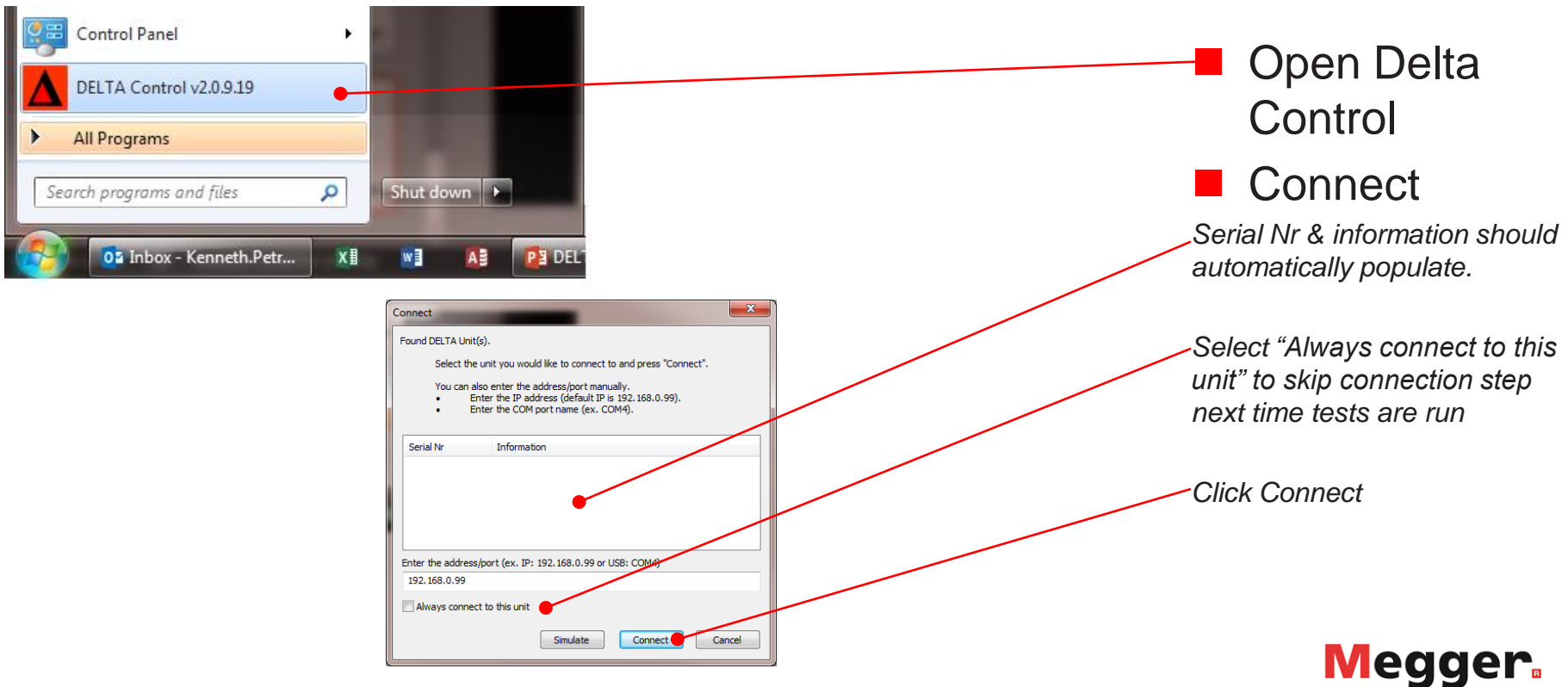

Power on

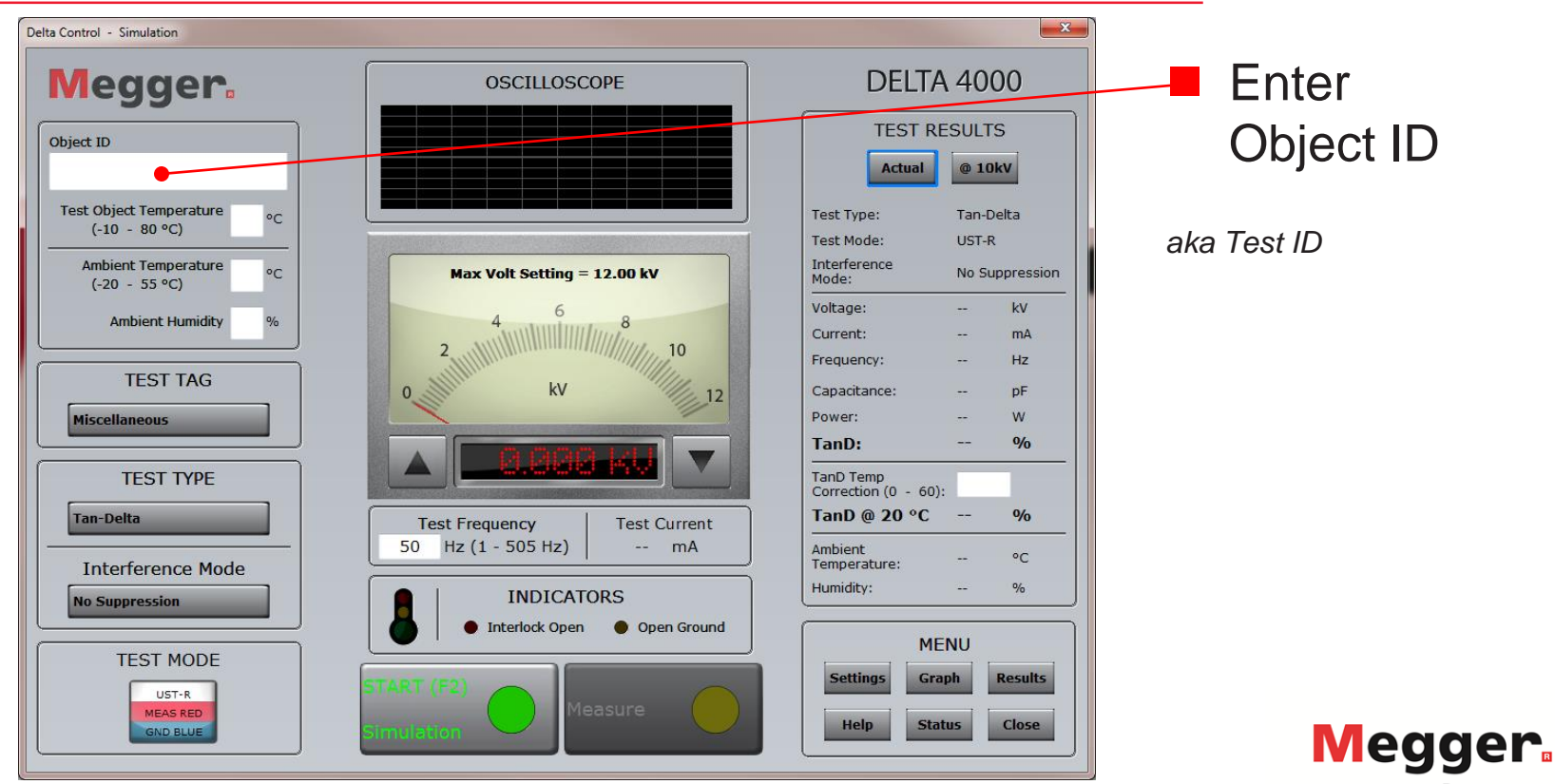

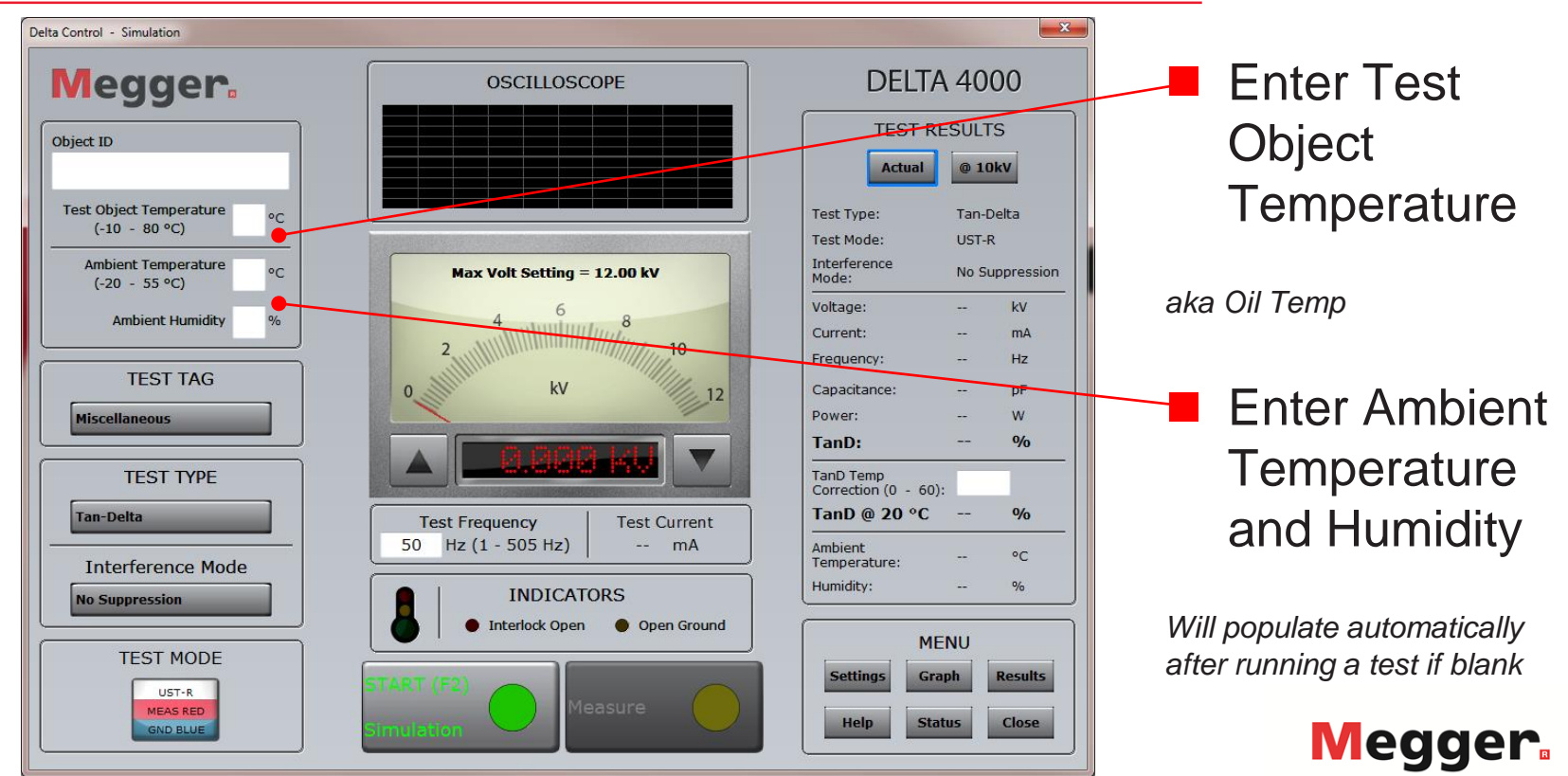

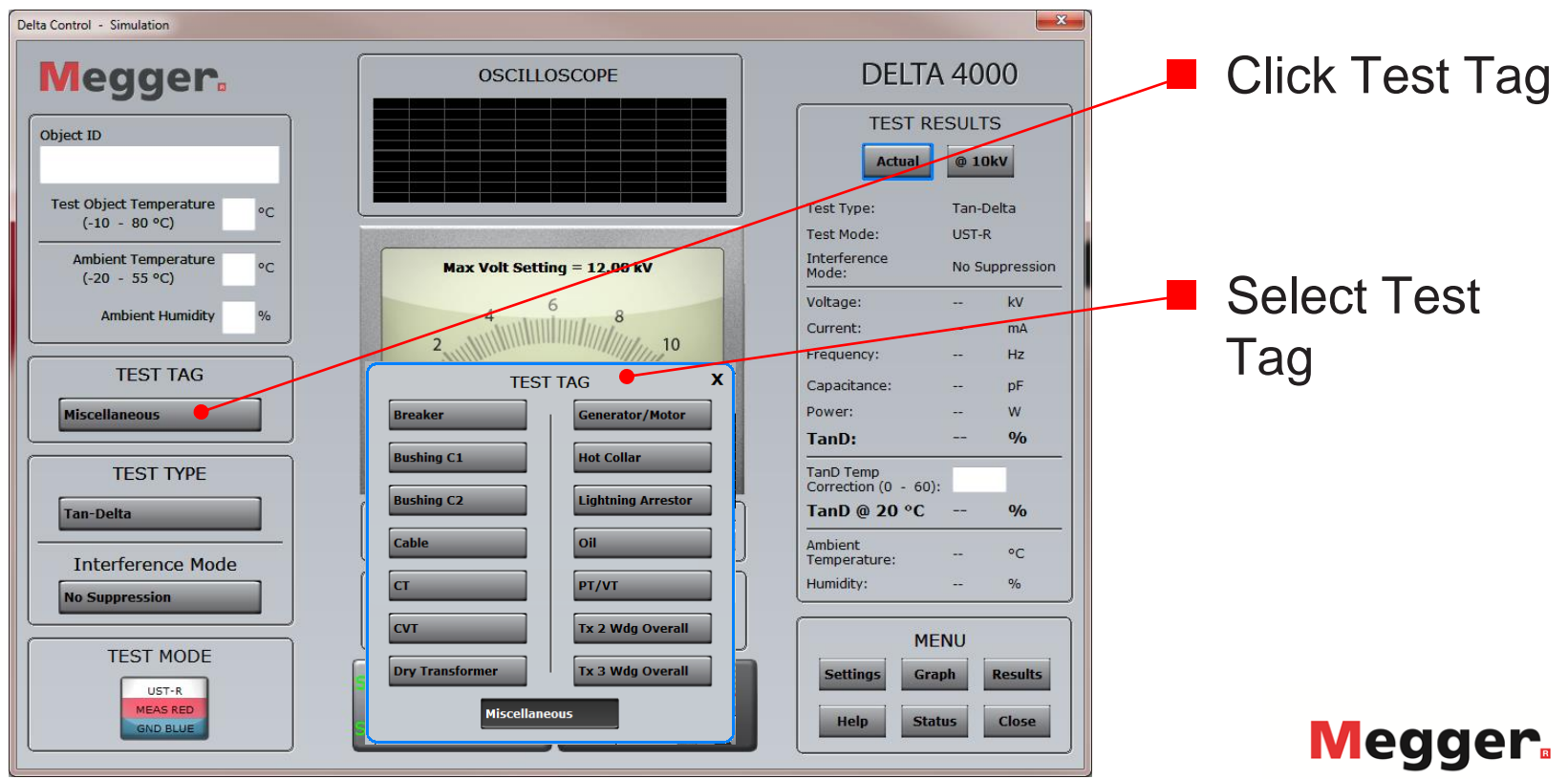

Power on

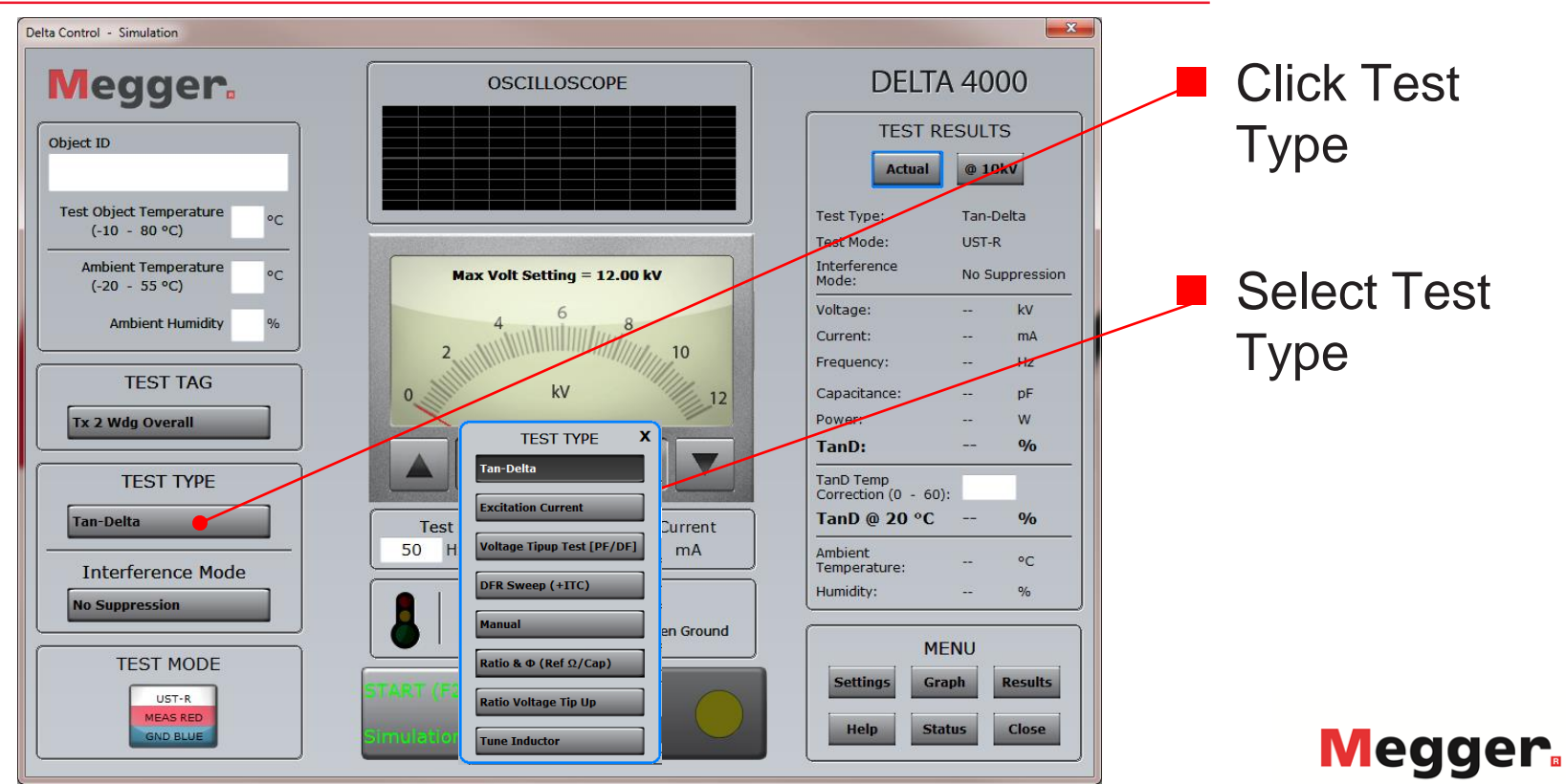

Power on
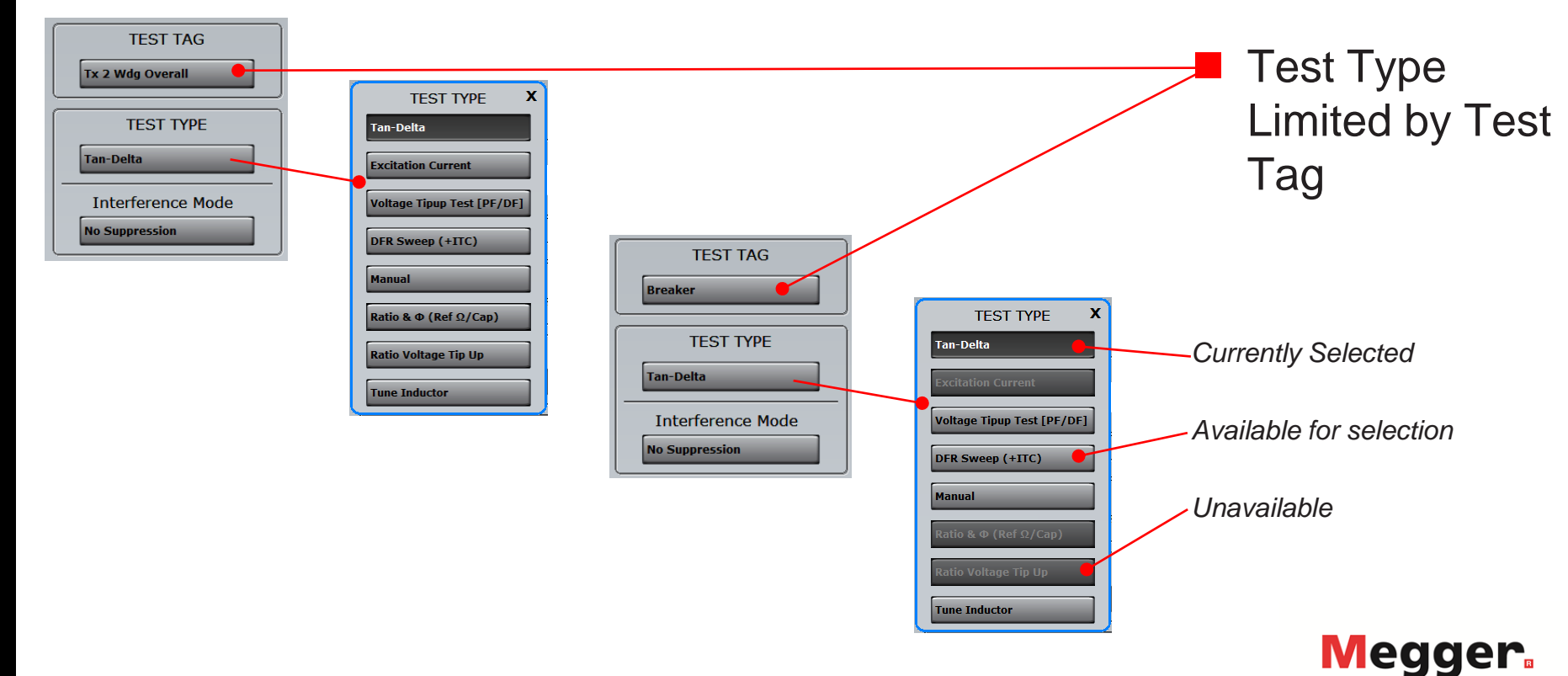

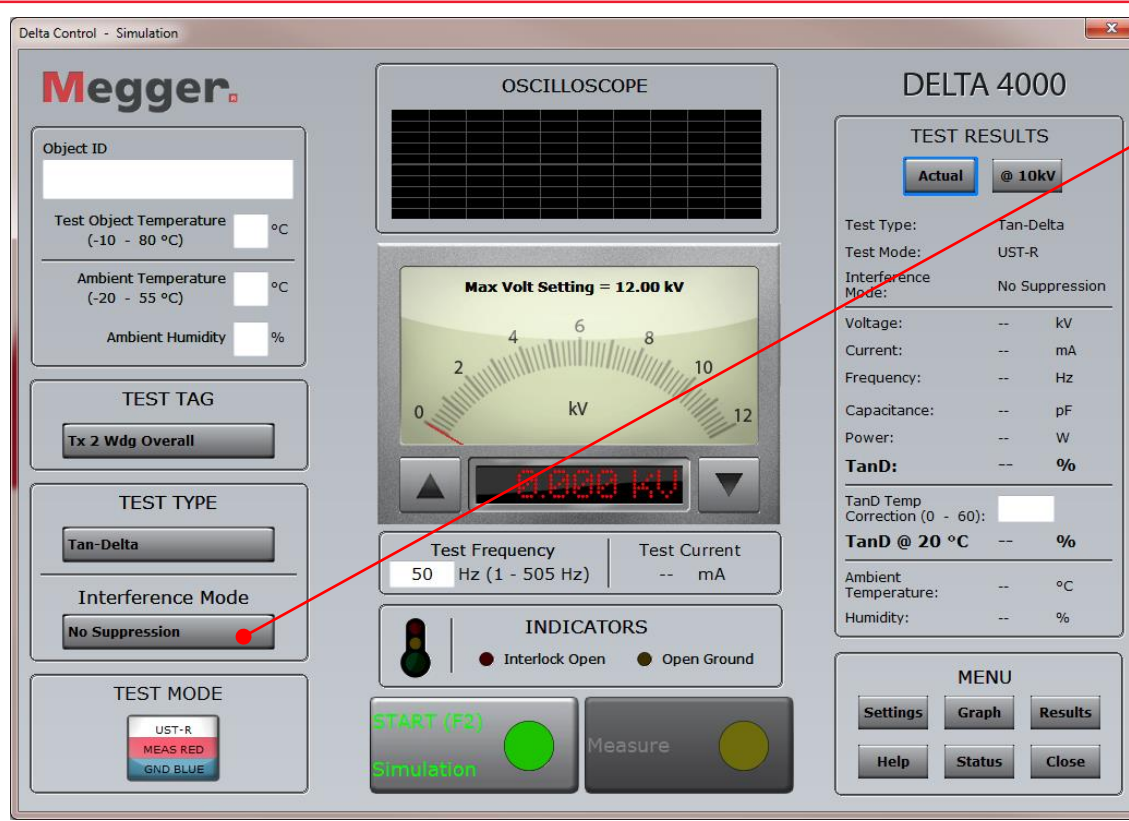

 Recommended Interference Mode selected based on Test Type

Cannot be changed for some Test Types

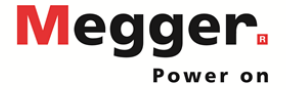

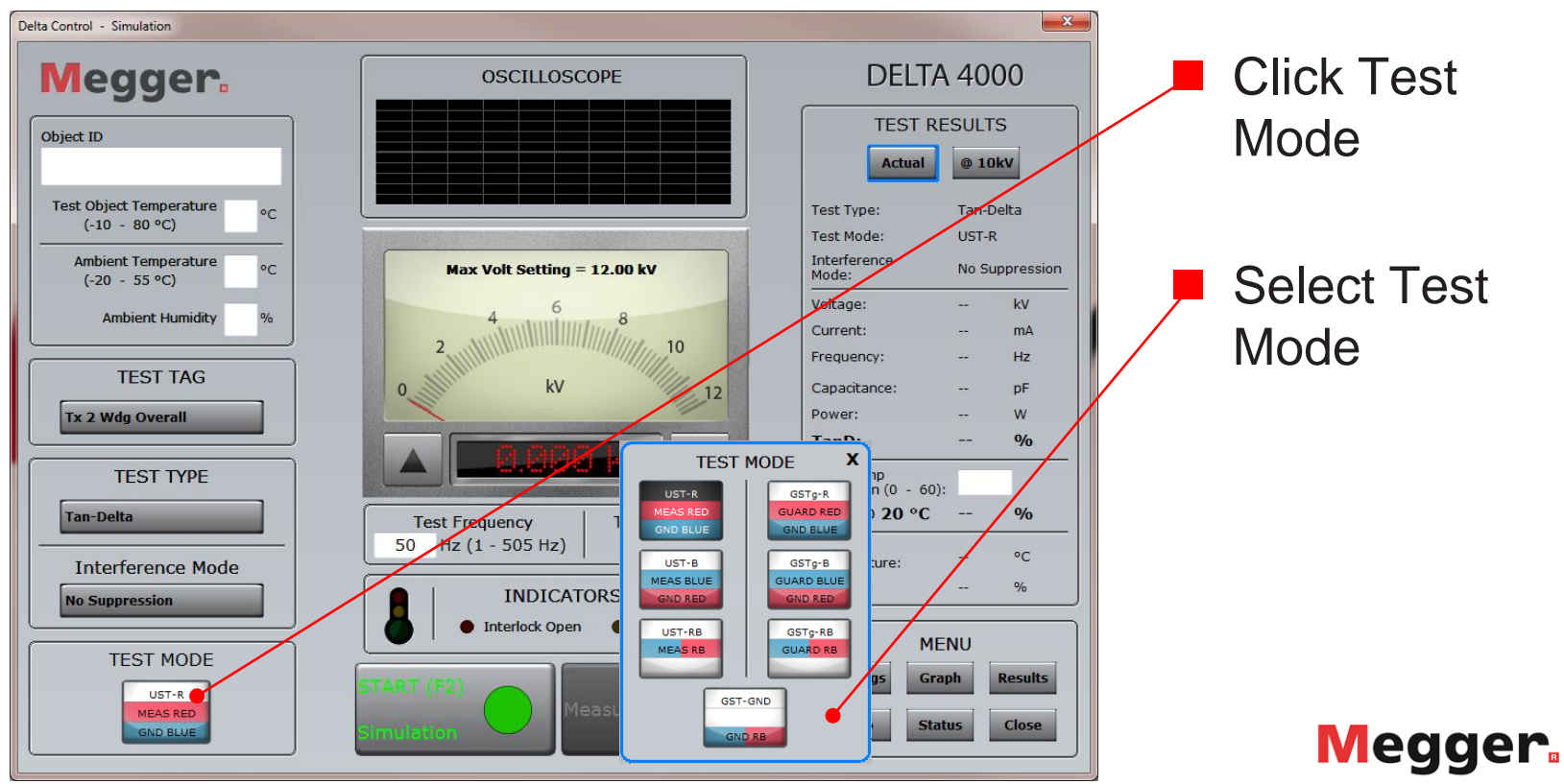

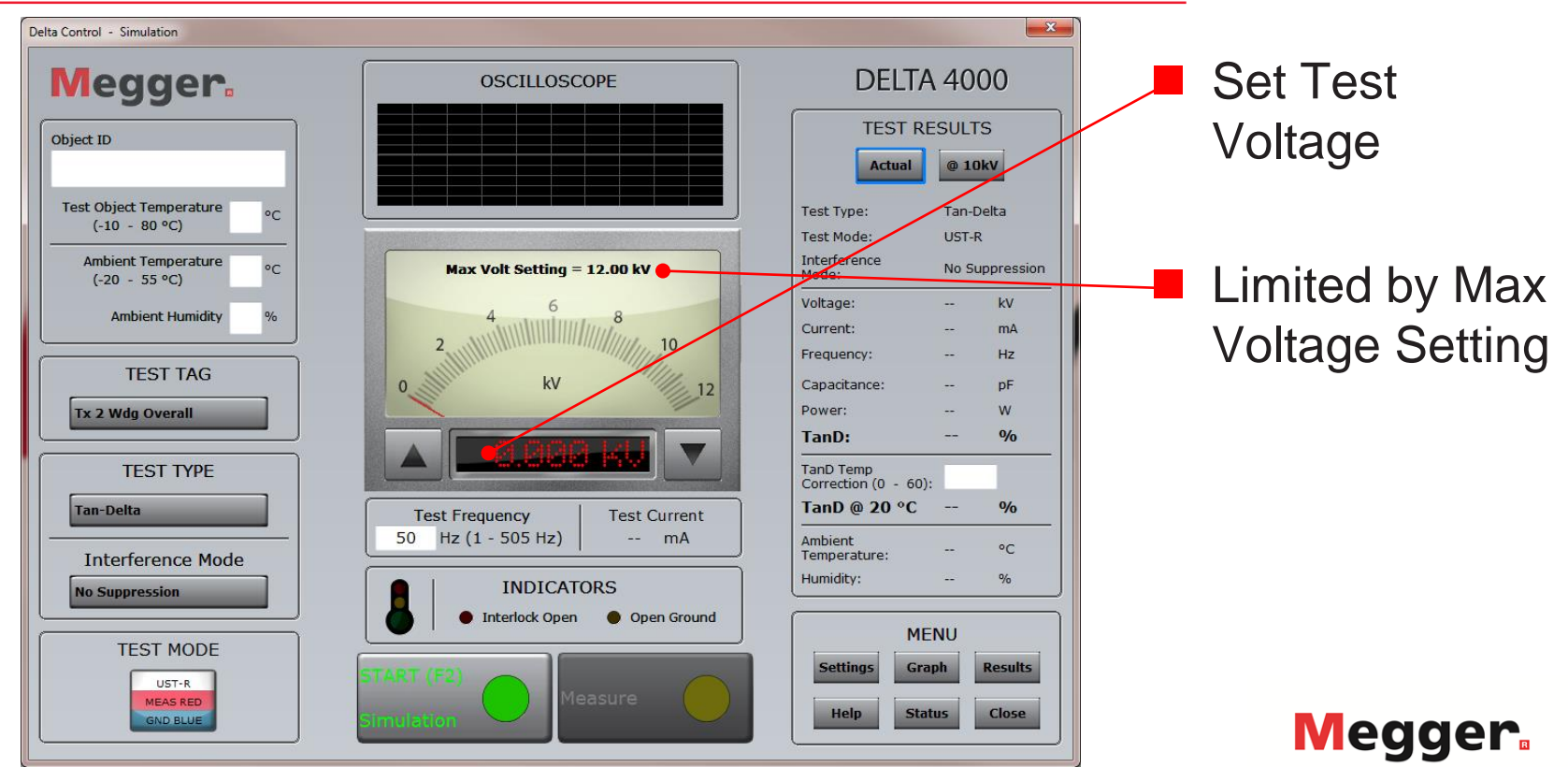

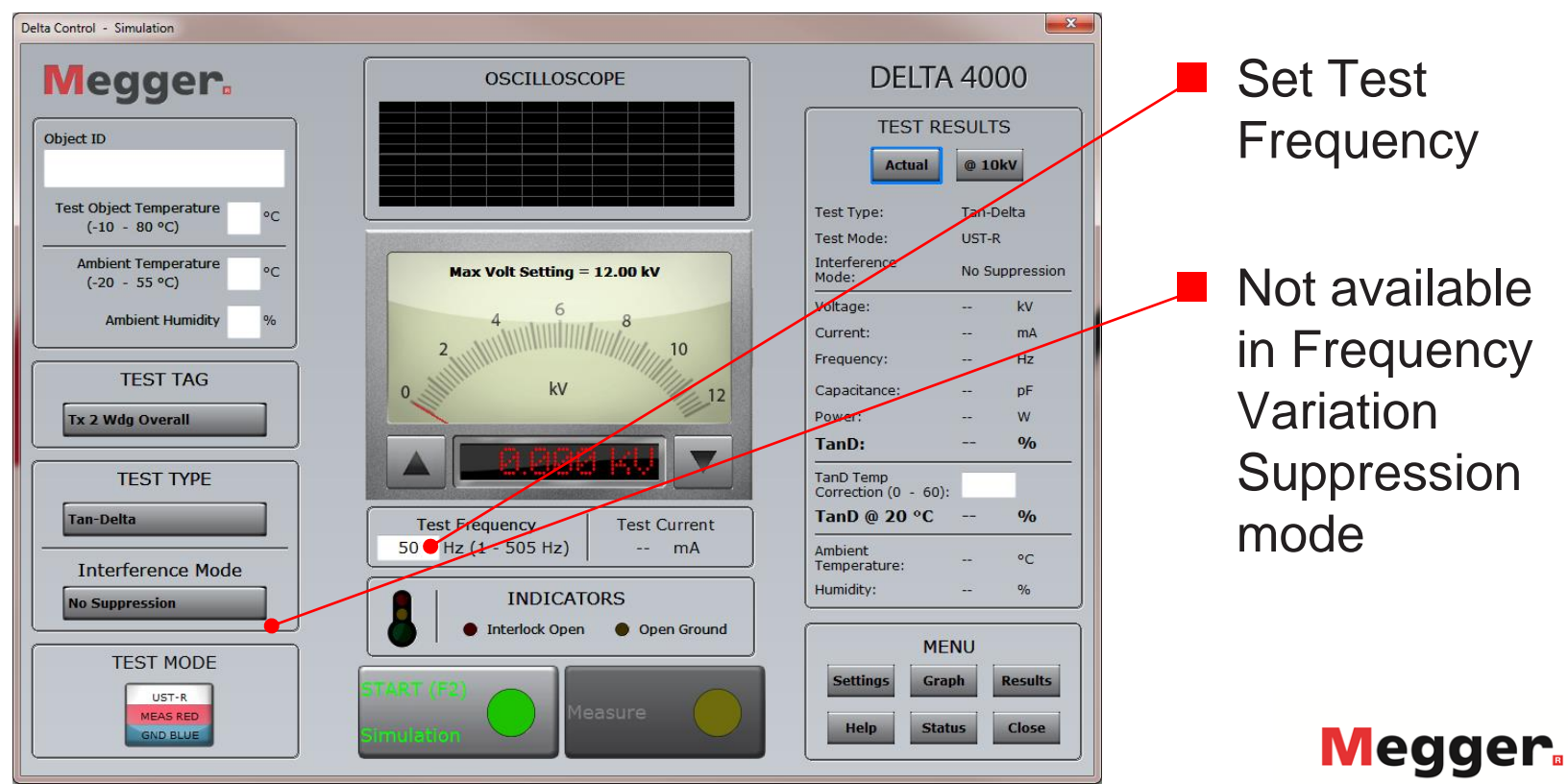

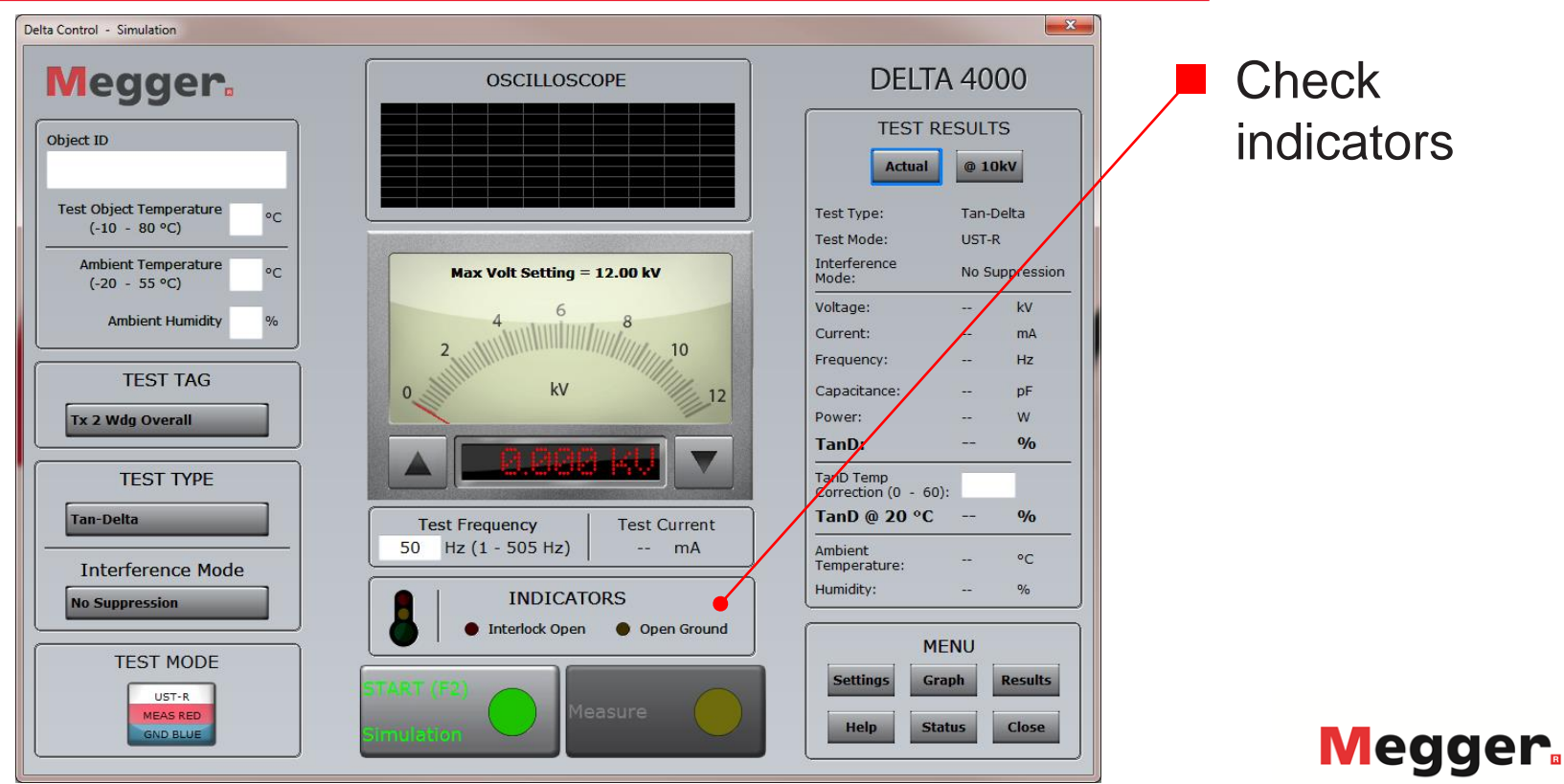

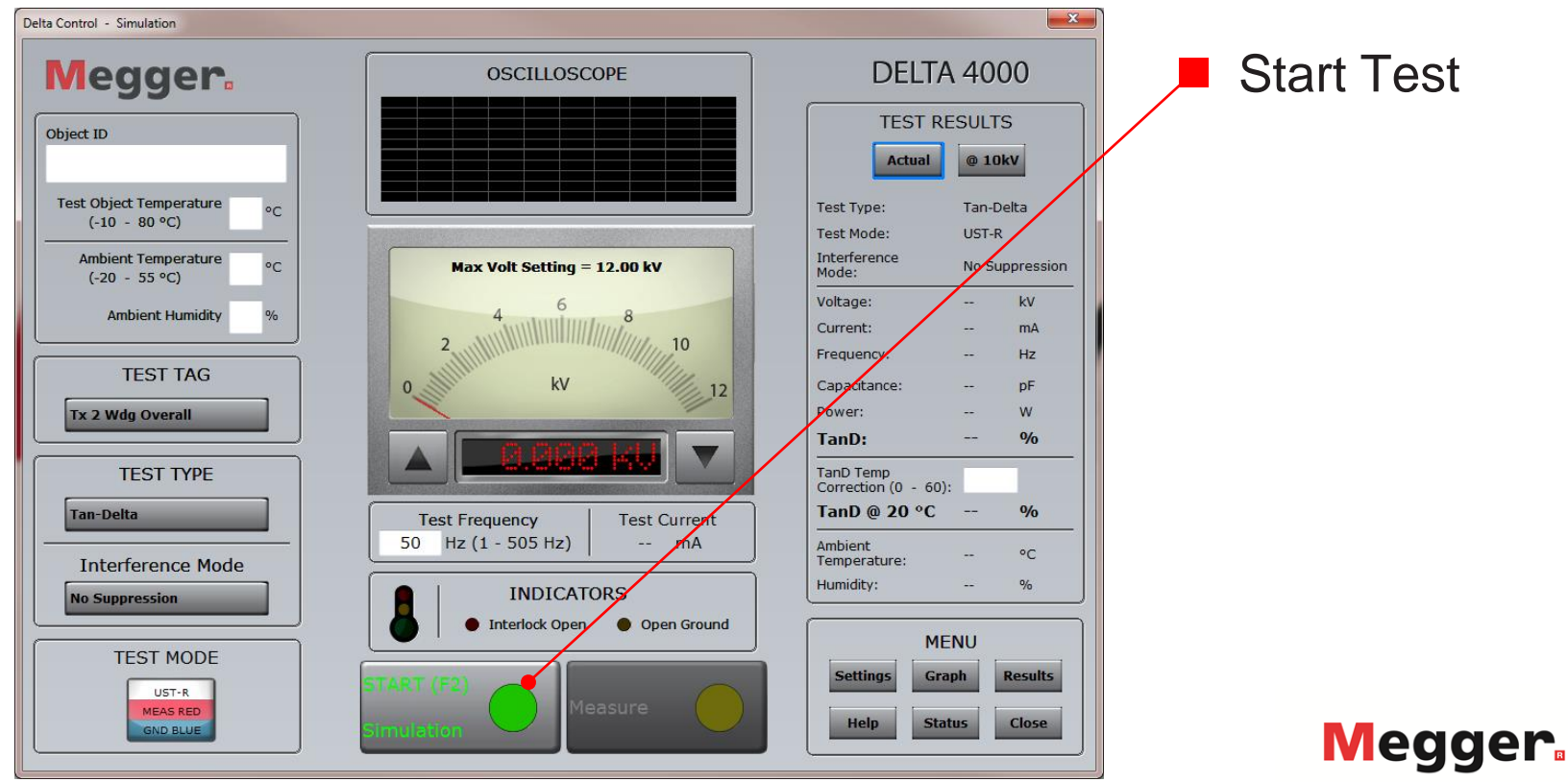

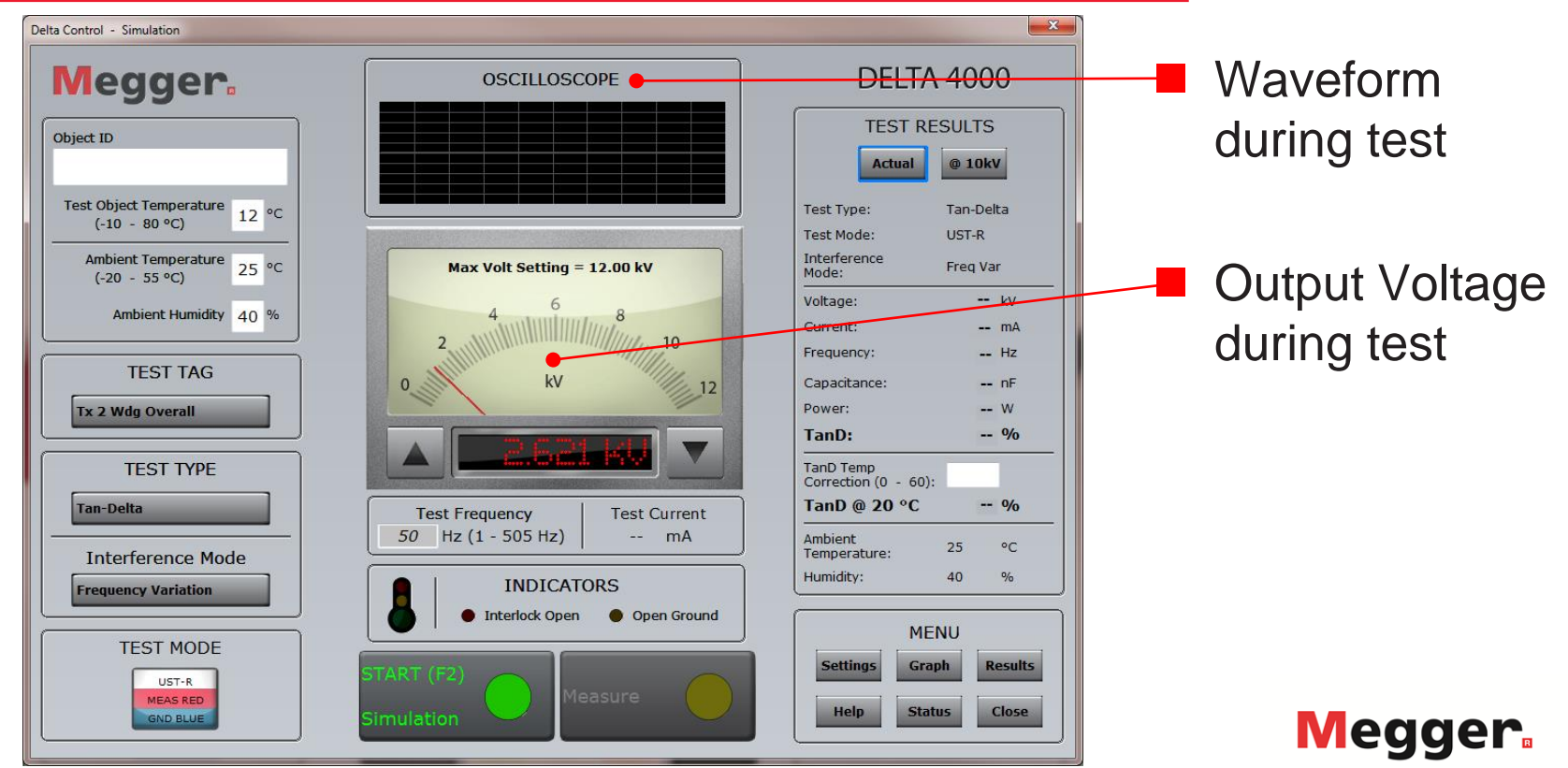

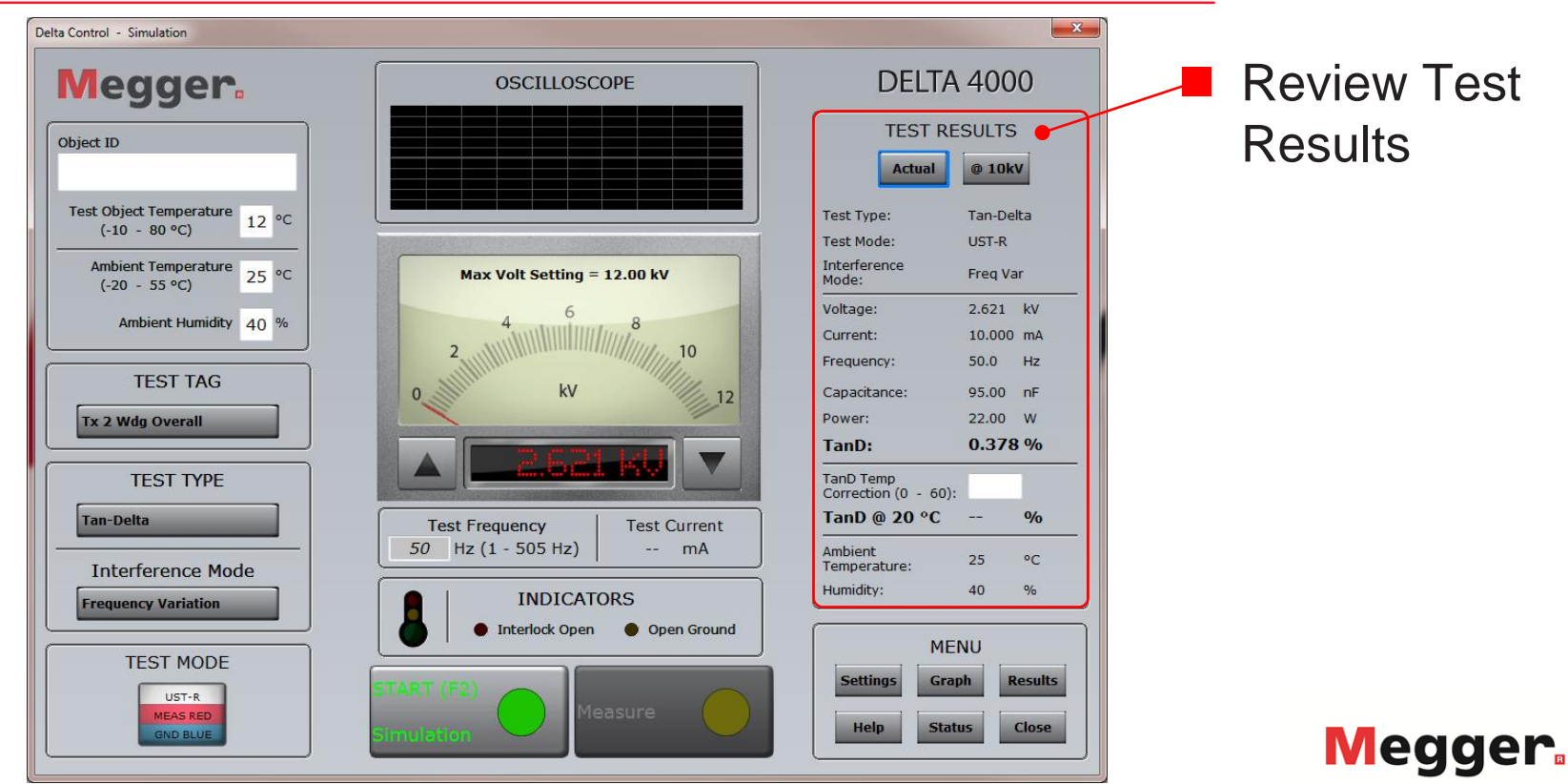

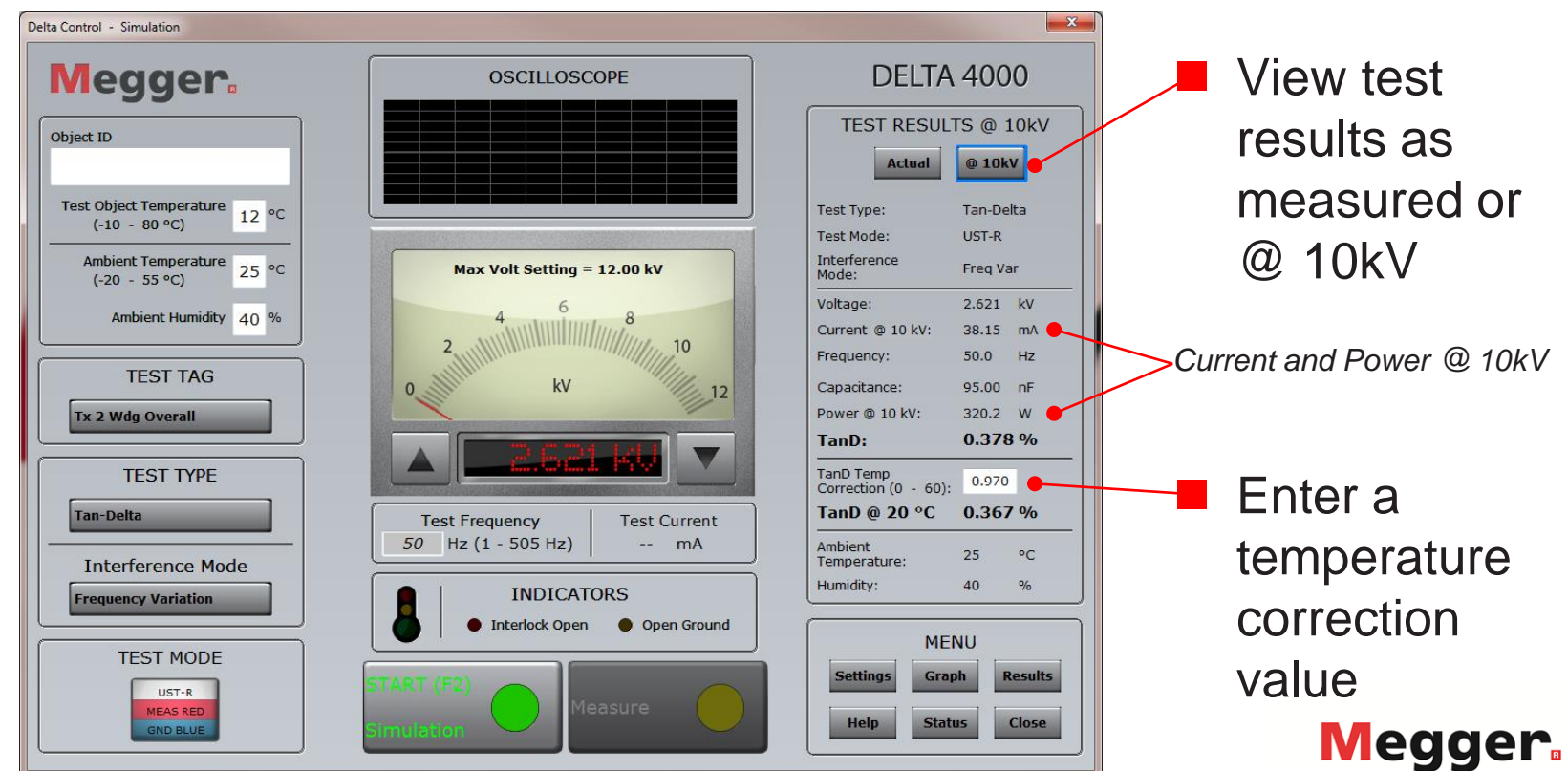

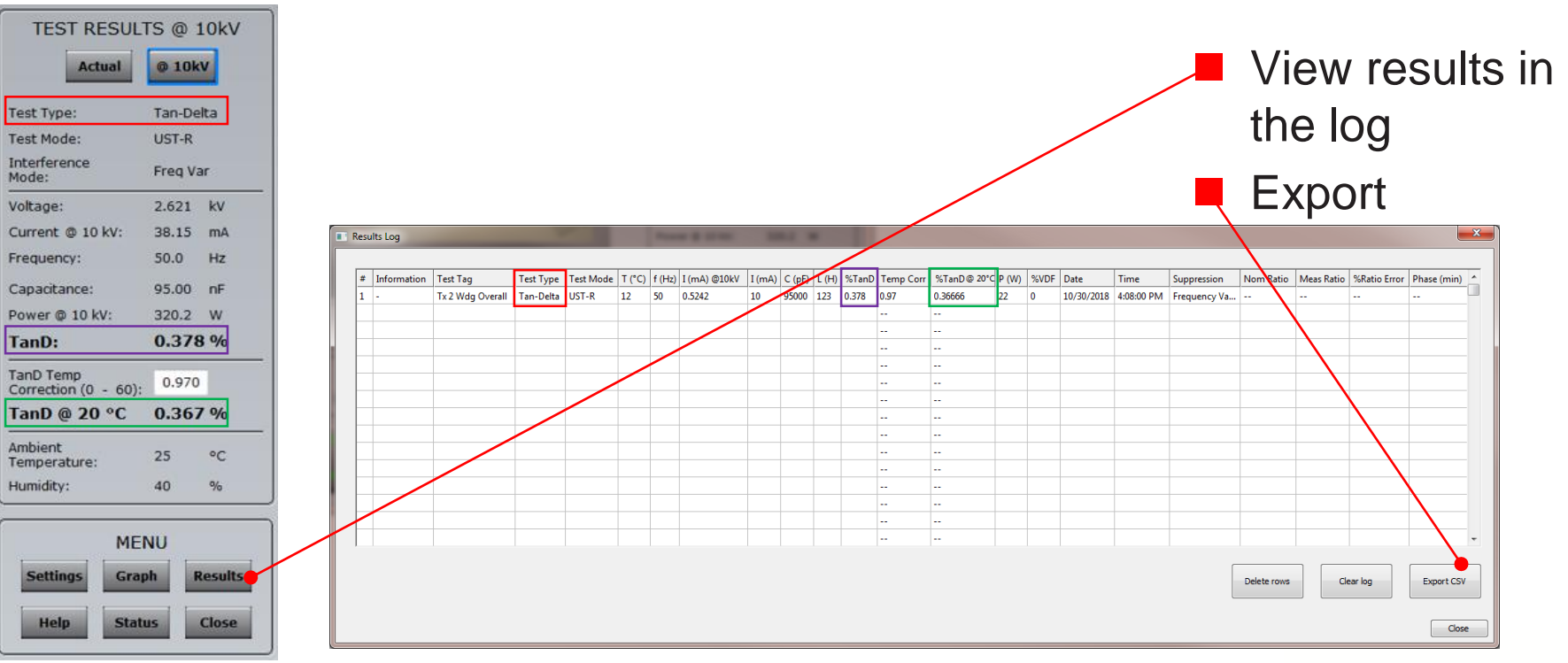

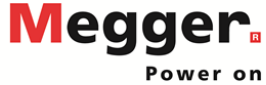

| Delta Control - Simulation                                                                                                    |                                                                                                    |
|----------------------------------------------------------------------------------------------------|----------------------------------------------------------------------------------------------------|
| Delta Control - Simulation       X         Meggers       OSCILLOSCOPE       DELTA 4000         Object ID       Test Settings - DLLv2.09.19, FW:v       Val       0 10kV         Test Object Tempe<br>(-10 - 80 °C)       Max Test Voltage       Results       Tan-Delta         Ambient Tempe<br>(-20 - 55 °C)       Integration (s)       Integration (s)       Tan-delta       Freq Var         Z.621 kV       Language       English       Z.621 kV       Vivo       Z.621 kV                                                                                                    | <ul> <li>Settings can<br/>be adjusted</li> <li>Results display</li> <li>Language</li> <li>Frequency Sweep</li> </ul>                                        |
| Factory Settings       kV: 38.15 mA         TEST       Voltage tipup Test         Voltage tipup Test       Frequencies         Voltage tipup Test       95.00 nF         Voltage tipup Test       95.00 nF         Voltage tipu | Frequencies<br>A certain range of<br>frequencies is required for<br>ITC. When in doubt, select<br>Factory Settings to restore<br>values.<br>Nameplate Ratio |
| Interferend     40 %       Frequency Varia     40 %       TEST MODE     Simulation Settings       UST-R     START (F2)       MEAS RED     Simulation       MEAS RED     Simulation       GND BLUE     Simulation                                                                                                    | Use when running ratio<br>tests<br>Megger                                                                                                    |

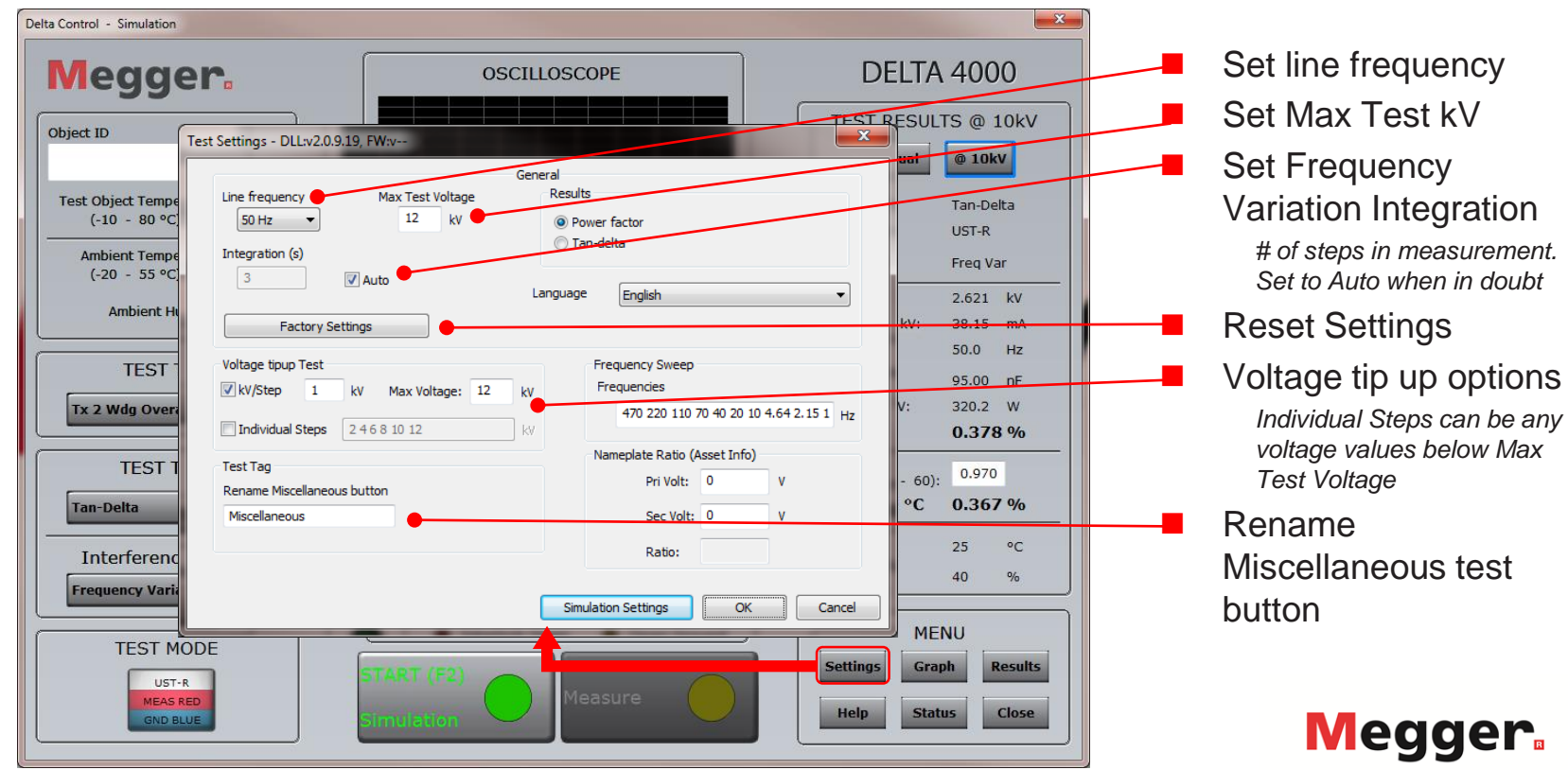

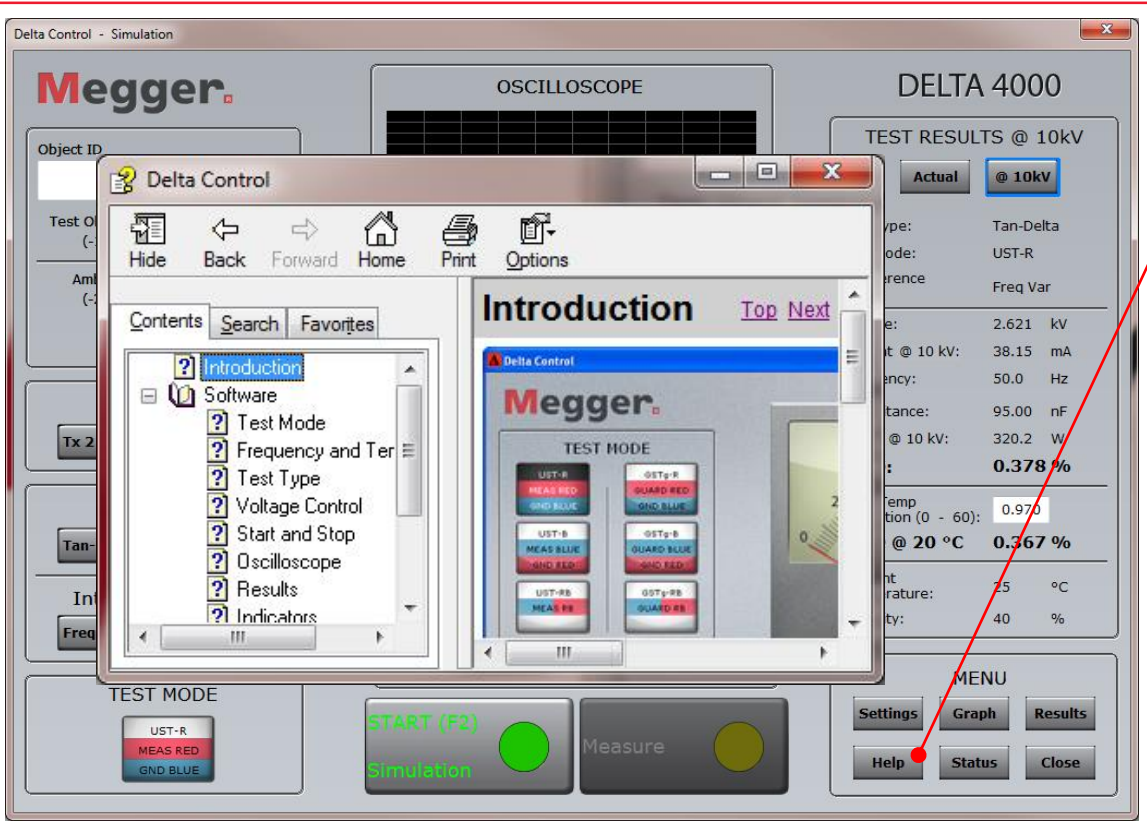

Help

Review Delta Control Help

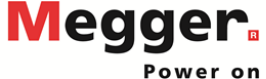

| Delta Control - Simulation                 |                                                      |          |                                  |        |
|--------------------------------------------|------------------------------------------------------|----------|----------------------------------|--------|
| Megger.                                    | System Status                                        |          | DELTA                            | 4 4    |
|                                            | Measurement                                          |          | TEST RESUL                       | TS     |
| Object ID                                  | Frequency (Hz):<br>Voltage (kV):<br>In Current (mA): |          | Actual                           |        |
| Test Object Temperature 12 °C              | Out Current (mA):                                    |          | Test Type:                       | Т      |
| (-10 - 80 °C)                              | Climate                                              |          | Test Mode:                       | ι      |
| Ambient Temperature<br>(-20 - 55 °C) 25 °C | Transf. Temp. (°C):<br>HV unit Temp. (°C):           |          | Interference<br>Mode:            | F      |
| Ambient I humidity 40 %                    | External Temp. (°C):                                 |          | Voltage:                         | 2      |
| Ambient Humidity 20 %                      | External %RH:                                        |          | Current @ 10 kV:                 | 10     |
|                                            | Serial nr                                            |          | Frequency:                       | 5      |
| TEST TAG                                   | HVU Unit Serial nr:                                  |          | Capacitance:                     | ç      |
| Tx 2 Wdg Overall                           | Version                                              |          | Power @ 10 kV:                   | 10     |
|                                            | API DLL Version:<br>HVU CRB Version:                 | 2.0.9.19 | TanD:                            | (      |
| TEST TYPE                                  | CTRL AMX Version:                                    |          | TanD Temp<br>Correction (0 - 60) |        |
| Tan-Delta                                  | CTRL MBX Version:<br>CTRL FPGA Version:              |          | TanD @ 20 °C                     |        |
|                                            | Calibration                                          |          | Ambient                          |        |
| Interference Mode                          | CTRL Calibrated:                                     | )        | Temperature:                     | 2      |
| Frequency Variation                        |                                                      |          | Humidity:                        | 4      |
|                                            |                                                      |          |                                  | - 0.11 |
| TEST MODE                                  | c                                                    | Ľ        | ME                               |        |
| UST-R                                      | Terminal                                             | Close    | Settings Gra                     | iph    |
| MEAS RED<br>GND BLUE                       | Simulation                                           | Close    | Help Sta                         | tus    |
|                                            |                                                      |          | <u></u>                          | _      |

× 4000 @ 10kV 10kV an-Delta IST-R reg Var .621 kV 8.15 mA 0.0 Hz 5.00 nF 320.2 W 0.378 % 0.970 0.367 % Results Close

Status

View live information about the Delta

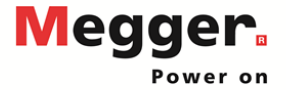

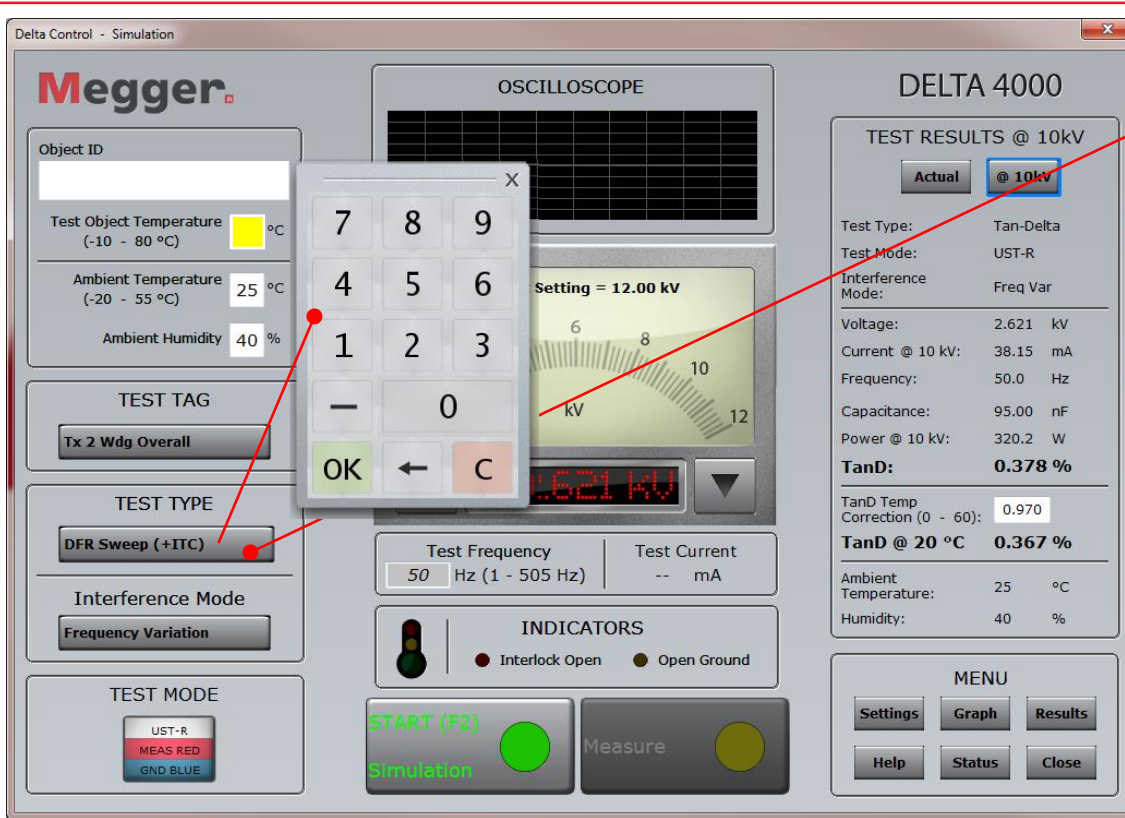

DFR Sweep + ITC

Test object temperature required for ITC.

Pop-up will appear if Test Object Temperature is blank after selecting DFR Sweep (+ITC) test type

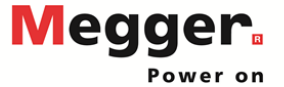

Delta Control - Simulation

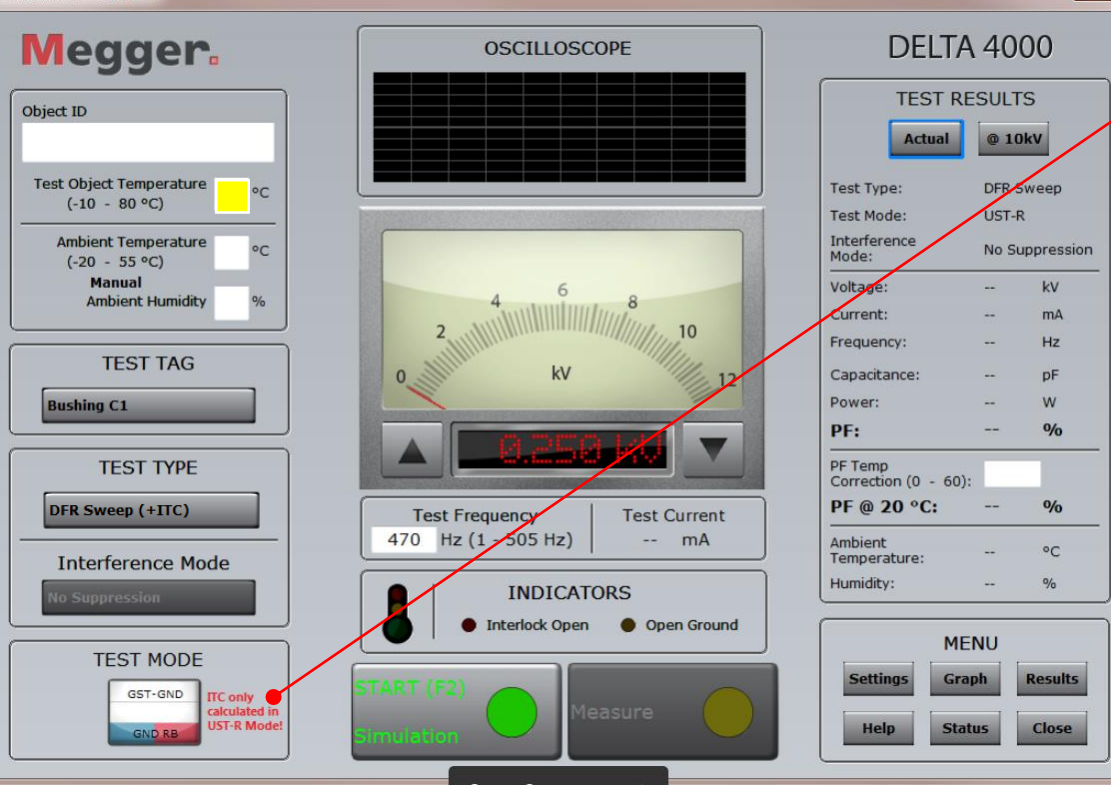

ITC can only be calculated with UST-R Test Mode!

X

If a different test mode is selected, a message will appear that ITC only calculated in UST-R Mode!

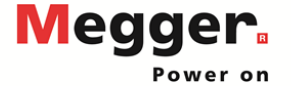

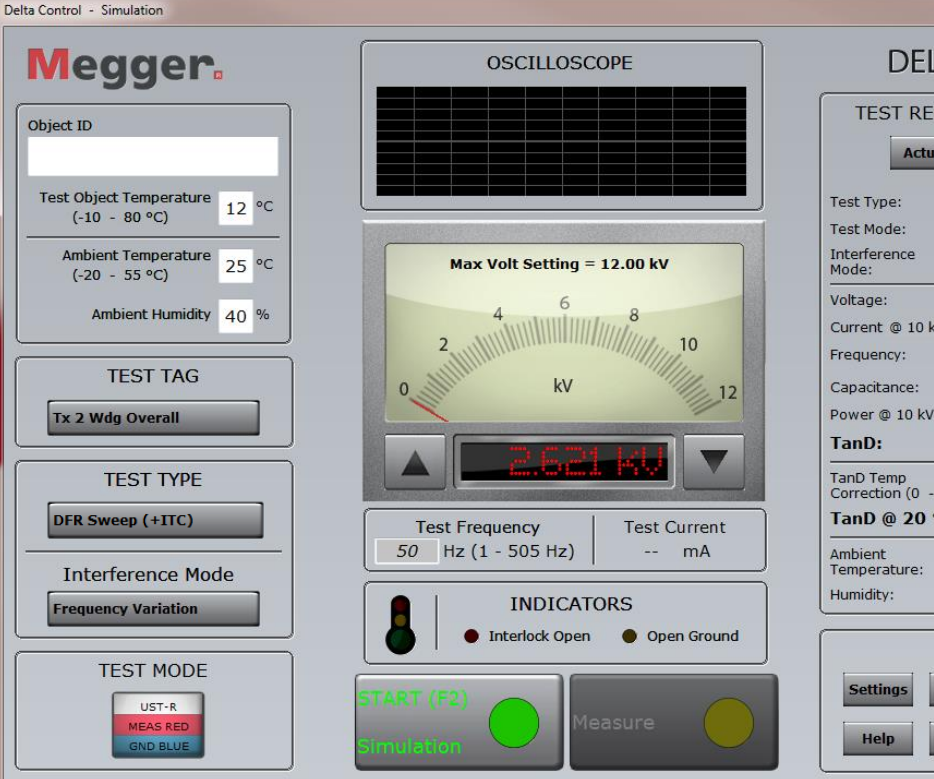

**DELTA 4000** TEST RESULTS @ 10kV Actual @ 10kV Tan-Delta UST-R Freq Var 2.621 kV Current @ 10 kV: 38.15 mA 50.0 Hz 95.00 nF Power @ 10 kV: 320.2 W 0.378 % 0.963 Correction (0 - 60): TanD @ 20 °C 0.367 % 25 °C 40 % MENU Graph Results Status Close

X

#### ITC Calculated

When the frequency sweep completes, ITC will be populated.

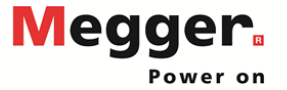

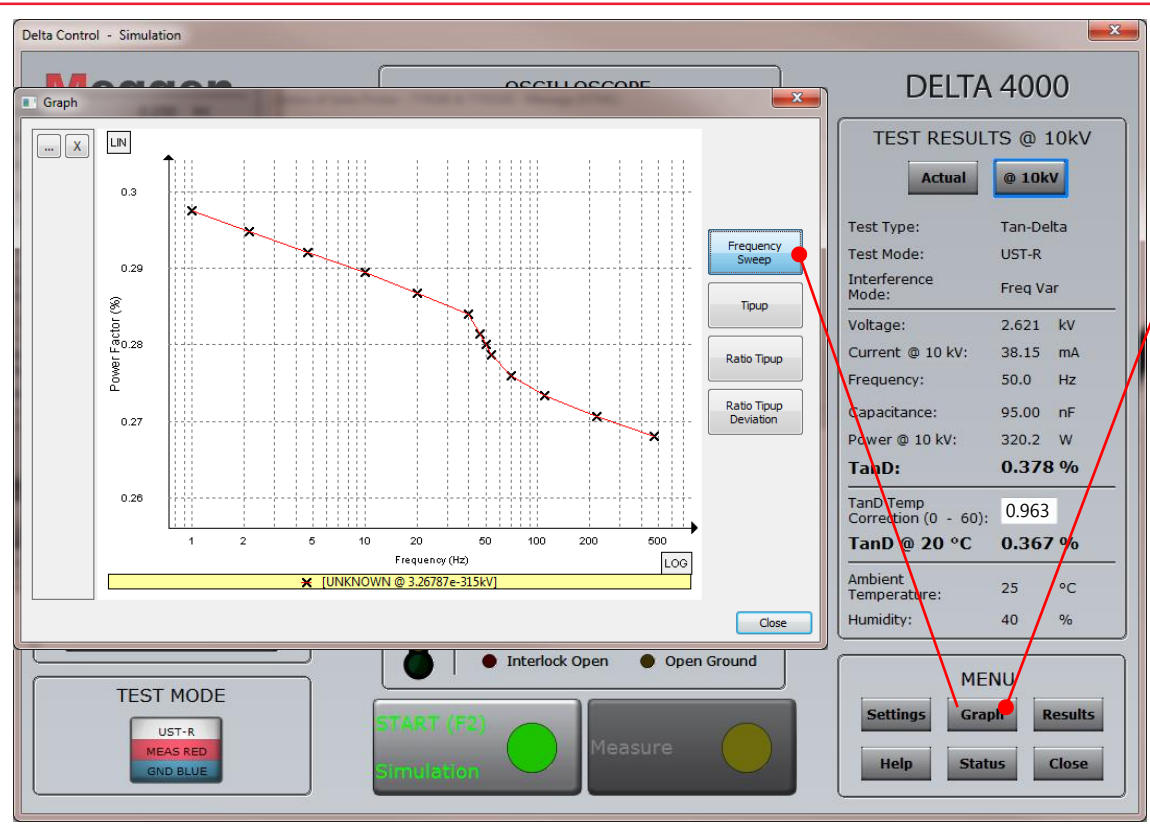

DFR Sweep Graph

Select Graph to view the DFR Sweep graph

Can be viewed during the test

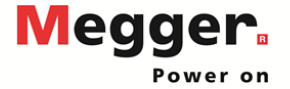

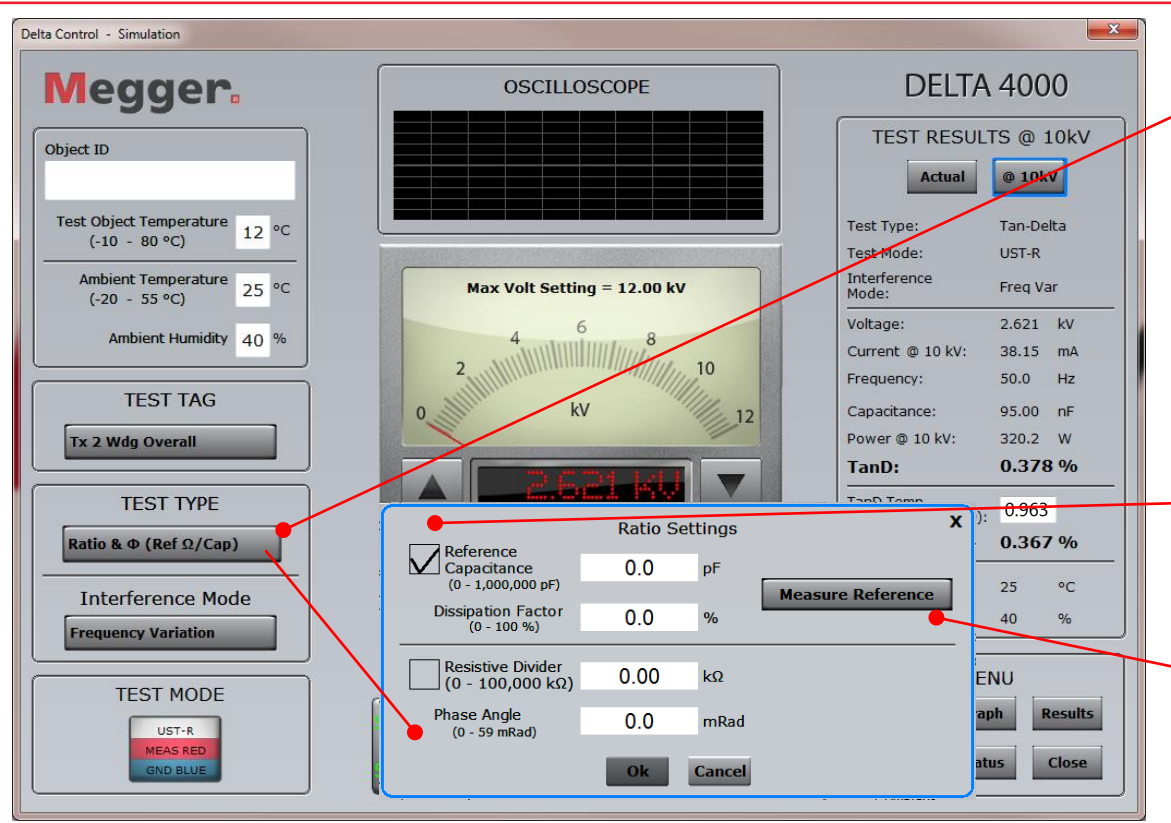

Ratio & Ø (Ref Ω/Cap)

After selecting Ratio &  $\emptyset$  (Ref  $\Omega$ /Cap) a pop up will appear asking for the values of the Reference Capacitor or Resistive Divider

Select Reference Capacitance or Resistive Divider and enter the values

If the values are unknown, click Measure Reference

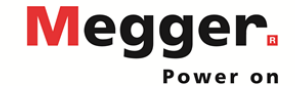

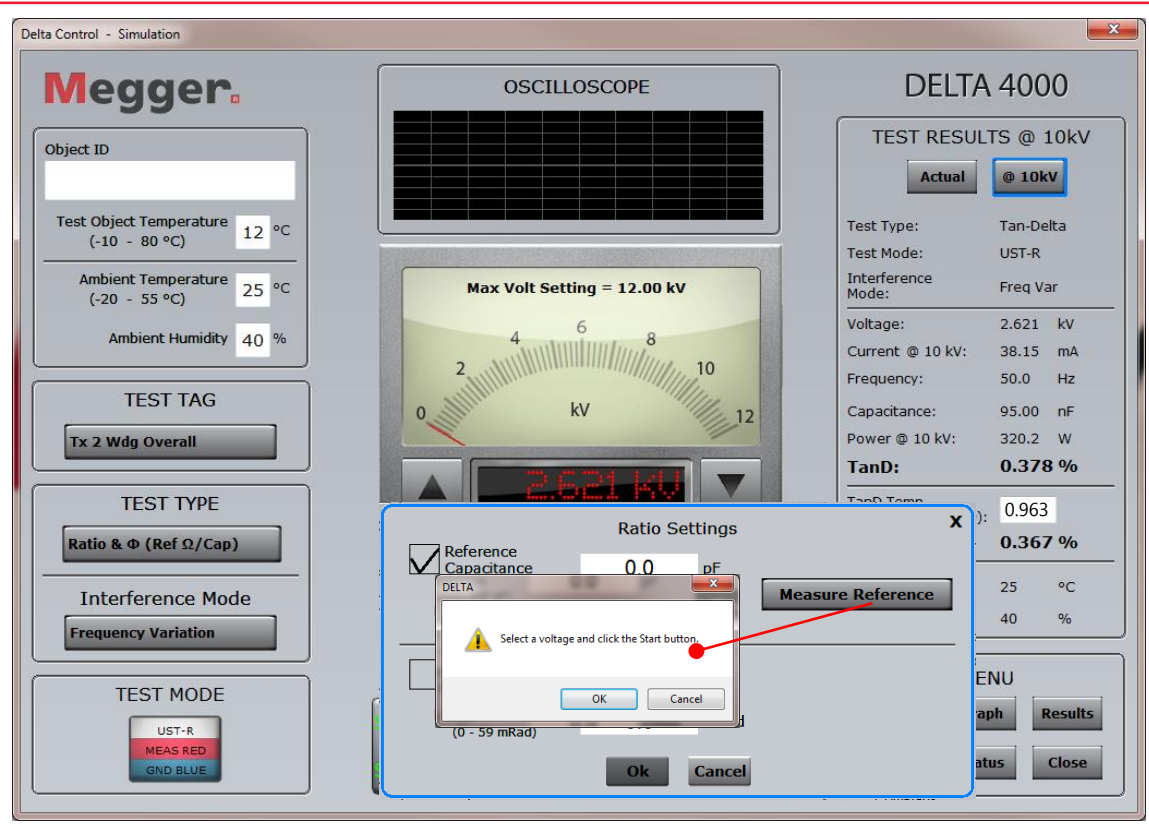

# Ratio & Ø (Ref Ω/Cap)

Click OK

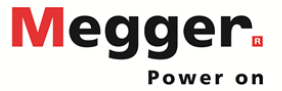

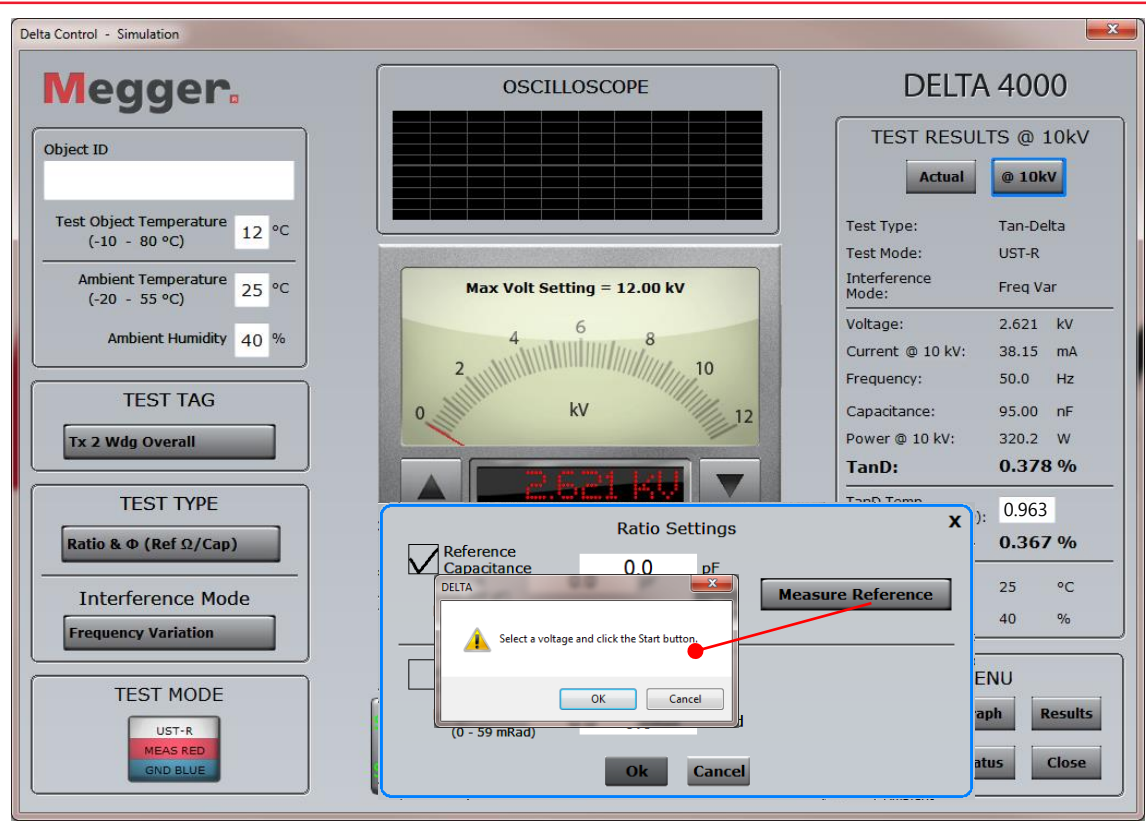

# Ratio & Ø (Ref Ω/Cap)

Click OK to the pop up that appears after clicking Measure Reference

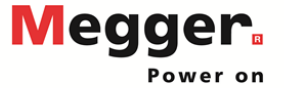

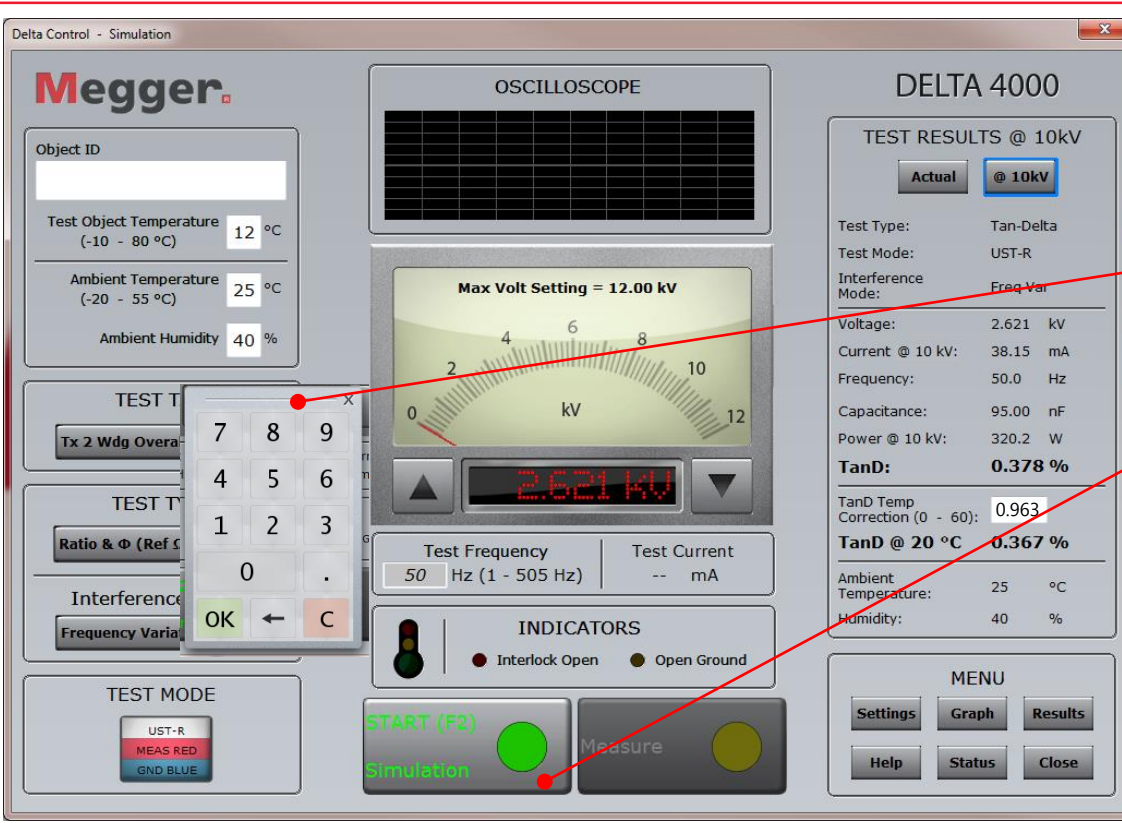

Ratio & Ø
 (Ref Ω/Cap)

-Set a test voltage to test the reference capacitor or resistive divider

Run the test on the reference capacitor or resistive divider

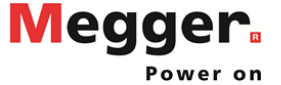

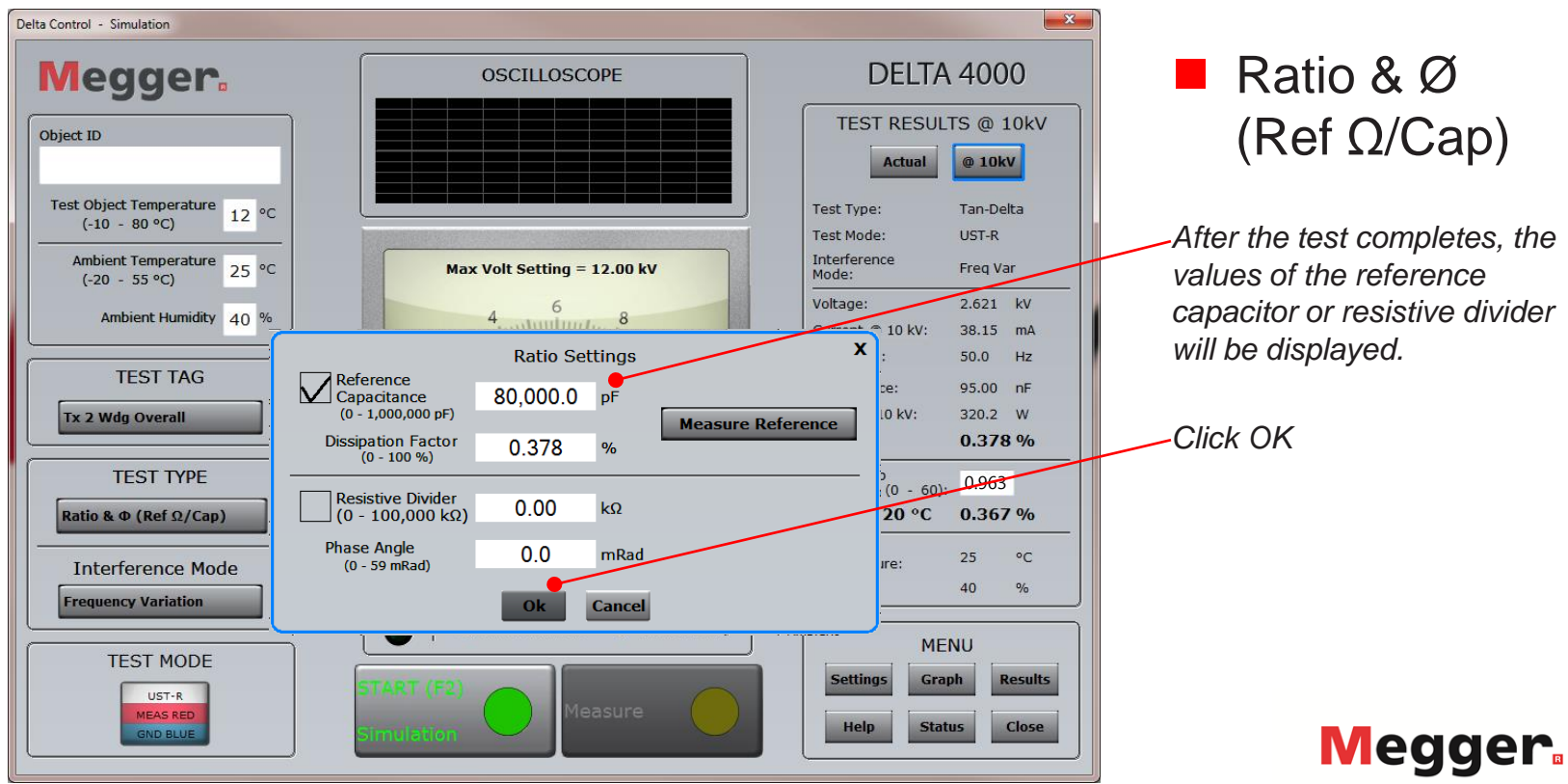

| elta Control - Simulation                                                                                                    |                                                                                                    |                                                                                                    |                                                                   |
|----------------------------------------------------------------------------------------------------|----------------------------------------------------------------------------------------------------|----------------------------------------------------------------------------------------------------|-------------------------------------------------------------------|
| Megger                                                                                                    | OSCILLOSCOPE                                                                                                    | DELT                                                                                                    | 4000                                                              |
| Object ID                                                                                                    |                                                                                                    | TEST R                                                                                                    | ESULTS                                                            |
| Test Objer<br>(-10<br>Ambier<br>(-20<br>M<br>Ar<br>Tx 2 Wc<br>Ratio &<br>Test Settings - DLLx2.0.9.19, FWxv<br>Line frequency<br>Max Test Voltage<br>90 Hz Var<br>12 kV<br>Integration (s)<br>3 Auto<br>Factory Settings<br>Voltage tpup Test<br>Voltage tpup Test<br>Tx 2 Wc<br>Rename Miscelaneous button<br>Macelaneous | General<br>Results<br>Power factor<br>Tan-delta<br>Language English<br>Frequency Sweep<br>Frequencies<br>470 220 110 70 40 20 10 4.64 2.15 1 Hz<br>Nameplate Ratio (Asset Info)<br>Pri Volt: 1000] V<br>Sec Volt: 995 V<br>Ratio: 1.00503 | Test Type:<br>Test Mode:<br>Interference<br>Mode:<br>Voltage:<br>Current:<br>Frequency:<br>Nameplate Ratio:<br>Measured Ratio:<br>Ratio Error:<br>Phase: | Power Factor<br>UST-R<br>Freq Var<br>kV<br>mA<br>Hz<br><br>%<br>% |
| TEST MODE                                                                                                    | Simulation Settings OK Cancel  Interlock Open  Open Ground  TART (F2)  Measure                                                                                                    | Humidity:<br>M<br>Settings<br>Help<br>Sta                                                                                                    | °C<br>%<br>ENU<br>aph Results<br>atus Close                       |

# Ratio & Ø (Ref Ω/Cap)

Note that the Test Results have been updated to display Ratio &  $\emptyset$  (Ref  $\Omega$ /Cap) results

Enter Tap voltages under settings if they have not been set. Used to calculate Nameplate Ratio and Ratio Error

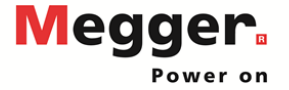

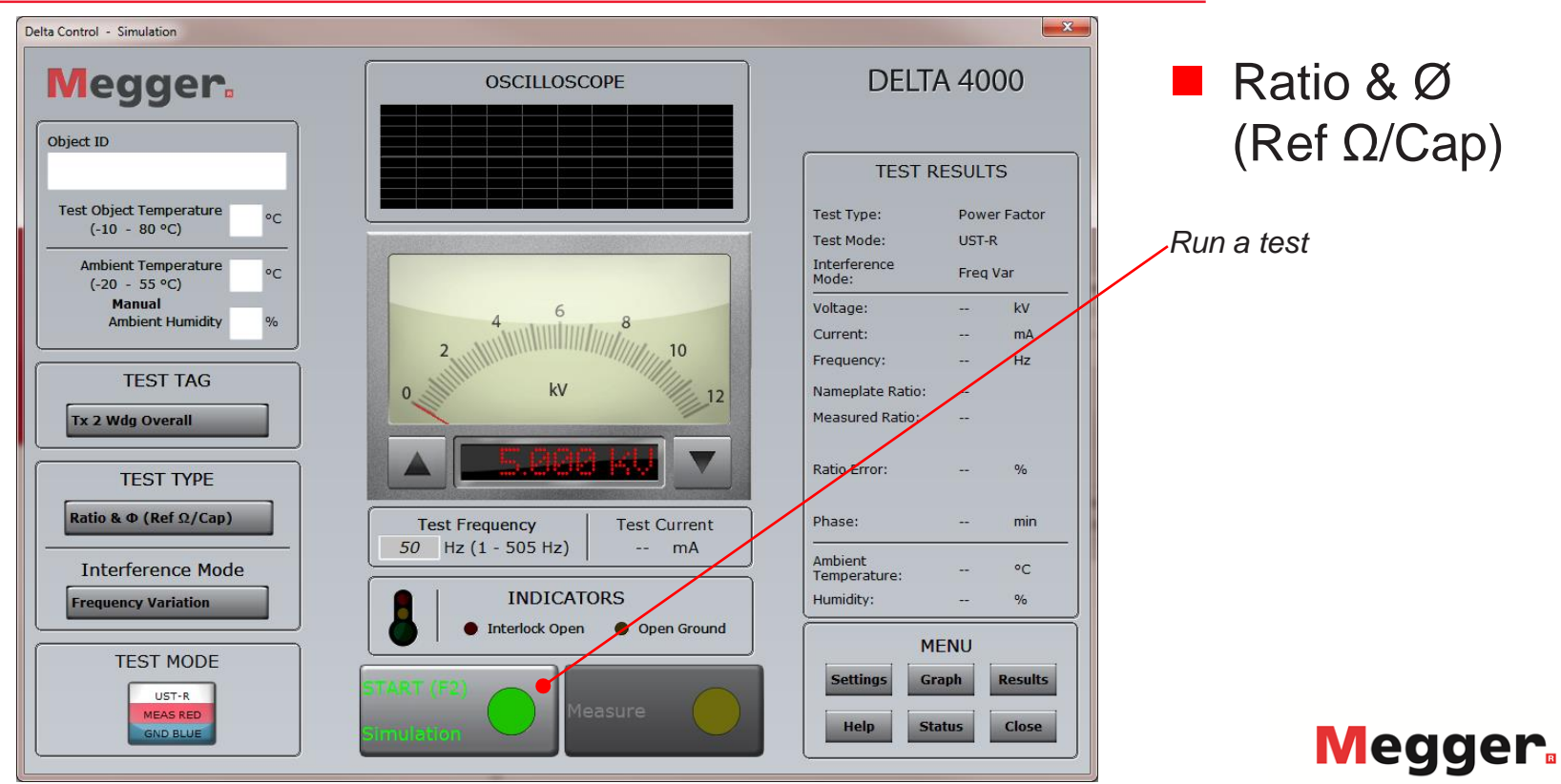

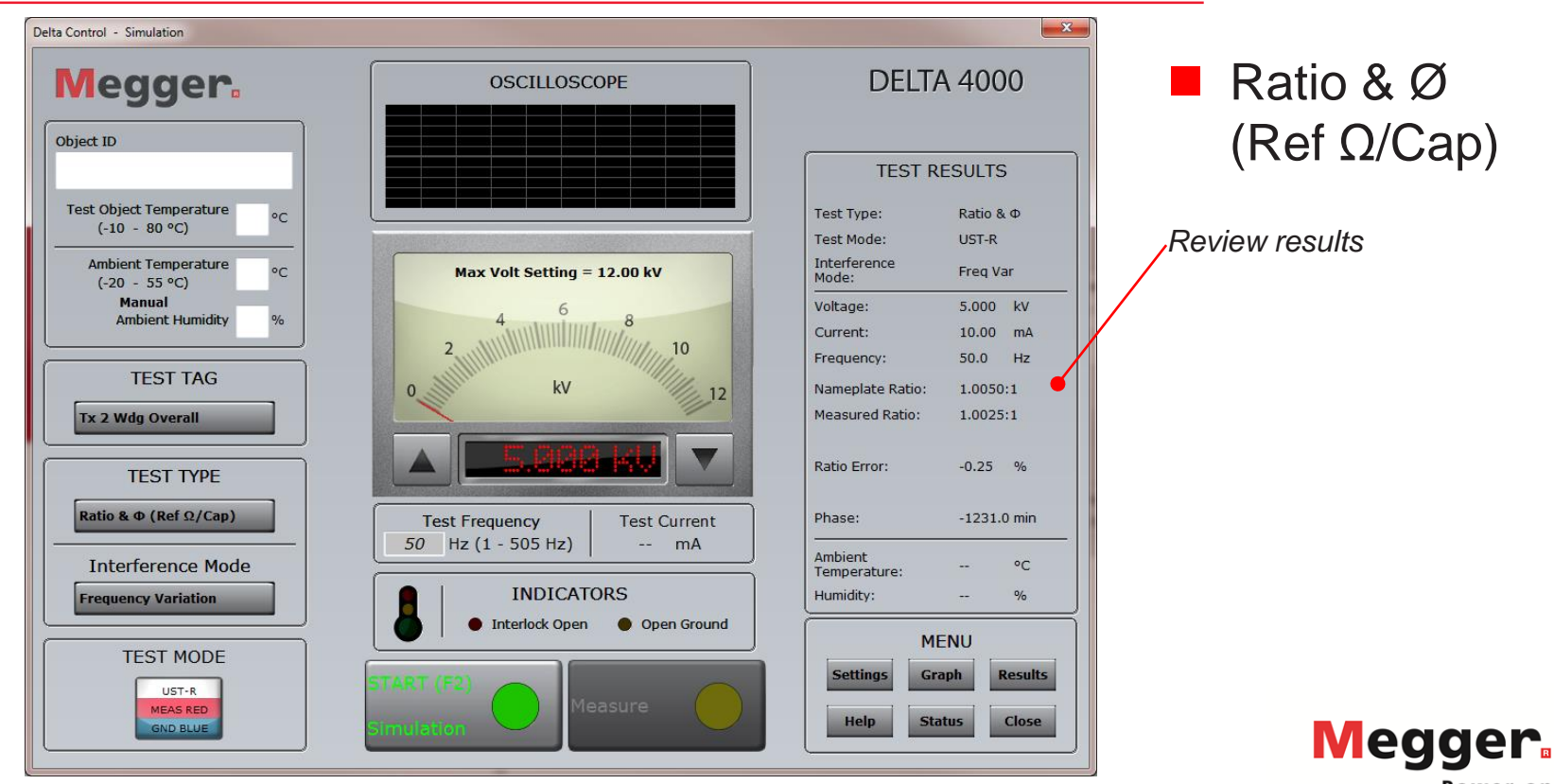

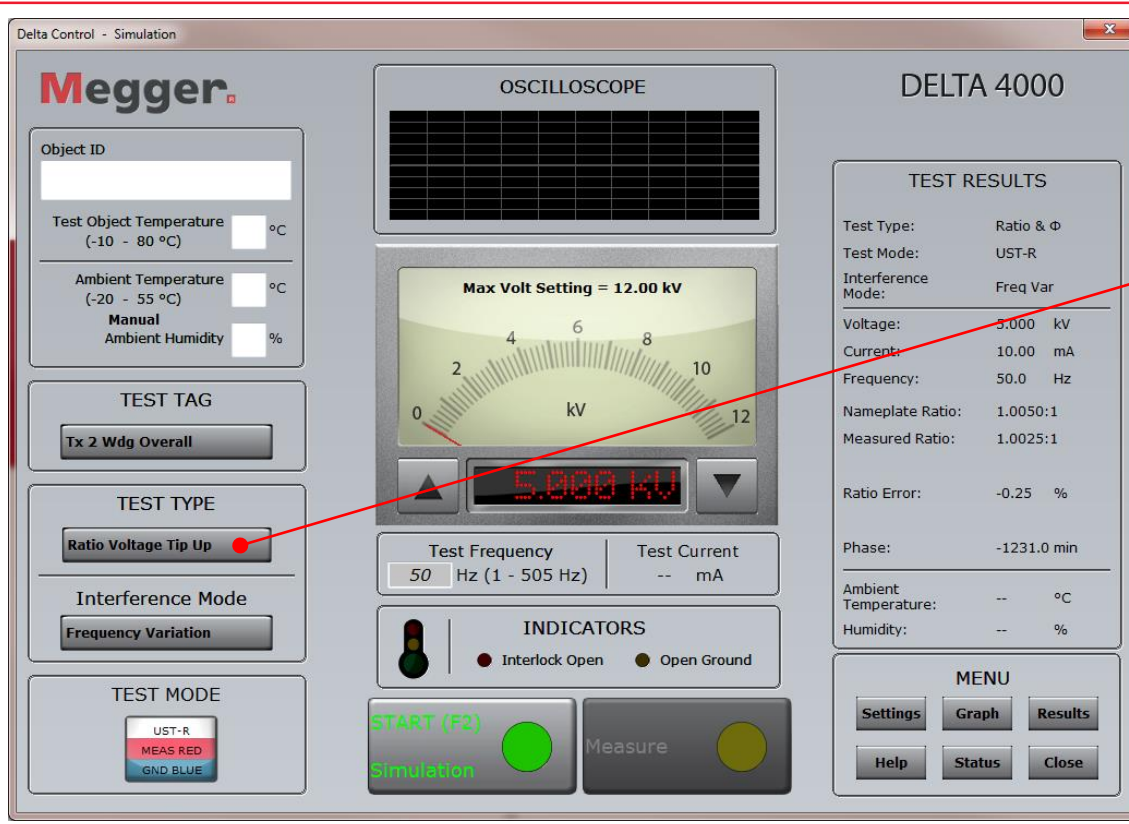

#### Ratio Voltage Tip Up

-Similar to Ratio & Ø (Ref Ω/Cap), but over tip up voltages set in settings

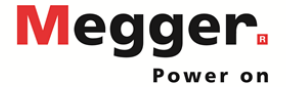

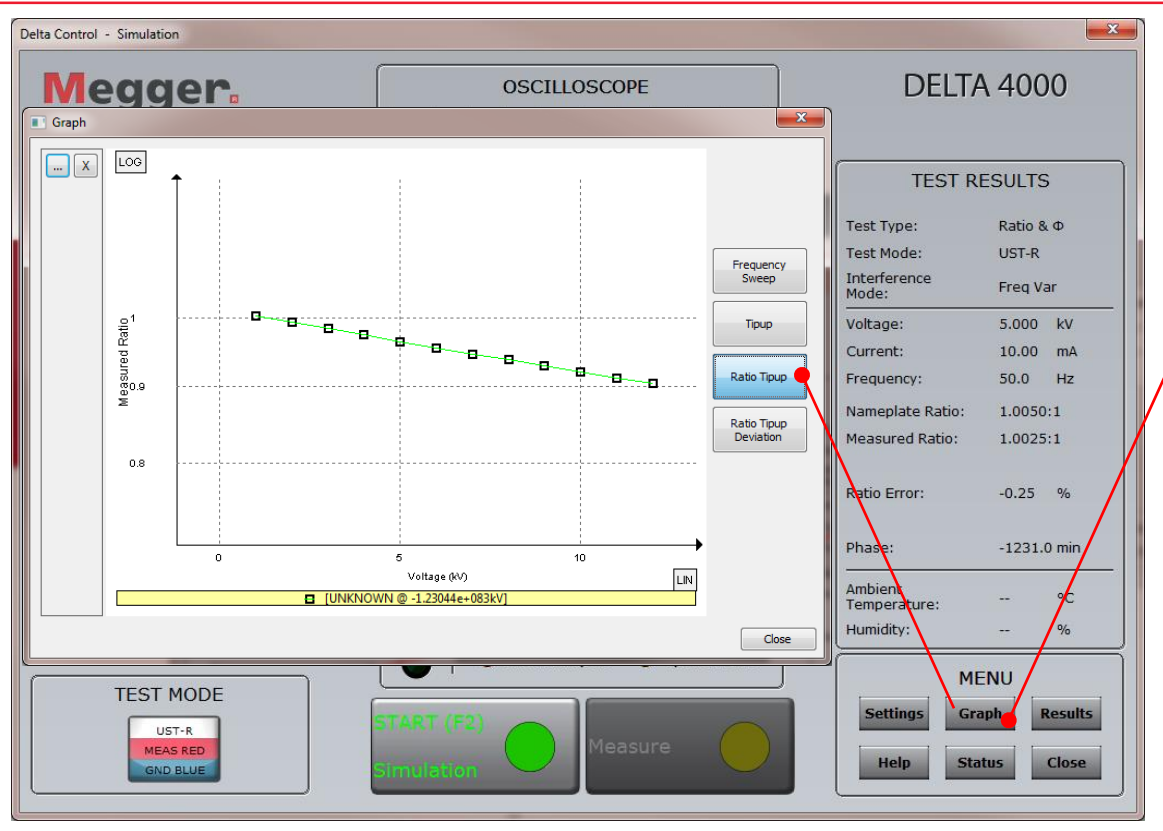

#### Ratio Voltage Tip Up

During testing and after the test is complete, you can view the graph

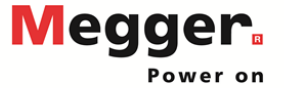

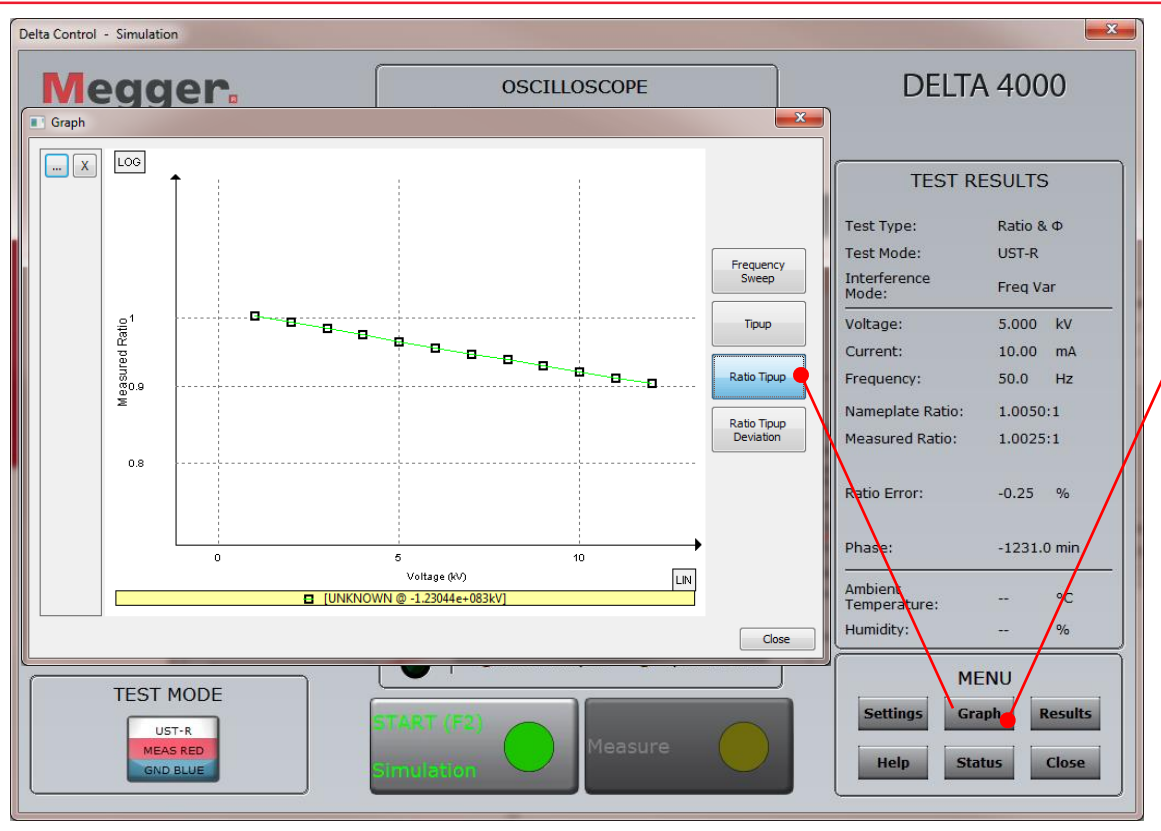

#### Ratio Voltage Tip Up

When testing is complete, you can view the graph

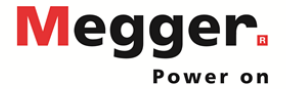

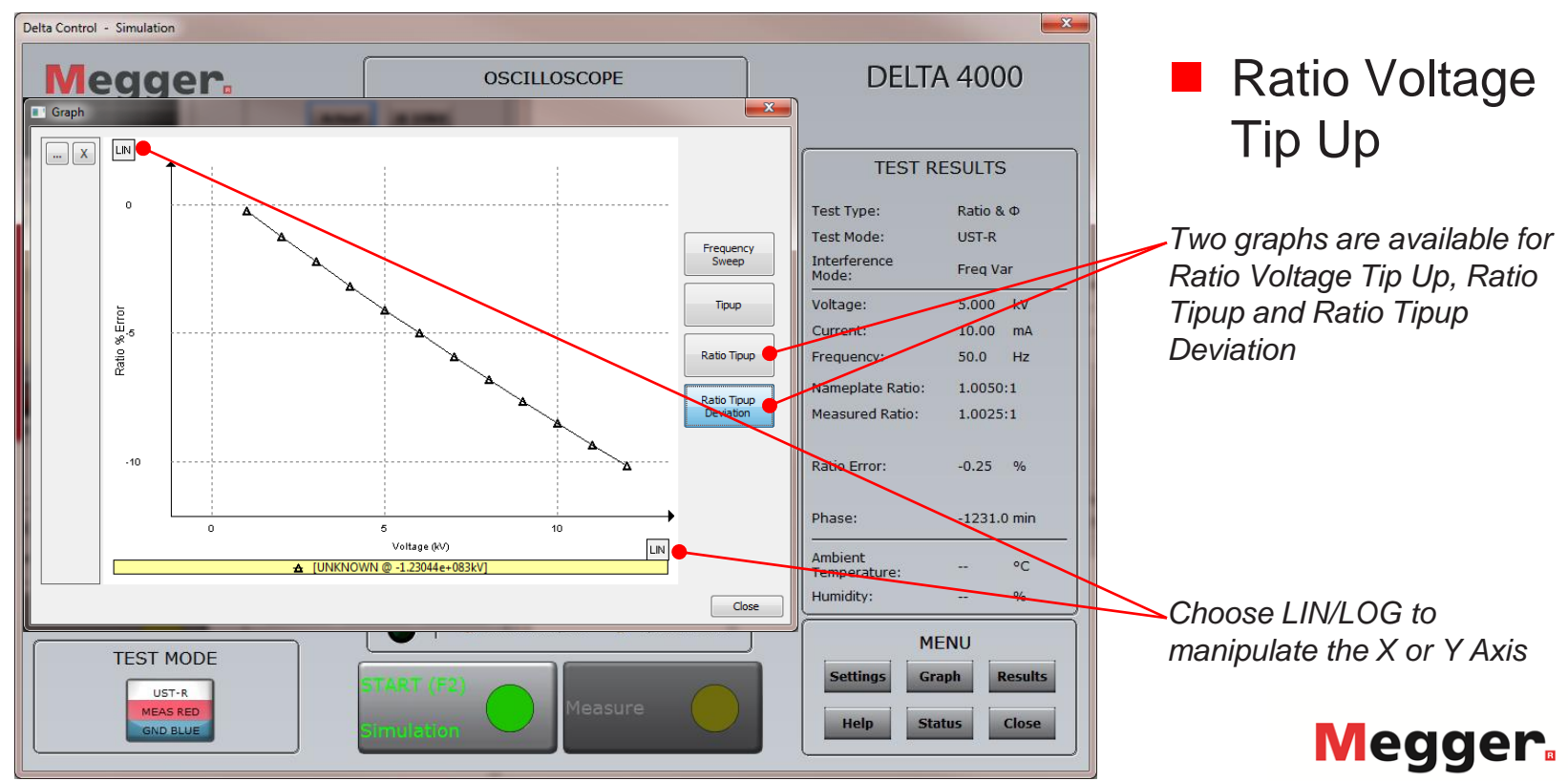

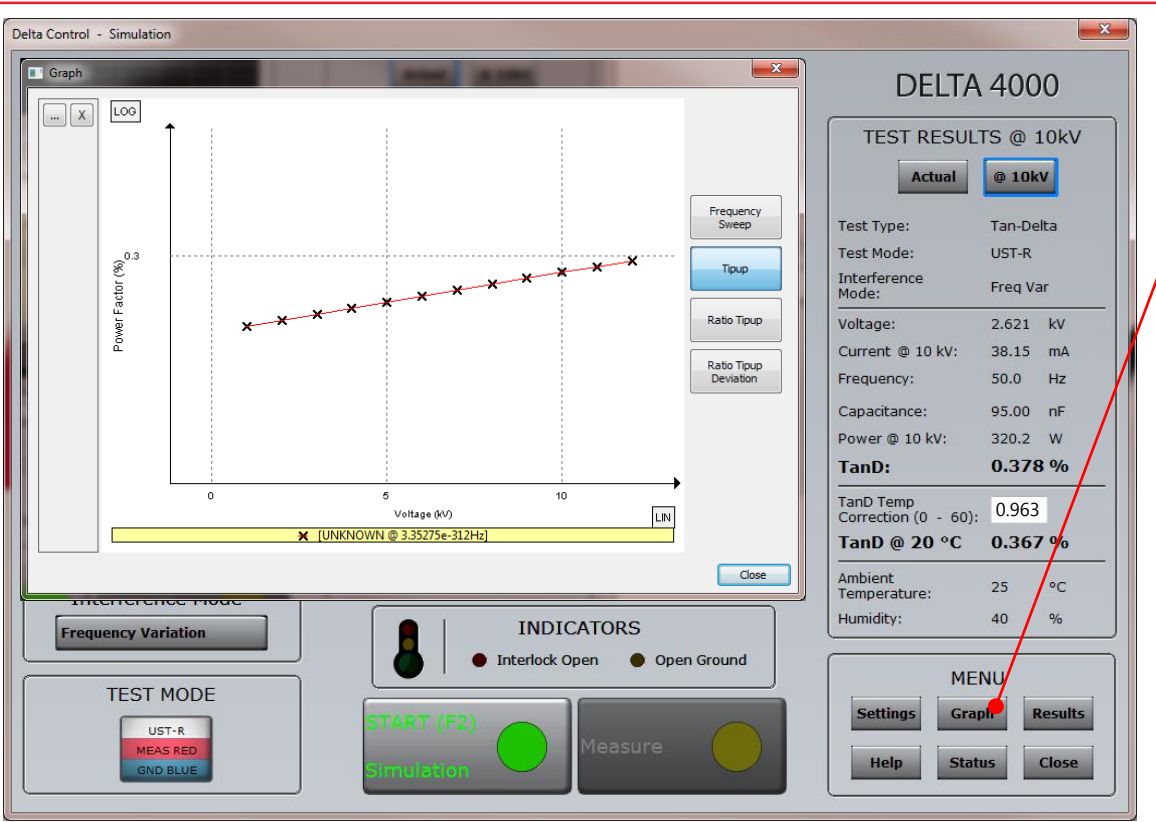

#### Tipup Graph

Graphs are available for Voltage Tipup Test [PF/DF]

Can be viewed during the test

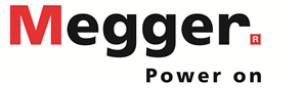

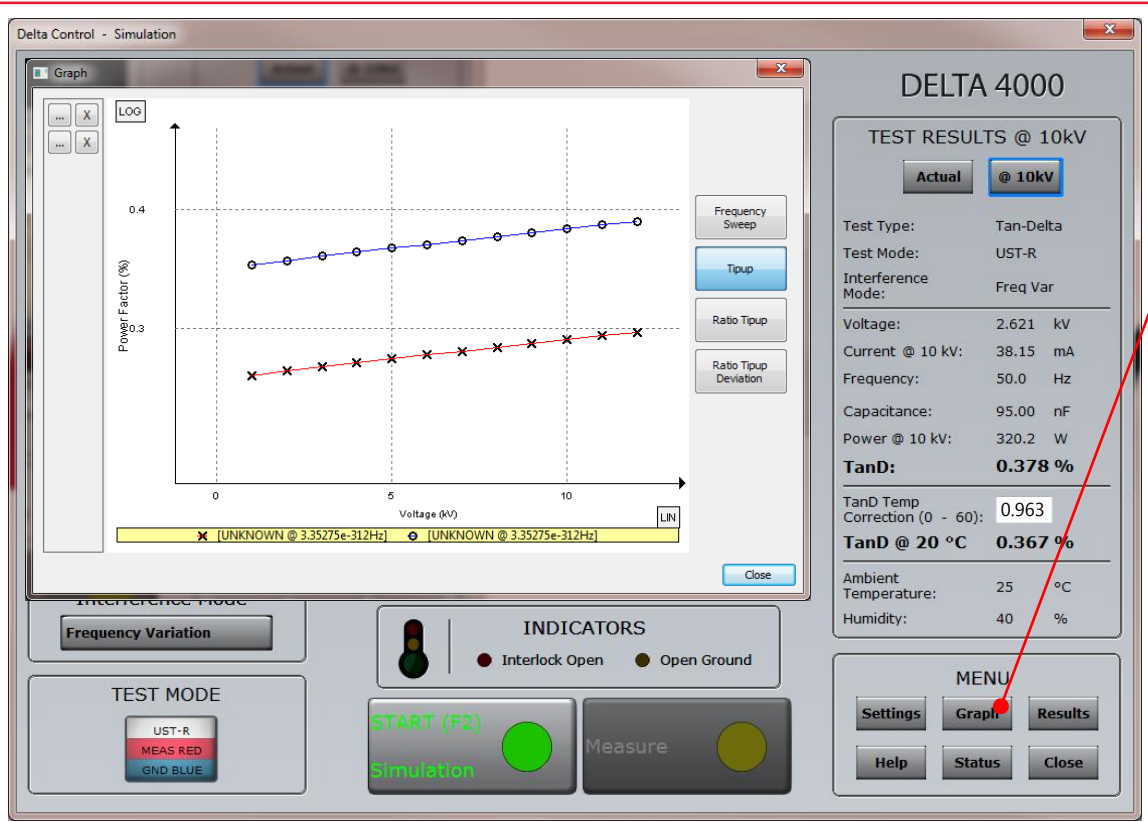

Tipup Graph

Multiple Tipups and sweeps will be presented on the graph if run during the same instance of Delta Control

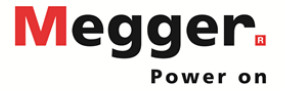

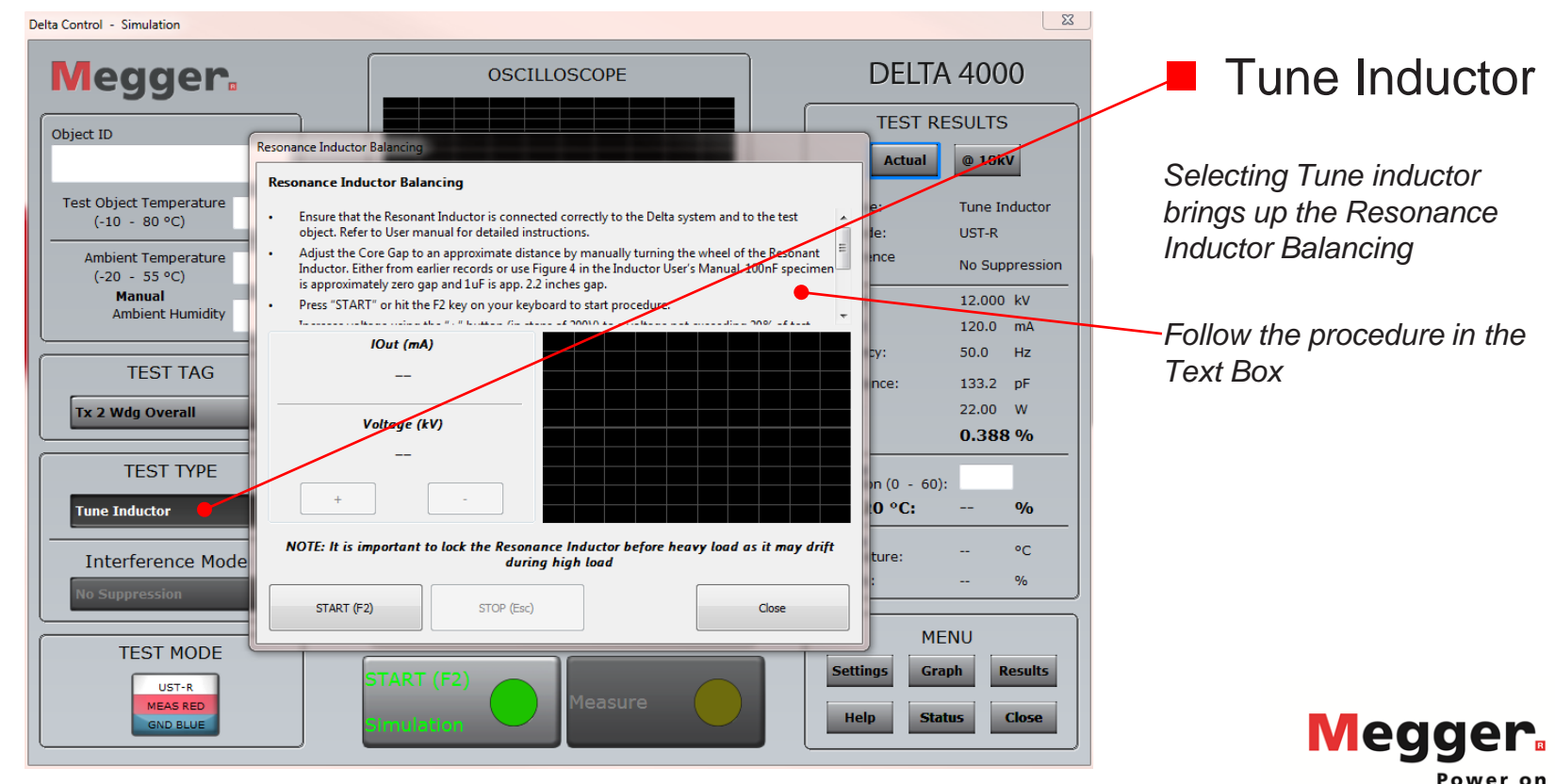

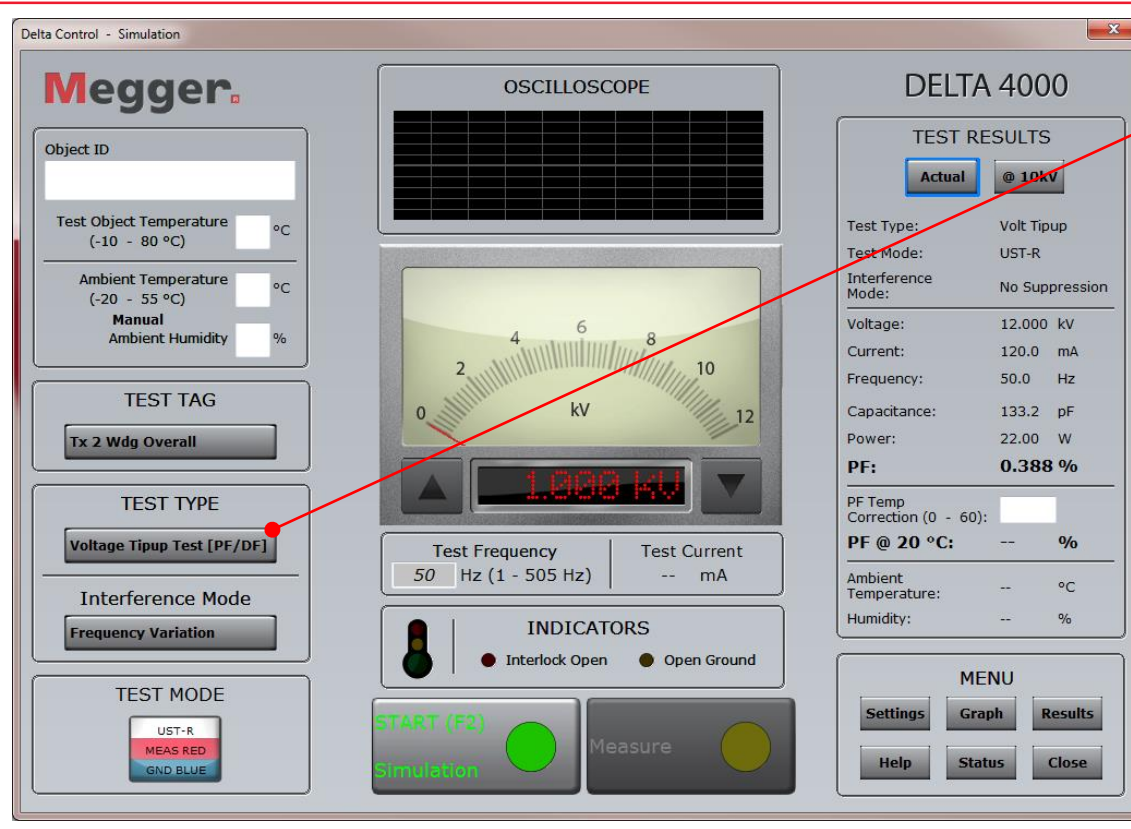

Tune Inductor

After tuning the inductor is complete, the Test Type will be set to Voltage Tipup Test

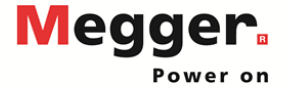